## FUJ¦FILM

# DIGITAL CAMERA

Uživatelská příručka

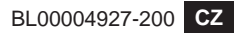

## Úvod

Děkujeme Vám, že jste zakoupili tento výrobek. Před používáním fotoaparátu je třeba si tuto příručku přečíst a porozumět jejímu obsahu. Příručku uchovávejte na místě, kde si ji bude moci přečíst každý, kdo bude produkt používat.

#### Kde najít aktuální informace

Aktuální verze příruček jsou k dispozici zde:

http://fujifilm-dsc.com/en/manual/

Na web máte přístup nejen z počítače, ale též z chytrého telefonu nebo tabletu.

Informace o aktualizacích firmwaru najdete na adrese: http://www.fujifilm.com/support/digital\_cameras/ software/

fujifilm firmware

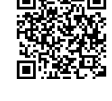

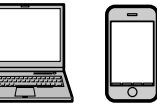

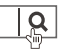

| 🗐 Seznam kapitol                            |                 |
|---------------------------------------------|-----------------|
| Seznam nabídek                              | iv              |
| 1 Než začnete                               | 1               |
| 2 První kroky                               | 27              |
| 3 Základy fotografování a přehrávání        | 47              |
| 4 Natáčení a přehrávání videa               | 53              |
| 5 Fotografování                             | 61              |
| 6 Nabídky fotografování                     | 113             |
| 7 Přehrávání a nabídka přehrávání           | 173             |
| 8 Nabídky nastavení                         | 201             |
| 9 Zkratky                                   | 245             |
| 10 Periferní zařízení a volitelné příslušen | <b>ství</b> 259 |
| 11 Připojení                                | 281             |
| 12 Technické údaje                          | 293             |

iii

### Seznam nabídek

Níže jsou uvedeny možnosti nabídek fotoaparátu.

#### Nabídky fotografování

Umožňují upravovat nastavení při fotografování a natáčení videa.

| Podrobnosti viz str. | 113. |
|----------------------|------|
|                      |      |

| 10   | IMACE OUAL ITV CETTING                    |     | ΔF         | AF /ME CETTINIC                                    |     |
|------|-------------------------------------------|-----|------------|----------------------------------------------------|-----|
| 1.Q. | IMAGE QUALITY SETTING                     |     | <b>M</b> F | AF/MF SETTING                                      |     |
| (NA  | ASTAVENÍ KVALITY SNÍMKU)                  |     | (N/        | ASTAVENÍ AF/MF)                                    |     |
|      | IM. SIZE (VEL. SNÍMKU)                    | 115 |            | FOCUS AREA (OBLAST ZAOSTŘENÍ)                      | 133 |
|      | IM. QUALITY (KVALITA SNÍMKU)              | 116 |            | AF MODE (REŽIM AF)                                 | 134 |
|      | RAW REC. (ZÁZNAM RAW)                     | 117 |            | AF-C CUSTOM SET. (UŽ. NAST. AF-C)                  | 135 |
| 14   | FILM SIM. (SIMULACE FILMU)                | 118 | 14         | ST. AF MODE BY ORIENT. (UKL. REŽIM AF DLE ORIENT.) | 136 |
| 1/3  | GRAIN EFFECT (EFEKT ZRNĚNÍ)               | 120 | 1/3        | AF POINT DISP. (ZOBR. BODU AF) 💷 🚺                 | 136 |
|      | DYN. RANGE (DYN. ROZSAH)                  | 121 |            | NR. OF FOC. POINTS (POČET BODŮ ZAOSTŘ.)            | 137 |
|      | W. B. (VYVÁŽENÍ BÍLÉ)                     | 122 |            | PRE-AF (PŘEDOSTŘENÍ)                               | 137 |
|      | HIGHLIGHT TONE (ODSTÍN SVĚTLÝCH MÍST)     | 126 |            | AF ILLUM. (SVĚTLO AF)                              | 138 |
|      | SH. TONE (ODSTÍN TM. MÍST)                | 126 |            | FACE/EYE DET. SET. (NAST. DET. OBLIČ./OČÍ)         | 139 |
|      | COLOR (BARVA)                             | 127 |            | AF+MF                                              | 141 |
|      | SHARPNESS (OSTROST)                       | 127 |            | MF ASSIST (ASISTENT MF)                            | 142 |
| 74   | NOISE RED. (REDUKCE ŠUMU)                 | 128 |            | FOCUS CHECK (KONTR. OSTŘENÍ)                       | 143 |
| 43   | LONG EXP. NR (NR PRO DLOUHOU EXP.)        | 128 | 2⁄3        | INTERLOCK SPOT AE & FOCUS AREA (BLOK               | 1/2 |
|      | LENS MOD. OPT. (OPTIM. MOD. OBJ.)         | 129 |            | BOD. AE + OBLAST ZAOSTŘ.)                          | 145 |
|      | COLOR SPACE (BAR. PROSTOR)                | 129 |            | INST. AF SET. (OKAMŽITÉ NASTAVENÍ AF)              | 144 |
|      | PIXEL MAP. (MAP. PIXELŮ)                  | 130 |            | DEPTH-OF-FIELD SCALE (STUP. HLOUB. OSTR.)          | 144 |
| 26   | SEL. CUST. SET. (VYBRAT UŽ. NAST.)        | 131 |            | REL./FOC. PRIOR. (PRIOR. EXP./OSTŘENÍ)             | 145 |
| J/3  | EDIT/SAVE CUST. SET. (UPR./UL. UŽ. NAST.) | 131 | 3/3        | TOUCH SCR. MODE (REŽIM DOT. DISP.)                 | 146 |

#### Seznam nabídek

| Ċ           | SHOOTING SETTING                |     | FLASH SETTING                                  | m   |
|-------------|---------------------------------|-----|------------------------------------------------|-----|
| (N/         | ASTAVENÍ FOTOGRAFOVÁNÍ)         |     | (NASTAVENÍ BLESKU)                             |     |
|             | SCENE POS. (POLOHA SCÉNY)       | 149 | FLASH FUN. SET. (NAST. FUNKCE BLESKU)          | 164 |
|             | SELF-TIMER (SAMOSPOUŠŤ)         | 151 | RED EYE REM. (POTL. ČERV. OČÍ)                 | 165 |
|             | INT. TIM. SHOOT. (ČAS. FOTOGR.) | 152 | TTL-LOCK MODE (REŽIM ZÁMKU TTL)                | 166 |
| 14          | AE BKT SET. (NAST. BKT. AE)     | 154 | LED LIGHT SET. (NAST. LED SVĚTLA)              | 167 |
| 1/2         | FILM SIM. BKT (BKT. SIM. FILMU) | 154 | MASTER SET. (ZÁKLADNÍ NAST.)                   | 167 |
|             | PHOTOMETRY (FOTOMETRIE)         | 155 | CH SET. (NASTAVENÍ KANÁLŮ)                     | 168 |
|             | SHUTTER TYPE (TYP ZÁVĚRKY)      | 156 | A MOVIE SETTING                                |     |
|             | IS MODE (REŽIM IS)              | 157 |                                                |     |
|             | ISO (CITLIVOST)                 | 158 | (NASTAVENI VIDEA)                              |     |
| <b>2</b> ⁄2 | MOUNT AD. SET. (NAST. ADAPT.)   | 161 | MOVIE MODE (REZIM VIDEA)                       | 169 |
|             | WIRELESS COM. (BEZDRÁT. KOM.)   | 163 | MOVIE AF MODE (REZIM AF VIDEA)                 | 1/0 |
|             |                                 |     | HDMI OUT. INFO DISP. (ZOBR. INFO O VYST. HDMI) | 170 |
|             |                                 |     | 4K MOVIE OUT. (VYSTUP VIDEA 4K)                | 171 |
|             |                                 |     | HDMI REC CONTR. (OVL. ZÁZ. HDMI)               | 171 |
|             |                                 |     | MIC LEV. ADJ. (NAST. HLAS. MIKR.)              | 172 |
|             |                                 |     |                                                |     |

#### Nabídka přehrávání

Umožňuje nastavit přehrávání.

| $\diamond$ | Podrobnosti viz str. 18              | 30. |             |                                         |     |
|------------|--------------------------------------|-----|-------------|-----------------------------------------|-----|
| D<br>(N/   | PLAY BACK MENU<br>Abídka přehrávání) |     | □<br>(N/    | PLAY BACK MENU<br>Abídka přehrávání)    |     |
|            | RAW CONV. (PŘEVOD RAW)               | 180 |             | IM. TRANS. ORDER (POŘ. PŘEN. SNÍM.)     | 192 |
|            | ERASE (SMAZAT)                       | 183 |             | WIRELESS COM. (BEZDRÁT. KOM.)           | 193 |
|            | CROP (OŘÍZNOUT)                      | 186 |             | SLIDE SHOW (PREZENTACE)                 | 193 |
| 14         | RESIZE (ZMĚNIT VELIKOST)             | 187 | 34          | PHOTOBOOK ASSIST (AS. FOTOKNIHY)        | 194 |
| 1/2        | PROTECT (OCHRANA)                    | 188 | <b>4</b> /2 | PC AUTO SAVE (AUT. UKL. DO PC)          | 196 |
|            | IMAGE ROT. (OTOČIT SNÍMEK)           | 189 |             | PRINT ORD. (DPOF) (TISK. PŘÍKAZ (DPOF)) | 197 |
|            | RED EYE REM. (POTL. ČERV. OČÍ)       | 190 |             | instax PRINT (TISK NA TISK. instax)     | 199 |
|            | VOICE MEMO SET. (NAST. HLAS. POZN.)  | 191 |             | DISP ASPECT (POMĚR STRAN ZOBR.)         | 200 |

#### Nabídky nastavení

#### Slouží k úpravám základního nastavení fotoaparátu.

#### Podrobnosti viz str. 201.

|                                         |     |             | CODEFNI CETTINIC                   |     |
|-----------------------------------------|-----|-------------|------------------------------------|-----|
| 2 USER SETTING                          |     | 1           | SCREEN SETTING                     |     |
| (UŽIVATELSKÉ NASTAVENÍ)                 |     | (N/         | ASTAVENÍ DISPLEJE)                 |     |
| FORMAT (FORMÁT)                         | 203 |             | <b>EVF BRIGHTNESS (JAS EVF)</b>    | 214 |
| DATE/TIME (DATUM/ČAS)                   | 204 |             | EVF COLOR (BARVA EVF)              | 215 |
| TIME DIF. (ČASOVÝ ROZDÍL)               | 205 |             | LCD BRIGHTNESS (JAS LCD)           | 215 |
| 言語/LANG.                                | 206 |             | LCD COLOR (BARVA LCD)              | 216 |
| MY MENU SET. (NAST. VL. NAB.            | 206 | 1⁄2         | IM. DISP. (ZOBR. SNÍMKŮ)           | 216 |
| SENSOR CLEAN. (ČIŠTĚNÍ SNÍM.)           | 208 |             | AUTOROT. DISP. (AUTO ROT. ZOBR.)   | 217 |
| RESET (RESETOVAT)                       | 209 |             | PREV. EXP./WB IN MAN. MODE (NÁHL.  | 217 |
| E SOUND SETTING                         |     |             | EXP./VYV. BÍLÉ V RUČ. REŽ.)        | 217 |
|                                         |     |             | PREV. PIC. EFF. (NÁHLED EFEKTU)    | 218 |
| (NASTAVENI ZVUKU)                       |     |             | FRAM. GUID. (PRŮVODCE CÍLENÍM)     | 219 |
| AF BEEP VOL. (HLAS. PIPNUTI AF)         | 210 |             |                                    | 220 |
| SELF-TIM. BEEP VOL. (HLAS. PÍP. SAMOSP. | 211 | <b>2</b> /2 |                                    | 220 |
| OPER. VOL. (HLAS. OVL.)                 | 211 |             | FUC. SCALE UN. (JEDN. USTRENI)     | 220 |
| SHUTTER VOL. (HLAS. ZÁVĚRKY)            | 212 |             | VISP. CUSI. SEI. (VL. NASI. DISP.) | 221 |
| SHUT. SOUND (ZVUK ZÁVĚRKY)              | 212 |             |                                    |     |
| PLAYBACK VOL. (HLAS. PŘEHŘ.)            | 213 |             |                                    |     |

Seznam nabídek

| म           | BUTTON/DIAL SETTING                        |     | POWER MANAGEMENT                            |     |
|-------------|--------------------------------------------|-----|---------------------------------------------|-----|
| (M/         | ST ΤΙ Λζίτεκ ΛΙΟΙ Ιζιι                     |     | (ĎÍ7ENÍ NADÁ IENÍ)                          |     |
| (11)        | EOC LEV SET (NAST DÁČKV OSTĎENÍ)           | 222 |                                             | 234 |
|             | EDIT/CAVE AUICE MENU (UDDAVIT/             | 225 |                                             | 224 |
|             | EDIT/SAVE QUICK MENU (UPKAVII/             | 224 | FERFORMANCE (VIRON)                         | 233 |
|             | ELIN (En) CET (NACT ELINV(( (En))          | 226 | SAVE DATA SETTING                           |     |
| 14          | COM DIAL CET (NAST. PUNKCI (FII))          | 220 | (NASTAVENÍ UKLÁDÁNÍ DAT)                    |     |
| V2          |                                            | 220 | FRAME NO. (Č. SNÍMKU)                       | 237 |
|             |                                            | 220 | SAVE ORG IM. (UL. ORIG.                     | 220 |
|             | ISU COM. DIAL SEI. (NASI. OVL. VULICE ISU) | 229 | OBR.)                                       | 238 |
|             | SHUTTED AF (ZAVEKKA AF)                    | 229 | EDIT FILE NAME (UPRAVIT NÁZEV SOUBORU)      | 238 |
|             |                                            | 230 | COPYRIGHT INFO (INFO O AUTOR, PRÁVECH)      | 239 |
|             |                                            | 230 | CONNECTION SETTING                          |     |
|             | SHOUT WITHOUT CARD (FUTU., BEZ KARTY)      | 231 |                                             |     |
| <b>2</b> ⁄2 | FUC. KING (USTRICI KRUUZEK)                | 231 | (NASTAVENI PRIPOJENI)                       |     |
|             | AE/AF-LOCK MODE (REZIM ZAMKU AE/AF)        | 232 | Bluetooth SET. (NAST. Bluetooth)            | 241 |
|             | AP. SEI. (NASI. CLONY)                     | 232 | PC AUTO SAVE SET. (NAST. AUT. UKLAD. DO PC) | 242 |
|             | IOUCH SCREEN SEI. (NAS I. DOI YK. DISP.)   | 233 | instax PRINTER CON. SET. (NAST.             | 242 |
|             |                                            |     | PRIPOJ. K TISKARNE instax)                  | 272 |
|             |                                            |     | GENERAL SET. (OBECNA NAST.)                 | 243 |
|             |                                            |     | INFORMATION (INFORMACE)                     | 244 |
|             |                                            |     | RESET WIRELESS SET. (RESET.)                | 211 |
|             |                                            |     | NAST. BEZDR. PŘIPOJENÍ)                     | 244 |

## 📃 Obsah

| Úvod                         | ii  |
|------------------------------|-----|
| Kde najít aktuální informace | ii  |
| Seznam nabídek               | iv  |
| Nabídky fotografování        | iv  |
| Nabídka přehrávání           | V   |
| Nabídky nastavení            | vi  |
| Dodávané příslušenství       | xix |
| O této příručce              | xx  |
| Symboly a konvence           | XX  |
| Terminologie                 | XX  |

1

#### Než začnete

٩

| Části fotoaparátu                 | 2  |
|-----------------------------------|----|
| Štítek se sériovým číslem         | 4  |
| Páčka ostření                     | 4  |
| Volič doby expozice               | 5  |
| Volič korekce expozice            | 5  |
| Tlačítko DRIVE                    | 6  |
| Páčka automatického režimu        | 7  |
| Ovládací voliče                   | 8  |
| Kontrolka                         |    |
| LCD displej                       |    |
| Ostření hledáčku                  |    |
| Zobrazení na displeji fotoaparátu |    |
| Elektronický hledáček/LCD displej |    |
| Volba režimu zobrazení            | 14 |

|   | Nastavení jasu a barev displeje<br>Otočení zobrazení<br>Tlačítko DISP/BACK<br>Přizpůsobení standardního zobrazení | 15<br>15<br>16<br>17 |
|---|----------------------------------------------------------------------------------------------------|----------------------|
|   | Prace s nabidkami                                                                                                 | 20                   |
|   | Rezim dotykoveno displeje                                                                                         | 22                   |
|   |                                                                                                    | ZZ                   |
|   | Dotykove ovladani pri prenravani                                                                                  |                      |
| 1 | 2 První kroky                                                                                                    | 27                   |
|   | Připevnění popruhu                                                                                                | 28                   |
|   | Nasazení objektivu                                                                                                | 30                   |
|   | Dobíjení baterie                                                                                                  | 32                   |
|   | Vložení baterie a paměťové karty                                                                                  | 36                   |
|   | Kompatibilní paměťové karty                                                                                       | 39                   |
|   | Zapnutí a vypnutí fotoaparátu                                                                                     | 41                   |
|   | Kontrola stavu baterie                                                                                            | 42                   |
|   | Základní nastavení                                                                                                | 43                   |
|   | Výběr jiného jazyka                                                                                               | 46                   |
|   | Źměna času a data                                                                                                 | 46                   |
|   |                                                                                                    |                      |
|   | 3 Základy fotografování a přehrávání                                                                              | 47                   |
|   | Fotografování (režim P)                                                                                           | 48                   |
|   | 🕨 Prohlížení snímků                                                                                               | 51                   |
|   | 甸Mazání snímků                                                                                                    | 52                   |
|   |                                                                                                    |                      |

| 4 Natáčení a přehrávání videa               | 53    |
|---------------------------------------------|-------|
| 📽 Záznam videa                              | 54    |
| Nastavení záznamu videa                     | 57    |
| Prohlížení videa                            | 58    |
| 5 Fotografování                             | 61    |
| Výběr režimu fotografování                  | 62    |
| Režim P: Program AE                         | 62    |
| Režim S: AE s prioritou expozice            | 64    |
| Režim A: AE s prioritou clony               | 69    |
| Režim M: Ruční expozice                     | 72    |
| Automatický režim                           | 74    |
| Automatické ostření                         | 77    |
| Režim ostření                               | 78    |
| Možnosti automatického ostření (režim AF)   | 80    |
| Volba bodu zaostření                        | 82    |
| Ruční ostření                               | 87    |
| Kontrola ostření                            | 89    |
| 🔀 Korekce expozice                          | 91    |
| C (vlastní)                                 | 91    |
| Zámek ostření/expozice                      | 92    |
| Tlačítka AF-L a AE-L                        | 93    |
| BKT Bracketing                              | 94    |
| 🖶 AE BKT (BRACKETING AE)                    | 95    |
| 🔟 ISO BKT (BRACKETING ISO)                  | 95    |
| 🔝 FILM SIM. BKT (BRACKETING SIMULACE FILMU) | ) 95  |
| 💷 WHITE BAL. BKT (BRACKETING VYVÁŽENÍ BÍLÉ) | 96    |
| 📧 DYN. RANGE BKT (BRACKETING DYN. ROZSAHI   | J) 96 |

| Nepřetržité fotografování (sériový režim) | 97  |
|-------------------------------------------|-----|
| Rozšířené filtry                          |     |
| Možnosti rozšířených filtrů               |     |
| Vícenásobná expozice                      |     |
| Panoramata                                |     |
| Fotografování s bleskem                   |     |
| Nastavení blesku                          | 109 |

#### 👩 Nabídky fotografování

#### 113

| IMAGE QUALITY SET. (NAST. KVALITY SNÍMKU) 114          |
|--------------------------------------------------------|
| IMAGE SIZE (VELIKOST SNÍMKU)115                        |
| IMAGE QUALITY (KVALITA SNÍMKU)116                      |
| RAW RECORDING (ZÁZNAM RAW)117                          |
| FILM SIMULATION (SIMULACE FILMU)118                    |
| GRAIN EFFECT (EFEKT ZRNĚNÍ)120                         |
| DYNAMIC RANGE (DYNAMICKÝ ROZSAH)121                    |
| WHITE BALANCE (VYVÁŽENÍ BÍLÉ)122                       |
| HIGHLIGHT TONE (ODSTÍN SVĚTLÝCH MÍST)126               |
| SHADOW TONE (ODSTÍN TMAVÝCH MÍST)126                   |
| COLOR (BARVA)127                                       |
| SHARPNESS (OSTROST)127                                 |
| NOISE REDUCTION (REDUKCE ŠUMU)128                      |
| LONG EXP. NR (NR PRO DLOUHOU EXPOZICI)128              |
| LENS MOD. OPT. (OPTIM. MODUL. OBJEKTIVU)129            |
| COLOR SPACE (BAREVNÝ PROSTOR)129                       |
| PIXEL MAPPING (MAPOVÁNÍ PIXELŮ)130                     |
| SEL. CUST. SET. (VYBRAT UŽIVAT. NASTAVENÍ)131          |
| EDIT/SAVE CUST. SET. (UPRAVIT/ULOŽIT UŽIVAT. NAST.)131 |

| MF AF/MF | SETTING (NASTAVENÍ AF/MF)                          | 133  |
|----------|----------------------------------------------------|------|
| FOCUS    | S AREA (OBLAST ZAOSTŘENÍ)                          | .133 |
| AF MC    | DDE (REŽIM AF)                                     | .134 |
| AF-C C   | UST. SET. (UŽIVAT. NASTAVENÍ AF-C)                 | .135 |
| STORE AF | MODE BY ORIENT. (UKLÁDAT REŽIM AF PODLE ORIENTACE) | .136 |
| AF POI   | NT DISPLAY (ZOBRAZENÍ BODU AF) 💶 🔳                 | .136 |
| NR. OF   | FOCUS POINTS (POČET BODŮ ZAOSTŘENÍ)                | .137 |
| PRE-AF   | - (předostření)                                    | .137 |
| AF ILLU  | JMINATOR (SVĚTLO AF)                               | .138 |
| FACE/E   | YE DET. SET. (NAST. DETEKCE OBLIČEJŮ/OČÍ)          | .139 |
| AF+MI    | F                                                  | .141 |
| MF AS    | SIST (ASISTENT MF)                                 | .142 |
| FOCUS    | S CHECK (KONTROLA OSTŘENÍ)                         | .143 |
| INT. SPO | T AE & FOC. AREA (BLOK BOD. AE + OBLAST ZAOSTŘENÍ) | .143 |
| INSTAN   | NT AF SETTING (OKAMŽITÉ NASTAVENÍ AF)              | .144 |
| DEPTH-   | OF-FIELD SCALE (STUPNICE HLOUBKY OSTROSTI)         | .144 |
| RELEAS   | E/FOC. PRIORITY (PRIORITA EXPOZICE/OSTŘENÍ)        | .145 |
| TOUCH    | H SCREEN MODE (REŽIM DOTYK. DISPLEJE)              | .146 |
| SHOO     | TING SET. (NASTAVENÍ FOTOGRAFOVÁNÍ)                | 149  |
| SCENE    | POSITION (POLOHA SCÉNY)                            | .149 |
| SELF-T   | IMER (SAMOSPOUŠŤ)                                  | .151 |
| INT. TI  | MER SHOOT. (ČASOVANÉ FOTOGRAFOVÁNÍ).               | .152 |
| AE BKT   | F SETTING (NASTAVENÍ BRACKETINGU AE)               | .154 |
| FILM S   | IM. BKT (BRACKETING SIMULACE FILMU)                | .154 |
| PHOTO    | DMETRY (FOTOMETRIE)                                | .155 |
| SHUTT    | ER TYPE (TYP ZÁVĚRKY)                              | .156 |
| IS MO    | DE (REŽIM IS)                                      | .157 |
| ISO (CI  | TLIVOST)                                           | .158 |

| MOUNT ADAPTOR SET. (NASTAVENÍ ADAPTÉRU)161              |
|---------------------------------------------------------|
| WIRELESS COW. (BEZDRATOVA KOWUNIKACE)                   |
| FLASH SET. (NASTAVENI BLESKU)                           |
| FLASH FUN. SET. (NASTAVENI FUNKCE BLESKU)               |
| RED EYE REMOVAL (POTLAČENÍ ČERVENÝCH OČÍ) 165           |
| TTL-LOCK MODE (REŽIM ZÁMKU TTL)166                      |
| LED LIGHT SETTING (NASTAVENÍ LED SVĚTLA)167             |
| MASTER SETTING (ZÁKLADNÍ NASTAVENÍ)167                  |
| CH SETTING (NASTAVENÍ KANÁLŮ)168                        |
| 🖽 MOVIE SET. (NASTAVENÍ VIDEA) 169                      |
| MOVIE MODE (REŽIM VIDEA)169                             |
| MOVIE AF MODE (REŽIM AF VIDEA)170                       |
| HDMI OUT. INFO DISP. (ZOBRAZENÍ INFO O VÝSTUPU HDMI)170 |
| 4K MOVIE OUTPUT (VÝSTUP VIDEA 4K)171                    |
| HDMI REC CONTROL (OVLÁDÁNÍ ZÁZNAMU HDMI)                |
| MIC LEVELAD J (NASTAVENÍ HLASITOSTI MIKROFONU) 172      |
| MIC/REMOTE REL (MIKROEON/DÁLKOVÁ SPOLIŠŤ) 172           |
|                                                         |
| 7 Přehrávání a nabídka přehrávání 173                   |
| Zobrazení při přehrávání174                             |
| Tlačítko DISP/BACK176                                   |
| Prohlížení snímků178                                    |
| Zoom při přehrávání179                                  |
| Zobrazení více snímků179                                |
| 🖻 Nabídka přehrávání 180                                |
|                                                         |

| RAW CONVERSION (PŘEVOD RAW) | 180 |
|-----------------------------|-----|
| ERASE (SMAZAT)              | 183 |
| CROP (OŘÍZNOUT)             | 186 |

| RESIZE (ZMĚNIT VELIKOST)                                                                                                    | 187                                                                              |
|----------------------------------------------------------------------------------------------------|----------------------------------------------------------------------------------|
| PROTECT (OCHRANA)                                                                                                    |                                                                                  |
| IMAGE ROTATE (OTOČIT SNÍMEK)                                                                                                    |                                                                                  |
| RED EYE REMOVAL (POTLAČENÍ ČERVENÝCH OČÍ)                                                                                                    | 190                                                                              |
| VOICE MEMO SET. (NASTAVENÍ HLASOVÝCH POZNÁMEK)                                                                                                    | 191                                                                              |
| IM. TRANS. ORDER (POŘADÍ PŘENOSU SNÍMKŮ)                                                                                                    | 192                                                                              |
| WIRELESS COM. (BEZDRÁTOVÁ KOMUNIKACE)                                                                                                    | 193                                                                              |
| SLIDE SHOW (PREZENTACE)                                                                                                    | 193                                                                              |
| PHOTOBOOK ASSIST (ASISTENT FOTOKNIHY)                                                                                                    | 194                                                                              |
| PC AUTO SAVE (AUTOMATICKÉ UKLÁDÁNÍ DO P                                                                                                    | PC)196                                                                           |
| PRINT ORDER (DPOF) (TISKOVÝ PŘÍKAZ (DPOF))                                                                                                    | 197                                                                              |
| instax PRINTER PRINT (TISK NA TISKÁRNĚ instax)                                                                                                    | )199                                                                             |
| DISP ASPECT (POMĚR STRAN ZOBRAZENÍ)                                                                                                    |                                                                                  |
|                                                                                                    |                                                                                  |
| O Nebédlerene eterrené                                                                                                    | 201                                                                              |
| 🖁 Nabídky nastavení                                                                                                    | 201                                                                              |
| 8 Nabídky nastavení<br>Se USER SETTING (UŽIVATELSKÉ NASTAVENÍ)                                                                                                    | <b>201</b><br>202                                                                |
| <ul> <li>8 Nabídky nastavení</li> <li>2 USER SETTING (UŽIVATELSKÉ NASTAVENÍ)</li> <li>FORMAT (FORMÁT)</li> </ul>                                                                                                    | <b>201</b><br><b>202</b><br>                                                     |
| 8 Nabídky nastavení USER SETTING (UŽIVATELSKÉ NASTAVENÍ)<br>FORMAT (FORMÁT)<br>DATE/TIME (DATUM/ČAS)                                                                                                    | <b>201</b><br><b>202</b><br>203<br>204                                           |
| 8 Nabídky nastavení USER SETTING (UŽIVATELSKÉ NASTAVENÍ)<br>FORMAT (FORMÁT)<br>DATE/TIME (DATUM/ČAS)<br>TIME DIFFERENCE (ČASOVÝ ROZDÍL)                                                                                                    | <b>201</b><br>203<br>204<br>205                                                  |
| <ul> <li>8 Nabídky nastavení</li> <li>☑ USER SETTING (UŽIVATELSKÉ NASTAVENÍ)<br/>FORMAT (FORMÁT)<br/>DATE/TIME (DATUM/ČAS)<br/>TIME DIFFERENCE (ČASOVÝ ROZDÍL)</li> <li>言語/LANG</li> </ul>                                                                                                    | <b>201</b><br>203<br>204<br>205<br>206                                           |
| <ul> <li>8 Nabídky nastavení</li> <li>☑ USER SETTING (UŽIVATELSKÉ NASTAVENÍ)<br/>FORMAT (FORMÁT)<br/>DATE/TIME (DATUM/ČAS)<br/>TIME DIFFERENCE (ČASOVÝ ROZDÍL)</li> <li>言語/LANG.<br/>MY MENU SET. (NASTAVENÍ VLASTNÍ NABÍDKY)</li> </ul>                                                                                                    | <b>201</b><br>203<br>204<br>205<br>206<br>206                                    |
| <ul> <li>8 Nabídky nastavení</li> <li>✓ USER SETTING (UŽIVATELSKÉ NASTAVENÍ)<br/>FORMAT (FORMÁT)<br/>DATE/TIME (DATUM/ČAS)<br/>TIME DIFFERENCE (ČASOVÝ ROZDÍL)</li> <li>言語/LANG.<br/>MY MENU SET. (NASTAVENÍ VLASTNÍ NABÍDKY)<br/>SENSOR CLEANING (ČIŠTĚNÍ SNÍMAČE)</li> </ul>                                                                                                    | <b>201</b><br>203<br>204<br>204<br>206<br>206<br>206<br>208                      |
| <ul> <li>8 Nabídky nastavení</li> <li>✓ USER SETTING (UŽIVATELSKÉ NASTAVENÍ)<br/>FORMAT (FORMÁT)<br/>DATE/TIME (DATUM/ČAS)<br/>TIME DIFFERENCE (ČASOVÝ ROZDÍL)</li> <li>言語/LANG.<br/>MY MENU SET. (NASTAVENÍ VLASTNÍ NABÍDKY)<br/>SENSOR CLEANING (ČIŠTĚNÍ SNÍMAČE)<br/>RESET (RESETOVAT)</li> </ul>                                                                                                    | <b>201</b><br>203<br>204<br>205<br>206<br>206<br>208<br>208<br>209               |
| <ul> <li>8 Nabídky nastavení</li> <li>☑ USER SETTING (UŽIVATELSKÉ NASTAVENÍ)<br/>FORMAT (FORMÁT)<br/>DATE/TIME (DATUM/ČAS)<br/>TIME DIFFERENCE (ČASOVÝ ROZDÍL)</li> <li>言語/LANG.<br/>MY MENU SET. (NASTAVENÍ VLASTNÍ NABÍDKY)<br/>SENSOR CLEANING (ČIŠTĚNÍ SNÍMAČE)<br/>RESET (RESETOVAT)</li> <li>☑ SOUND SET. (NASTAVENÍ ZVUKU)</li> </ul>                                                                                                    | 201<br>202<br>203<br>204<br>205<br>206<br>206<br>208<br>209<br>209<br>210        |
| <ul> <li>8 Nabídky nastavení</li> <li>☑ USER SETTING (UŽIVATELSKÉ NASTAVENÍ)<br/>FORMAT (FORMÁT)<br/>DATE/TIME (DATUM/ČAS)<br/>TIME DIFFERENCE (ČASOVÝ ROZDÍL)</li> <li>音語/LANG<br/>MY MENU SET. (NASTAVENÍ VLASTNÍ NABÍDKY)<br/>SENSOR CLEANING (ČIŠTĚNÍ SNÍMAČE)<br/>RESET (RESETOVAT).</li> <li>☑ SOUND SET. (NASTAVENÍ ZVUKU)<br/>AF BEEP VOL. (HLAS. PÍPNUTÍ AF)</li> </ul>                                                                                              | <b>201</b><br>202<br>203<br>204<br>205<br>206<br>206<br>208<br>209<br>210<br>210 |
| <ul> <li>8 Nabídky nastavení</li> <li>☑ USER SETTING (UŽIVATELSKÉ NASTAVENÍ)<br/>FORMAT (FORMÁT)<br/>DATE/TIME (DATUM/ČAS)<br/>TIME DIFFERENCE (ČASOVÝ ROZDÍL)</li> <li>音話/LANG<br/>MY MENU SET. (NASTAVENÍ VLASTNÍ NABÍDKY)<br/>SENSOR CLEANING (ČIŠTĚNÍ SNÍMAČE)<br/>RESET (RESETOVAT).</li> <li>☑ SOUND SET. (NASTAVENÍ ZVUKU)<br/>AF BEEP VOL. (HLAS. PÍPNUTÍ AF)<br/>SELF-TIMER BEEP VOL. (HLAS. PÍPNUTÍ SAMOSPOUŠTĚ)</li> </ul>                                         | 201<br>202<br>203<br>204<br>205<br>206<br>206<br>208<br>209<br>210<br>211        |
| <ul> <li>8 Nabídky nastavení</li> <li>☑ USER SETTING (UŽIVATELSKÉ NASTAVENÍ)<br/>FORMAT (FORMÁT)<br/>DATE/TIME (DATUM/ČAS)<br/>TIME DIFFERENCE (ČASOVÝ ROZDÍL)</li> <li>音話/LANG<br/>MY MENU SET. (NASTAVENÍ VLASTNÍ NABÍDKY)<br/>SENSOR CLEANING (ČIŠTĚNÍ SNÍMAČE)<br/>RESET (RESETOVAT).</li> <li>☑ SOUND SET. (NASTAVENÍ ZVUKU)<br/>AF BEEP VOL. (HLAS. PÍPNUTÍ AF)<br/>SELF-TIMER BEEP VOL. (HLAS. PÍPNUTÍ SAMOSPOUŠTĚ)<br/>OPERATION VOL. (HLASITOST OVLÁDÁNÍ)</li> </ul> | <b>201</b><br>202<br>203<br>204<br>206<br>206<br>208<br>209<br>210<br>210<br>211 |

| SHUTTER SOUND (ZVUK ZÁVĚRKY)                                  | 212    |
|---------------------------------------------------------------|--------|
| PLAYBACK VOLUME (HLASITOST PŘEHRÁVÁNÍ)                        | 213    |
| SCREEN SET. (NASTAVENÍ DISPLEJE)                              | 214    |
| EVF BRIGHTNESS (JAS EVF)                                      | 214    |
| EVF COLOR (BARVA EVF)                                         | 215    |
| LCD BRIGHTNESS (JAS LCD)                                      | 215    |
| LCD COLOR (BARVA LCD)                                         | 216    |
| IMAGE DISP. (ZOBRAZENÍ SNÍMKŮ)                                | 216    |
| AUTOROT. DISPLAYS (AUTO ROTACE ZOBRAZEN                       | √Í)217 |
| PREVIEW EXP./WB IN MAN. MOD. (NÁHLED EXP./VYV. BÍLÉ V RUČ. RE | Ž.)217 |
| PREVIEW PIC. EFFECT (NÁHLED EFEKTU)                           | 218    |
| FRAMING GUIDELINE (PRŮVODCE CÍLENÍM)                          | 219    |
| AUTOROTATE PB (AUTOMATICKY OTÁČET PB)                         | 220    |
| FOCUS SCALE UNITS (JEDNOTKY OSTŘENÍ)                          | 220    |
| DISP. CUST. SET. (VLASTNÍ NASTAVENÍ DISPLEJE)                 | )221   |
| BUTTON/DIAL SETTING (NAST. TLAČÍTEK/VOLIČŮ)                   | 223    |
| FOC. LEVER SET. (NASTAVENÍ PÁČKY OSTŘENÍ)                     | 223    |
| EDIT/SAVE QUICK MENU (UPRAVIT/ULOŽIT RYCHLOU NABÍDKU          | )224   |
| FUNCTION (Fn) SET. (NASTAVENÍ FUNKCÍ (Fn))                    | 226    |
| COM. DIAL SETTING (NAST. OVLÁD. VOLIČE)                       | 228    |
| S.S. OPERATION (OBSLUHA)                                      | 228    |
| ISO COM. DIAL SET. (NAST. OVLÁD. VOLIČE ISO)                  | 229    |
| SHUTTER AF (ZÁVĚRKA AF)                                       | 229    |
| SHUTTER AE (ZÁVĚRKA AE)                                       | 230    |
| SHOOT WITHOUT LENS (FOTOGRAFOVÁNÍ BEZ OBJEKTIVU)              | 230    |
| SHOOT WITHOUT CARD (FOTOGRAFOVÁNÍ BEZ KARTY)                  | 231    |
| FOCUS RING (OSTŘICÍ KROUŽEK)                                  | 231    |
| AE/AF-LOCK MODE (REŽIM ZÁMKU AE/AF)                           | 232    |

|   | APERTURE SETTING (NASTAVENI CLONY)                                                                                                    | 232                                           |
|---|----------------------------------------------------------------------------------------------------|-----------------------------------------------|
|   | TOUCH SCREEN SET. (NAST. DOTYK. DISPLEJE)                                                                                                    | 233                                           |
|   | 🛽 POWER MANAGEMENT (ŘÍZENÍ NAPÁJENÍ)                                                                                                    | 234                                           |
|   | AUTO POWER OFF (AUTOMATICKÉ VYPNUTÍ)                                                                                                    | 234                                           |
|   | PERFORMANCE (VÝKON)                                                                                                    | 235                                           |
|   | 🖉 SAVE DATA SETTING (NASTAVENÍ UKLÁDÁNÍ DAT)                                                                                                    | 236                                           |
|   | FRAME NO. (Č. SNÍMKU)                                                                                                    | 237                                           |
|   | SAVE ORG IMAGE (ULOŽIT ORIG. OBRÁZEK)                                                                                                    | 238                                           |
|   | EDIT FILE NAME (UPRAVIT NÁZEV SOUBORU)                                                                                                    | 238                                           |
|   | COPYRIGHT INFO (INFO O AUTOR. PRÁVECH)                                                                                                    | 239                                           |
|   | CONNECTION SETTING (NASTAVENÍ PŘIPOJENÍ)                                                                                                    | 240                                           |
|   | Bluetooth SETTINGS (NASTAVENÍ Bluetooth)                                                                                                    | 241                                           |
|   | PC AUTO SAVE SET. (NAST. AUTO. UKLÁDÁNÍ DO PC)                                                                                                    | 242                                           |
|   | instax PRINTER CON. SET. (NAST. PŘIPOJENÍ K TISKÁRNĚ instax)                                                                                                    | 242                                           |
|   | GENERAL SETTINGS (OBECNÁ NASTAVENÍ)                                                                                                    | 243                                           |
|   | INFORMATION (INFORMACE)                                                                                                    | 244                                           |
|   | RESET WIRELESS SET. (RESETOVAT NAST. BEZDRÁT. PŘIPOJENÍ)                                                                                                    | 244                                           |
| ì |                                                                                                    | 245                                           |
| ł | ZKratky                                                                                                    | 245                                           |
|   | Možnosti zkratek                                                                                                    | 246                                           |
|   | Tlačítko O (Bychlá nabídka)                                                                                                    |                                               |
|   | Hueltko Q (Hyelilu Hublaku)                                                                                                    | 247                                           |
|   | Zobrazení rychlé nabídky                                                                                                    | <b>247</b><br>247                             |
|   | Zobrazení rychlé nabídky<br>Zobrazení a úpravy nastavení                                                                                                    | <b>247</b><br>247<br>249                      |
|   | Zobrazení rychlé nabídky<br>Zobrazení a úpravy nastavení<br>Úprava rychlé nabídky                                                                                                    | <b>247</b><br>247<br>249<br>250               |
|   | Zobrazení rychlé nabídky<br>Zobrazení a úpravy nastavení<br>Úprava rychlé nabídky<br>Tlačítka Fn (funkční tlačítka)                                                                                                    | 247<br>247<br>249<br>250<br>252               |
|   | Zobrazení rychlé nabídky<br>Zobrazení a úpravy nastavení<br>Úprava rychlé nabídky<br>Tlačítka Fn (funkční tlačítka)<br>Nastavení funkce funkčních tlačítek                                                                       | 247<br>247<br>249<br>250<br>252<br>254        |
|   | Zobrazení rychlé nabídky<br>Zobrazení a úpravy nastavení<br>Úprava rychlé nabídky<br>Tlačítka Fn (funkční tlačítka)<br>Nastavení funkce funkčních tlačítek<br>MY MENU (MOJE NABÍDKA)                                             | 247<br>247<br>250<br>250<br>252<br>254<br>256 |
|   | Zobrazení rychlé nabídky<br>Zobrazení a úpravy nastavení<br>Úprava rychlé nabídky<br>Tlačítka Fn (funkční tlačítka)<br>Nastavení funkce funkčních tlačítek<br>MY MENU (MOJE NABÍDKA)<br>MY MENU SET. (NASTAVENÍ VLASTNÍ NABÍDKY) | 247<br>247<br>250<br>250<br>254<br>254<br>256 |

| 10 Periferní zařízení a volitelné příslušenství | 259   |
|-------------------------------------------------|-------|
| Externí blesky                                  | . 260 |
| Nastavení blesku                                | 261   |
| SYNC TERMINAL (SYNCHRONIZAČNÍ KONEKTOR)         | 263   |
| SHOE MOUNT FLASH (BLESK DO SÁNĚK)               | 264   |
| MASTER(OPTICAL) (HLAVNÍ (OPTIKA))               | 269   |
| Objektivy                                       | . 275 |
| Díly objektivů                                  | 275   |
| Sejmutí krytky objektivu                        | 276   |
| Nasazení clony proti bočnímu světlu             | 276   |
| Objektivy s clonovým kroužkem                   | 277   |
| Objektivy bez clonového kroužku                 | 278   |
| Objektivy s OIS Přepínače                       | 278   |
| Objektivy s ručním ostřením                     | 279   |
| Péče o objektiv                                 | 280   |
| 11 Připojení                                    | 281   |
| Výstup HDMI                                     | . 282 |
| Připojení k zařízení HDMI                       | 282   |
| Fotografování                                   | 283   |
| Přehrávání                                      | 283   |
| Bezdrátový přenos                               | . 284 |
| Smartphony a tablety:                           |       |
| FUJIFILM Camera Remote                          | 284   |
| Smartphony a tablety: Párování přes Bluetooth®  | 285   |
| Smartphony a tablety: Wi-Fi                     | 285   |
| Počítače: FÚJIFILM PC AutoSave                  | 286   |
| Počítače: Bezdrátové připojení                  | 286   |
|                                                 |       |

| Připojení k počítači přes USB         |     |
|---------------------------------------|-----|
| Windows (MyFinePix Studio)            |     |
| Mac OS X/macOS                        | 287 |
| RAW FILE CONVERTER EX 2.0             |     |
| Připojení fotoaparátu                 |     |
| Tiskárny instax SHARE                 |     |
| Navázání spojení                      | 291 |
| Tisk snímků                           | 292 |
|                                       |     |
| 12 Technické údaje                    | 293 |
| Příslušenství od společnosti FUJIFILM |     |
| Software od společnosti FUJIFILM      |     |
| FUJIFILM Camera Remote                |     |
| FUJIFILM PC AutoSave                  |     |
| MyFinePix Studio                      |     |
| RAW FILE CONVERTER EX 2.0             |     |
| Pro vaši bezpečnost                   | 300 |
| Péče o produkt                        |     |
| Čištění obrazového snímače            |     |
| Aktualizace firmwaru                  |     |
| Zobrazení verze firmwaru              |     |
| Řešení problémů                       |     |
| Varovná hlášení a signalizace         | 325 |
| Kapacita paměťové karty               |     |
| Specifikace                           |     |
|                                       |     |

## Dodávané příslušenství

S fotoaparátem je dodáváno následující příslušenství:

- Dobíjecí baterie NP-W126S
- Nabíječka baterií BC-W126
- Blesk EF-X8, do sáněk
- Krytka těla
- Kovové klipsny (2x)
- Nástroj pro upnutí na klipsnu
- Ochranné kryty (2x)
- Ramenní popruh
- Uživatelská příručka (tato příručka)

S Jestliže jste zakoupili i soupravu objektivu, zkontrolujte, zda byl objektiv dodán.

## O této příručce

Tato příručka popisuje práci s digitálním fotoaparátem FUJIFILM X-E3. Před používáním fotoaparátu je třeba si příručku přečíst a porozumět jejímu obsahu.

#### Symboly a konvence

V této příručce jsou použity následující symboly:

- Informace, které je nutno znát, aby nedošlo k poškození produktu.
- Doplňující informace, které mohou být při práci s produktem užitečné.
- Stránky této příručky, kde lze nalézt související informace.

Nabídky a text zobrazovaný na displeji je uveden **tučně**. Ilustrace jsou pouze informativní; nákresy mohou být zjednodušené a snímky nemusí být nutně pořízeny modelem popisovaným v této příručce.

#### Terminologie

Volitelné paměťové karty SD, SDHC a SDXC, které slouží k ukládání snímků, jsou zde nazývány souhrnně "paměťové karty". Pro elektronický hledáček se někdy používá zkratka "EVF" a pro LCD displej zkratka "LCD".

## Než začnete

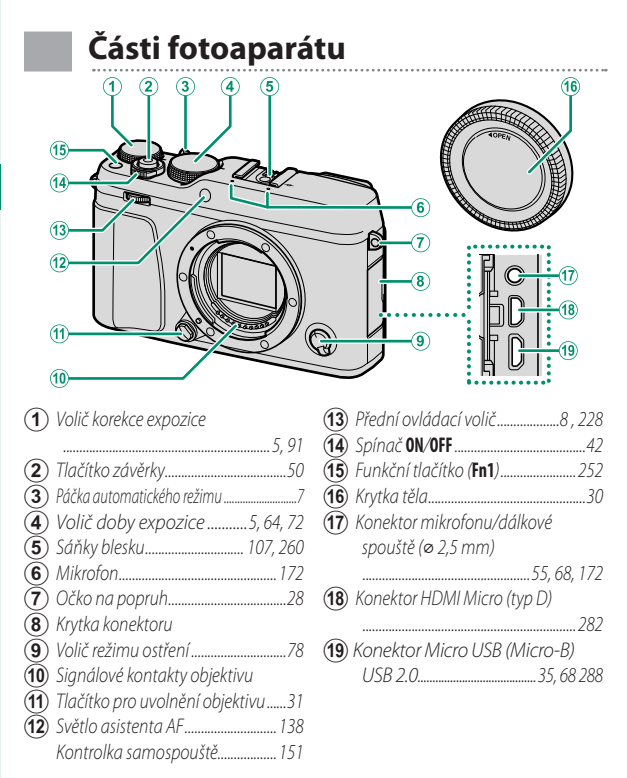

#### Části fotoaparátu

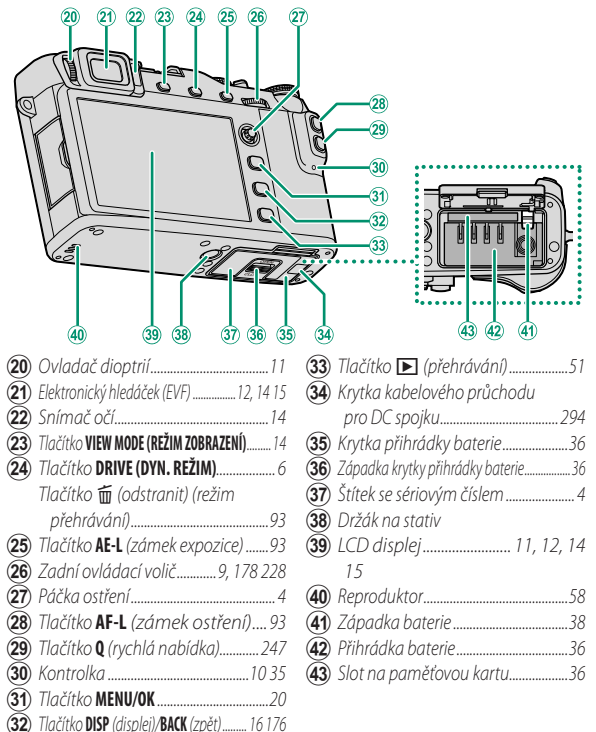

Než začnete

#### Štítek se sériovým číslem

Štítek se sériovým číslem neodstraňujte; je na něm uvedeno FCC ID, značka KC, sériové číslo a další důležité údaje.

#### Páčka ostření

Nakláněním nebo stisknutím páčky ostření můžete vybrat oblast zaostření. K procházení nabídek lze použít i páčku ostření.

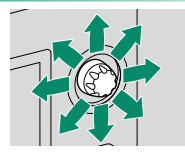

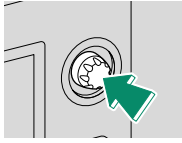

#### Volič doby expozice

Volič doby expozice slouží k nastavení doby expozice.

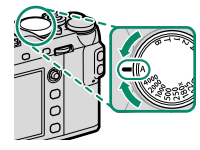

#### Volič korekce expozice

Otáčením voliče můžete zvolit míru korekce expozice.

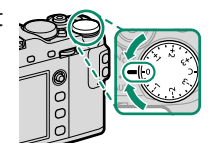

#### Tlačítko DRIVE

Stisknutím tlačítka **DRIVE** se zobrazí možnosti dynamického režimu, kde můžete vybrat některý z následujících dynamických režimů.

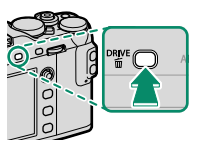

| Režim      |                                                 |     |
|------------|-------------------------------------------------|-----|
| Ó          | STILL IMAGE (SNÍMEK)                            | 48  |
| <b>O</b>   | CONTINUOUS (PRŮBĚŽNĚ)                           | 97  |
| - C        | AE BKT (BRACKETING AE)                          | 95  |
| <u>ISO</u> | ISO BKT (BRACKETING ISO)                        | 95  |
|            | FILM SIMULATION BKT (BRACKETING SIMULACE FILMU) | 95  |
| WB         | WHITE BALANCE BKT (BRACKETING VYVÁŽENÍ BÍLÉ)    | 96  |
| DR         | DYNAMIC RANGE BKT (BRACKETING DYNAMICKÉHO       | 06  |
|            | ROZSAHU)                                        | 90  |
| Adv.       | 🖬 MULTIPLE EXPOSURE (VÍCENÁSOBNÁ EXPOZICE)      | 101 |
| (Rozš.)    | 🗀 PANORAMA                                      | 103 |
| Adv        | ADVANCED FILTER (ROZŠÍŘENÝ FILTR)               | 99  |
| 00<br>)-11 | MOVIE (VIDEO)                                   | 54  |

#### Páčka automatického režimu

Umožňuje přepínat mezi automatickým a ručním režimem.

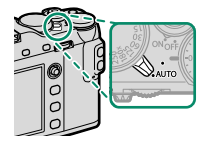

| Poloha   | Režim                                                               |
|----------|---------------------------------------------------------------------|
|          | Na výběr máte režim <b>P</b> (program AE), <b>S</b> (AE s prioritou |
| OE ON ON | expozice), <b>A</b> (AE s prioritou clony) a <b>M</b> (ruční režim) |
| CALL OFF | (E) 62, 64, 69, 72). Pomocí alternativního                          |
| • AUTO   | programu lze nastavit dobu expozice a clonu (režim <b>P</b> ),      |
|          | nebo můžete nastavit dobu expozice a/nebo clonu ruč-                |
|          | ně (režim <b>S, A</b> a <b>M</b> ).                                 |
|          | Automatický režim. Fotoaparát upravuje nastavení au-                |
|          | tomaticky podle možnosti vybrané otočením předního                  |
| 05 OFF   | ovládacího voliče. Vyberte režim podle typu daného ob-              |
| · -      | jektu ( 74) nebo režim 💁 + ADVANCED SR AUTO                         |
| AUTO     | (ROZŠÍŘENÉ SR AUTO), v němž fotoaparát vybere režim                 |
|          | automaticky podle objektu (🗐 76). Volba scény není                  |
|          | k dispozici v dynamických režimech Adv. (Rozš.) a 🔊.                |
|          |                                                                     |

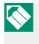

Nastavení fotoaparátu může být různě omezeno v závislosti na režimu a podmínkách fotografování.

#### Ovládací voliče

Otáčením nebo stisknutím ovládacích voličů lze provádět níže uvedené operace.

| Přední    | í ovládací volič                                                                                                    |
|-----------|----------------------------------------------------------------------------------------------------|
| Otočit    | <ul> <li>Výběr záložek nabídky nebo listování nabídkami.</li> <li>Úprava clony.</li> <li>Výběr rozšířeného filtru při fotografování v automatickém režimu.</li> <li>Výběr rozšířeného filtru při fotografování v automatickém režimu.</li> <li>Nastavení korekce expozice, je-li volič korekce expozice v poloze C.</li> <li>Nastavení citlivosti (je-li vybrána možnost ON v nastavení ISC COMMAND DIAL SETTING (NASTAVENÍ OVLÁDACÍHO VOLIČE ISO)).</li> </ul> |
|           | • Zobrazení dalších snímků při přehrávání.                                                                                                    |
| Stisknout | Prepina mezi cionou a korekci expozice, je-li volic korekce<br>expozice v poloze <b>C</b> , nebo mezi clonou, korekcí expozice<br>a citlivostí, je-li volič korekce expozice v poloze <b>C</b> a v na-                                                                                                    |
| 2         | stavení ISO COMMAND DIAL SETTING (NASTAVEN<br>OVLÁDACÍHO VOLIČE ISO) je vybrána možnost ON.                                                                                                    |

#### Zadní ovládací volič

|           | <ul> <li>Zvýraznění položek nabídky.</li> </ul>                           |  |  |  |
|-----------|---------------------------------------------------------------------------|--|--|--|
|           | • Výběr požadované kombinace doby expozice a clony (alternativní          |  |  |  |
| Otočit    | program).                                                                 |  |  |  |
|           | <ul> <li>Volba doby expozice.</li> </ul>                                  |  |  |  |
|           | <ul> <li>Změna nastavení v rychlé nabídce.</li> </ul>                     |  |  |  |
|           | <ul> <li>Volba velikosti ostřicího rámečku.</li> </ul>                    |  |  |  |
|           | • Přiblížení/oddálení při ostření, při zobrazení na celý displej nebo při |  |  |  |
|           | zobrazení více snímků.                                                    |  |  |  |
| Stisknout | <ul> <li>Funkce přiřazená funkčnímu tlačítku DIAL.</li> </ul>             |  |  |  |
|           | • Stisknutím a podržením lze zvolit zobrazení zaostření v režimu ruč-     |  |  |  |
|           | ního ostření.                                                             |  |  |  |
|           | <ul> <li>Přiblížení aktivního bodu zaostření při přehrávání.</li> </ul>   |  |  |  |

#### Kontrolka

Není-li používán hledáček, signalizuje stav fotoaparátu kontrolka.

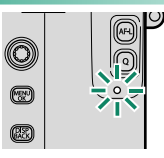

| Stav fotoaparátu                                                           |  |  |  |
|----------------------------------------------------------------------------|--|--|--|
| Ostření zamknuto.                                                          |  |  |  |
| Varování ostření nebo dlouhé doby expozice. Lze foto-                      |  |  |  |
| grafovat.                                                                  |  |  |  |
| <ul> <li>Fotoaparát zapnutý: Ukládání snímků. Lze dále fotogra-</li> </ul> |  |  |  |
| fovat.                                                                     |  |  |  |
| • Fotoaparát vypnutý: Nahrávání snímků do smartphonu                       |  |  |  |
| nebo tabletu.                                                              |  |  |  |
| Ukládání snímků. Momentálně nelze fotografovat.                            |  |  |  |
| Nabíjí se blesk; při fotografování se blesk neaktivuje.                    |  |  |  |
| Chyba objektivu nebo paměti.                                               |  |  |  |
|                                                                            |  |  |  |

🚫 Na displeji se též může zobrazit varování.

#### LCD displej

LCD displej funguje i jako dotykový displej a slouží k následujícím funkcím:

- Dotykové fotografování (📖 23)
- Volba funkce (📺 24)

#### Ostření hledáčku

Fotoaparát je vybaven nastavením dioptrií v rozsahu –4 to +2 m<sup>-1</sup>, aby se dokázal přizpůsobit individuální kvalitě zraku. Otáčejte ovladačem dioptrií, dokud nebude obraz v hledáčku ostrý.

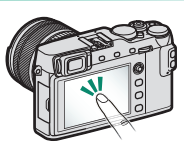

## Zobrazení na displeji fotoaparátu

V této části je uveden seznam indikátorů, které se mohou zobrazovat během fotografování.

Pro ilustrativní účely je displej zobrazen se všemi indikátory rozsvícenými.

#### Elektronický hledáček/LCD displej

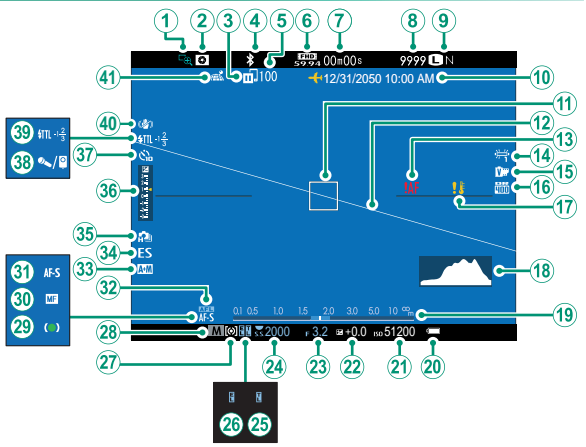

 $(\mathbf{I})$ 

#### Zobrazení na displeji fotoaparátu

| 1                      | Kontrola ostření                      | (23)         | Clona                                  |
|------------------------|---------------------------------------|--------------|----------------------------------------|
| $(\tilde{2})$          | Náhled hloubky ostrosti               | (24)         | Doba expozice                          |
| <b>(3</b> )            | Stav přenosu snímků                   | 25           | Zámek TTL                              |
| $(\mathbf{\tilde{4}})$ | Bluetooth ON/OFF                      | 26           | Zámek AE                               |
| <b>(5</b> )            | Počet snímků vybraných k nahrání 192  | (27)         | Měření                                 |
| 6                      | Režim videa                           | (28)         | Režim fotografování62                  |
| $(\mathbf{\tilde{7}})$ | Zbývající čas54                       | <b>(29</b> ) | Indikátor ostření79                    |
| 8                      | Počet snímků k dispozici <sup>*</sup> | 30           | Indikátor ručního ostření87            |
| ( <b>9</b> )           | Kvalita a velikost obrazu 115, 116    | (31)         | Režim ostření78                        |
| ( <b>10</b> )          | Datum a čas 43, 204, 205              | (32)         | Zámek AF92, 93, 229                    |
| (Ť                     | Ostřicí rámeček82, 92                 | 33           | Indikátor AF+MF                        |
| (12)                   | Virtuální horizont18                  | (34)         | Typ závěrky 156                        |
| <u>(13)</u>            | Varování při ostření                  | 35           | Nepřetržitý režim                      |
| 14                     | Vyvážení bílé122                      | 36           | Indikátor expozice72, 91               |
| (15)                   | Simulace filmu                        | (37)         | Indikátor samospouště                  |
| 16                     | Dynamický rozsah121                   | 38           | Uvolnění mikrofonu/dálkové spouště 172 |
| (17)                   | Varování při nesprávné teplotě 328    | (39)         | Režim blesku (TTL) 109                 |
| 18                     | Histogram19                           |              | Korekce blesku 109                     |
| 19                     | Indikátor vzdálenosti                 | 40           | Režim IS 157                           |
| 20                     | Stav baterie42                        | (41)         | Stav stahování polohových              |
| 21                     | Citlivost158                          |              | dat                                    |
| 22)                    | Korekce expozice91                    |              |                                        |

\* Je-li k dispozici místo pro více než 9999 snímků, zobrazí se "9999".

#### Volba režimu zobrazení

Tlačítkem VIEW MODE (REŽIM ZOBRAZENÍ) můžete procházet jednotlivé režimy zobrazení:

Service Sensor (SNÍMAČOČÍ): Když přiložíte oko k hledáčku, hledáček se

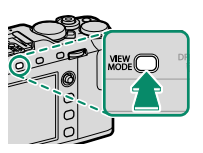

- aktivuje a LCD displej se vypne; když oko oddálíte, hledáček se vypne a LCD displej se rozsvítí.
- EVF ONLY (POUZE EVF): Hledáček zapnutý, LCD displej vypnutý.
- LCD ONLY (POUZE LCD): LCD displej zapnutý, hledáček vypnutý.
- EVF ONLY + 
   (POUZE EVF + E): Když přiložíte oko k hledáčku, hledáček se zapne; když oko oddálíte, hledáček se vypne. LCD zůstane vypnutý.
- EYE SENSOR + LCD IMAGE DISP. (SNÍMAČ OČÍ + ZOBR. NA LCD): Když přiložíte oko během fotografování k hledáčku, hledáček se aktivuje, ale snímek se ihned po fotografování zobrazí na LCD displeji.

#### Snímač očí-

Snímač očí může reagovat i na jiné předměty než vaše oko nebo na světlo, které jej přímo ozařuje.

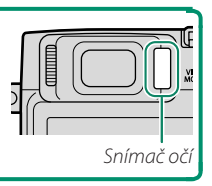

#### Nastavení jasu a barev displeje

Jas a odstín hledáčku a LCD displeje lze nastavit v nabídce **SCREEN SET-UP** (NASTAVENÍ DISPLEJE). Vyberte možnost EVF BRIGHTNESS (JAS EVF) nebo EVF COLOR (BARVA EVF) a nastavte jas nebo odstín hledáčku, nebo zvolte možnost, LCD BRIGHTNESS (JAS LCD) nebo LCD COLOR (BARVA LCD) a nastavte LCD displej.

#### Otočení zobrazení

Jestliže je vybrána možnost ON v nastavení SCREEN SET-UP (NASTAVENÍ DISPLEJE) > AUTOROTATE DISPLAYS (AUTO ROTACE ZOBRAZENÍ), budou se indikátory v hledáčku a na LCD displeji automaticky otáčet podle orientace fotoaparátu.

#### Tlačítko DISP/BACK

Tlačítkem DISP/BACK se ovládá zobrazení indikátorů v hledáčku a na LCD displeji.

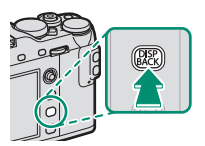

 $\bigcirc$ Indikátory pro EVF a LCD je nutno vybrat zvlášť. Chceteli použít EVF, stiskněte tlačítko DISP/BACK a přiložte oko k hledáčku.

#### Hledáček

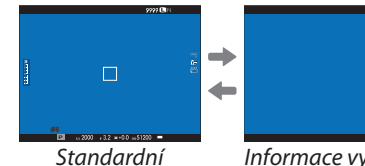

# Informace vypnuty

#### LCD displej

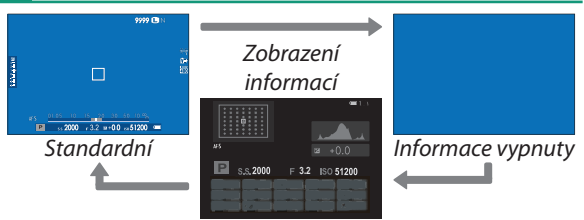
#### Přizpůsobení standardního zobrazení

Následujícím postupem můžete zvolit položky ve standardním zobrazení:

- 1 Zobrazte standardní indikátory. Tlačítko DISP/BACK slouží k zobrazení standardních indikátorů.
- 2 Vyberte položku DISP. CUST. SET. (UŽ. NAST. DISPLEJE). Vyberte položku ☑ SCREEN SET-UP (NASTAVENÍ DISPLEJE) > DISP. CUSTOM SET. (UŽIVATELSKÉ NASTAVENÍ DISPLEJE) v nabídce nastavení.
- 3 Vyberte požadované položky. Zvýrazněte položku a tlačítkem MENU/OK ji vyberte nebo výběr zrušte.
  - FR. GUID. (PRŮVODCE CÍLENÍM)
  - EL. LEVEL (ELEKTR. LIBELA)
  - FOC. FRAME (OSTŘICÍ RÁMEČEK)
  - AF DIST. IND. (IND. VZDÁL. AF)
  - MF DIST. IND. (IND. VZDÁL. MF)
  - HISTOGRAM
  - LIVE VIEW HIGHLIGHT ALERT (VÝSTRAHA SVĚTLÝCH MÍST PŘI ZOBRAZENÍ V REÁLNÉM ČASE)
  - SHOOTING MODE (REŽIM FOTOGRAFOVÁNÍ)
  - APERTURE/S-SPEED/ISO

(CLONA/DOBA EXP./ISO)

- INFORMATION BACKGROUND (DOPLŇUJÍCÍ INFORMACE)
- Exp. Comp. (Dig.) (Kor. exp. (čís.))
- Exp. Comp. (Sc.) (Kor. exp. (měř.))
- FOC. MODE (REŽIM OSTŘENÍ)
- PHOTOMETRY (FOTOMETRIE)
- SHUT. TYPE (TYP ZÁVĚRKY)
- FLASH (BLESK)
- CONT. MODE (NEPŘETRŽITÝ REŽ.)
- DUAL IS MODE (REŽIM DUÁLNÍ IS)
- TOUCH SCREEN MODE

(REŽIM DOTYK. DISPLEJE)

- WHITE BAL. (VYVÁŽENÍ BÍLÉ)
- FILM SIM. (SIMULACE FILMU)
- DYN. RANGE (DYN. ROZSAH)
- FR. REMAINING (ZBÝVAJÍCÍ SNÍMKY)
- IM. SIZE/QUALITY (VEL./ KVALITA OBRAZU)

- MOVIE MODE & REC. TIME (REŽIM VIDEA A DOBA ZÁZN.)
- IMAGE TRANSFER ORDER (POŘADÍ PŘENOSU SNÍMKŮ)
- BAT. LEVEL (STAV BATERIE)
- FRAMING OUTLINE (OBRYS CÍLENÍ)

4 Uložit změny. Tlačítkem DISP/BACK uložte provedené změny.

## 5 Opusťte nabídku.

Tlačítkem **DISP/BACK** se postupně vraťte z nabídek do režimu fotografování.

V některých režimech se některé indikátory nezobrazují.

#### Virtuální horizont-

Když vyberete možnost **EL. LEVEL** (**ELEKTRONICKÁ LIBELA**), zobrazí se virtuální horizont. Jestliže se obě linky překrývají, je fotoaparát ve vodorovné poloze. Pozor: virtuální horizont se nemusí zobrazit, jestliže objektiv fotoaparátu míří nahoru nebo dolů.

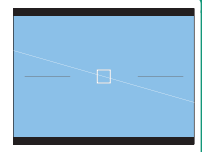

#### Obrys cílení

Když aktivujete možnost **FRAMING OUTLINE (OBRYS CÍLENÍ)**, bude na tmavém pozadí lépe vidět obrys snímku.

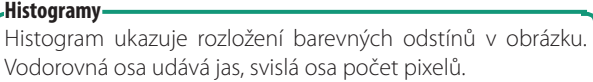

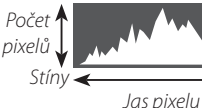

🗕 Světlá místa

- Optimální expozice: Pixely jsou rozloženy přes celý rozsah barev na rovné lince.
- Přeexponovaný obraz: Pixely jsou nahromaděny na pravé straně grafu.
- Podexponovaný obraz: Pixely jsou nahromaděny na levé straně grafu.

Chcete-li zobrazit samostatné histogramy RGB a oblasti snímku, které budou při současném nastavení přeexponované, s překryvem obrazu z objektivu, stiskněte funkční tlačítko, k němuž je přiřazena funkce **HISTOGRAM** (E) 226, 254).

- Přeexponované oblasti blikají
- RGB histogramy

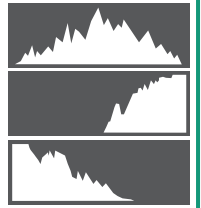

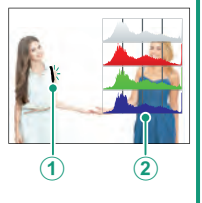

# Práce s nabídkami

Nabídky si zobrazíte tlačítkem MENU/OK.

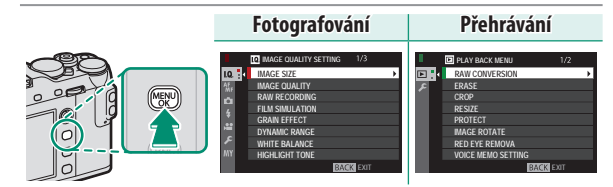

Nabídkami můžete procházet takto:

1 Stisknutím tlačítka **MENU/OK** si zobrazíte nabídky.

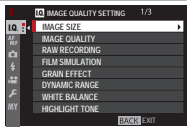

2 Stisknutím páčky ostření vyberete záložku aktuální nabídky.

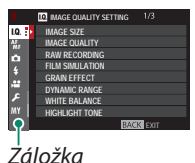

- 4 Stisknutím páčky ostření doprava najedete kurzorem na požadované místo v nabídce.
- Pomocí předního ovládacího voliče můžete vybírat záložky nabídky nebo listovat nabídkami; zadní ovládací volič slouží k vybírání položek nabídek.

Páčku ostření nelze stisknout v úhlopříčném směru.

Fotografování a přehrávání lze ovládat pomocí dotykového displeje.

### Dotykové ovládání fotografování

### Dotykové ovládání a EVF

Je-li vybrána možnost ON v nastavení BUTTON/DIAL SETTING (NASTAVENÍ TLAČÍTEK/VOLIČŮ) > TOUCH SCREEN SETTING (NASTAVENÍ DOTYKOVÉHO DISPLEJE) > TOUCH SCREEN ON/OFF (DOTYKOVÝ DISPLEJ ZAP/VYP) a některá z možností ALL (VŠE), RIGHT (VPRAVO) nebo LEFT (VLEVO) v nastavení EVF TOUCH SCREEN AREA SETTINGS (NASTAVENÍ DOTYKOVÉ OBLASTI EVF), můžete pomocí LCD displeje zvolit oblast zaostření, jestliže cílíte pomocí elektronického hledáčku (EVF).

## Dotykové ovládání na LCD displeji

Dotykové ovládání lze použít pro výběr oblasti zaostření nebo pro fotografování. Příslušnou operaci můžete zvolit klepnutím na indikátor režimu dotykového disp-

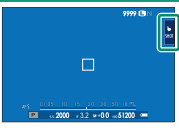

leje; postupně můžete procházet následující možnosti:

| Režim     |                                  | Popis                                                                                                    |
|-----------|----------------------------------|----------------------------------------------------------------------------------------------------|
| ь<br>shot | TOUCH SHOOT.<br>(Dot. Fotograf.) | Klepněte na objekt na displeji; tím zaostříte<br>a pořídíte snímek.                                                                                                    |
| L<br>AF   | AF                               | Klepnutím vyberte bod zaostření. V režimu ostření<br>S (AF-S) se ostření zamkne, zatímco v režimu<br>C (AF-C) bude fotoaparát zaostření průběžně<br>upravovat podle měnící se vzdálenosti objektu. |
| L<br>AREA | AREA<br>(OBLAST)                 | Klepnutím vyberete bod pro zaostření nebo zoom.<br>Ostřicí rámeček se přesune do vybraného bodu.                                                                                                   |
| b<br>OFF  | OFF                              | Dotykové ovládání je vypnuto. Displej na klepnutí<br>nereaguje.                                                                                                    |

Nastavení dotykového ovládání lze upravit v nabídce AF/MF SET. (NAST. AF/MF) > TOUCH SCREEN MODE (REŽIM DOTYK. DISP.) (⊜146). Chcete-li deaktivovat dotykové ovládání a skrýt indikátor režimu dotykového displeje, vyberte možnost OFF v nastavení BUT./DIAL SET. (NAST. TLAČÍTEK/VOLIČŮ) > TOUCH SCREEN SET. (NAST. DOTYK. DISP.) > TOUCH SCREEN ON/OFF (DOTYK. DISPLEJ ZAP/VYP).

#### Dotykové funkce

K následujícím gestům prstů lze přiřazovat funkce podobně jako k funkčním tlačítkům (== 252):

- Přejetí nahoru: T-Fn1
- Přejetí doleva: T-Fn2
- Přejetí doprava: T-Fn3
- Přejetí dolů: T-Fn4

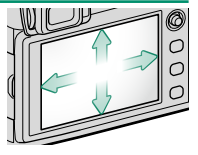

## Dotykové ovládání při přehrávání

Je-li vybrána možnost ON v nastavení **BUT./DIAL SET. (NAST.** TLAČÍTEK/VOLIČŮ) > TOUCH SCREEN SET. (NAST. DOTYK. DISP.) > TOUCH SCREEN ON/OFF (DOTYK. DISP. ZAP/VYP), lze pomocí dotykového ovládání přehrávání provádět následující operace:

- Přejetí: Když přejedete prstem přes displej, zobrazí se další snímky.
- Roztažení: Položte na displej dva prsty a roztáhněte je od sebe; tím obraz přiblížíte.
- Stažení: Položte na displej dva prsty a stáhněte je k sobě; tím obraz oddálíte.

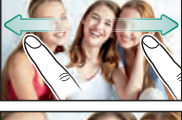

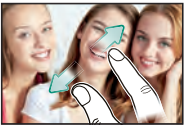

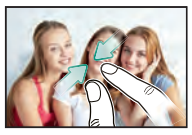

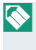

Je-li snímek oddálen natolik, že je zobrazen celý, nelze jej již oddálit více.

1 Než začnete

# Poklepání: Dvojím klepnutím na

- displej si přiblížíte bod zaostření.
- Přetažení: Při zoomu při přehrávání si tažením prstem můžete zobrazit jinou oblast snímku.

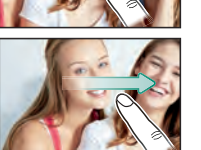

Režim dotykového displeje

# První kroky

# Připevnění popruhu

Připevněte k fotoaparátu klipsny popruhu a k nim poté vlastní popruh.

1 Otevřete klipsnu.

Pomocí nástroje na upevnění klipsen otevřete klipsnu a dávejte pozor, aby byl nástroj i klipsna natočená podle obrázku.

- 2 Nasuňte klipsnu na nástroj. Nasuňte klipsnu na nástroj tak, aby se zahákla za výstupek.
- 3 Přiložte klipsnu na očko. Zahákněte očko do otvoru klipsny. Odložte nástroj a druhou rukou držte klipsnu na původním místě.
  - Nástroj uchovejte na bezpečném místě, protože při odepínání popruhu budete muset klipsny otevřít.

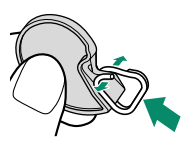

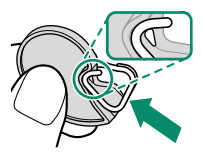

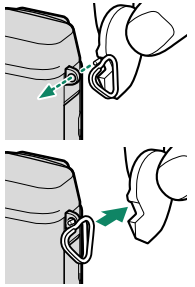

## 4 Protáhněte klipsnu očkem. Otáčením protáhněte klipsnu očkem, dokud nezacvakne.

5 Nasaďte ochrannou krytku. Nasaďte na očko krytku, jak ukazuje obrázek, tj. černou stranou krytky k fotoaparátu.

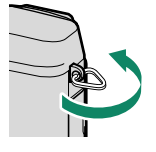

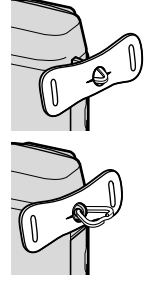

Č\$

6 Upevněte popruh.

Protáhněte popruh ochrannou krytkou a klipsnou a upevněte jej, jak ukazuje obrázek.

Zkontrolujte, zda je popruh správně uchycen, aby fotoaparát nemohl spadnout.

Uvedený postup opakujte i u druhého očka.

# Nasazení objektivu

Fotoaparát lze používat s objektivy určenými pro držák FUJIFILM X.

Sejměte krytku těla z fotoaparátu a zadní krytku z objektivu. Vložte objektiv do držáku tak, aby byly značky na objektivu a fotoaparátu zarovnané (①) a otáčejte objektivem, dokud nezacvakne (②).

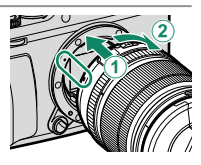

Při nasazování objektivu dávejte pozor, aby se do fotoaparátu nedostal prach nebo jiné nečistoty a abyste se nedotýkali vnitřních částí přístroje. Při nasazování objektivu netiskněte tlačítko pro uvolnění objektivu a dbejte na to, aby západka správně zacvakla na místo.

## Sejmutí objektivu

Chcete-li sejmout objektiv, vypněte fotoaparát, stiskněte tlačítko pro uvolnění objektivu (①) a otáčejte objektivem, jak ukazuje obrázek (②).

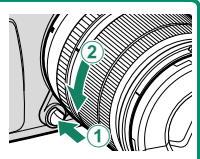

Není-li nasazen objektiv, nasaďte na fotoaparát i na objektiv krytku, aby se na objektivu a uvnitř fotoaparátu nemohl hromadit prach.

## •Objektivy a další volitelné příslušenství

Fotoaparát lze používat s objektivy a příslušenstvím určeným pro držák FUJIFILM X.

Před nasazením nebo odejmutím (výměnou) objektivu nasaďte na objektiv krytku a zkontrolujte, zda v objektivu není prach nebo jiné nečistoty. Objektiv nevyměňujte na přímém slunečním světle ani pod jiným silným světelným zdrojem; silné světlo vnikající do vnitřku fotoaparátu by mohlo způsobit jeho závadu.

# Dobíjení baterie

Baterie se dodává ve vybitém stavu. Pro dobíjení baterie používejte dodanou nabíječku.

- Dobíjecí baterie NP-W126S (dodávána s fotoaparátem) Dobíjení trvá asi 150 minut.
  - Vložte baterii do nabíječky.
     Vložte baterii do dodané nabíječky, jak ukazuje obrázek.

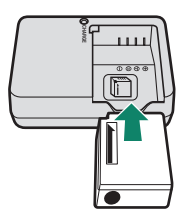

2 Zapojte nabíječku do zásuvky. Zapojte nabíječku do interiérové elektrické zásuvky. Rozsvítí se kontrolka nabíjení.

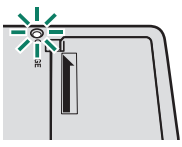

3 Nabijte baterii.

Po dokončení nabíjení baterii vyjměte z nabíječky.

| Kontrolka nabíjení                              |                            |                                         |  |  |  |  |
|-------------------------------------------------|----------------------------|-----------------------------------------|--|--|--|--|
| Kontrolka nabíjení ukazuje stav nabití baterie: |                            |                                         |  |  |  |  |
| Kontrolka nabíjení                              | Stav baterie               | Akce                                    |  |  |  |  |
| Nosvítí                                         | Baterie není<br>vložena.   | Vložte baterii.                         |  |  |  |  |
| INESVILI                                        | Baterie je plně<br>nabitá. | Vyjměte baterii.                        |  |  |  |  |
| Svítí                                           | Baterie se nabíjí.         | —                                       |  |  |  |  |
| Bliká                                           | Závada baterie             | Odpojte nabíječku a vyjměte<br>baterii. |  |  |  |  |

Dodaný síťový kabel je určen výhradně pro použití s dodanou nabíječkou baterií. Nepoužívejte dodanou nabíječku s jinými kabely a dodaný kabel nepoužívejte pro jiná zařízení.

Nelepte na baterii samolepky ani jiné předměty. Mohlo by se stát, že baterii nebude možné vyjmout z fotoaparátu.

Nezkratujte kontakty baterie. Baterie by se mohla přehřát.

Přečtěte si upozornění v odstavci "Baterie a napájení".

Používejte pouze nabíječky určené pro použití s touto baterií. Mohlo by dojít k poruše fotoaparátu.

Neodstraňujte štítky z baterie a nepokoušejte se rozdělit nebo odloupnout její vnější plášť.

Jestliže se baterie nepoužívá, postupně se vybíjí. Nabijte baterii den nebo dva před použitím. Jestliže se baterie sama vybíjí, znamená to, že dosáhla konce životnosti a je nutno ji vyměnit.

Jestliže nabíječku nepoužíváte, odpojte ji ze zásuvky.

Očistěte kontakty baterie čistým suchým hadříkem. V opačném případě by se baterie nemusela nabíjet.

Pozor, za nízkých teplot trvá dobíjení déle.

Dobíjení baterie

#### Nabíjení z počítače

Baterie se dobíjí i tehdy, je-li fotoaparát připojen k počítači. Vypněte fotoaparát, vložte baterii a připojte kabel Micro USB (Micro-B) 2.0, jak ukazuje obrázek; konektory musí být zasunuté na doraz (použijte kabel vhodný pro přenos dat o délce maximálně 1,5 m).

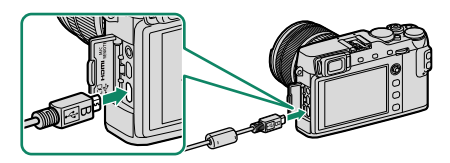

Dobíjení trvá asi 300 minut. Stav nabíjení je signalizován kontrolkou.

| Kontrolka | Stav baterie       |
|-----------|--------------------|
| Zap       | Baterie se nabíjí  |
| Vyp       | Nabíjení dokončeno |
| Bliká     | Závada baterie     |

Připojte fotoaparát přímo k počítači; nepoužívejte USB rozbočovač ani klávesnici. Jestliže počítač přejde do režimu spánku, nabíjení se přeruší; pro pokračování nabíjení je třeba počítač probudit z režimu spánku a poté odpojit a znovu zapojit kabel USB. V případě některých modelů počítačů nebo při určitém nastavení či aktuálním stavu počítače nemusí být nabíjení možné.

# Vložení baterie a paměťové karty

Po nabití baterie vložte baterii a paměťovou kartu do fotoaparátu, viz následující postup.

- Otevřete krytku přihrádky baterie. Odsuňte západku přihrádky baterie, jak ukazuje obrázek, a otevřete přihrádku.
  - Přihrádku baterie neotevírejte, jestliže je fotoaparát zapnutý. Mohlo by dojít k poškození souborů snímků nebo paměťových karet.

Při manipulaci s krytkou přihrádku baterie nepoužívejte příliš velkou sílu.

## 2 Vložte baterii.

Přidržte pomocí baterie západku stlačenou k jedné straně a vložte baterii s kontakty namířenými tak, jak ukazuje šipka. Zkontrolujte, zda je baterie správně zajištěná.

Baterii vkládejte natočenou tak, jak ukazuje obrázek. Nepoužívejte sílu a nepokoušejte se vložit baterii obráceně nebo vzhůru nohama. Je-li baterie natočena správně, zasune se hladce na místo.

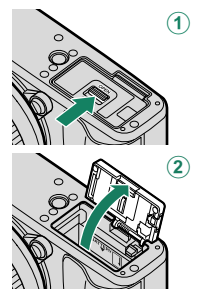

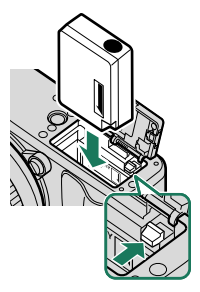

#### Vložení baterie a paměťové karty

- 3 Vložte paměťovou kartu. Držte kartu natočenou tak, jak ukazuje obrázek, a zasuňte ji dovnitř, dokud na konci slotu nezacvakne.
  - Dávejte pozor na správné natočení baterie; nevkládejte ji našikmo ani s použitím síly.

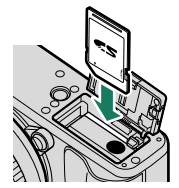

- 4 Zavřete krytku přihrádky baterie. Zavřete a zajistěte krytku.
  - Nelze-li krytku zavřít, zkontrolujte, zda je baterie správně orientována. Nepokoušejte se krytku zavřít násilím.

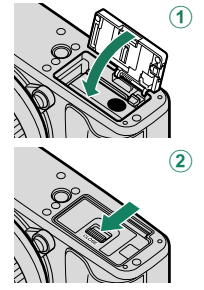

#### Vyjmutí baterie

Před vyjmutím baterie vypněte fotoaparát a otevřete přihrádku baterie.

Vyjměte baterii tak, že stlačíte západku ke straně a vysunete baterii ven, jak ukazuje obrázek.

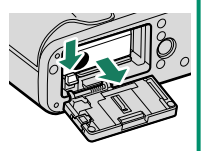

Při použití za vysokých teplot může být baterie horká. Při vyjímání baterie proto buďte opatrní.

#### Vyjmutí paměťové karty-

Před vyjmutím paměťové karty *vypněte fotoaparát* a otevřete přihrádku baterie.

Stiskněte kartu a zčásti ji vysuňte (aby karta ze slotu nevypadla, stiskněte její střed a vysunujte i pomalu, aniž byste oddálili prst). Poté lze kartu vyjmout rukou.

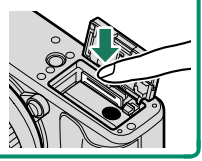

### Kompatibilní paměťové karty

Pro použití v tomto fotoaparátu jsou schváleny paměťové karty SD, SDHC a SDXC společností FUJIFILM a SanDisk; dále je podporována technologie UHS-I. Pro natáčení videa doporučujeme používat karty třídy rychlosti UHS 3 nebo vyšší. Úplný seznam schválených paměťových karet je k dispozici na adrese http://www. fujifilm.com/support/digital\_cameras/compatibility/. V případě jiných karet nelze zaručit správnou funkci. Ve fotoaparátu nelze použít karty xD-Picture Card a zařízení MultiMediaCard (MMC).

Během formátování nebo ukládání/mazání dat z karty nevypínejte fotoaparát a nevyjímejte z něj paměťovou kartu. Mohlo by dojít k poškození karty.

Paměťové karty lze uzamknout a zabránit tak jejich formátování a ukládání/mazání snímků. Před vložením paměťové karty do pří-

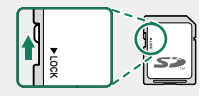

stroje přesuňte přepínač ochrany proti zápisu do odemčené polohy. Před prvním použitím paměťovou kartu naformátujte; jestliže byla karta používána v počítači nebo jiném zařízení, nezapomeňte ji přeformátovat.

Paměťové karty jsou malé a hrozí jejich spolknutí; uchovávejte je mimo dosah dětí. V případě, že dítě spolkne paměťovou kartu, vyhledejte neprodleně lékařskou pomoc.

Adaptéry pro karty miniSD nebo microSD, které jsou větší než paměťové karty, mohou při vysunování dělat problémy; nelze-li kartu vyjmout, doneste fotoaparát do autorizovaného servisu. Nevysunujte kartu násilím.

Nelepte na paměťové karty samolepky ani jiné předměty. Odlepující se štítky mohou způsobit závadu fotoaparátu.

V případě některých typů paměťových karet může dojít k přerušení záznamu videa.

Při formátování paměťové karty ve fotoaparátu je na kartě vytvořena složka, do které se ukládají snímky. Tuto složku nepřejmenovávejte a neodstraňujte a soubory snímků neupravujte, neodstraňujte a nepřejmenovávejte na počítači. K mazání snímků použijte vždy fotoaparát; chcete-li snímky upravovat nebo mazat, zkopírujte je nejprve do počítače a upravujte tyto kopie, ne originály. Přejmenování souborů ve fotoaparátu může způsobit problémy při přehrávání.

# Zapnutí a vypnutí fotoaparátu

K zapínání a vypínání fotoaparátu používejte vypínač **0N/0FF**.

Otočením do polohy **ON** fotoaparát zapnete a otočením do polohy **OFF** jej vypnete.

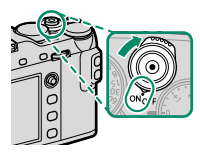

- Otisky prstů a jiné nečistoty na objektivu nebo hledáčku mohou mít vliv na kvalitu snímků nebo obrazu v hledáčku. Udržujte objektiv a hledáček v čistotě.
  - Stisknutím tlačítka spustíte přehrávání. Stisknutím tlačítka závěrky na půl stisku se vrátíte do režimu fotografování.

Jestliže po dobu nastavenou v možnosti **POWER MANAGEMENT (ŘÍZENÍ NAPÁJENÍ)** > **AUTO POWER OFF (AUTOMATICKÉ VYPNUTÍ)** neprovedete žádnou operaci, fotoaparát se automaticky vypne. Chcete-li fotoaparát po automatickém vypnutí znovu aktivovat, stiskněte napůl tlačítko závěrky nebo přesuňte přepínač **ON**/OFF do polohy **OFF** a zpět do polohy **ON**.

# Kontrola stavu baterie

Po zapnutí fotoaparátu zkontrolujte na displeji stav baterie.

| Stav baterie se zobrazuje následovně: |                                                             |  |  |  |  |
|---------------------------------------|-------------------------------------------------------------|--|--|--|--|
| Indikátor                             | Popis                                                       |  |  |  |  |
| (1111)                                | Baterie je částečně vybitá.                                 |  |  |  |  |
| 4                                     | Baterie je nabitá asi z 80 %.                               |  |  |  |  |
|                                       | Baterie je nabitá asi z 60%.                                |  |  |  |  |
|                                       | Baterie je nabitá asi z 40%.                                |  |  |  |  |
| -                                     | Baterie je nabitá asi z 20%.                                |  |  |  |  |
|                                       | Baterie je téměř vybitá. Je nutno ji                        |  |  |  |  |
| (červená)                             | co nejdříve nabít.                                          |  |  |  |  |
| (bliká<br>červeně)                    | Baterie je vybitá. Vypněte fotoaparát<br>a dobijte baterii. |  |  |  |  |

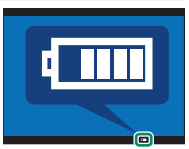

# Základní nastavení

Při prvním zapnutí fotoaparátu můžete zvolit jazyk a nastavit hodiny. Ve výchozím nastavení můžete také fotoaparát spárovat se smartphonem nebo tabletem, což umožňuje synchronizovat hodiny nebo stahovat snímky. Při prvním zapnutím fotoaparátu postupujte následovně:

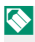

- Chcete-li fotoaparát spárovat se smartphonem nebo tabletem, nainstalujte a spusťte na něm aktuální verzi aplikace FUJIFILM Camera Remote. Více informace zde: http://app.fujifilm-dsc.com/en/camera\_remote/
- 1 Zapněte fotoaparát.

Zobrazí se okno pro výběr jazyka.

2 Vyberte jazyk.

Vyberte jazyk pomocí páčky ostření ①) a stiskněte tlačítko **MENU/OK** (②).

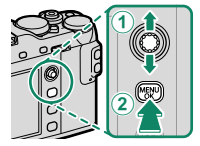

3 Spárujte fotoaparát se smartphonem nebo tabletem.

Stisknutím tlačítka **MENU/OK** spárujte fotoaparát se smartphonem nebo tabletem, na kterém běží aplikace FUJIFILM Camera Remote.

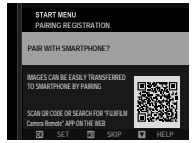

Chcete-li párování přeskočit, stiskněte tlačítko DISP/ BACK.

#### 4 Zkontrolujte čas.

Po spárování budete vyzváni, abyste nastavili hodiny fotoaparátu na čas podle smartphonu nebo tabletu. Zkontrolujte, zda je čas nastaven správně.

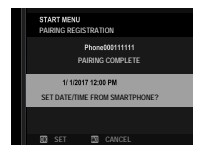

Chcete-li nastavit hodiny ručně, stiskněte tlačítko DISP/BACK (E) 46).

#### 5 Nastavte hodiny.

Stisknutím tlačítka **MENU/OK** nastavíte hodiny fotoaparátu na čas podle smartphonu nebo tabletu a přejdete do režimu fotografování.

Jestliže necháte baterii delší dobu vyjmutou z fotoaparátu, vynulují se interní hodiny a při zapnutí se zobrazí okno pro volbu jazyka.

#### -Vynechání aktuálního kroku-

Tlačítkem **DISP/BACK** přeskočíte následující krok. Zobrazí se potvrzovací okno; když vyberete možnost **NO (NE)**, nebudete při příštím zapnutí fotoaparátu muset opakovat žádný z vynechaných kroků.

## Výběr jiného jazyka

Změnu jazyka provedete takto:

- 1 Zobrazte si možnosti jazyka. Vyberte možnost ☑ USER SETTING (UŽIVATELSKÉ NASTAVENÍ) > 言語/LANG..
- 2 Vyberte jazyk. Zvýrazněte požadovanou možnost a stiskněte tlačítko MENU/OK.

#### Změna času a data

Při nastavování hodin fotoaparátu postupujte takto:

 Zobrazte si možnosti DATE/TIME (DATUM/ČAS). Vyberte položku ☐ USER SETTING (UŽIVATELSKÉ NASTAVENÍ) > DATE/TIME (DATUM/ČAS).

## 2 Nastavte hodiny.

Stisknutím páčky ostření doleva nebo doprava vyberte rok, měsíc, den, hodinu nebo minutu a stisknutím nahoru nebo dolů upravte nastavení. Stiskněte tlačítko **MENU/OK** a nastavte hodiny.

# Základy fotografování a přehrávání

# Fotografování (režim P)

Tato kapitola ukazuje, jak se fotografuje pomocí programu AE (režim P). Na str. 62–73 jsou uvedeny informace o režimech S, A a M.

- Vyberte dynamický režim 
   (STILL IMAGE (SNÍMEK)).

   Stiskněte tlačítko DRIVE a vyberte ze seznamu možností položku 
   (STILL IMAGE (SNÍMEK)).
- 2 Upravte nastavení pro program AE.

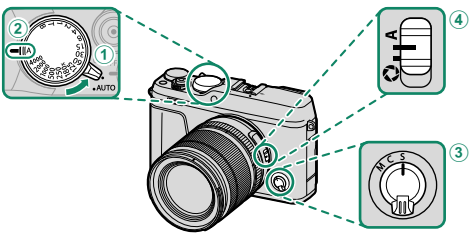

- Páčka aut. režimu () 7): Vyberte možnost ●.
- 2) Doba expozice ( 2): Vyberte A (auto).
- 3 Režim ostření () 78): Vyberte S (jednorázový AF).
- 4) Clona (🗐 62) Vyberte A (auto).

3 Zkontrolujte režim fotografování. Zkontrolujte, zda je na displeji zobrazeno P.

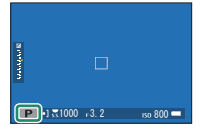

## 4 Připravte fotoaparát.

Držte fotoaparát pevně v obou rukou a zapřete si lokty o boky. Třesoucí se ruce mohou vést k rozmazání snímků.

Nezaclánějte objektiv a světlo asistenta AF prsty ani jinými předměty; snímky jinak budou nezaostřené nebo příliš tmavé (podexponovované).

## 5 Proveďte zacílení.

#### Objektivy se zoomovacím kroužkem

Pomocí zoomovacího kroužku si zobrazte budoucí snímek na displeji. Otáčením kroužku doleva snímek oddálíte, otáčením doprava jej přiblížíte.

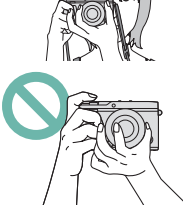

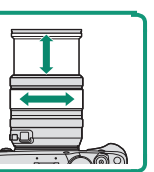

#### 6 Zaostřete.

Polovičním stisknutím tlačítka závěrky proveďte zaostření.

🚫 Je-li objekt málo osvětlený, může se rozsvítit světlo asistenta AF.

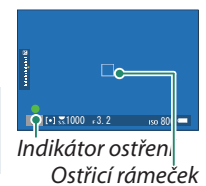

Jestliže je fotoaparát schopen zaostřit, pípne dvakrát a indikátor ostření a zaostřený rámeček se rozsvítí zeleně. Při polovičním stisknutí tlačítka závěrky je ostření a expozice zablokovaná.

Nemůže-li fotoaparát zaostřit, bude ostřicí rámeček červený, zobrazí se !AF a indikátor ostření bude blikat bíle.

## 7 Vyfotografujte snímek.

Jemně stiskněte tlačítko závěrky až na doraz; tím vyfotografujte snímek.

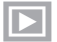

# Prohlížení snímků

Snímky si můžete prohlížet v hledáčku nebo na LCD displeji.

Chcete-li snímky zobrazit na celý displej, stiskněte 돈.

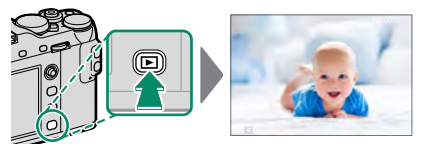

Další snímky si zobrazíte stisknutím páčky ostření doleva nebo doprava nebo otáčením předního ovládacího voliče. Stisknutím páčky ostření doprava nebo otáčením voliče doprava prohlížíte snímky v pořadí, ve kterém byly pořízeny, otáčením doleva v opačném pořadí. Podržíte-li páčku ostření stisknutou, můžete rychle nalistovat požadovaný snímek.

Snímky pořízené jinými fotoaparáty jsou označeny ikonou 
("dárkový snímek"), která upozorňuje, že snímek nemusí být zobrazen správně a že možná nebude možno při přehrávání zoomovat.

# Mazání snímků

## Snímky lze mazat tlačítkem 👘.

- ()Smazané snímky nelze obnovit. Než budete pokračovat, zkopírujte důležité snímky do počítače nebo do jiného úložiště.
  - 1 Zobrazte si snímek na celý displej, stiskněte tlačítko 🗑 a vyberte možnost FRAME (JEDEN SNÍMEK).

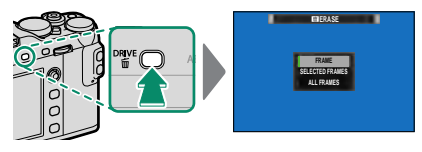

2 Stisknutím páčky ostření doleva nebo doprava nalistujte požadovaný snímek a stisknutím tlačítka MENU/OK jej smažte (potvrzovací okno se nezobrazí). Chcete-li smazat další snímky, postup opakujte.

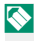

🚫 Chráněné snímky nelze odstranit. Chcete-li je smazat také, musíte ochranu zrušit (🗐 188).

Snímky lze také odstranit z nabídky pomocí položky PLAY BACK MENU (NABÍDKA PŘEHRÁVÁNÍ) > ERASE (SMAZAT) ( 183).
# Natáčení a přehrávání Z videa

54

- 4 Natáčení a přehrávání videz

# 😤 Záznam videa

Tato kapitola popisuje natáčení videa v automatickém režimu.

- 1 Stiskněte tlačítko DRIVE a vyberte ze seznamu možností položku # (MOVIE (VIDEO)).
- 2 Když otočíte páčku automatického režimu do polohy AUTO, můžete natáčet videa v režimu st ADVANCED SR AUTO (ROZŠÍŘENÉ SR AUTO).

3 Stisknutím tlačítka spusťte přehrávání. Během záznamu na displeji bliká indikátor zázna-

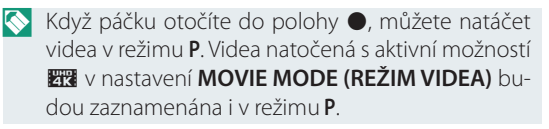

0.83.525

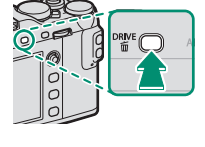

4 Další stisknutím tlačítka záznam ukončíte. Po dosažení maximální délky videa nebo zaplnění celé paměťové karty se natáčení ukončí automaticky.

### Použití externího mikrofonu

Pro záznam zvuku lze použít externí mikrofon připojený k přístroji konektorem typu jack 2,5 mm; mikrofony vyžadující fantomové napájení ale použít nelze. Podrobnosti najdete v návodu k mikrofonu.

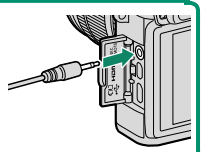

Zvuk lze nahrávat vestavěným mikrofonem nebo volitelným externím mikrofonem. Při přehrávání nezakrývejte reproduktor. Mikrofon může snímat zvuky vydávané objektivem a ostatními částmi fotoaparátu.

Na videu s velmi jasnými objekty se mohou objevit svislé nebo vodorovné pruhy. Jde o normální jev, který není příznakem žádné poruchy.

Během záznamu svítí příslušná kontrolka. Během záznamu můžete změnit korekci expozice až o ±2 EV a případě upravit zoom pomocí zoomovacího kroužku na objektivu (pokud jej objektiv má)..

Jestliže je objektiv vybaven přepínačem režimu clony, vyberte před začátkem záznamu režim clony. Je-li vybrána jiná možnost než **A**, můžete dobu expozice a clonu upravovat i během záznamu.

Při určitém nastavení nemusí být natáčení videa k dispozici a v některých případech nemusí mít některá nastavení na natáčení žádný vliv.

# Nastavení záznamu videa

- Typ videa, velikost snímku a počet snímků za sekundu lze nastavit v nabídce MOVIE SETTING (NASTAVENÍ VIDEA) > MOVIE MODE (REŽIM VIDEA).
- Režim oblasti AF pro záznam videa lze zvolit v nastavení MOVIE SETTING (NASTAVENÍ VIDEA) > MOVIE AF MODE (REŽIM AF VIDEA); na výběr máte z možností MULTI a AREA (OBLAST).
- Režim ostření lze vybrat voličem režimu ostření; chcete-li aktivovat průběžné ostření, vyberte C; zvolíte-li S, můžete aktivovat inteligentní detekci obličejů (inteligentní detekce obličejů není k dispozici v režimu ostření M).

#### Hloubka ostrosti-

Chcete-li změkčit objekty v pozadí, vyberte menší hodnotu f.

Fotoaparát umožňuje přehrávání videa.

Při zobrazení na celý displej jsou videa označená ikonou 🖼.

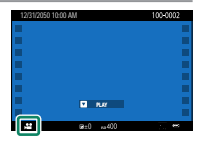

# Zobrazí-li se video, lze provádět následující operace:

Probíhá

Pozastavit

Upravit rychlost

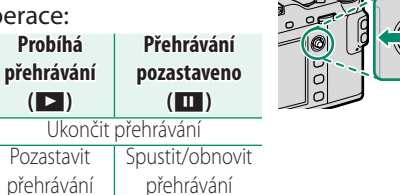

O snímek zpět/

vpřed

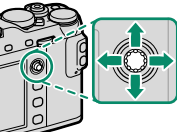

| Během   | přehrávání    | se   | na | displeji |
|---------|---------------|------|----|----------|
| zobrazu | ije jeho průb | oěh. |    |          |

| Při přehrávání nezakrývejte |
|-----------------------------|
| reproduktor.                |

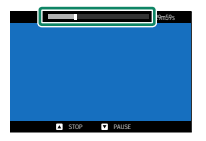

Páčka

ostření

Nahoru

Dolů

Doleva/

doprava

Prohlížení videa

Tlačítkem MENU/OK můžete pozastavit přehrávání a zobrazit ovládání hlasitosti. Stisknutím páčky ostření nahoru nebo dolů upravte hlasitost a dalším stisknutím tlačítka MENU/OK obnovte přehrávání. Hlasitost lze nastavit v nabídce SOUND SET-UP (NASTAVENÍ ZVUKU) > PLAYBACK VOLUME (HLASITOST PŘEHRÁVÁNÍ).

#### Rychlost přehrávání

Stisknutím páčky ostření doleva nebo doprava můžete změnit rychlost přehrávání. Rychlost ukazuje příslušný počet šipek (▶ nebo ◄).

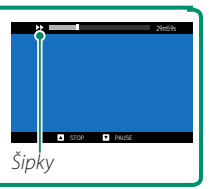

# POZNÁMKY

# Fotografování

# Výběr režimu fotografování

Chcete-li změnit dobu expozice a clonu (v režimech P, S, A a M), otočte páčku automatického režimu do polohy ●. Když páčku otočíte do polohy AUTO, můžete vybrat režim podle typu daného objektu nebo režim ﷺ ADVANCED SR AUTO (ROZŠÍŘENÉ SR AUTO), v němž fotoaparát vybere režim automaticky podle objektu.

## Režim P: Program AE

Fotoaparát volí dobu expozice a clonu tak, aby dosáhl optimální expozice. Jiné hodnoty, které vedou ke stejné expozici, lze zvolit pomocí alternativního programu.

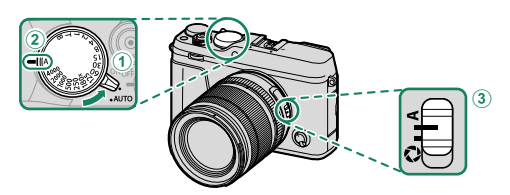

Při změně nastavení postupujte takto:

- 1 Páčka automatického režimu: ●
- **2** Doba expozice: A (auto)
- 3 Clona: A (auto)

### Výběr režimu fotografování

# Zkontrolujte, zda je na displeji zobrazeno **P**.

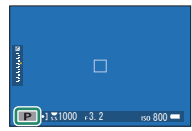

Je-li objekt mimo rozsah měření fotoaparátu, zobrazí se v indikátorech doby expozice a clony "– – –".

#### Alternativní program V případě potřeby můžete pomocí zadního ovládacího voliče vybrat jinou kombinaci doby expozice a clony, aniž by došlo ke změně expozice (alternativní program). Doba expozice Clona () Alternativní program není k dispozici během záznamu videa nebo v případě, že blesk podporuje automatický

Alternativní program není k dispozici během záznamu videa nebo v případě, že blesk podporuje automatický režim TTL nebo je-li vybrán automatický režim v nastavení **IMAGE QUALITY SETTING (NASTAVENÍ KVALITY SNÍMKU) > DYNAMIC RANGE (DYNAMICKÝ ROZSAH)**.

 $\mathbf{k}$ 

Alternativní program zrušíte tak, že vypnete fotoaparát.

## Režim S: AE s prioritou expozice

Vy zvolíte dobu expozice a fotoaparát upraví clonu tak, aby dosáhl optimální expozice.

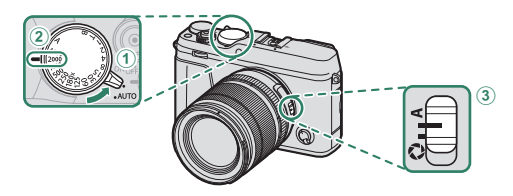

Při změně nastavení postupujte takto:

## 🛭 Páčka automatického režimu: ●

2) Doba expozice: Volba doby expozice

3 Clona: A (auto)

Zkontrolujte, zda je na displeji zobrazeno **S**.

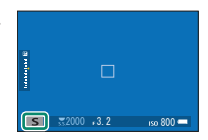

Jestliže nelze při zvolené době expozice dosáhnout správné expozice, zobrazí se clona červeně. Je-li objekt mimo rozsah měření fotoaparátu, zobrazí se v indikátoru clony "– – –".

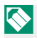

Nastavení. Při nastavení vyšším než 180X lze dobu expozice též nastavovat v krocích po 1/3 EV otáčením zadního ovládacího voliče. Dobu expozice lze upravit i při polovičním stisknutí tlačítka závěrky.

#### -Citlivost a hloubka ostrosti-

Jestliže v případě špatně osvětleného objektu zvolíte krátkou dobu expozice, zvolí program automatické expozice menší clonu. Výsledkem je správná expozice, ovšem při menší hloubce ostrosti; to znamená, že pouze menší oblast před objektem a za ním bude zaostřená. Chcete-li clonu zvětšit a zvýšit hloubku ostrosti, vyberte vyšší citlivost.

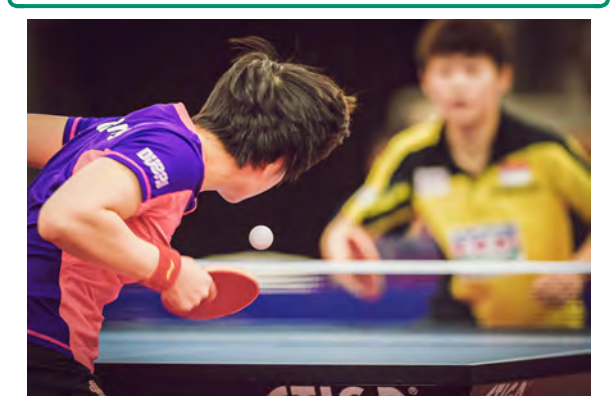

# Čas (T)

Otočte volič doby expozice do polohy T (čas); nyní můžete zvolit delší dobu expozice pro dlouhou expozici. Doporučujeme použít stativ, aby byl fotoaparát během expozice stabilní.

- 1 Otočte volič doby expozice do polohy T.
- 2 Otáčením zadního ovládacího voliče vyberte dobu expozice.

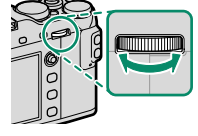

- 3 Stisknutím tlačítka závěrky na doraz pořidte snímek při zvolené době expozice. Při době expozice 1 s nebo delší se během expozice zobrazí odpočítávání času.
- Pro omezení "šumu" (zrnitosti) při dlouhých expozicích vyberte možnost ON v nastavení Image QUALITY SETTING (NASTAVENÍ KVALITY SNÍMKU) > LONG EXPOSURE NR (NR PRO DLOUHOU EXPOZICI). Mějte na paměti, že toto nastavení může vyžadovat delší dobu na ukládání snímků po fotografování.

## Baňka (B)

Doba expozice **B** (baňka) je určena pro dlouhou expozici, při které otevíráte a zavíráte závěrku ručně. Doporučujeme použít stativ, aby byl fotoaparát během expozice stabilní.

1 Otočte volič doby expozice do polohy **B**.

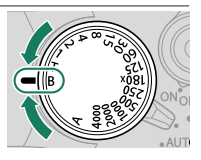

2 Stiskněte tlačítko závěrky až na doraz. Závěrka zůstane otevřená po dobu až 60 minut, zůstane-li tlačítko závěrky stisknuté; na displeji se zobrazí čas uplynulý od začátku expozice (při použití elektronické závěrky zůstane závěrka otevřená 1 sekundu bez ohledu na to, jak dlouho budete tlačítko držet).

Jestliže vyberete clonu **A**, bude doba expozice nastavena na 30 s.

Pro omezení "šumu" (zrnitosti) při dlouhých expozicích vyberte možnost **ON** v nastavení **DIMAGE QUALITY SETTING (NASTAVENÍ KVALITY SNÍMKU)** > **LONG EXPOSURE NR (NR PRO DLOUHOU EXPOZICI)**. Mějte na paměti, že toto nastavení může vyžadovat delší dobu na ukládání snímků po fotografování.

#### Používání dálkové spouště

Pro dlouhé expozice lze použít volitelnou dálkovou závěrku RR-90. Závěrka RR-90 se připojuje do konektoru Micro USB (Micro-B) USB 2.0.

Elektronickou závěrku od jiného výrobce lze zapojit do konektoru mikrofonu/dálkové spouště (3pólový mini jack ø2,5 mm).

Mechanickou závěrku od jiného výrobce lze připojit tak, jak ukazuje obrázek.

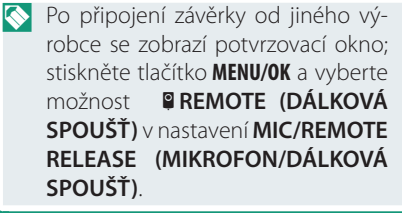

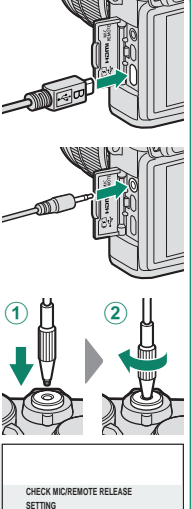

OTO SET (20) SKI

## Režim A: AE s prioritou clony

Vy zvolíte clonu a fotoaparát upraví dobu expozice tak, aby dosáhl optimální expozice.

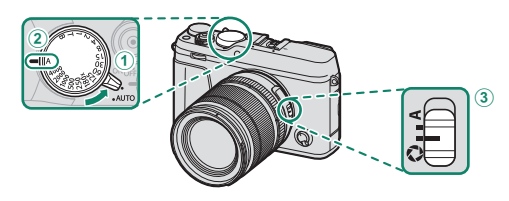

Při změně nastavení postupujte takto:

- 1) Páčka automatického režimu: 🌑
- 2) Doba expozice: A (auto)
- 3 Clona: Vyberte možnost S a upravte clonu otáčením clonového kroužku.

Zkontrolujte, zda je na displeji zobrazeno A.

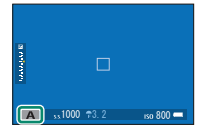

Jestliže nelze při zvolené cloně dosáhnout správné expozice, zobrazí se doba expozice červeně. Je-li objekt mimo rozsah měření fotoaparátu, zobrazí se v indikátoru doby expozice "– – –".

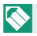

Clonu lze upravit i při polovičním stisknutí tlačítka závěrky.

#### Náhled hloubky ostrosti

Je-li k funkčnímu tlačítku přiřazena funkce **PREVIEW DEPTH OF FIELD (NÁHLED HLOUBKY OSTROSTI)**, zablokuje se po stisknutí tohoto tlačítka hloubka ostrosti a na displeji se zobrazí náhled.

Jsou-li vybrány obě možnosti AF DIST. IND. (INDIKÁTOR VZDÁLENOSTI AF) a MF DIST. IND. (INDIKÁTOR VZDÁLENOSTI MF) v nastavení E SCREEN SET-UP (NASTAVENÍ DISP-LEJE) >DISP. CUST. SET. (UŽIVAT. NASTAVENÍ DISPLEJE) lze si zobrazit náhled hloubky ostrosti pomocí indikátoru hloubky ostrosti ve standardním zobrazení. Tlačítko DISP/BACK slouží k zobrazení standardních indikátorů.

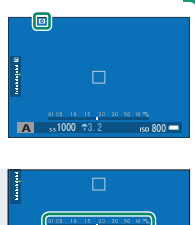

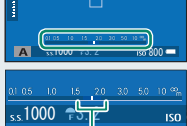

Hloubka ostrosti

Pomocí nabídky AF/MF SETTING (NASTAVENÍ AF/ MF) > DEPTH-OF-FIELD SCALE (STUPNICE HLOUBKY OSTROSTI) můžete zvolit způsob zobrazení hloubky ostrosti. Možnost FILM FORMAT BASIS (FILMOVÝ FORMÁT) vám pomůže odhadnout hloubku ostrosti u snímků, které se budou tisknout, zatímco možnost PIXEL BASIS (PIXELY) slouží k posouzení hloubky ostrosti u snímků, které se budou zobrazovat ve velkém rozlišení na počítači apod.

 $\bigcirc$ 

### Citlivost a rozmazaný pohyb-

Zvolíte-li v případě špatně osvětleného objektu velkou clonu, může se stát, že doba expozice zvolená programem automatické expozice bude příliš dlouhá a pohyblivý objekt bude rozmazaný. Potřebujete-li kratší dobu expozice, aby k rozmazání nedocházelo, zvolte vyšší citlivost.

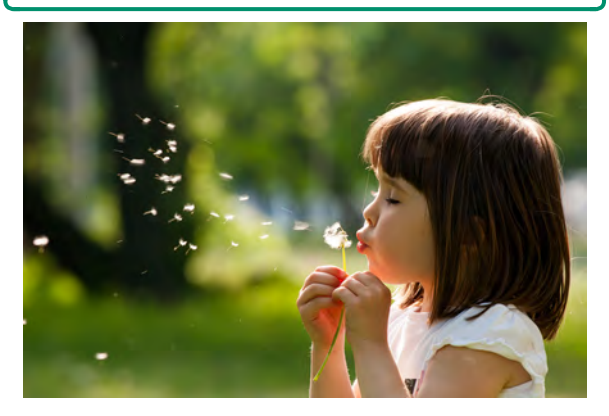

#### Režim M: Ruční expozice

Expozici zvolenou fotoaparátem můžete změnit.

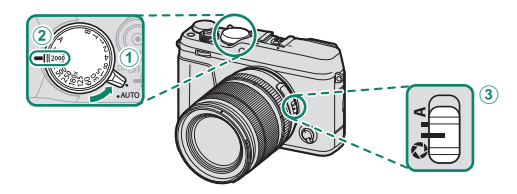

Při změně nastavení postupujte takto:

- Páčka automatického režimu:
- 2) Doba expozice: Volba doby expozice
- 3) Clona: Vyberte možnost 🦃 a upravte clonu otáčením clonového kroužku.

Zkontrolujte, zda je na displeji zobrazeno M. Indikátor expozice ukazuje, do jaké míry by byl snímek při aktuálním nastavení pod- nebo přeexponován; upravte dobu expozice a

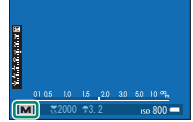

clonu tak, abyste dosáhli požadované expozice.

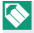

Při nastavení vyšším než 180X lze dobu expozice též nastavovat v krocích po 1/3 EV otáčením zadního ovládacího voliče

#### Výběr režimu fotografování

#### Náhled expozice

Chcete-li si zobrazit náhled na LCD displeji, vyberte jinou možnost než OFF v nastavení SCREEN SET-UP (NASTAVENÍ DISPLEJE) > PREVIEW EXP,/WB IN MANUAL MODE (NÁHLED EXP,/VYV. BÍLÉ V RUČNÍM REŽIMU). Používáte-li blesk nebo v případech, kdy se může v okamžiku pořízení snímku změnit expozice, vyberte možnost OFF.

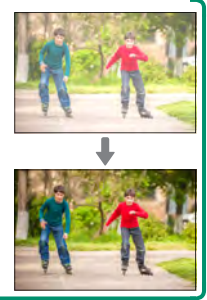

#### Automatický režim

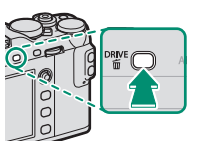

- Otočte páčku automatického režimu do polohy AUTO.
- 3 Vyberte některou z možností otáčením předního ovládacího voliče.

Na displeji je zobrazena aktuálně vybraná scéna.

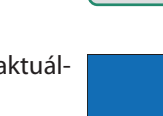

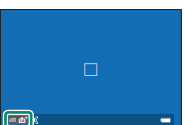

| Režim                         | Popis                                              |
|-------------------------------|----------------------------------------------------|
| STB <sup>+</sup> ADV. SR AUTO | Fotoaparát bude automaticky optimalizo-            |
| (ROZŠÍŘENÉ SR AUTO)           | vat nastavení podle scény.                         |
| PORTRAIT (PORTRÉT)            | Vhodné pro fotografování portrétů.                 |
| PORTRAIT ENHANCER             | Zpracovává portréty tak, aby měl objekt            |
| (VYLEPŠENÝ PORTRÉT)           | hladkou a přirozeně vypadající pleť.               |
| LANDSCAPE                     | Vhodné pro fotografování budov a krajiny           |
| (KRAJINA)                     | za denního osvětlení.                              |
| 🛠 SPORT                       | Pro fotografování pohybujících se objektů.         |
| C NIGHT (NOC)                 | Vhodné pro scény za šera nebo v noci.              |
| 🖈 NIGHT (TRIPOD)              | Tento režim je určen pro dlouhou dobu ex-          |
| NOC (STATIV)                  | pozice při fotografování v noci.                   |
| FIREWORKS                     | Dlouhá doba expozice pro zachycení letí-           |
| (OHŇOSTROJ)                   | cích světel při ohňostroji.                        |
| 📸 SUNSET                      | Režim pro zachycení živých barev při výcho-        |
| (ZAPAD SLUNCE)                | du a západu slunce.                                |
| 📲 SNOW (SNIH)                 | Vhodné pro fotografování ostrých snímků            |
|                               | jasných scén, kde převládá svítivě bílý sníh.      |
| ▲Ĩ BEACH (PLÁŽ)               | Vhodné pro fotografování ostrých snímků            |
|                               | jasných scén na pláži osvětlené sluncem.           |
| 👁 UNDERWATER (POD             | Omezuje modrý odstín typický pro světlo            |
| VODOU)                        | pod vodou.                                         |
| Y PARTY                       | Pro fotografování v interiéru se slabým            |
|                               | osvetlenim a reflektory v pozadí.                  |
| ★ FLOWER (KVETINY)            | Vhodné pro fotografování květin v jasných barvách. |
| TEXT TEXT                     | Pro dobře čitelné snímky tištěného textu           |
|                               | nebo kresby.                                       |

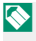

🚫 K volbě scény lze též použít nastavení 🗖 SHOOTING SETTING (NASTAVENÍ FOTOGRAFOVÁNÍ) > SCENE POSITION (POLOHA SCÉNY) v nabídce fotografování.

# 

Scéna vybraná fotoaparátem v režimu 📾<sup>+</sup> ADVANCED SR AUTO (ROZŠÍŘENÉ SR AUTO) je označena ikonou na displeji.

- መ AUTO
- 🛆 LANDSCAPE (KRAJINA)
- 🕲 NIGHT (NOC)
- NIGHT (TRIPOD) (NOC (STATIV))
- 🕲 MACRO (MAKRO)
- 🚱 BEACH (PLÁŽ)
- 🕙 SUNSET (ZÁPAD SLUNCE)
- 🕑 SNOW (SNÍH)
- 🌑 SKY (OBLOHA)
- 🗘 GREENERY (ZELEŇ)

- SKY & GREENERY (OBLOHA + ZELEŇ)
- O PORTRAIT (PORTRÉT)
- BACKLIT PORTRAIT (PORTRÉT OSVĚTLENÝ ZEZADU)
- MOVING OBJECT (POHYBLIVÝ OBJEKT)
- PORTRAIT&MOTION (PORTRÉT A POHYB)
- BACKLIT PORTRAIT& MOTION (PORTRÉT OSVĚTLENÝ ZEZADU + POHYB)
- Vybraný režim se může měnit podle podmínek fotografování. Jestliže zvolený režim neodpovídá fotografovanému objektu, vyberte scénu ručně.

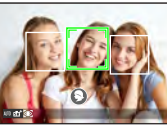

Umožňuje fotografovat s automatickým ostřením.

1 Otočte volič režimu ostření do polohy S nebo C (2017).

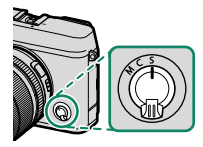

- 2 Pomocí nabídky AF/MF SETTING (NASTAVENÍ AF/MF) > AF MODE (REŽIM AF) zvolte režim AF () 80).
- 3 Zvolte polohu a velikost ostřicího rámečku (2010) 82).

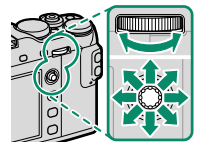

# 4 Pořiďte snímky.

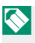

Informace o systému automatického ostření najdete zde: http://fujifilm-x.com/af/en/index.html

#### Režim ostření

Pomocí voliče režimu ostření zvolte způsob, kterým bude fotoaparát ostřit.

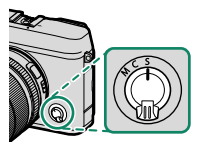

# K dispozici jsou následující možnosti:

|          | · · · · · · · · · · · · · · · · · · ·                           |
|----------|-----------------------------------------------------------------|
| Režim    | Popis                                                           |
| c        | Jednorázový AF: Dokud držíte tlačítko závěrky částečně stisk-   |
| <b>)</b> | nuté, je ostření zablokováno. Slouží k ostření na nepohyblivé   |
| (AF-3)   | objekty.                                                        |
| 6        | Průběžný AF: Zaostření se při polovičním stisknutí tlačítka zá- |
|          | věrky přizpůsobuje změnám vzdálenosti objektu. Slouží k os-     |
| (AF-C)   | tření na objekty v pohybu. Detekce očí AF není k dispozici.     |
| 8.4      | Ručně: Proveďte zaostření ručně pomocí ostřicího kroužku.       |
| (ručně)  | Jestliže fotoaparát není schopen zaostřit s použitím automa-    |
|          | tického ostření, použijte ruční ovládání ostření (🗐 87).        |
|          |                                                                 |

Je-li objektiv v režimu ručního ostření, bude ruční ostření použito bez ohledu na zde vybranou možnost.

Je-li vybrána možnost **ON** v nastavení **MAF/ MF SETTING (NASTAVENÍ AF/MF)** > **PRE-AF (PŘEDOSTŘENÍ)**, bude se zaostření v režimu **S** nebo **C** průběžně měnit i v případě, že není stisknuto tlačítko závěrky.

### Indikátor ostření-

Je-li zaostřeno na objekt, svítí indikátor ostření zeleně; jestliže fotoaparát není schopen zaostřit, bliká indikátor bíle. Závorky ("()") znamenají, že fotoaparát právě zaostřuje; v režimu C jsou zobrazeny stále. V režimu ručního ostření je na displeji zobrazen symbol C.

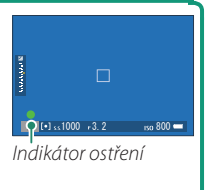

#### Možnosti automatického ostření (režim AF)

Umožňuje zvolit způsob, kterým fotoaparát zaostřuje v režimu ostření S nebo C.

- 1 Stiskněte tlačítko MENU/OK a přejděte do nabídky fotografování.
- 2 Vyberte možnost AF/MF SETTING (NASTAVENÍ AF/MF) > AF MODE (REŽIM AF).
- 3 Vyberte režim AF.

Pro přístup k této funkci lze též použít zkratky (🗐 246).

Způsob, kterým fotoaparát zaostřuje, závisí na režimu ostření.

| <u>Režim</u> | ostření | í <mark>S (</mark> AF∙ | <u>S)</u> |
|--------------|---------|------------------------|-----------|
|--------------|---------|------------------------|-----------|

| Možnost                     | Popis                                                                                                    | Ukázkový snímek |
|-----------------------------|----------------------------------------------------------------------------------------------------|-----------------|
| SINGLE POINT<br>(JEDEN BOD) | Fotoaparát zaostří na objekt ve vybra-<br>ném bodě zaostření. Slouží k přesné-<br>mu zaostření na vybraný objekt.                                           |                 |
| [1]<br>ZONE (ZÓNA)          | Fotoaparát zaostří na objekt ve vybrané<br>zóně zaostření. Zóny zaostření sestávají<br>z více bodů zaostření, což usnadňuje<br>ostření na objekty v pohybu. |                 |

#### Automatické ostření

| Možnost                    | Popis                                                                                                    | Ukázkový snímek |
|----------------------------|----------------------------------------------------------------------------------------------------|-----------------|
| []<br>Wide<br>(Širokoúhlá) | Fotoaparát automaticky zaostřuje na<br>kontrastní objekty; na displeji se zob-<br>razují zaostřené oblasti. |                 |

Otáčením zadního ovládacího voliče v okně pro výběr bodu zaostření ( 83, 84) můžete listovat režimy AF ALL (VŠE) v následujícím pořadí: **⊡ SINGLE POINT (JEDEN BOD)**, **⊡ ZONE (ZÓNA)** a **⊡ WIDE (ŠIROKOÚHLÁ)**.

## Režim ostření C (AF-C)

| Možnost                        | Popis                                                                                                    | Ukázkový snímek                                                              |
|--------------------------------|----------------------------------------------------------------------------------------------------|------------------------------------------------------------------------------|
| SINGLE POINT<br>(JEDEN BOD)    | Ostření sleduje objekt ve vybraném<br>bodě zaostření. Vhodné pro objekty,<br>které se pohybují směrem k fotoapa-<br>rátu nebo od něj. |                                                                              |
| [1]<br>ZONE (ZÓNA)             | Ostření sleduje objekt ve vybrané zóně za-<br>ostření. Slouží k ostření na objekty, jejichž<br>pohyb je dobře předvídatelný.          |                                                                              |
| [ ]<br>TRACKING<br>(SLEDOVÁNÍ) | Ostření sleduje objekty, které se po-<br>hybují v široké oblasti snímku.                                                              |                                                                              |
| ALL (VŠE)                      | Otáčením zadního ovládacího voliče v okně<br>(∰ 83, 84) můžete listovat režimy AF v<br>POINT (JEDEN BOD), ⊡ ZONE (ZÓNA) a ⊡           | pro výběr bodu zaostření<br>následujícím pořadí: • S.<br>TRACK. (SLEDOVÁNÍ). |

#### Volba bodu zaostření

Umožňuje vybrat bod zaostření pro automatické ostření.

### Zobrazení bodů zaostření

- Stiskněte tlačítko MENU/OK a přejděte do nabídky fotografování.
- 2 Chcete-li si zobrazit body zaostření, vyberte možnost M AF/MF SETTING (NASTAVENÍ AF/MF) > FOCUS AREA (OBLAST ZAOSTŘENÍ).
- 3 Pomocí páčky ostření a zadního ovládacího voliče vyberte oblast zaostření () 83).

Bod zaostření lze též vybrat pomocí dotykového ovládání () 22).

## Výběr bodu zaostření

Pomocí páčky ostření vyberte bod zaostření a zadním ovládacím voličem vyberte velikost ostřicího rámečku. Postup závisí na možnosti vybrané pro daný režim AF.

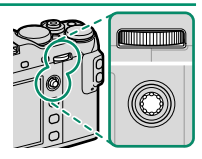

|              | Páčka (                 | ostření                             | Zadní ovládací volič                                                   |                             |  |  |  |
|--------------|-------------------------|-------------------------------------|------------------------------------------------------------------------|-----------------------------|--|--|--|
| Režim AF - 2 | Naklonit                | Stisknout                           | Otočit                                                                 | Stisknout                   |  |  |  |
|              | Vybrat bod<br>zaostření | Vybrat<br>středový bod<br>zaostření | Vybrat z 6 velikos-<br>tí rámečku<br>Vybrat z 3 velikos-<br>tí rámečku | Obnovit původní<br>velikost |  |  |  |

Volba ostřicího rámečku k dispozici, jestliže je v režimu ostření S vybrána možnost 🖸 WIDE/TRACKING (NA ŠÍŘKU/SLEDOVÁNÍ).

Je-li režim AF nastaven na **G** ALL (VŠE), můžete otáčením zadního ovládacího voliče v okně pro výběr bodu zaostření (E 84) listovat režimy AF v následujícím pořadí: **SINGLE POINT (JEDEN BOD)** (6 snímků), **ZONE (ZÓNA)** (3 snímky) a **WIDE** (ŠIROKOÚHLÁ) (režim ostření **S**) nebo **TRACKING** (SLEDOVÁNÍ) (režim ostření **C**).

#### Zobrazení bodů zaostření závisí na možnosti vybrané pro daný režim AF.

🚫 Ostřicí rámečky jsou znázorněny jako malé čtverečky (□), zóny zaostření jako velké čtverce.

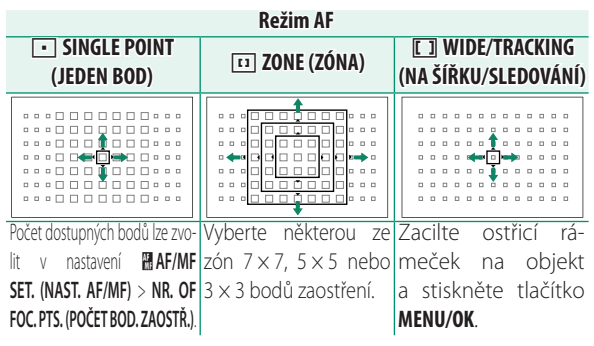

Dostupné body zaostření-

Funkce detekce kontrastu TTL AF umožňuje použití více bodů zaostření ((1)) než funkce inteligentního hybridního AF ((2)), která spojuje detekci fáze s detekcí kontrastu TTL.

|   | _  | _ | _ |   | _ |  | _ | _ |   | _  | _ | _ | - |
|---|----|---|---|---|---|--|---|---|---|----|---|---|---|
|   |    | 0 |   |   |   |  |   |   |   | 6  | 0 | 0 |   |
|   | ۰  |   |   |   |   |  |   |   |   | Þ  |   |   |   |
|   |    |   |   |   |   |  |   |   |   | Þ  |   |   |   |
|   | ۰  |   |   |   |   |  |   |   |   | Þ  |   |   |   |
|   | ۰  |   |   |   |   |  |   |   |   | Þ  | ۵ |   |   |
|   |    |   |   |   |   |  |   |   |   | Þ  |   |   |   |
|   | ۰  |   |   |   |   |  |   |   |   | ь  |   |   |   |
|   | Q. | _ |   | _ |   |  |   |   | = | [= | _ | _ | I |
| 7 | ন  | 1 |   |   |   |  |   |   | 6 | 5  | 1 |   |   |
| ( | L  | ) |   |   |   |  |   |   | 6 | 5  |   |   |   |

#### Automatické ostření

#### Volba ostřicího rámečku v sériovém režimu-

Je-li dynamický režim nastaven na vysokou rychlost (**8,0 fps**, **11 fps**, **14 fps**), bude počet ostřicích rámečků v režimu ostření **C** nižší.

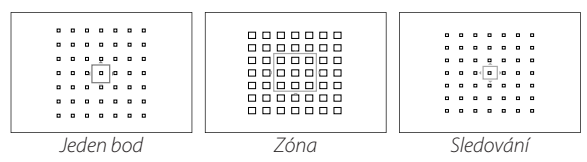

#### Automatické ostření

Fotoaparát je vybaven vysoce přesným systémem automatického ostření; může se ale stát, že nebude schopen zaostřit na níže uvedené objekty.

- Vysoce lesklé předměty jako zrcadlo nebo karosérie auta.
- Objekty fotografované přes okno nebo jinou lesklou plochu.
- Tmavé objekty a objekty spíše pohlcující než odrážející světlo, např. vlasy nebo srst.
- Nehmotné objekty jako kouř či plamen.
- Objekty málo kontrastní vůči pozadí.
- Objekty před nebo za silně kontrastním předmětem, který se též nachází uvnitř ostřicího rámečku (např. objekt fotografovaný přes prospekt nebo přes kontrastní prostředí).

#### Kontrola ostření-

Chcete-li nazoomovat aktuální oblast zaostření, abyste mohli zkontrolovat přesnost ostření, stiskněte střed zadního ovládacího voliče. Dalším stisknutím středu zadního ovládacího voliče můžete zoom zrušit.

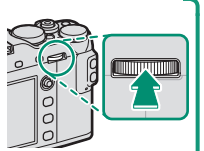

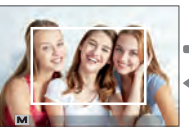

Normální zobrazení

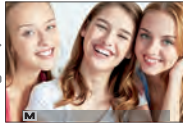

Zoom při ostření

V režimu ostření S lze upravovat zoom otáčením zadního ovládacího voliče, jestliže je vybrána možnost STANDARD nebo FOCUS PEAK HIGHLIGHT (ZVÝRAZNIT ZAOSTŘENÍ) v nastavení AF/MF SET. (NASTAVENÍ AF/MF) > MF ASSIST (ASISTENT MF) (12) 142). Zoom při ostření není k dispozici v režimu ostření C a v případě, že je aktivní možnost AF/MF SET. (NASTAVENÍ AF/MF) > PRE-AF (PŘEDOSTŘENÍ) nebo je vybrána jiná možnost než SINGLE POINT (JEDEN BOD) v nastavení AF MODE (REŽIM AF).

V nastavení **D BUTTON/DIAL SETTING (NASTAVENÍ TLAČÍTEK/VOLIČŮ)** > **FUNCTION (Fn) SETTING (NASTAVENÍ FUNKCÍ (Fn))** můžete měnit funkci středu zadního ovládacího voliče nebo přiřadit jeho výchozí funkci jiným ovládacím prvkům.

# Ruční ostření

Umožňuje ruční zaostřování.

1 Otočte volič režimu ostření do polohy M.

Na displeji se zobrazí symbol II.

- 2 Proveďte zaostření ručně pomocí ostřicího kroužku. Otáčením kroužku doleva zkracujete vzdálenost zaostření a směrem doprava ji zvětšujete.
- **3** Pořiďte snímky.

Pomocí nastavení **D** BUTTON/DIAL SETTING (NASTAVENÍ TLAČÍTEK/VOLIČŮ) > FOCUS RING (OSTŘICÍ KROUŽEK) můžete obrátit směr otáčení ostřicího kroužku.

Je-li objektiv v režimu ručního ostření, bude ruční ostření použito bez ohledu na zde vybranou možnost.

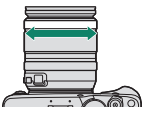

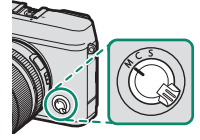

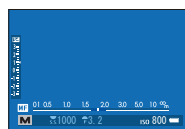

#### Rychlé ostření-

Chcete-li pomocí automatického ostření zaostřit na objekt ve vybrané oblasti zaostření, stiskněte tlačítko, k němuž máte přiřazenou funkci zámku ostření nebo **AF-ON** (velikost oblasti zaostření můžete nastavit pomocí zadního ovládacího voliče). V režimu ručního ostření můžete pomocí této funkce rychle zaostřit na vybraný objekt pomocí jednorázového nebo průběžného AF podle možnosti vybrané v nastavení **M AF/ MF SETTING (NASTAVENÍ AF/MF)** > **INSTANT AF SETTING (OKAMŽITÉ NASTAVENÍ AF)**.
### Kontrola ostření

Pro kontrolu zaostření v režimu ručního ostření je k dispozici řada možností.

### Indikátor ručního ostření

Indikátor ručního ostření ukazuje, jak přesně odpovídá vzdálenost zaostření vzdálenosti k objektu v ostřicím rámečku. Bílá linka ukazuje vzdálenost k objektu v oblasti zaostření (v metrech nebo stopách Vzdálenost zaostření (bílá linka)

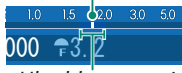

Hloubka ostrosti

podle možnosti vybrané v nastavení SCREEN SET-UP (NASTAVENÍ DISPLEJE) > FOCUS SCALE UNITS (JEDNOTKY OSTŘENÍ) v nabídce nastavení) a modrá linka hloubku ostrosti neboli vzdálenost před a za objektem, která je zaostřená.

### Zoom při ostření

Je-li vybrána možnost ON v nastavení MAF/MF SETTING (NASTAVENÍ AF/MF) > FOCUS CHECK (KONTROLA OSTŘENÍ), bude fotoaparát při otáčení ostřicího kroužku automaticky ostřit na vybranou oblast zaostření. Stisknutím středu zadního ovládacího voliče můžete zoom zrušit. Je-li vybrána možnost STANDARD nebo FOCUS PEAK HIGHLIGHT (ZVÝRAZNIT ZAOSTŘENÍ) v nastavení MAF/MF SET. (NAST. AF/MF) > MF ASSIST (ASISTENT MF), lze zoom upravovat otáčením zadního ovládacího voliče.

### Asistent MF

Možnost **MAF/MF SETTING (NASTAVENÍ AF/MF > MF ASSIST (ASISTENT MF)** slouží ke kontrole zaostření snímku zacíleného na LCD displeji nebo v elektronickém hledáčku v režimu ručního ostření.

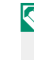

Nabídku MF ASSIST (ASISTENT MF) lze otevřít stisknutím a podržením středu zadního ovládacího voliče.

K dispozici jsou následující možnosti:

- FOCUS PEAK HIGHLIGHT (ZVÝRAZNIT ZAOSTŘENÍ): Zvýrazní kontrastní obrysy. Otáčejte ostřicím kroužkem, dokud není objekt zvýrazněn.
- DIGITAL SPLIT IMAGE (DIGITÁLNÍ DĚLENÍ OBRAZU): Zobrazí ve středu snímku dělený obraz. Proveďte zacílení objektu do oblasti děleného obrazu a otáčejte ostřicím kroužkem, dokud nejsou všechny čtyři části děleného obrazu zarovnány.

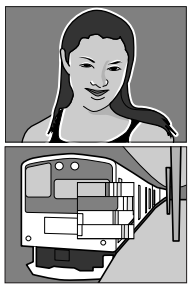

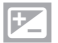

### **Korekce expozice**

Umožňuje upravovat expozici.

### Otočte volič korekce expozice.

Míra korekce, kterou lze použít, závisí na režimu fotografování.

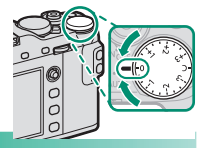

### C (vlastní)

Je-li volič korekce expozice v poloze C, lze korekci expozice upravovat otáčením předního ovládacího voliče

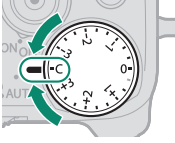

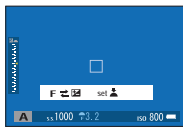

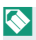

Předním ovládacím voličem lze nastavovat korekci expozice na hodnotu -5 až +5 EV.

Pomocí předního ovládacího voliče lze nastavit clonu, korekci expozice nebo citlivost (pokud je vybrána možnost ON v nastavení ISO COMMAND DIAL SETTING (NASTAVENÍ OVLÁDACÍHO VOLIČE ISO)). Mezi jednotlivými možnostmi lze přepínat stisknutím voliče.

### Zámek ostření/expozice

Slouží k fotografování snímků s objektem mimo střed.

1 Zaostřete: Umístěte objekt do ostřicího rámečku a stiskněte napůl tlačítko závěrky; tím zamknete ostření a expozici. Dokud držíte tlačítko závěrky částečně stisknuté, je ostření a expozice zablokovaná (zámek AF/AE).

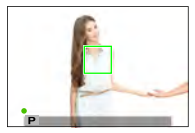

2 Upravte zacílení: Nechte tlačítko závěrky zpola stisknuté.

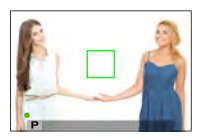

3 Vyfotografujte snímek: Stiskněte tlačítko závěrky až na doraz.

 Zámek ostření s použitím tlačítka závěrky je k dispozici pouze tehdy, je-li vybrána možnost ON v nastavení
 BUTTON/DIAL SETTING (NASTAVENÍ TLAČÍTEK/ VOLIČŮ) > SHUTTER AF (ZÁVĚRKA AF), SHUTTER AE (ZÁVĚRKA AE).

### Tlačítka AF-L a AE-L

Ostření a/nebo expozici lze též zamknout tlačítkem AF-L nebo AE-L. Ve výchozím nastavení tlačítko AF-L uzamkne zaostření, zatímco tlačítko AE-L expozici. Ostření a/ nebo expozice zůstane zablokovaná, dokud držíte tlačítko stisknuté,

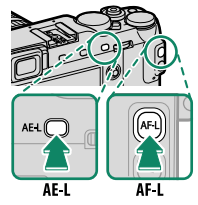

a to bez ohledu na to, zda je napůl stisknuté tlačítko závěrky.

Funkci tlačítek lze změnit pomocí **BBUTTON/DIAL** SETTING (NASTAVENÍ TLAČÍTEK/VOLIČŮ):

- FUNCTION (Fn) SETTING (NASTAVENÍ FUNKCÍ (Fn)): Určuje funkci tlačítek AE-L a AF-L.
- AE/AF-LOCK MODE (REŽIM ZÁMKU AE/AF): Je-li vybrána možnost AE&AF ON/OFF SWITCH (ZÁMEK ZAP/VYP AE+AF) v nastavení AE/AF-LOCK MODE (REŽIM ZÁMKU AE/AF), uzamkne se ostření a/nebo expozice po stisknutí tlačítka a zůstane zamknutá, dokud tlačítko nestisknete znovu.

### **BKT Bracketing**

Automatická změna nastavení v sérii snímků.

 Stisknutím tlačítka DRIVE zobrazte možnosti dynamického režimu.

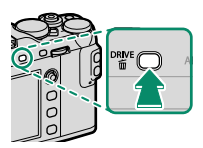

- 2 Vyberte typ bracketingu a (je-li vybrána možnost ISO BKT (BRACKETING ISO) nebo I WHITE BALANCE BKT (BRACKETING VYVÁŽENÍ BÍLÉ)) a jeho intenzitu.
- 3 Tlačítkem MENU/OK ukončete volby dynamického režimu.
- 4 Pořiďte snímky.

### 🔁 AE BKT (BRACKETING AE)

V nastavení 🖸 SHOOTING SETTING (NASTAVENÍ FOTOGRAFOVÁNÍ) > AE BKT SETTING (NASTAVENÍ BRACKETINGU AE) vyberte míru bracketingu a počet snímků. Fotoaparát při každém stisknutí tlačítka závěrky pořídí zadaný počet snímků: jeden s použitím měřené hodnoty expozice a ostatní pře- a podexponované podle nastavené míry bracketingu ( 154).

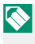

S Expozice nepřekročí limity systému měření expozice bez ohledu na míru bracketingu.

### ISO BKT (BRACKETING ISO)

Zvolte míru bracketingu (±1, ±<sup>2</sup>/<sub>3</sub> nebo ±<sup>1</sup>/<sub>3</sub>). Při každém stisknutí tlačítka závěrky pořídí fotoaparát snímek s použitím aktuální citlivosti a zpracuje jej tak, že vytvoří dvě další kopie, z nichž jedna bude mít citlivost vyšší a druhá nižší o vybranou hodnotu.

### FILM SIM. BKT (BRACKETING SIM. FILMU)

Při každém stisknutí tlačítka závěrky pořídí fotoaparát jeden snímek a zpracuje jej tak, že vytvoří kopie s různým nastavením možnosti **D SHOOTING SETTING** (NASTAVENÍ FOTOGRAFOVÁNÍ) > FILM SIMULATION BKT (BRACKETING SIMULACE FILMU) (F 154).

### 🖭 WHITE BAL. BKT (BRACKETING VYVÁŽENÍ BÍLÉ)

Zvolte míru bracketingu (±1, ±2 nebo ±3). Při každém stisknutí tlačítka závěrky pořídí fotoaparát snímek a zpracuje z něj tři kopie: jednu s použitím aktuálního nastavení vyvážení bílé, jednu s nastavením zvýšeným o nastavenou hodnotu a jednu s nastavením snížením o tutéž hodnotu.

### DYN. RANGE BKT (BRACKETING DYN. ROZSAHU)

Při každém stisknutí tlačítka závěrky pořídí fotoaparát tři snímky s různým dynamickým rozsahem: 100 % pro první snímek, 200 % pro druhý snímek a 400 % pro třetí snímek.

Je-li aktivován bracketing dynamického rozsahu, je citlivost omezena na minimální hodnotu ISO 800 (nebo na minimální hodnotu ISO 200 až 800, je-li citlivost nastavena na automatický režim); po ukončení bracketingu je obnovena původně nastavená citlivost.

### <u>Ò</u>

# Nepřetržité fotografování (sériový režim)

Fotoaparát pořídí sérii snímků.

 Stisknutím tlačítka DRIVE zobrazte možnosti dynamického režimu.

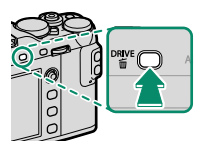

- 2 Zvolte možnost CONTINUOUS (PRŮBĚŽNĚ) a vyberte frekvenci snímků.
- 3 Pořiďte snímky. Přístroj bude fotografovat, dokud budete držet stisknuté tlačítko závěrky; fotografování skončí po uvolnění závěrky nebo po zaplnění paměťové karty.
- Jestliže číslování snímků dosáhne ještě před ukončením fotografování hodnoty 999, budou snímky ukládány do nové složky.

Sériové fotografování nemusí být zahájeno, jestliže není na paměťové kartě dostatek volného místa.

Počet snímků za sekundu závisí na objektu, době expozice, citlivosti a režimu ostření. S rostoucím počtem snímků se může snížit frekvence snímků a prodloužit doba záznamu.

Blesk se automaticky vypne; po ukončení sériového fotografování je obnoven původně nastavený režim blesku. Nepřetržité fotografování (sériový režim)

#### Ostření a expozice-

Zvolíte-li režim ostření C, bude se při fotografování měnit ostření; chcete-li měnit expozici, vyberte možnost OFF v nastavení D BUTTON/DIAL SETTING (NASTAVENÍ TLAČÍTEK/ VOLIČŮ) > SHUTTER AE (ZÁVĚRKA AE).

Vyberete-li frekvenci snímků 8,0, 11 nebo 14 fps, bude výběr ostřicích rámečků v režimu ostření **C** omezená a inteligentní detekci obličejů bude možné použít pouze v oblasti vybrané pro inteligentní hybridní AF (TTL detekce kontrastu AF + detekce fáze AF) (detekce kontrastu TTL AF+detekce fáze AF, viz 🗐 84).

Chování expozice a ostření se může měnit v závislosti na cloně, citlivosti a korekci expozice.

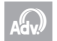

### Rozšířené filtry

Fotografování s efektem filtrů.

 Stisknutím tlačítka DRIVE zobrazte možnosti dynamického režimu.

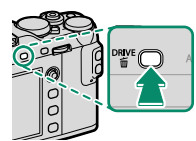

- 2 Vyberte položku A ADVANCED FILTER (ROZŠÍŘENÝ FILTR) a stiskněte tlačítko MENU/OK; zobrazí se možnosti rozšířených filtrů.
- 3 Vyberte rozšířený filtr a tlačítkem MENU/OK vyberte zvýrazněnou možnost a opusťte režim fotografování.
- 4 Pořiďte snímky.
- Jestliže je páčka automatického režimu v poloze **AUTO**, můžete filtr otáčením předního ovládacího voliče v okně fotografování vybírat filtr.

### Možnosti rozšířených filtrů

### K dispozici jsou následující filtry:

| Filtr                          | Popis                                               |
|--------------------------------|-----------------------------------------------------|
| 🞧 TOY CAM. (DĚTSKÝ FOTOAPARÁT) | Použije retro efekt dětského fotoaparátu.           |
|                                | Rozmaže horní a dolní okraj snímků a vy-            |
| WINIATORE (MINIATORA)          | volá tak efekt diapozitivu.                         |
| 🙉 POP COLOR (POP BARVY)        | Vytvoří vysoce kontrastní snímek se sytými barvami. |
| 🅼 HIGH-KEY (OSTRÝ OBRAZ)       | Vytvoří jasný snímek s malým kontrastem.            |
| 🜨 LOW-KEY (ROVNOMĚRNÝ          | Vytvoří rovnoměrný tmavý odstín s něko-             |
| ODSTÍN)                        | lika oblastmi se silně zvýrazněným jasem.           |
| 🙈 DYNAMIC TONE (DYNAMICKÝ      | Dynamická reprezentace odstínů pro                  |
| ODSTÍN)                        | fantasy efekt.                                      |
| 🖓 SOFT FOCUS (MĚKKÉ            | Rovnoměrné změkčení celého snímku                   |
| ZAOSTRENI)                     |                                                     |
| (DADCIÁLNÍ DADVA (ČEDVENÁ))    |                                                     |
|                                |                                                     |
| (PARCIÁLNÍ BARVA (ORANŽOVÁ))   |                                                     |
|                                |                                                     |
| (PARCIÁLNÍ BARVA (ŽLUTÁ))      | Oblasti snimku ve vybrane barve zusta-              |
| BARTIAL COLOR (GREEN)          | nou v teto barve. Zbytek smiriku se utozi           |
| (PARCIÁLNÍ BARVA (ZELENÁ))     | v cernobile.                                        |
| PARTIAL COLOR (BLUE)           |                                                     |
| (PARCIALNI BARVA (MODRA))      |                                                     |
| PARTIAL COLOR (PURPLE)         |                                                     |
| (PARCIALNI BARVA (FIALOVA))    |                                                     |

Snímky mohou být v některých případech zrnité nebo se může měnit jejich jas a odstín v závislosti na objektu a nastavení fotoaparátu.

### 100

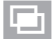

### [ 🔄 Vícenásobná expozice

Umožňuje pořizovat snímky kombinující dvě různé expozice.

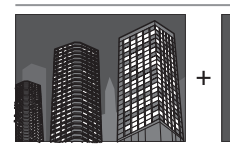

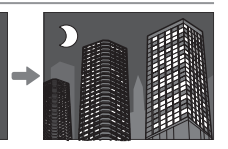

1 Stisknutím tlačítka DRIVE zobrazte možnosti dynamického režimu.

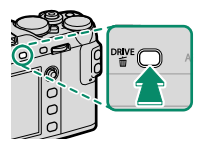

- Vyberte možnost Adv. (Rozš.), vyberte polož-(VÍCENÁSOBNÁ MULTIPLE EXPOSURE ku EXPOZICE) a tlačítkem MENU/OK potvrďte výběr a vraťte se do režimu fotografování.
- 3 Pořiďte první snímek.

4 Stiskněte tlačítko MENU/OK. První snímek bude překryt přes pohled objektivem a budete vyzváni k pořízení druhého snímku.

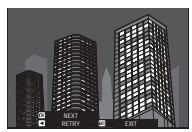

- Chcete-li se vrátit do kroku 3 a pořídit znovu první snímek, stiskněte páčku ostření doleva. Chcete-li uložit první snímek a opustit funkci bez vytvoření vícenásobné expozice, stiskněte tlačítko DISP/BACK.
- 5 Pořiďte druhý snímek; jako vodítko použijte první snímek.
- 6 Stisknutím tlačítka MENU/OK vytvořte vícenásobnou expozici; stisknutím páčky ostření doleva se vrátíte do kroku 5 a můžete druhý snímek pořídit znovu.

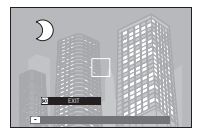

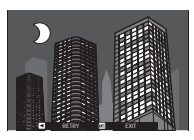

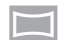

### Panoramata

Umožňuje vytvářet panoramatické fotografie podle průvodce na displeji.

 Stisknutím tlačítka DRIVE zobrazte možnosti dynamického režimu.

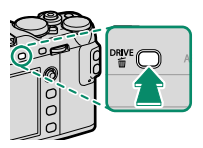

- 2 Vyberte možnost Adv. (Rozš.), vyberte položku PANORAMA a tlačítkem MENU/OK potvrďte výběr a vraťte se do režimu fotografování.
- 3 Chcete-li vybrat velikost zorného úhlu, přes který budete fotoaparátem pohybovat během fotografování, stiskněte páčku ostření doleva. Zvýrazněte požadovanou velikost a stiskněte tlačítko MENU/OK.
- 4 Stisknutím páčky ostření doprava si zobrazte výběr směrů posunu. Zvýrazněte požadovaný směr posunu a stiskněte tlačítko MENU/OK.
- 5 Stisknutím tlačítka závěrky až na doraz spusťte záznam. Během záznamu není nutné držet tlačítko závěrky stisknuté.

6 Posunujte fotoaparát ve směru šipky. Fotografování skončí automaticky ve chvíli, kdy je fotoaparát posunut na konec vodítek a panorama je kompletní.

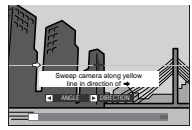

#### Pro nejlepší výsledek-

Nejlepšího výsledku dosáhnete tak, že použijete objektiv o ohniskové délce 35 mm nebo menší (v případě 35 mm formátu 50 mm nebo menší). Zapřete si lokty o boky a pohybujte fotoaparátem stálou rychlostí pomalu v malém kruhu; držte při tom fotoaparát rovnoběžně nebo kolmo k horizontu a dávejte pozor, abyste jím pohybovali ve směru vodítek. Nejlepšího výsledku dosáhnete s použitím stativu. Jestliže nedosáhnete požadovaného výsledku, zkuste fotoaparátem pohybovat větší rychlostí. Jestliže stisknete tlačítko závěrky před dokončením panoramatu, nebude panorama uloženo, pak fotografování skončí a panorama nebude uloženo. Při příliš rychlém nebo pomalém pohybu fotoaparátu může být fotografování přerušeno. Pohybem fotoaparátu ve směru jiném než podle šipky zruší fotografování.

Panorama se vytváří z většího počtu snímků; je-li vybrána možnost **ON** v nastavení **BUTTON/DIAL SETTING (NASTAVENÍ TLAČÍTEK/VOLIČŮ)** > **SHUTTER AE (ZÁVĚRKA AE)**, je expozice pro celé panorama dána prvním snímkem. Fotoaparát může v některých případech zaznamenat větší nebo menší než nastavený úhel nebo nemusí být schopen snímky správně spojit. Jestliže je fotografování ukončeno před dokončením panoramatu, může se stát, že poslední část panoramatu nebude zaznamenána.

V případě objektů v pohybu, objektů blízko k fotoaparátu, neměnných objektů (např. obloha nebo louka), rovnoměrně se pohybujících objektů (vlny nebo vodopád) nebo objektů s výraznými změnami jasu se může stát, že výsledek nebude uspokojivý. Je-li objekt nedostatečně osvětlený, může být panorama rozmazané.

#### Prohlížení panoramat

Při přehrávání na celý displej můžete pomocí zadního ovládacího voliče zoomovat v panoramatu. Další možností je přetáčet panorama směrem vzad páčky ostření.

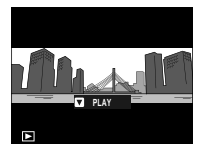

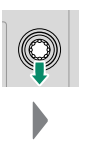

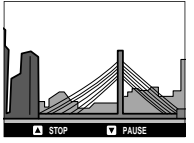

Stisknutím páčky ostření spustíte přehrávání a dalším stisknutím jej pozastavíte. Stisknutím páčky ostření doleva nebo doprava můžete změnit směr posunu i během přehrávání nebo listovat panoramatem, je-li pozastaveno; vertikální panorama se bude posouvat svisle, horizontální vodorovně. Stisknutím páčky ostření nahoru opustíte přehrávání na celý displej.

### Fotografování s bleskem

Dodaný blesk EF-X8 do sáněk slouží k doplňkovému osvětlení v noci nebo ve špatně osvětlených interiérech.

Nasuňte blesk na sáňky blesku, 1 jak ukazuje obrázek, dokud nezacvakne.

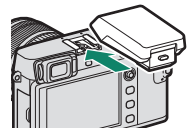

- 2 Vysuňte blesk.
  - Není-li vysunut blesk, bude nastavení upraveno podle jednotek připojených k synchronizačnímu konektoru (263).

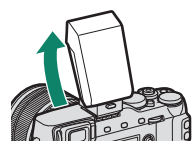

3 Vyberte možnost **FLASH** SET. (NASTAVENÍ BLESKU) > FLASH FUNCTION SET. (NAST. FUNKCE BLESKU) v nabídkách fotoaparátu; zobrazí se možnosti pro model EF-X8.

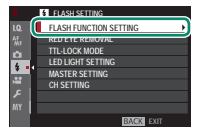

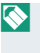

Nro přístup k této funkci lze též použít zkratky (246).

4 Pomocí páčky ostření vyberte položku a otáčením zadního ovládacího voliče změňte zvýrazněné nastavení () 109).

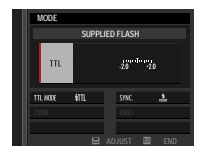

### 5 Potvrďte nastavení tlačítkem DISP/BACK.

Některé objektivy mohou na snímcích pořízených s bleskem vrhat stín na objekt; záleží na vzdálenosti k objektu.

Při určitém nastavení se blesk neaktivuje; příkladem je režim panoramatu nebo použití elektronické závěrky.

Při použití blesku v režimu expozice **S** (AE s prioritou expozice) nebo v ručním režimu (**M**) zvolte dobu expozice delší než **180X**.

V režimu TTL se může blesk aktivovat při každém snímku několikrát. Nehýbejte s fotoaparátem, dokud není fotografování dokončeno.

| Nastavení blesku                                                 |                                                                                                    |  |  |
|------------------------------------------------------------------|----------------------------------------------------------------------------------------------------|--|--|
| Následující na<br>jsou k dispoz<br>v sáňkách na<br>nasazen blesl | astavení<br>ici, je-li<br>přístroji<br>k EF-X8.                                                                                                    |  |  |
| Nastavení                                                        | Popis                                                                                                    |  |  |
| (1) Režim ovládání<br>blesku                                     | <ul> <li>Fopis</li> <li>K dispozici jsou následující možnosti:</li> <li>TTL: režim TTL. Nastavte korekci blesku (2)) a vyber te režim blesku (3).</li> <li>M: Blesk se aktivuje s vybraným výkonem (2) be: ohledu na jas objektu nebo nastavení fotoapará tu. Výkon se udává ve zlomcích plného výkonu, t, v rozsahu od 1/1 do 1/64. Při nízkých hodnotách se může stát, že se nepodaří dosáhnout požadované ho výsledku, pokud tyto hodnoty překročí možnost systému ovládání blesku; pořiďte zkušební snímel a zkontrolujte výsledek.</li> <li>JE(COMMANDER (0VLADAČ)): Tuto možnost vyberte, jestliže používáte blesk k ovládání vzdálených synchronizovaných blesků (např. v rámci systému osvětlení v ateliéru).</li> <li>3 (0FF): Blesk EF-X8 se neaktivuje. Blesky připojené k synchronizačnímu konektoru se po stisknutí tlačítka závěrky budou aktivovať; lze je ale deaktivovat tak, že zasunete blesi</li> </ul> |  |  |

| Nastavení                                       | Popis                                                                                                    |
|-------------------------------------------------|----------------------------------------------------------------------------------------------------|
| 2 Flash comp./out.                              | Umožňuje nastavit jas blesku. Dostupné možnosti zá-                                                                                                    |
| (Korekce/výkon blesku)                          | visí na vybraném režimu ovládání (1).                                                                                                    |
| (3) Flash mode<br>(TTL) (Režim<br>blesku (TTL)) | <ul> <li>Umožňuje vybrat režim blesku pro ovládání blesku<br/>TTL. Dostupné možnosti závisí na vybraném režimu<br/>fotografování (P, S, A nebo M).</li> <li>XTB (FLASH AUTO (AUTO BLESK)): Blesk se aktivuje podle<br/>potřeby; jas blesku odpovídá jasu objektu. Jestliže se při<br/>polovičním stisknutí tlačítka závěrky zobrazí symbol 3,<br/>znamená to, že se při fotografování aktivuje blesk.</li> <li>4TL (STANDARD): Blesk se aktivuje při každém snímku, je-li to<br/>možné; jas blesku odpovídá jasu objektu. Blesk se neaktivuje,<br/>jestliže není v okamžiku stisknutí tlačítka závěrky zcela nabit.</li> <li>XTD SLOW SYNC. (POMALÁ SYNCH.): Umožňuje spojit blesk<br/>s delší dobou expozice při fotografování portrétů na<br/>pozadí noční scenérie. Blesk se neaktivuje, jestliže není<br/>v okamžiku stisknutí tlačítka závěrky zcela nabit.</li> </ul> |
| (4) Sync                                        | Umožňuje zvolit, zda se bude blesk aktivovat ihned<br>po otevření závěrky ( 🕬 /1ST CURTAIN (RYCHLÁ SYNCH.))                                                                                                    |
| (Synchronizace)                                 | nebo těsně před jejím zavřením ( něz 2ND CURTAIN<br>(NÁSLEDNÁ SYNCH.)). Ve většině případů se doporučuje<br>používat možnost 1ST CURTAIN (RYCHLÁ SYNCH.).                                                                                                    |

#### Red-Eye Removal (Potlačení červených očí)

Funkce potlačení červených očí je k dispozici, jestliže je vybrána možnost OFF v nastavení **H** FLASH SETTING (NASTAVENÍ BLESKU) > RED EYE REMOVAL (POTLAČENÍ ČERVENÝCH OČÍ) a v nastavení **H** AF/MF SETTING (NASTAVENÍ AF/ MF) > FACE/EYE DETECTION SETTING (NASTAVENÍ DETEKCE OBLIČEJŮ/OČÍ) je vybrána možnost ON. Funkce potlačení červených očí minimalizuje efekt červených očí způsobený odrazem světla blesku na sítnici očí objektu.

#### Flash Sync Speed (Rychlost synchronizace blesku)-

Blesk je synchronizován se závěrkou při době expozice 1/180 s a delší.

#### Volitelné blesky FUJIFILM

Fotoaparát lze též použít s externím bleskem FUJIFILM nasazeným na sáňkách.

### Blesky od jiných výrobců

Nenasazujte do horkých sáněk fotoaparátu blesk jiného výrobce, který používá napětí vyšší než 300 V.

### POZNÁMKY

## Nabídky fotografování

### IMAGE QUALITY SETTING (NASTAVENÍ KVALITY SNÍMKU)

Nastavení kvality snímků.

Chcete-li si zobrazit nastavení kvality snímků, stiskněte v režimu fotografování tlačítko **MENU/OK** a vyberte záložku III (IMAGE QUALITY SET. (NASTAVENÍ KVALITY SNÍMKU)).

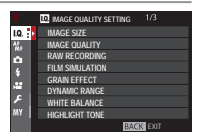

Dostupné možnosti závisí na vybraném režimu fotografování.

### IMAGE SIZE (VELIKOST SNÍMKU)

Umožňuje zvolit velikost a poměr stran při fotografování snímků.

|              | Velikost  |               | Velikost  |         | Velikost  |
|--------------|-----------|---------------|-----------|---------|-----------|
| Možnost      | snímku    | Možnost       | snímku    | Možnost | snímku    |
| 3:2          | 6000×4000 | 16:9          | 6000×3376 | 1:1     | 4000×4000 |
| M 3:2        | 4240×2832 | M 16:9        | 4240×2384 | M 1:1   | 2832×2832 |
| <b>S</b> 3:2 | 3008×2000 | <b>S</b> 16:9 | 3008×1688 | S 1:1   | 2000×2000 |

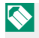

**IMAGE SIZE (VELIKOST SNÍMKU)** zůstane po vypnutí fotoaparátu nebo přepnutí do jiného režimu fotografování zachována.

#### -Poměr stran-

Snímky s poměrem stran 3:2 mají stejné rozměry jako políčko 35mm filmu, zatímco poměr stran 16:9 je vhodný pro zobrazování na zařízeních s rozlišením **H**igh **D**efinition (HD). Snímky s poměrem stran 1:1 jsou čtvercové.

### IMAGE QUALITY (KVALITA SNÍMKU)

Umožňuje zvolit formát souboru a kompresní poměr. Možnost FINE (JEMNÁ) nebo NORMAL (NORMÁLNÍ) slouží k ukládání obrázků JPEG, možnost RAW k ukládání ve formátu RAW a možnost FINE+RAW (JEMNÁ+RAW) nebo NORMAL+RAW (NORMÁLNÍ+RAW) k ukládání ve formátu JPEG i RAW. Nastavení FINE (JEMNÁ) a FINE+RAW (JEMNÁ+RAW) používá menší kompresi JPEG a umožňuje tedy vyšší kvalitu obrazu, zatímco nastavení NORMAL (NORMÁLNÍ) a NORMAL+RAW (NORMÁLNÍ+RAW) používá vyšší kompresní poměr, čímž zvyšuje počet snímků, které lze uložit.

### Funkční tlačítka

Chcete-li zapnout nebo vypnout kvalitu snímku RAW pro jeden snímek, přiřaďte funkci **RAW** k funkčnímu tlačítku (E) 254). Jestliže je kvalita snímku nastavena na JPEG, bude stisknutím tlačítka dočasně nastavena na ekvivalent možnosti JPEG+RAW. Je-li vybrána možnost JPEG+RAW, nastaví se po stisknutí tlačítka dočasně ekvivalent kvality JPEG; je-li vybrána možnost **RAW**, nastaví se stisknutím tlačítka dočasně možnost **FINE**. Po pořízení snímku nebo dalším stisknutí tlačítka se obnoví původní nastavení.

### RAW RECORDING (ZÁZNAM RAW)

### Volba, zda se mají komprimovat snímky ve formátu RAW.

| Možnost                                             | Popis                                                                                                    |
|-----------------------------------------------------|----------------------------------------------------------------------------------------------------|
| UNCOMPRESSED<br>(BEZ KOMPRESE)                      | Snímky ve formátu RAW se nekomprimují.                                                                                                    |
| LOSSLESS<br>COMPRESSED<br>(BEZZTRÁTOVÁ<br>KOMPRESE) | Snímky ve formátu RAW budou komprimovány re-<br>verzibilním algoritmem, který omezí velikost soubo-<br>ru, aniž by došlo ke ztrátě obrazových dat. Snímky si<br>lze zobrazovat v aplikaci RAW FILE CONVERTER EX 2.0<br>nebo jiném softwaru, který podporuje "bezztrátovou"<br>kompresi. |

### FILM SIMULATION (SIMULACE FILMU)

Umožňuje simulovat efekt různých typů filmu včetně černobílého (s barevnými filtry nebo bez). Můžete zvolit paletu podle objektu a uměleckého záměru.

| Možnost            | Popis                                               |
|--------------------|-----------------------------------------------------|
| std PROVIA/        | Standardní reprodukce barev. Vhodná pro širokou     |
| STANDARD           | paletu objektů od portrétů až po krajiny.           |
|                    | Kontrastní paleta sytých barev, která je vhodná pro |
|                    | fotografování přírody.                              |
|                    | Rozšiřuje rozsah dostupných odstínů pro barvu       |
|                    | kůže na portrétech, aniž by zhoršovala jasnou       |
| S_ KOTIK/SUPT      | modř denní oblohy. Doporučuje se pro fotografo-     |
|                    | vání portrétů v exteriérech.                        |
|                    | Měkké barvy a zvýrazněný kontrast stínů pro klid-   |
|                    | ný vzhled.                                          |
|                    | Poněkud ostřejší kontrast než 🗗 (PRO Neg. Std).     |
| 🕅冊 PRO Neg. Hi     | Doporučuje se pro fotografování portrétů v exte-    |
|                    | riérech.                                            |
|                    | Paleta měkkých odstínů. Nabízí rozšířenou paletu    |
| 🕅 🗒 (PRO Neg. Std) | odstínů kůže, která je vhodná pro fotografování     |
|                    | portrétů v ateliéru.                                |

#### IMAGE QUALITY SETTING (NASTAVENÍ KVALITY SNÍMKU)

|    | Možnost          | Popis                                                         |  |  |
|----|------------------|---------------------------------------------------------------|--|--|
| Α. | ACROS*           | Černobílé snímky s velkou gradací a vynikající os-<br>trostí. |  |  |
| -  | HANA (HANAGURAN) |                                                               |  |  |

Br MONO. (MONOCHROM.)' Standardní černobílý snímek.

**SEPIA (SÉPIE))** Umožňuje pořizovat sépiově zabarvené snímky.

- \* K dispozici se žlutým (Ye), červeným (R) a zeleným (G) filtrem, který ztmavuje odstíny šedi podle tónu doplňkového k vybrané barvě. Žlutý filtr (Ye) ztmavuje fialové a modré plochy a červený filtr (R) modré a zelené plochy. Zelený filtr (G) ztmavuje červené a hnědé plochy, což platí i pro barvu kůže; proto je tento filtr vhodný pro portréty.
  - Je-li páčka automatického režimu v poloze AUTO, jsou k dispozici pouze možnosti sm. Br a sr.

Možnosti simulace filmu lze kombinovat s nastavením odstínů a ostrosti.

Pro přístup k této funkci lze též použít zkratky (🗐 246).

Vice informace zde: http://fujifilm-x.com/en/x-stories/theworld-of-film-simulation-episode-1/

### GRAIN EFFECT (EFEKT ZRNĚNÍ)

Přidá efekt zrnění. Zvolte míru efektu (STRONG (SILNĚ) nebo WEAK (SLABĚ)) nebo efekt zrnění vypněte pomocí možnosti OFF.

| Možnosti       |              |     |
|----------------|--------------|-----|
| STRONG (SILNĚ) | WEAK (SLABĚ) | OFF |

### DYNAMIC RANGE (DYNAMICKÝ ROZSAH)

Určuje kontrast. Nižší hodnota znamená vyšší kontrast při fotografování v interiéru nebo při zatažené obloze, zatímco vyšší hodnota omezuje ztrátu detailu v jasných a zastíněných místech při fotografování vysoce kontrastních scén. Vyšší hodnoty lze doporučit v případě scén zachycujících sluneční světlo i tmavý stín (např. kontrastní objekty jako slunce na vodě, jasně osvětlené podzimní listí, portrét na pozadí modré oblohy nebo bílé předměty či osoby v bílém oblečení); nezapomínejte ale, že na snímcích pořízených s vyšší citlivostí se může vyskytnout zrnitost.

| Možnosti                                               |                                                                                      |                                                                                      |                                                                             |
|--------------------------------------------------------|--------------------------------------------------------------------------------------|--------------------------------------------------------------------------------------|-----------------------------------------------------------------------------|
| AUTO                                                   | R100 100%                                                                            | R200 200%                                                                            | R400 400%                                                                   |
| Je-li vybrá<br>ky vybírat<br>vzhledu ok<br>napůl tlačí | n režim <b>AUTO</b> ,<br>hodnotu <b>1100 1</b><br>ojektu a podmí<br>tko závěrky, zob | , bude fotoapa<br>1 <b>00%</b> nebo <b>#20</b><br>nek fotografova<br>razí se doba ex | nát automatic-<br><b>200%</b> podle<br>ání. Stisknete-li<br>pozice a clona. |
| Možnost <b>R</b><br>a vyšší, zati<br>a vyšší.          | 200 200% je k (<br>ímco možnost <b>i</b>                                             | dispozici při cit<br>400 400% při ci                                                 | ilivosti ISO 400<br>tlivosti ISO 800                                        |

### WHITE BALANCE (VYVÁŽENÍ BÍLÉ)

Chcete-li dosáhnout přirozených barev, zvolte možnost vyvážení bílé podle světelného zdroje.

| Možnost       | Popis                                                         |  |
|---------------|---------------------------------------------------------------|--|
| AUTO          | Vyvážení bílé se nastavuje automaticky.                       |  |
| $Q_1/Q_2/Q_3$ | Změření hodnoty pro vyvážení bílé.                            |  |
| K             | Výběr barevné teploty.                                        |  |
| *             | Určeno pro objekty osvětlené přímým slunečním světlem.        |  |
| *             | Pro objekty ve stínu.                                         |  |
| ₩ĭ            | Pro použití při osvětlení zářivkou vydávající "denní" světlo. |  |
| 22.44         | Pro použití při osvětlení zářivkou vydávající "teplé bílé"    |  |
| $\pi_2$       | světlo.                                                       |  |
| 22.44         | Pro použití při osvětlení zářivkou vydávající "studené bílé"  |  |
| 73            | světlo.                                                       |  |
| - <u></u> Å-  | Pro objekt osvětlený žárovkou.                                |  |
|               | Omezuje modrý odstín typický pro světlo pod vodou.            |  |

Výsledek se může lišit podle podmínek fotografování. Po fotografování si snímky prohlédněte a zkontrolujte jejich barevnost.

Vyvážení bílé pro osvětlení bleskem je k dispozici pouze v režimu **AUTO** a 🚵. Při použití jiných možností vyvážení bílé blesk vypněte.

Pro přístup k možnostem vyvážení bílé lze též použít zkratky (🗐 246).

### Jemné nastavení vyvážení bílé

Když po výběru možností vyvážení bílé stisknete tlačítko **MENU/OK**, zobrazí se okno na obrázku vpravo; pomocí páčky ostření dolaďte nastavení vyvážení bílé nebo operaci ukončete tlačítkem **DISP/BACK**.

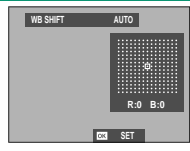

Páčku ostření nelze stisknout v úhlopříčném směru.

### Uživatelské vyvážení bílé

Chcete-li upravit vyvážení bílé pro neobvyklé světelné podmínky, vyberte režim Q<sub>1</sub>, Q<sub>2</sub> nebo Q<sub>3</sub>. Zobrazí se možnosti měření vyvážení bílé; namiřte fotoaparát na bílý

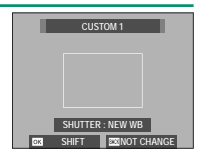

objekt tak, aby objekt vyplňoval celý displej, a stisknutím tlačítka závěrky na doraz proveďte proměření vyvážení bílé (chcete-li vybrat poslední použitou hodnotu uživatelského nastavení a opustit měření, stiskněte tlačítko **DISP/BACK**; můžete také stisknout tlačítko **MENU/OK**, čímž vyberete poslední použitou hodnotu a zobrazíte okno pro úpravy).

- Jestliže se zobrazí hlášení COMPLETED! (HOTOVO!), nastavte tlačítkem MENU/OK vyvážení bílé na naměřenou hodnotu.
- Jestliže se zobrazí hlášení UNDER (POD), zvyšte korekci expozice a zkuste to znovu.
- Jestliže se zobrazí hlášení OVER (NAD), snižte korekci expozice a zkuste to znovu.
#### IMAGE QUALITY SETTING (NASTAVENÍ KVALITY SNÍMKU)

#### K: Barevná teplota

Vyberete-li možnost **K** v nabídce vyvážení bílé, zobrazí se seznam barevných teplot; vyberte požadovanou položku a tlačítkem **MENU**/ **OK** volbu potvrďte; zobrazí se okno pro jemné úpravy.

| W | HITE BALANCE                 |      |                   |
|---|------------------------------|------|-------------------|
|   | COLOR TEMPERATURE<br>R:0 B:0 | E3 4 | 10000k ►<br>9100k |
|   |                              |      | 8300×<br>7700×    |
| 4 | SET OK SHIFT                 |      | 7100x             |

#### Barevná teplota

Barevná teplota je objektivní mírou barvy světelného zdroje a vyjadřuje se v kelvinech (K). Světelné zdroje o barevné teplotě blízké teplotě přímého slunečního záření se zdají být bílé; světelné zdroje s nižší barevnou teplotou mají žluté nebo načervenalé zabarvení a naopak zdroje s vyšší barevnou teplotou jsou zabarveny modře. Barevnou teplotu můžete přizpůsobit světelnému zdroji; dále lze nastavit možnosti odlišně od teploty zdroje světla a dosáhnout tak, teplejšího" nebo, studenějšího" snímku.

#### HIGHLIGHT TONE (ODSTÍN SVĚTLÝCH MÍST)

Určuje vzhled světlých míst snímku. Máte na výběr ze sedmi možností v rozsahu +4 až -2.

| Možnosti |    |    |    |   |    |    |
|----------|----|----|----|---|----|----|
| +4       | +3 | +2 | +1 | 0 | -1 | -2 |

## SHADOW TONE (ODSTÍN TMAVÝCH MÍST)

Určuje vzhled tmavých míst snímku. Máte na výběr ze sedmi možností v rozsahu +4 až -2.

| Možnosti |    |    |    |   |    |    |
|----------|----|----|----|---|----|----|
| +4       | +3 | +2 | +1 | 0 | -1 | -2 |
|          |    |    |    |   |    |    |

#### COLOR (BARVA)

Úprava hustoty barev. Máte na výběr z devíti možností v rozsahu +4 až -4.

| Možnosti |    |    |    |   |    |    |    |    |
|----------|----|----|----|---|----|----|----|----|
| +4       | +3 | +2 | +1 | 0 | -1 | -2 | -3 | -4 |

#### SHARPNESS (OSTROST)

Umožňuje zostřit nebo změkčit obrysy. Máte na výběr z devíti možností v rozsahu +4 až -4.

| Možnosti |    |    |    |   |    |    |    |    |
|----------|----|----|----|---|----|----|----|----|
| +4       | +3 | +2 | +1 | 0 | -1 | -2 | -3 | -4 |
|          |    |    |    |   |    |    |    |    |

#### NOISE REDUCTION (REDUKCE ŠUMU)

Umožňuje omezit šum na snímcích pořízených s vysokou citlivostí. Máte na výběr z devíti možností v rozsahu +4 až -4.

| Možnosti |    |    |    |   |    |    |    |    |
|----------|----|----|----|---|----|----|----|----|
| +4       | +3 | +2 | +1 | 0 | -1 | -2 | -3 | -4 |

## LONG EXP. NR (NR PRO DLOUHOU EXPOZICI)

Vyberete-li možnost **ON**, omezíte tím zrnitost na snímcích pořízených s dlouhou expozicí.

| Možnosti |     |  |  |
|----------|-----|--|--|
| ON       | OFF |  |  |

#### LENS MOD. OPT. (OPTIM. MODUL. OBJEKTIVU)

Vyberete-li možnost **ON**, zlepšíte rozlišení prostřednictvím nastavení difrakce a mírné ztráty zaostření na okrajích objektivu.

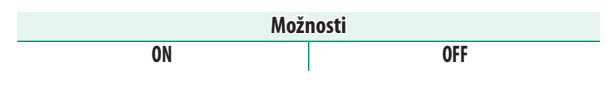

## COLOR SPACE (BAREVNÝ PROSTOR)

Umožňuje zvolit gamut pro reprodukci barev.

| Možnost   | Popis                                          |
|-----------|------------------------------------------------|
| sRGB      | Tuto možnost lze doporučit ve většině situací. |
| Adobe RGB | Pro komerční tisk.                             |

#### PIXEL MAPPING (MAPOVÁNÍ PIXELŮ)

Tuto možnost použijte v případě, že jsou na snímcích světlé body.

- 1 Stiskněte v režimu fotografování tlačítko MENU/OK a vyberte záložku I IMAGE QUALITY SETTING (NASTAVENÍ KVALITY SNÍMKU).
- 2 Vyberte položku PIXEL MAPPING (MAPOVÁNÍ PIXELŮ) a potvrďte mapování tlačítkem MENU/OK. Zpracování může trvat několik sekund.

🚺 Výsledek ale nelze zaručit.

Před začátkem mapování pixelů zkontrolujte, zda je baterie plně nabitá.

Je-li fotoaparát zahřátý, nelze mapování pixelů provést.

#### SEL. CUST. SET. (VYBRAT UŽIVAT. NASTAVENÍ)

Umožňuje vyvolat nastavení uložené pomocí funkce EDIT/SAVE CUSTOM SETTING (UPRAVIT/ULOŽIT UŽIVATELSKÉ NASTAVENÍ). Nastavení lze později kdykoli načíst z některé ze sedmi sad uživatelských nastavení.

| Sady                 |        |            |            |         |                   |
|----------------------|--------|------------|------------|---------|-------------------|
| CUSTOM 1 (VLASTNÍ    | CUSTOM | 2 (VLASTNÍ | CUSTOM 3 ( | VLASTNÍ | CUSTOM 4 (VLASTNÍ |
| 1)                   |        | 2)         | 3)         |         | 4)                |
| CUSTOM 5 (VLASTNÍ 5) |        | CUSTOM 6 ( | VLASTNÍ 6) | CUSTON  | A 7 (VLASTNÍ 7)   |

#### EDIT/SAVE CUST. SET. (UPRAVIT/ULOŽIT UŽIVAT. NAST.)

Fotoaparát umožňuje uložení až 7 sad uživatelských nastavení pro běžné situace. Uložené nastavení lze znovu vyvolat pomocí nabídky III IMAGE QUALITY SET. (NAST. KVALITY SNÍMKU) > SELECT CUST. SET. (VYBRAT UŽ. NAST.).

1 Stiskněte v režimu fotografování tlačítko MENU/ OK; zobrazí se nabídka fotografování. Vyberte záložku IMAGE QUALITY SET. (NAST. KVALITY SNÍMKU), vyberte položku EDIT/SAVE CUST. SET. (UPRAVIT/ULOŽIT UŽIVATELSKÉ NASTAVENÍ) a stiskněte tlačítko MENU/OK.

 $\bigcirc$ 

#### IMAGE OUALITY SETTING (NASTAVENÍ KVALITY SNÍMKU)

- 7 Zvýrazněte sadu uživatelských nastavení a potvrďte volbu tlačítkem MENU/OK.
- 3 Upravte podle potřeby následující nastavení
  - ISO (CITLIVOST)
  - DYN. RANGE (DYN. ROZSAH)
  - FILM SIM. (SIMULACE (ODSTÍN TM. MÍST) FILMU)
  - GRAIN EFFECT (EFEKT 
    SHARPNESS ZRNĚNÍ)
  - BÍLÉ)

- HIGHLIGHT TONE (ODSTÍN SV. MÍST)
- SHADOW TONE
- COLOR (BARVA)
- (OSTROST)
- WHITE BAL. (VYVÁŽENÍ NOISE REDUCTION (REDUKCE ŠUMU)
- 4 Stiskněte tlačítko DISP/BACK. Zobrazí se potvrzovací okno; zvýrazněte položku OK a stiskněte tlačítko MENU/OK.

| Chcete-li uložit nastavení fotoaparátu do vybrané sady, vyberte |
|-----------------------------------------------------------------|
| položku SAVE CUR. SET. (ULOŽIT AKTUÁLNÍ NAST.) v kroku          |
| 3 a stiskněte tlačítko MENU/OK. Sadu lze přejmenovat pomocí     |
| funkce EDIT FILE NAME (UPRAVIT NÁZEV SOUBORU).                  |

Chcete-li pro aktuální sadu obnovit výchozí nastavení, vyberte možnost **RESET**.

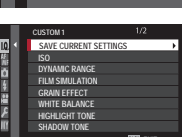

|             | I.Q. IMAGE QUAL | ermus 3/3 | _ |
|-------------|-----------------|-----------|---|
| 1.0.        | SELECT CUST     | CUSTOM 1  | • |
| All         | EDIT/SAVE CL    | CUSTOM 2  |   |
|             |                 | CUSTOM 3  |   |
| -           |                 | CUSTOM 4  |   |
| \$          | ·               | CUSTOM 5  |   |
| <b>5</b> 55 |                 | CUSTOM 6  |   |
| 2           |                 |           |   |
| <b>.</b>    |                 |           |   |
| mr          |                 |           |   |
|             |                 |           |   |

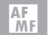

# AF/MF SETTING (NASTAVENÍ AF/MF)

Umožňuje nastavit ostření.

Chcete-li si zobrazit nastavení ostření, stiskněte v režimu fotografování tlačítko MENU/OK a vyberte záložku M (AF/MF SETTING (NASTAVENÍ AF/MF)).

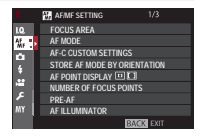

Dostupné možnosti závisí na vybraném režimu fotografování.

## FOCUS AREA (OBLAST ZAOSTŘENÍ)

Umožňuje zvolit oblast zaostření pro automatické ostření, ruční ostření a zoom při ostření.

## AF MODE (REŽIM AF)

#### Volba režimu AF v režimu ostření S nebo C.

| Možnost      | Popis                                                                |
|--------------|----------------------------------------------------------------------|
|              | Fotoaparát zaostří na objekt ve vybraném bodě zaostření.             |
| SINGLE       | Počet dostupných bodů zaostření lze zvolit v nastavení 🎛 AF/         |
| POINT (IFDFN | MF SETTING (NASTAVENI AF/MF) > NUMBER OF FOCUS                       |
| ROD)         | POINTS (POCET BODÚ ZAOSTRENI). Slouží k přesnému                     |
|              | zaostření na vybraný objekt.                                         |
| []           | Fotoaparát zaostří na objekt ve vybrané zóně zaostření. Zóny         |
| ZONE         | zaostření sestávají z více bodů zaostření, což usnadňuje os-         |
| (ZÓNA)       | tření na objekty v pohybu.                                           |
| <b>[</b> ]   | V režimu ostření <b>C</b> udržuje fotoaparát při polovičním stisk-   |
| WIDE/        | nutí tlačítka závěrky zaostření na objekt ve vybraném bodě           |
| TRACKING     | zaostření. V režimu ostření <b>S</b> fotoaparát automaticky ostří na |
| (NA ČÍŘKII/  | kontrastní objekty; zaostřená oblast se zobrazí na displeji.         |
| SI FDOVÁNÍ)  | Může se stát, že fotoaparát nebude schopen zaostřit na malé          |
| JEDOTANI     | nebo rychle se pohybující objekty.                                   |
|              | Otáčením zadního ovládacího voliče v okně pro výběr bodu             |
| AF           | zaostření (📺 83, 84) můžete listovat režimy AF v následu-            |
| ALL (VŠE)    | jícím pořadí: • SINGLE POINT (JEDEN BOD), • ZONE                     |
|              | (ZÓNA) a 🛄 WIDE/TRACKING (NA ŠÍŘKU/SLEDOVÁNÍ).                       |

## AF-C CUST. SET. (UŽIVATELSKÉ NASTAVENÍ AF-C)

Zde lze vybrat možnosti sledování ostření pro režim ostření C. Vyberte některou ze sad 1–5 podle fotografovaného objektu.

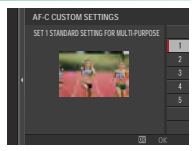

| Možnost                                                                                                    | Popis                                                                                                    |  |
|----------------------------------------------------------------------------------------------------|----------------------------------------------------------------------------------------------------|--|
| SET 1 STAND. SET. FOR MULTI-PURPOSE<br>(Standardní nast. pro Univer.<br>Použití, sada 1)                                   | Standardní typ sledování, který dobře funguje<br>pro obvyklé pohybující se objekty.                                                                                                    |  |
| SET 2 IGNORE OBSTACLES & CONTINUE TO<br>TRACK SUBJECT (IGNOROVAT PŘEKÁŽKY<br>A POKRAČOVAT VE SLEDOVÁNÍ OBJEKTU,<br>SADA 2) | Systém ostření se snaží sledovat vybraný objekt.<br>Vhodné v případě objektu, který lze jen obtížně<br>udržet v oblasti zaostření, nebo hrozí-li, že do ob-<br>lasti zaostření pronikne jiný objekt. |  |
| SET 3 FOR ACCELERATING/DECELERATING<br>SUBJECT (PRO ZRYCHLUJÍCÍ/<br>Zpomalující objekt, sada 3)                            | Systém ostření se snaží kompenzovat<br>zrychlený nebo zpomalený pohyb objektu.<br>Vhodné v případě objektu, který náhle mění<br>svoji rychlost.                                                      |  |
| SET4 FOR ACCELERATING/DECELERATING<br>SUBJECT (PRO ZRYCHLUJÍCÍ/<br>Zpomalující objekt, sada 4)                             | Systém ostření se snaží rychle zaostřit na<br>objekt, který pronikl do oblasti zaostření.<br>Vhodné v případě objektů, které se rychle<br>objevují a mizí nebo střídají.                             |  |
| SET 5 FOR ERRATICALLY MOVING &<br>Accel./Decel. Subject (pro náhodně<br>Se Pohybující a Zrychl,/Zpom.<br>Objekt, Sada 5)   | Vhodné pro obtížně sledovatelné objekty, kte-<br>ré náhle mění nejen rychlost, ale i směr pohybu<br>v předo-zadním nebo pravo-levém směru.                                                           |  |

#### STORE AF MODE BY ORIENT. (UKLÁDAT REŽIM AF PODLE ORIENTACE)

Umožňuje zvolit, zda se při fotografování na výšku bude režim ostření a oblast zaostření ukládat zvlášť, tj. mimo hodnoty při fotografování na šířku.

| Možnost                                        | Popis                                                    |  |
|------------------------------------------------|----------------------------------------------------------|--|
| OFF                                            | V obou orientací je použito stejné nastavení.            |  |
| FOCUS AREA ONLY<br>(POUZE OBLAST<br>ZAOSTŘENÍ) | Oblast zaostření lze pro každou orientaci zvolit zvlášť. |  |
| ON                                             | Režim ostření a oblast zaostření lze zvolit zvlášť.      |  |

## AF POINT DISPLAY (ZOBRAZENÍ BODU AF) 💷 🗔

Zde lze zvolit, zda se zobrazují jednotlivé ostřicí rámečky, jestliže je vybrána možnost ZONE (ZÓNA) nebo WIDE/TRACKING (NA ŠÍŘKU/SLEDOVÁNÍ) v nastavení AF/MF SETTING (NASTAVENÍ AF/ MF) > AF MODE (REŽIM AF).

| Možnosti |     |  |
|----------|-----|--|
| ON       | OFF |  |

#### NR. OF FOCUS POINTS (POČET BODŮ ZAOSTŘENÍ)

Volba počtu bodů zaostření dostupných pro výběr bodu zaostření v režimu ručního ostření nebo při nastavení SINGLE POINT (JEDEN BOD) v možnosti AF MODE (REŽIM AF).

| Možnost                      | Popis                                      |
|------------------------------|--------------------------------------------|
| 91 POINTS                    |                                            |
| (7 × 13) (91<br>BODŮ (7x13)) | vyber z 91 bodu zaostreni v mrižče 7x13.   |
| 325 POINTS                   |                                            |
| (13×25) (91                  | Výběr z 325 bodů zaostření v mřížce 13x25. |
| BODŮ (13x25))                |                                            |

### PRE-AF (PŘEDOSTŘENÍ)

Je-li vybrána možnost **ON**, bude fotoaparát neustále upravovat zaostření i v případě, že není napůl stisknuté tlačítko závěrky. Nezapomeňte, že se v tomto režimu rychleji vybíjí baterie.

| Možnosti |     |
|----------|-----|
| ON       | OFF |

#### AF ILLUMINATOR (SVĚTLO AF)

Je-li vybrána možnost **ON**, rozsvítí se světlo asistenta AF pro usnadnění automatického ostření.

| Možnosti |     |  |
|----------|-----|--|
| ON       | OFF |  |

V některých případech se může stát, že fotoaparát nebude schopen pomocí světla asistenta AF zaostřit. Jestliže se fotoaparátu nedaří zaostřit, zkuste zvětšit vzdálenost k objektu.

Nesvičte světlem asistenta AF přímo do očí fotografované osoby.

#### FACE/EYE DET. SET. (NAST. DETEKCE OBLIČEJŮ/OČÍ)

Funkce inteligentní detekce obličejů nastavuje ostření a expozici pro lidské tváře kdekoli ve snímku a zabraňuje tak, aby fotoaparát

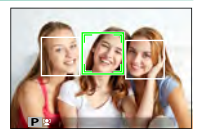

v případě skupinového portrétu zaostřil na pozadí. Vhodné pro snímky, kde je třeba zvýraznit fotografované osoby. Detekce obličejů funguje s fotoaparátem ve svislé i vodorovné poloze; dojde-li k detekci obličeje, je označen zeleným ohraničením. Je-li na snímku více než jeden obličej, vybere fotoaparát ten z nich, který nejblíže středu. Ostatní obličeje budou označeny bílým ohraničením. Dále můžete zvolit, zda má fotoaparát se zapnutou funkcí inteligentní detekce obličejů vyhledávat a zaostřovat na oči osob. K dispozici jsou následující možnosti:

| Možnost                                                            | Popis                                                                                     |  |
|--------------------------------------------------------------------|-------------------------------------------------------------------------------------------|--|
| FACE ON/EYE OFF<br>(obličej ano/oči ne)                            | Pouze inteligentní detekce obličejů.                                                      |  |
| FACE ON/<br>Eye Auto (obličej<br>Ano/oči Auto)                     | Jestliže fotoaparát rozpozná obličej, zvolí automaticky,<br>na které oko zaostřit.        |  |
| FACE ON/RIGHT EYE<br>Priority (obličej ano,<br>Priorita pravé oko) | Fotoaparát ostří na pravé oko osoby rozpoznané po-<br>mocí inteligentní detekce obličejů. |  |

| Možnost                                                           | Popis                                                                                    |  |
|-------------------------------------------------------------------|------------------------------------------------------------------------------------------|--|
| FACE ON/RIGHT EYE<br>Priority (obličej ano,<br>Priorita levé oko) | Fotoaparát ostří na levé oko osoby rozpoznané po-<br>mocí inteligentní detekce obličejů. |  |
| FACE OFF/EYE OFF<br>(obličej ne/oči ne)                           | Inteligentní detekce obličejů, priorita očí vypnutá.                                     |  |

V některých režimech může fotoaparát nastavit expozici pro snímek jako celek, ne jen na fotografovanou osobu.

Jestliže se osoba po stisknutí tlačítka závěrky pohne, může její obličej být v okamžiku pořízení snímku mimo oblast označenou zeleným ohraničením.

Jestliže se fotoaparátu nepodaří detekovat oči fotografované osoby, protože je zakrývají vlasy, brýle nebo jiné předměty, zaostří místo toho na obličeje.

Pro přístup k možnostem detekce obličejů/očí lze též použít zkratky (🗐 246).

#### AF+MF

Je-li vybrána možnost **ON** v režimu ostření **S**, lze zaostření upravit ručně otáčením ostřicího kroužku při polovičním stisknutí tlačítka závěrky. Lze využít standardní režim i zvýrazněné zaostření nabízené asistentem MF.

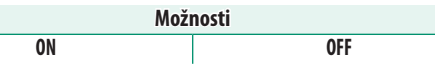

V případě objektivu s indikátorem vzdálenosti zaostření musí být objektiv nastaven v režimu ručního ostření (MF), aby bylo možno tuto funkci použít. Je-li zvolen režim MF, je indikátor vzdálenosti zaostření deaktivován. Nastavte ostřicí kroužek do středu indikátoru vzdálenosti zaostření; je-li kroužek nastaven na nekonečno nebo na minimální vzdálenost zaostření, nemusel by fotoaparát zaostřit správně.

Zoom při ostření AF + MF –

Je-li vybrána možnost ON v nastavení AF/MF SETTING (NASTAVENÍ AF/MF) > FOCUS CHECK (KONTROLA OSTŘENÍ) a možnost SINGLE POINT (JEDEN BOD) v nastavení AF MODE (REŽIM AF), lze pro zaostření na vybranou oblast zaostření použít funkci zoomu při ostření. Poměr zvětšení (2,5× nebo 6×) lze nastavit pomocí zadního ovládacího voliče.

#### MF ASSIST (ASISTENT MF)

#### Volba způsobu zobrazení v režimu ručního ostření.

| Možnost      | Popis                                                        |  |  |
|--------------|--------------------------------------------------------------|--|--|
| STANDARD     | Zaostření se zobrazuje normálně (není k dispozici zvýraznění |  |  |
| (STANDARDNÍ) | zaostření ani digitální dělení obrazu).                      |  |  |
| DIGITAL      | Zobrazí černobílý (MONOCHROME (MONOCHROMA-                   |  |  |
| SPLIT IMAGE  | TICKY)) nebo barevný (COLOR (BARVA)) dělený obraz ve         |  |  |
| (DIGITÁLNÍ   | středu snímku. Proveďte zacílení objektu do oblasti děle-    |  |  |
| DĚLENÍ       | ného obrazu a otáčejte ostřicím kroužkem, dokud nejsou       |  |  |
| OBRAZU)      | všechny tři části děleného obrazu zarovnány.                 |  |  |
| FOCUS PEAK   |                                                              |  |  |
| HIGHLIGHT    | Fotoaparát zvýrazní kontrastní obrysy. Můžete zvolit barvu   |  |  |
| (ZVÝRAZNIT   | a maximální úroveň.                                          |  |  |
| ZAOSTŘENÍ)   |                                                              |  |  |
|              |                                                              |  |  |

Možnosti asistenta MF můžete též vybírat tak, že podržíte střed zadního ovládacího voliče.

## FOCUS CHECK (KONTROLA OSTŘENÍ)

Je-li vybrána možnost **ON**, bude displej při otáčení ostřicím kroužkem v režimu ručního ostření automaticky zoomovat na vybranou oblast zaostření.

| Možnosti |                                                          |     |
|----------|----------------------------------------------------------|-----|
|          | ON                                                       | OFF |
|          | 〕 Dalším stisknutím středu zadního ovládacího voliče mů- |     |
|          | žete zoom při ostření zrušit                             |     |

## INT. SPOT AE & FOC. AREA (BLOK BOD. AE + OBLAST ZAOSTŘENÍ)

Vyberete-li možnost ON, bude se proměřovat aktuální ostřicí rámeček, jestliže je vybrána možnost SINGLE POINT (JEDEN BOD) v nastavení AF MODE (REŽIM AF) a možnost SPOT (BODOVĚ) v nastavení PHOTOMETRY (FOTOMETRIE).

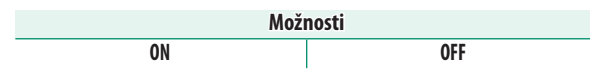

#### INSTANT AF SETTING (OKAMŽITÉ NASTAVENÍ AF)

Umožňuje zvolit, zda fotoaparát ostří pomocí jednorázového AF (**AF-S**) nebo průběžného AF (**AF-C**), jestliže v režimu ručního ostření stisknete tlačítko **AF-L**.

| Možnosti |      |
|----------|------|
| AF-S     | AF-C |
|          |      |

## DEPTH-OF-FIELD SCALE (STUPNICE HLOUBKY OSTROSTI)

Možnost FILM FORMAT BASIS (FILMOVÝ FORMÁT) vám pomůže odhadnout hloubku ostrosti u snímků, které se budou tisknout, zatímco možnost PIXEL BASIS (PIXELY) slouží k posouzení hloubky ostrosti u snímků, které se budou zobrazovat ve velkém rozlišení na počítači apod.

| Možnosti             |                                    |
|----------------------|------------------------------------|
| PIXEL BASIS (PIXELY) | FILM FORMAT BASIS (FILMOVÝ FORMÁT) |

### RELEASE/FOC. PRIORITY (PRIORITA EXPOZICE/OSTŘENÍ)

# Způsob, kterým fotoaparát zaostřuje v režimu ostření **AF-S** nebo **AF-C**.

| Možnost   | Popis                                                       |
|-----------|-------------------------------------------------------------|
| RELEASE   | Doba expozice má prioritu před ostřením. Snímek lze pořídit |
| (SPOUŠŤ)  | i v případě, že fotoaparát není zaostřen.                   |
| FOCUS     | Zaostření má prioritu před dobou expozice. Snímek lze       |
| (OSTŘENÍ) | pořídit pouze v případě, že je fotoaparát zaostřen.         |

#### TOUCH SCREEN MODE (REŽIM DOTYK. DISPLEJE)

Umožňuje vybrat operace fotografování, které lze ovládat dotykově.

#### Statický snímek

| Režim                              | Popis                                                                                                    |
|------------------------------------|----------------------------------------------------------------------------------------------------|
| TOUCH SHOOT.<br>(DOTYK. FOTOGRAF.) | Klepněte na objekt na displeji; tím zaostříte a pořídí-<br>te snímek. V sériovém režimu budou snímky pořizo-<br>vány tak dlouho, dokud budete držet prst na displeji.                                                                                                    |
| AF<br>AF                           | Klepnutím vyberte bod zaostření. V režimu ostření<br><b>S</b> (AF-S) se ostření zamkne, zatímco v režimu <b>C</b> (AF-C)<br>bude fotoaparát zaostření průběžně upravovat podle<br>měnící se vzdálenosti objektu. Zámek ostření a průběž-<br>né ostření lze ukončit klepnutím na ikonu <b>AF OFF</b> . |
| AREA (OBLAST)                      | Klepnutím vyberete bod pro zaostření nebo zoom.<br>Ostřicí rámeček se přesune do vybraného bodu.                                                                                                    |
| OFF                                | Dotykové ovládání je vypnuto. Displej na klepnutí<br>nereaguje.                                                                                                    |

#### Záznam videa

Doporučujeme vybrat možnost **AREA (PLOCHA)** v nastavení **MOVIE AF MODE (REŽIM AF VIDEA)** v nabídce fotografování na záložce 🖽 (video), pokud chcete ovládat záznam videa dotykově; (v některých režimech videa bude možnost **AREA (PLOCHA)** vybrána automaticky).

| Režim                                                 | Popis                                                                                                    |  |
|-------------------------------------------------------|----------------------------------------------------------------------------------------------------|--|
| TOUCH SHOOTING<br>(DOTYKOVÉ<br>FOTOGRAFOVÁNÍ)<br>shot | Klepněte na objekt na displeji; tím na něj zaostříte<br>a zahájíte záznam. V režimu ostření <b>C</b> (AF-C) bude<br>fotoaparát průběžně upravovat ostření podle změn<br>vzdálenosti objektu; chcete-li znovu zaostřit v re-<br>žimu ostření <b>S</b> (AF-S) nebo zaostřit na nový objekt<br>v režimu ostření <b>C</b> , klepněte na objekt na displeji.<br>Záznam ukončíte stisknutím tlačítka závěrky. |  |
| AF<br>AF                                              | Klepnutím na objekt na displeji zaostříte<br>a stisknutím tlačítka závěrky zahájíte/<br>ukončíte záznam. V režimu ostření C (AF-C)<br>bude fotoaparát průběžně upravovat ostření<br>podle změn vzdálenosti objektu; chcete-li<br>znovu zaostřit v režimu ostření S (AF-S) nebo<br>zaostřit na nový objekt v režimu ostření C,<br>klepněte na objekt na displeji.                                        |  |

| Režim         | Popis                                                                                                    |
|---------------|----------------------------------------------------------------------------------------------------|
| AREA (OBLAST) | Klepnutím vyberete bod zaostření a stisknutím tla-<br>čítka závěrky zahájíte/ukončíte záznam. V režimu<br>ostření C (AF-C) bude fotoaparát průběžně upra-<br>vovat zaostření podle změn vzdálenosti objektu ve<br>vybraném bodu zaostření. V režimu ostření S (AF-S)<br>můžete klepnutím na displej bod zaostření přesu-<br>nout; znovu zaostřil lze ale pouze tím ovládacím prv-<br>kem, k němuž je přiřazena funkce AF-ON ( 227). |
| OFF<br>OFF    | Dotykové ovládání je vypnuto. Displej na klepnutí<br>nereaguje.                                                                                                    |

Chcete-li deaktivovat dotykové ovládání a skrýt indikátor režimu dotykového displeje, vyberte možnost OFF v nastavení BUTTON/DIAL SETTING (NASTAVENÍ TLAČÍTEK/ VOLIČŮ) > TOUCH SCREEN SETTING (NASTAVENÍ DOTYKOVÉHO DISPLEJE) > TOUCH SCREEN ON/OFF (DOTYKOVÝ DISPLEJ ZAP/VYP).

## SHOOTING SETTING (NASTAVENÍ FOTOGRAFOVÁNÍ)

Zde lze upravovat možnosti fotografování.

Chcete-li si zobrazit možnosti fotografování, stiskněte v režimu fotografování tlačítko **MENU/OK** a vyberte záložku **I** (SHOOTING SETTING (NASTAVENÍ FOTOGRAFOVÁNÍ)).

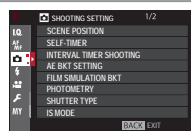

 $\mathbf{i}$ 

Dostupné možnosti závisí na vybraném režimu fotografování.

#### SCENE POSITION (POLOHA SCÉNY)

Režim vyberete otočením voliče dynamického režimu do polohy S a otočením páčky automatického režimu do polohy AUTO.

|            | Režim               | Popis                                      |
|------------|---------------------|--------------------------------------------|
| SR+        | ADVANCED SR AUTO    | Fotoaparát bude automaticky optimalizovat  |
|            | (ROZŠÍŘENÉ SR AUTO) | nastavení podle scény.                     |
| 9          | PORTRAIT (PORTRÉT)  | Vhodné pro fotografování portrétů.         |
| $\bigcirc$ | PORTRAIT ENHANCER   | Zpracovává portréty tak, aby měl objekt    |
|            | (VYLEPŠENÝ PORTRÉT) | hladkou a přirozeně vypadající pleť.       |
|            | LANDSCAPE (KRAJINA) | Vhodné pro fotografování budov a krajiny   |
|            |                     | za denního osvětlení.                      |
| *          | SPORT               | Pro fotografování pohybujících se objektů. |
| Ċ          | NIGHT (NOC)         | Vhodné pro scény za šera nebo v noci.      |

| Režim                         | Popis                                         |
|-------------------------------|-----------------------------------------------|
| <sup>®C*</sup> NIGHT (TRIPOD) | Tento režim je určen pro dlouhou dobu ex-     |
| (NOC (STATIV))                | pozice při fotografování v noci.              |
| * FIREWORKS                   | Dlouhá doba expozice pro zachycení letí-      |
| (OHŇOSTROJ)                   | cích světel při ohňostroji.                   |
| 📸 SUNSET                      | Režim pro zachycení živých barev při výcho-   |
| (ZÁPAD SLUNCE)                | du a západu slunce.                           |
| 📲 SNOW (SNÍH)                 | Vhodné pro fotografování ostrých snímků       |
|                               | jasných scén, kde převládá svítivě bílý sníh. |
| ▲Ĩ BEACH (PLÁŽ)               | Vhodné pro fotografování ostrých snímků       |
|                               | jasných scén na pláži osvětlené sluncem.      |
| ✓ UNDERWATER                  | Omezuje modrý odstín typický pro světlo       |
| (POD VODOU)                   | pod vodou.                                    |
| Y PARTY                       | Pro fotografování v interiéru se slabým       |
|                               | osvětlením a reflektory v pozadí.             |
| ✤ FLOWER (KVĚTINY)            | Vhodné pro fotografování květin v jasných     |
|                               | barvách.                                      |
| TEXT TEXT                     | Pro dobře čitelné snímky tištěného textu      |
|                               | nebo kresby.                                  |

#### SELF-TIMER (SAMOSPOUŠŤ)

#### Umožňuje vybrat prodlevu uvolnění závěrky.

| Možnost   | Popis                                                                                                    |
|-----------|----------------------------------------------------------------------------------------------------|
| ୯ି2 2 SEC | Závěrka se aktivuje dvě sekundy po stisknutí tlačítka. Slouží<br>k omezení rozmazání způsobeného pohybem fotoaparátu<br>při stisknutí tlačítka závěrky. Kontrolka samospouště při od-<br>počítávání bliká. |
| č∂ 10 SEC | Závěrka se uvolní deset sekund po stisknutí tlačítka. Slouží<br>k fotografování snímků, na který máte být vy sami. Kontrolka<br>samospouště zabliká těsně před pořízením snímku.                           |
| OFF       | Samospoušť je vypnutá.                                                                                                    |

Je-li vybrána jiná možnost než OFF, začne samospoušť běžet po stisknutí tlačítka závěrky až na doraz. Na displeji se zobrazí, kolik sekund zbývá do uvolnění závěrky. Chcete-li samospoušť vypnout ještě před pořízením snímku, stiskněte tlačítko DISP/BACK.

Stiskněte tlačítko závěrky; stůjte při tom za fotoaparátem. Jestliže se postavíte před objektiv, můžete narušit ostření a expozici.

Při vypnutí fotoaparátu se samospoušť automaticky vypne.

## INT. TIMER SHOOT. (ČASOVANÉ FOTOGRAFOVÁNÍ)

Máte možnost nakonfigurovat fotoaparát tak, aby pořizoval snímky automaticky v nastaveném intervalu.

- 1 Vyberte možnost INTERVAL TIMER SHOOTING (ČASOVANÉ FOTOGRAFOVÁNÍ) na záložce I (SHOOTING SETTING (NASTAVENÍ FOTOGRAFOVÁNÍ)) a stiskněte tlačítko MENU/OK.
- 2 Pomocí páčky ostření zvolte interval a počet snímků. Pokračujte tlačítkem MENU/OK.
- 3 Pomocí páčky ostření nastavte čas začátku a stiskněte tlačítko MENU/OK. Fotografování začne automaticky.

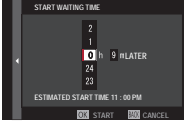

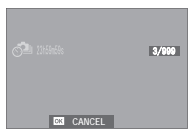

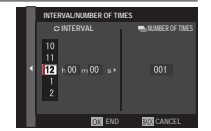

Časované fotografování nelze použít při době expozice **B** (baňka) ani fotografování s vícenásobnou expozicí. V sériovém režimu bude po každém uvolnění závěrky pořízen pouze jeden snímek.

Doporučujeme použít stativ.

Před začátkem také zkontrolujte stav baterie. Doporučujeme použít volitelný síťový adaptér AC-9V a spojovací článek CP-W126.

Displej mezi snímky někdy zhasne a rozsvítí se vždy několik sekund před pořízením dalšího snímku. Displej lze kdykoli aktivovat stisknutím tlačítka závěrky.

Chcete-li ve fotografování pokračovat, dokud nebude paměťová karta plná, nastavte počet snímků na ∞.

#### AE BKT SETTING (NASTAVENÍ BRACKETINGU AE)

Umožňuje nastavit bracketing expozice.

| Možnost                                  | Popis                                                      |
|------------------------------------------|------------------------------------------------------------|
| FRAMES/                                  | Umožňuje zvolit počet snímků v sérii bracke-               |
| STEP SETTING (POČET                      | tingu (FRAMES (SNÍMKY)), přičemž míra expo-                |
| SNÍMKŮ V KROKU)                          | zice se u každého ze snímků liší ( <b>STEP (KROK)</b> ).   |
|                                          | Umožňuje zvolit, zda budou snímky v se-                    |
| 1 FRAME (1 SNÍMEK)/                      | kvenci bracketingu pořízeny najednou ( <b>1</b>            |
| CONTINUOUS (PRŮBĚŽNĚ)                    | FRAME (1 SNÍMEK)) nebo v sérii (CONTINUOUS<br>(PRŮBĚŽNĚ)). |
| SEQUENCE SETTING<br>(NASTAVENÍ SEKVENCE) | Umožňuje zvolit pořadí pořízení snímků.                    |

## FILM SIM. BKT (BRACKETING SIMULACE FILMU)

Volba některého ze tří typů simulace filmu pro bracketing () 118).

| Možnosti                           |                                  |                     |
|------------------------------------|----------------------------------|---------------------|
| std PROVIA/STANDARD                | Velvia/VIVID                     | S ASTIA/SOFT        |
| CLASSIC CHROME<br>(KLASICKÝ CHROM) | 内冊 PRO Neg. Hi                   | 内書 PRO Neg. Std     |
| ACROS*                             | MONOCHROME<br>(MONOCHROMATICKY)* | SEPIA SEPIA (SÉPIE) |

\* K dispozici je žlutý (Ye), červený (R) a zelený (G) filtr.

#### PHOTOMETRY (FOTOMETRIE)

Zde můžete zvolit způsob, kterým fotoaparát proměřuje expozici.

Volba se projeví pouze tehdy, je-li možnost M AF/MF SETTING (NASTAVENÍ AF/MF) > FACE/EYEDETECTION SETTING (NASTAVENÍ DETEKCE OBLIČEJŮ/OČÍ) nastavena na FACE OFF/EYE OFF (OBLIČEJ NE/OČI NE).

| Režim                 | Popis                                                                                                    |
|-----------------------|----------------------------------------------------------------------------------------------------|
|                       | Fotoaparát okamžitě určí expozici na základě analýzy kompo-<br>zice snímku, barvy obiektů a rozložení iasu. Tuto možnost lze |
| (multi)               | doporučit ve většině situací.                                                                                                |
| [0]                   | Fotoaparát proměří celý snímek, ale přidělí největší váhu ob-                                                                |
| (na střed)            | lasti v jeho středu.                                                                                                    |
|                       | Fotoaparát proměří podmínky osvětlení v okolí středu sním-                                                                   |
| [•]<br>(bod)          | ku na ploše odpovídající 2 % celkové plochy. Tuto možnost                                                                    |
|                       | lze doporučit v případě objektu osvětleného zezadu, kdy po-                                                                  |
|                       | zadí je výrazně jasnější nebo tmavší než hlavní objekt.                                                                      |
|                       | Expozice bude nastavena na průměrnou hodnotu celého                                                                          |
| <b>[]</b><br>(průměr) | snímku. Tato možnost zajišťuje konzistentní expozici na více                                                                 |
|                       | snímcích pořízených při stejném osvětlení a je velmi účinná                                                                  |
|                       | zejména při fotografování krajin a portrétů osob oblečené                                                                    |
|                       | v černé nebo bílé barvě.                                                                                                    |

#### SHUTTER TYPE (TYP ZÁVĚRKY)

Volba typu závěrky. Vyberete-li elektronickou závěrku, bude potlačen zvuk závěrky.

| Možnost                                            | Popis                                                         |
|----------------------------------------------------|---------------------------------------------------------------|
| MS MECHANICAL SHUTTER<br>(MECHANICKÁ ZÁVĚRKA)      | Fotografování s mechanickou závěrkou.                         |
| ES ELECTRONIC SHUTTER<br>(Elektronická závěrka)    | Fotografování s elektronickou závěrkou.                       |
| MS MECHANICAL +<br>Es el. (Mechanická + Elektron.) | Fotoaparát zvolí typ závěrky pouze<br>podmínek fotografování. |

Je-li vybrána jiná možnost než **MS MECHANICAL SHUTTER (MECHANICKÁ ZÁVĚRKA)**, lze dobu expozice kratší než ¼000 s nastavit tak, že otočíte volič doby expozice na **4000** a poté otáčíte zadním ovládacím voličem.

Na snímcích pohybujících se objektů pořízených s elektronickou závěrkou může být viditelné zkreslení a na snímcích pořízených při osvětlení zářivkou nebo jiným blikajícím či vadným zdrojem světla se mohou objevit pruhy nebo zamlžení. Při fotografování se ztlumenou závěrkou respektujte právo na soukromí fotografované osoby.

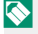

Při použití elektronické závěrky je deaktivován blesk, citlivost je omezena na hodnoty ISO 12800–200 a redukce šumu při dlouhé expozici nemá žádný vliv.

F

#### IS MODE (REŽIM IS)

#### K dispozici jsou následující možnosti stabilizace obrazu:

| Možnost                                                                                 | Popis                                                                                                    |
|-----------------------------------------------------------------------------------------|----------------------------------------------------------------------------------------------------|
| (@)10) CONTINUOUS +<br>Motion (Průběžně + V<br>Pohybu)<br>(@)1 Continuous<br>(Průběžně) | Stabilizace obrazu je zapnutá. Je-li vybrána mož-<br>nost <b>+ MOTION (+V POHYBU)</b> bude fotoaparát<br>upravovat dobu expozice, aby pohybující se ob-<br>jekt nebyl rozmazaný. |
| «₩»≥•» SHOOTING +<br>Motion (Fotografování<br>+ V Pohybu)                               | Totéž jako předchozí možnost s tím rozdílem, že<br>stabilizace obrazu je aktivní pouze při polovič-<br>ním stisknutí tlačítka závěrky (pouze v režimu <b>C</b> )                 |
| «₩»⊇ SHOOTING ONLY<br>(POUZE FOTOGRAFOVÁNÍ)                                             | + MOTION (+V POHYBU) bude fotoaparát upra-<br>vovat dobu expozice, aby pohybující se objekt<br>nebyl rozmazaný.                                                                  |
| OFF                                                                                     | Stabilizace obrazu je vypnutá. Tuto možnost vy-<br>berte při fotografování na stativu.                                                                                           |

Možnost + MOTION (+ V POHYBU) nemá žádný vliv, jestliže je citlivost nastavena na fixní hodnotu a v určitých kombinacích nastavení nemusí být vůbec k dispozici. Její vliv se může měnit v závislosti na podmínkách osvětlení a rychlosti pohybu daného objektu.

Tato možnost je k dispozici pouze s objektivem, který podporuje stabilizaci obrazu.

## ISO (CITLIVOST)

#### Určuje citlivost fotoaparátu na světlo.

| Možnost                             | Popis                                                        |
|-------------------------------------|--------------------------------------------------------------|
| AUT01                               | Citlivost se mění automaticky podle podmínek fotografová-    |
| AUT02                               | ní. Umožňuje nastavit základní a maximální citlivost a maxi- |
| AUT03                               | mální dobu expozice pro režimy AUTO1, AUTO2 a AUTO3.         |
| 12800-200                           | Umožňuje ruční nastavení citlivosti. Vybraná hodnota         |
|                                     | se zobrazí na displeji.                                      |
| H (25600/51200),<br>L (100/125/160) | Vhodné ve zvláštních případech. Mějte na paměti, že          |
|                                     | snímky pořízené v režimu H mohou být zrnité, zatím-          |
|                                     | co režim <b>L</b> potlačuje dynamický rozsah.                |

Nastavení citlivosti zůstává zachováno i při vypnutí fotoaparátu.

Citlivost nelze změnit, jestliže je páčka automatického režimu v poloze **AUTO**.

Je-li vybrána možnost ON v nastavení DUTTON/DIAL SET. (NAST. TLAČÍTEK/VOLIČŮ) > ISO COM. DIAL SET. (NASTAVENÍ OVLÁDACÍHO VOLIČE ISO), lze citlivost upravit tak, že stisknete střed předního ovládacího voliče a poté jeho otáčením vyberete nastavení.

#### Přiřazení citlivosti-

Vyšší hodnota znamená omezené rozmazání při slabém osvětlení, zatímco nižší hodnota umožňuje delší dobu expozice nebo menší clonu při jasném osvětlení; mějte ale na paměti, že na snímcích pořízených s vysokou citlivostí.

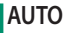

Umožňuje nastavit základní a maximální citlivost a maximální dobu expozice pro režimy AUTO1, AUTO2 a AUTO3. Níže jsou uvedeny výchozí hodnoty.

|                                            |                     | Výchozí stav |       |       |
|--------------------------------------------|---------------------|--------------|-------|-------|
| Položka                                    | Možnosti            | AUT01        | AUT02 | AUT03 |
| DEFAULT SENSITIVITY<br>(výchozí citlivost) | 12800-200           | 200          |       |       |
| MAX. SENSITIVITY (MAX.<br>CITLIVOST)       | 12800-400           | 800          | 1600  | 3200  |
| MIN. SHUTTER SPEED<br>(MAX. DOBA EXPOZICE) | 1/500-1⁄4 SEC, AUTO | 1/60 SEC     |       |       |

Fotoaparát automaticky zvolí citlivost na úrovni mezi výchozí a maximální hodnotou; citlivost bude vyšší než výchozí hodnota pouze tehdy, jestliže by doba expozice nutná pro optimální expozici byla delší hodnota nastavená jako MAX. SHUTTER SPEED (DOBA EXPOZICE). Jestliže je hodnota nastavená jako DEFAULT SENSITIVITY (VÝCHOZÍ CITLIVOST) vyšší než hodnota MAX. SENSITIVITY (MAX. CITLIVOST), bude hodnota DEFAULT SENSITIVITY (VÝCHOZÍ CITLIVOST) nastavena na hodnotu MAX. SENSITIVITY (MAX. CITLIVOST).

Fotoaparát může zvolit dobu expozice delší než MAX. SHUTTER SPEED (MAX. DOBA EXPOZICE), jestliže by snímky pořízené při hodnotě MAX. SENSITIVITY (MAX. CITLIVOST) byly stále podexponovované. SENSITIVITY (MAX. CITLIVOST). Je-li vybrána možnost AUTO v nastavení MIN. SHUTTER SPEED (MAX. DOBA EXPOZICE), vybere fotoaparát automaticky maximální dobu expozice přibližně rovnou převrácené hodnotě ohniskové vzdálenosti objektivu v sekundách (např. u objektivu s ohniskovou vzdáleností 50 mm zvolí fotoaparát maximální dobu expozice nejblíže k 1/50 s). Zvolená možnost stabilizace obrazu nemá na maximální dobu expozice vliv.
# MOUNT ADAPTOR SET. (NASTAVENÍ ADAPTÉRU)

Umožňuje zadat nastavení objektivu nasazeného na volitelném adaptéru FUJIFILM M MOUNT ADAPTER (ADAPTÉRU FUJIFILM).

# Volba ohniskové vzdálenosti

Má-li objektiv ohniskovou vzdálenost 21, 24, 28 nebo 35 mm, vyberte příslušnou možnost v nabídce MOUNT ADAPTOR SETTING (NASTAVENÍ ADAPTÉRU).

|            | LENS REGISTRATION                                        |                                                  |
|------------|----------------------------------------------------------|--------------------------------------------------|
| <b>i</b> 1 | LENS 1<br>LENS 2<br>LENS 3<br>LENS 4<br>LENS 5<br>LENS 6 | 21mm<br>24mm<br>28mm<br>35mm<br>50mm 🖄<br>75mm 🎽 |
|            |                                                          | BOX SET                                          |

V případě jiného objektivu vyberte možnost LENS 5 (OBJEKTIV 5) nebo LENS 6 (OBJEKTIV 6) a pomocí páčky ostření zadejte ohniskovou vzdálenost.

| LENS 5             |
|--------------------|
| INPUT FOCAL LENGTH |
| 2                  |
| 1                  |
| 0 9 9 mm           |
| 9                  |
| 8                  |
| CK SET BILL CANCEL |
|                    |

#### Korekce distorze

Nastavte možnost STRONG (SILNÁ), MEDIUM (STŘEDNÍ) nebo WEAK (SLABÁ) pro korekci RADIÁLNÍ nebo TANGENCIÁLNÍ distorzi.

|     | LENSS DISTORTION CORRECTION |
|-----|-----------------------------|
|     | BARREL STRONG               |
|     | BARREL MEDIUM               |
| a . | BARREL WEAK                 |
| 21  |                             |
|     | PINCUSHION WEAK             |
|     | PINCUSHION MEDIUM           |
|     | PINCUSHION STRONG           |
|     |                             |
|     |                             |

## Korekce barevných odstínů

Variace barev (odstínů) mezi středem a okraji snímku lze nastavovat pro každý roh zvlášť.

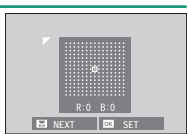

Chcete-li použít korekci barevných odstínů, postupujte následovně.

- 1 Otáčením zadního ovládacího voliče vyberte požadovaný roh. Vybraný roh je označen trojúhelníkem.
- 2 Pomocí páčky ostření měňte nastavení odstínu, dokud není patrný rozdíl v barvě ve vybraném rohu a ve středu snímku. Stisknutím páčky ostření doleva nebo doprava můžete upravit barvy na ose tyrkysová-červená. Stisknutím páčky ostření nahoru nebo dolů můžete upravit barvy na ose modrá-žlutá.
- Potřebnou velikost korekce zjistíte tak, že budete nastavovat různou korekci a fotografovat modrou oblohu nebo list šedého papíru.

#### NASTAVENÍ FOTOGRAFOVÁNÍ

#### Korekce periferního osvětlení

Můžete vybírat hodnoty v rozsahu –5 až +5. Kladná hodnota znamená zesílení periferního osvětlení, záporná hodnota periferní osvětlení zeslabuje. Použití kladných hodnot

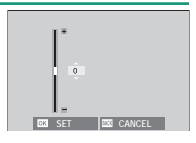

se doporučuje v případě starších objektivů, záporné hodnoty umožňují vytvářet efekt snímků pořízených starým objektivem nebo dírkovou komorou.

Potřebnou velikost korekce zjistíte tak, že budete nastavovat různé periferní osvětlení a fotografovat modrou oblohu nebo list šedého papíru.

## WIRELESS COM. (BEZDRÁTOVÁ KOMUNIKACE)

Fotoaparát lze připojit ke smartphonu, na němž běží aktuální verze aplikace FUJIFILM Camera Remote. Na smartphonu si pak můžete prohlížet snímky ve fotoaparátu, stahovat vybrané snímky, ovládat fotoaparát na dálku a kopírovat do fotoaparátu data o poloze.

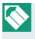

Materiály ke stažení a další informace najdete na webových stránkách:. http://app.fujifilm-dsc.com/en/camera\_remote/

# FLASH SET. (NASTAVENÍ BLESKU)

Umožňuje nastavit blesk.

Chcete-li upravit nastavení blesku, stiskněte v režimu fotografování tlačítko MENU/OK a vyberte záložku [] (FLASH SETTING (NASTAVENÍ BLESKU)).

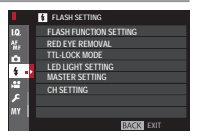

S Dostupné možnosti závisí na vybraném režimu fotografování.

### FLASH FUN. SET. (NASTAVENÍ FUNKCE BLESKU)

Umožňuje vybrat režim ovládání blesku, režim blesku a režim synchronizace a nastavit výkon blesku. Dostupné možnosti závisí na použitém blesku.

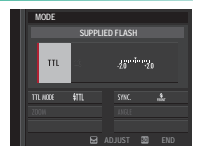

Další informace najdete na str. 261.

#### RED EYE REMOVAL (POTLAČENÍ ČERVENÝCH OČÍ)

#### Umožňuje potlačit jev červených očí způsobený bleskem.

| Možnost                                    | Popis                                              |
|--------------------------------------------|----------------------------------------------------|
| FLASH + REMOVAL                            | Kombinace předběžného blesku a digitálního po-     |
| (BLESK + POTLAČENÍ) tlačení červených očí. |                                                    |
| FLASH (BLESK)                              | Potlačení červených očí pouze bleskem.             |
| REMOVAL (POTLAČENÍ)                        | Pouze digitální potlačení červených očí.           |
| OFF                                        | Blesk i digitální potlačení červených očí vypnutá. |

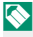

Blesk pro potlačení červených očí lze používat v režimu ovládání blesku TTL. Digitální potlačení červených očí proběhne pouze při detekci obličeje a není k dispozici u snímků ve formátu RAW.

## TTL-LOCK MODE (REŽIM ZÁMKU TTL)

Abyste nemuseli nastavovat blesk při každém snímku, můžete uzamknout řízení blesku TTL a dosáhnout tak konzistentních výsledků v celé sérii snímků.

| Možnost          | Popis                                             |
|------------------|---------------------------------------------------|
| LOCK WITH LAST   | Výkon blesku je zablokován na hodnotě naměřené    |
| FLASH (ZAMKNOUT  | při posledním snímku. Pokud žádná dříve naměřená  |
| POSLEDNÍ BLESK)  | hodnota neexistuje, zobrazí se chybové hlášení.   |
| LOCK WITH        |                                                   |
| METERING FLASH   | Kamera provede sérii předběžných záblesků a uzam- |
| ZAMKNOUT POMOCÍ  | kne výkon blesku na naměřené hodnotě.             |
| MĚŘICÍHO BLESKU) |                                                   |

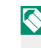

Chcete-li použít zámek TTL, přiřaďte funkci **TTL-LOCK** (ZÁMEK TTL) k ovládacímu prvku fotoaparátu; poté můžete tímto prvkem zámek TTL aktivovat a deaktivovat 254).

Korekci blesku lze nastavovat i tehdy, je-li aktivován zámek TTL.

#### LED LIGHT SETTING (NASTAVENÍ LED SVĚTLA)

Umožňuje nastavit, zda bude k osvětlení použita LED dioda pro natáčení videa na blesku (je-li k dispozici) nebo světlo asistenta AF.

|                           | Funkce LED diody pro natáčení videa na |
|---------------------------|----------------------------------------|
| Možnost                   | snímcích                               |
| CATCHLIGHT (OSVĚTLENÍ)    | Osvětlení                              |
| AF ASSIST (ASISTENT AF)   | Světlo asistenta AF                    |
| AF ASSIST + CATCHLIGHT    | Světlo pristonta AE plosvětloní        |
| (ASISTENT AF + OSVĚTLENÍ) | Svetio asistenta Ar a osvetieni.       |
| OFF                       | Nic                                    |

Tato možnost je k dispozici i v nabídce nastavení blesku.

### MASTER SETTING (ZÁKLADNÍ NASTAVENÍ)

Umožňuje nastavit skupinu blesku (A, B nebo C) pro blesk nasazený v horkých sáňkách fotoaparátu, jestliže je použit k ovládání externích blesků prostřednictvím bezdrátového optického řízení FUJIFILM; vyberete-li možnost **OFF**, bude výkon hlavního blesku omezen na úroveň neovlivňující finální snímek.

|              | Mož               | nosti             |                 |
|--------------|-------------------|-------------------|-----------------|
| Gr A (Sk. A) | Gr B (Sk. B)      | Gr C (Sk. C)      | OFF             |
| 🔇 Tato možn  | ost je k dispozio | ci i v nabídce na | stavení blesku. |

#### CH SETTING (NASTAVENÍ KANÁLŮ)

Umožňuje nastavit kanál používaný ke komunikaci mezi hlavním bleskem a externími blesky při použití bezdrátového optického ovládání blesků FUJIFILM. Máte možnost použít samostatné kanály pro různé systémy blesku nebo zabránit vzájemnému rušení, jestliže používáte více systémů blízko sebe.

| Možnosti |     |     |     |
|----------|-----|-----|-----|
| CH1      | CH2 | CH3 | CH4 |

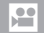

# **MOVIE SET. (NASTAVENÍ VIDEA)**

Umožňuje nastavit možnosti záznamu videa.

Chcete-li upravit nastavení záznamu videa, stiskněte v režimu fotografování tlačítko **MENU/OK** a vyberte záložku **(MOVIE SET. (NAST. VIDEA)**).

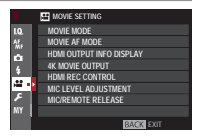

Dostupné možnosti závisí na vybraném režimu fotografování.

#### MOVIE MODE (REŽIM VIDEA)

Nastavení velikosti snímku a počtu snímků za sekundu pro záznam videa.

| Možnost       | Velikost snímku | Frekvence |
|---------------|-----------------|-----------|
| 2160/29.97P   |                 | 29,97 fps |
| ZIK 2160/25P  | 3840×2160       | 25 fps    |
| 2160/24P      | (4K)            | 24 fps    |
| 2160/23.98P   | × 7             | 23,98 fps |
| 1080/59.94P   |                 | 59,94 fps |
| 1080/50P      |                 | 50 fps    |
| 1080/29.97P   | 1920×1080       | 29,97 fps |
| 1080/25P      | (Full HD)       | 25 fps    |
| 1080/24P      |                 | 24 fps    |
| 1080/23.98P   |                 | 23,98 fps |
| HD 720/59,94P |                 | 59,94 fps |
| HD 720/50P    |                 | 50 fps    |
| HD 720/29.97P | 1280×720        | 29,97 fps |
| HD 720/25P    | (HD)            | 25 fps    |
| HD 720/24P    | /               | 24 fps    |
| HD 720/23,98P |                 | 23,98 fps |

#### MOVIE AF MODE (REŽIM AF VIDEA)

Nastavení způsobu, kterým fotoaparát volí bod zaostření pro záznam videa.

| Možnost       | Popis                                                      |  |
|---------------|------------------------------------------------------------|--|
| MULTI         | Automatický výběr bodu zaostření.                          |  |
| AREA (OBLAST) | Fotoaparát zaostří na objekt ve vybrané oblasti zaostření. |  |

# HDMI OUT. INFO DISP. (ZOBRAZENÍ INFO O VÝSTUPU HDMI)

Je-li vybrána možnost **ON**, budou zařízení HDMI, k nimž je fotoaparát připojen, zobrazovat informace zobrazené na displeji fotoaparátu.

| Možnosti |     |  |
|----------|-----|--|
| ON       | OFF |  |

#### 4K MOVIE OUTPUT (VÝSTUP VIDEA 4K)

Nastavení cílového umístění pro videa 4K, je-li fotoaparát připojen k záznamníku HDMI nebo jinému zařízení, které podporuje 4K.

| Možnost | Popis                                                        |
|---------|--------------------------------------------------------------|
| SD CARD | Videa 4K se zaznamenávají na paměťovou kartu fotoaparátu     |
| (KARTA) | ve formátu 4K; výstup do zařízení HDMI probíhá ve Full HD.   |
|         | Výstup videa 4K do zařízení HDMI probíhá ve formátu 4K, a to |
| HDMI    | od okamžiku stisknutí tlačítka závěrky. Fotoaparát nezazna-  |
|         | menává videa 4K na paměťovou kartu.                          |

### HDMI REC CONTROL (OVLÁDÁNÍ ZÁZNAMU HDMI)

Zde můžete určit, zda bude fotoaparát při stisknutí tlačítka závěrky vysílat signál pro začátek a konec záznamu videa do zařízení HDMI.

| Možnosti |     |
|----------|-----|
| ON       | OFF |

## MIC LEVEL ADJ. (NASTAVENÍ HLASITOSTI MIKROFONU)

Umožňuje nastavit hlasitost záznamu pro vestavěný i externí mikrofon.

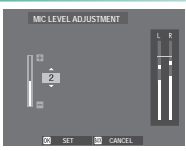

#### Možnost

Popis

- 4-1 Nastavení úrovně hlasitosti záznamu.
- Na displeji se zobrazuje špičková úroveň hlasitosti za daný interval.

Funkci **MIC LEVEL ADJUSTMENT (NASTAVENÍ HLASITOSTI MIKROFONU)** můžete přiřadit ovládacímu prvku fotoaparátu a poté tímto prvkem upravovat hlasitost během záznamu.

# MIC/REMOTE REL. (MIKROFON/DÁLKOVÁ SPOUŠŤ)

Umožňuje určit, zda je ke konektoru mikrofonu/ dálkové spouště připojen mikrofon nebo dálková spoušť.

| Možnosti |                           |
|----------|---------------------------|
| 🛰 MIC    | 🛱 REMOTE (DÁLKOVÁ SPOUŠŤ) |

# Přehrávání a nabídka přehrávání

# Zobrazení při přehrávání

V této části je uveden seznam indikátorů, které se mohou zobrazovat během přehrávání.

Pro ilustrativní účely je displej zobrazen se všemi indikátory rozsvícenými.

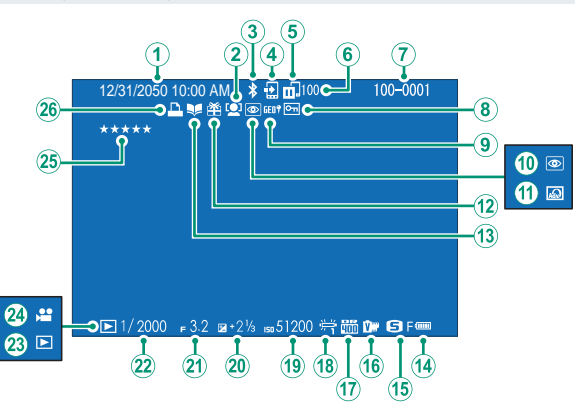

# 

| 42<br>16<br>18<br>21<br>22 | Přehrávání a nabídka |
|----------------------------|----------------------|
|                            | ä                    |
| 91                         | oře                  |
| 72                         | hr                   |
| 72                         | şνę                  |
| 51                         | Ð,                   |
|                            |                      |

| 1    | Datum a čas                          |
|------|--------------------------------------|
| 2    | Indikátor detekce obličejů           |
| 3    | Bluetooth ON/OFF241                  |
| 4    | Pořadí přenosu snímků                |
| 5    | Stav přenosu snímků 192              |
| 6    | Počet snímků vybraných k nahrání 192 |
| 7    | Číslo snímku                         |
| 8    | Chráněný obraz                       |
| 9    | Polohová data 243                    |
| 10   | Indikátor potlačení červených očí    |
|      |                                      |
| (11) | Rozšířený filtr99                    |
| 12   | Dárkový snímek51                     |
| 13   | Indikátor asistenta fotoknihy 194    |

| 14)         | Stav baterie42                  |
|-------------|---------------------------------|
| Ĭ5)         | Velikost/kvalita obrazu 115 116 |
| 16          | Simulace filmu118               |
| 17)         | Dynamický rozsah121             |
| 18)         | Vyvážení bílé122                |
| <b>19</b>   | Ćitlivost                       |
| 20          | Korekce expozice91              |
| Ž1)         | Clona 63, 69 72                 |
| 22)         | Doba expozice                   |
| Ž3)         | Indikátor režimu přehrávání51   |
| Ž4)         | Ikona videa                     |
| <b>25</b> ) | Hodnocení176                    |
| 26)         | Indikátor tisku DPOF 197        |

#### Tlačítko DISP/BACK

Tlačítko **DISP/BACK** ovládá zobrazení indikátorů během přehrávání.

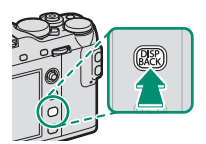

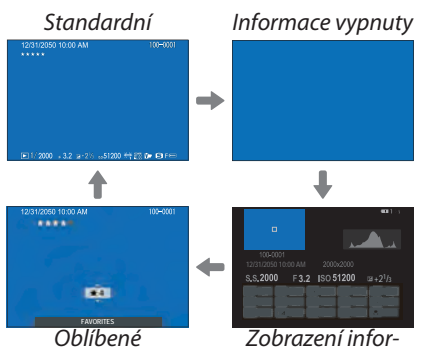

mací

#### Oblíbené: Hodnocení snímků-

Chcete-li ohodnotit aktuální snímek, stiskněte **DISP/BACK** a potom vyberte stisknutím páčky ostření nahoru nebo dolů nula až pět hvězdiček.

#### Zobrazení informací o snímku

Zobrazení informací o snímku se změní při každém stisknutí páčky ostření nahoru.

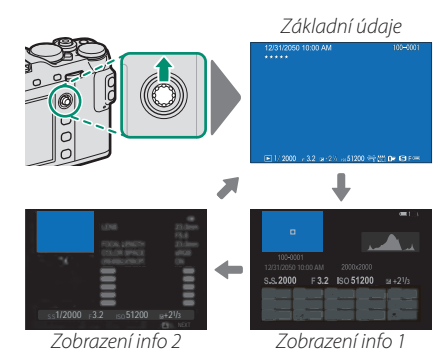

#### Zoomování bodu zaostření

Stisknutím středu zadního ovládacího voliče můžete nazoomovat na bod zaostření. Dalším stisknutím se vrátíte k přehrávání na celý displej.

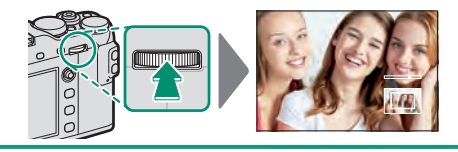

# Prohlížení snímků

V této části jsou uvedeny informace o zoomu při přehrávání a zobrazení více snímků.

K přepnutí ze zobrazení na celý displej na zoom při přehrávání nebo zobrazení více snímků slouží zadní ovládací volič.

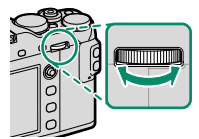

Zobrazení na celý displej Zobrazení více Zoom při snímků přehrávání DISP/BACK MENU/OK Zobrazení Střední devíti zoom snímků Zobrazení Maximální sta snímků zoom

#### Zoom při přehrávání

Otáčením zadního ovládacího voliče doprava si aktuální snímek přiblížíte, otáčením doleva jej oddálíte. Zoom opustíte stisknutím tlačítka **DISP/BACK MENU/OK** nebo středu zadního ovládacího voliče.

Maximální poměr zvětšení závisí na možnosti vybrané v nastavení **III MAGE QUALITY SET. (NASTAVENÍ KVALITY SNÍMKU)** > **IMAGE SIZE (VELIKOST SNÍMKU)**. Zoom při přehrávání nelze použít u oříznutých či rozměrově upravených kopií uložených ve velikosti **III**.

Listování-

Po nazoomování snímku si můžete pomocí páčky ostření prohlížet různé oblasti snímku, které nejsou momentálně na displeji zobrazené.

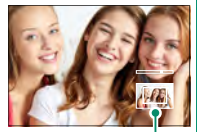

Navigační okénko

# Zobrazení více snímků

Chcete-li změnit počet zobrazených snímků, otáčejte při zobrazení snímku na celý displej zadním ovládacím voličem doleva.

Vyberte snímek pomocí páčky ostření a stisknutím tlačítka **MENU/OK** si zobrazte vybraný snímek na celý displej. Je-li zobrazeno devět nebo sto snímků, můžete si stisknutím páčky ostření nahoru nebo dolů zobrazit více obrázků.

# Nabídka přehrávání

Umožňuje nastavit přehrávání.

Nabídku přehrávání lze otevřít stisknutím tlačítka **MENU/OK** v režimu přehrávání.

|   |    | PLAY BACK MENU 1/2 |   |
|---|----|--------------------|---|
|   | •  | RAW CONVERSION     | • |
| £ | Γ. | ERASE              |   |
|   |    | CROP               |   |
|   |    | RESIZE             |   |
|   |    | PROTECT            |   |
|   |    | IMAGE ROTATE       |   |
|   |    | RED EYE REMOVA     |   |
|   |    | VOICE MEMO SETTING |   |
|   |    | BACK EXIT          |   |

# RAW CONVERSION (PŘEVOD RAW)

Informace o nastavení fotoaparátu se ve formátu RAW ukládají odděleně od dat zachycených obrazovým snímačem. Pomocí nastavení DPLAY BACK MENU (NABÍDKA PŘEHRÁVÁNÍ) > RAW CONVERSION (PŘEVOD RAW) můžete vytvářet kopie snímků RAW ve formátu JPEG s použitím různých možností, které jsou uvedeny na str. 182. Vytvoření kopie nemá na původní obrazová data žádný vliv; jeden snímek RAW je tedy možno zpracovat více různými způsoby.

1 Zobrazte si snímek ve formátu RAW a stisknutím tlačítka MENU/OK otevřete nabídku přehrávání.

#### Nabídka přehrávání

Vvberte v nabídce přehrávání možnost RAW CONVERSION (PŘEVOD RAW) a stisknutím tlačítka MENU/OK otevřete nastavení.

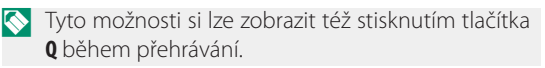

3 Vyberte nastavení a stisknutím páčky ostření doprava si zobrazte možnosti. Stisknutím páčky ostření nahoru nebo dolů vyberte požadovanou

možnost a potvrďte ji tlačítkem MENU/OK. Stejným postupem upravte i další nastavení.

4 Stisknutím tlačítka Q si zobrazte náhled kopie ve formátu JPEG a uložte ji tlačítkem MENU/OK.

#### RAW CONVERSION REFLECT SHOOTING COND PULL PROCESSING ITE BALANCE O CREATE (US) CANCEL

MAI RAW CP

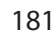

#### Nastavení, která lze měnit při převodu snímků z formátu RAW na JPEG, jsou následující:

|                                     | ,                                       |
|-------------------------------------|-----------------------------------------|
| Nastavení                           | Popis                                   |
| REFLECT SHOOTING COND (PODI F       | Kopie JPEG bude vytvořena s použitím    |
|                                     | nastavení platného v okamžiku poříze-   |
| FODMINER FOTOGRAFOVANI)             | ní snímku.                              |
| PUSH/PULL PROCESSING                | Umožňuje upravovat ovpozici             |
| (ZPRACOVÁNÍ PUSH/PULL)              | omoznuje upravovat expozici.            |
| DYNAMIC RANGE (DYNAMICKÝ            | Umožňuje zvýraznit detaily a získat tak |
| ROZSAH)                             | přirozený kontrast.                     |
| EILM SIMILIATION (SIMILIACE EILMII) | Umožňuje simulovat efekt různých        |
| FILM SIMULATION (SIMULACE FILMU)    | typů filmu.                             |
| GRAIN EFFECT (EFEKT ZRNĚNÍ)         | Přidá efekt zrnění.                     |
| WHITE BALANCE (VYVÁŽENÍ BÍLÉ)       | Určuje vyvážení bílé.                   |
| WB SHIFT (ÚPRAVA VYVÁŽENÍ BÍLÉ)     | Jemné nastavení vyvážení bílé.          |
| HIGHLIGHT TONE                      | Úprava světlých míst                    |
| (ODSTÍN SVĚTLÝCH MÍST)              | opiava svetiyeri mist.                  |
| SHADOW TONE                         | Úprava tmavých míst                     |
| (ODSTÍN TMAVÝCH MÍST)               | oprava tinavycir mist.                  |
| COLOR (BARVA)                       | Úprava hustoty barev.                   |
|                                     | Umožňuje zostřit nebo změkčit obry-     |
|                                     | sy.                                     |
| NOISE REDUCTION (REDUKCE SUMU)      | Zpracuje kopii s cílem snížit zrnitost. |
| LENS MOD. OPTIMIZER                 | Umožňuje zlepšit rozlišení prostřed-    |
| (OPTIMALIZACE MODULACE              | nictvím nastavení difrakce a mírné      |
| OBJEKTIVU)                          | ztráty zaostření na okrajích objektivu. |
|                                     | Umožňuje vybrat barevný prostor, kte-   |
| COLON SPACE (DANEVNI PROSION)       | rý bude použit pro reprodukci barev.    |

#### ERASE (SMAZAT)

Umožňuje mazat jednotlivé snímky, více vybraných snímků zároveň nebo všechny snímky.

*Odstraněné snímky nelze obnovit*. Než budete pokračovat, aktivujte ochranu důležitých snímků nebo je zkopírujte do počítače nebo do jiného úložiště.

| Možnost                             | Popis                              |
|-------------------------------------|------------------------------------|
| FRAME (JEDEN<br>SNÍMEK)             | Mazání snímků po jednom.           |
| SELECTED FRAMES<br>(VYBRANÉ SNÍMKY) | Mazání více vybraných snímků.      |
| ALL FRAMES<br>(VŠECHNY SNÍMKY)      | Smazání všech nechráněných snímků. |

# FRAME (JEDEN SNÍMEK)

- 1 Vyberte možnost FRAME (JEDEN SNÍMEK) v nastavení ERASE (SMAZAT) v nabídce přehrávání.
- 2 Stisknutím páčky ostření doleva nebo doprava nalistujte požadovaný snímek a stisknutím tlačítka MENU/OK jej smažte (potvrzovací okno se nezobrazí). Chcete-li smazat další snímky, postup opakujte.

 $<sup>\</sup>textcircled{}$ 

#### SELECTED FRAMES (VYBRANÉ SNÍMKY)

- 1 Vyberte možnost SELECTED FRAMES (VYBRANÉ SNÍMKY) v nastavení ERASE (SMAZAT) v nabídce přehrávání.
- 2 Zvýrazněte požadovaný snímek a tlačítkem MENU/ OK je vyberte nebo výběr zrušte (snímky ve fotoknihách nebo tiskových příkazech jsou označeny I). Vybrané snímky budou označeny zatržítkem (I).
- 3 Máte-li hotovo, stiskněte tlačítko **DISP/BACK**; zobrazí se potvrzovací okno.
- 4 Vyberte možnost OK a tlačítkem MENU/OK vymažte vybrané snímky.

# ALL FRAMES (VŠECHNY SNÍMKY)

- 1 Vyberte možnost ALL FRAMES (VŠECHNY SNÍMKY) v nastavení ERASE (SMAZAT) v nabídce přehrávání.
- 2 Zobrazí se potvrzovací okno; vyberte možnost OK a tlačítkem MENU/OK smažte všechny nechráněné snímky.
- Tlačítkem **DISP/BACK** proces mazání snímků zrušíte; snímky smazané před stisknutím tlačítka ale nelze obnovit.

Jestliže se zobrazí hlášení, že vybrané snímky patří do tiskové fronty DPOF, můžete je smazat stisknutím tlačítka **MENU/OK**.

#### CROP (OŘÍZNOUT)

Umožňuje vytvořit oříznutou kopii aktuálního snímku.

- 1 Zobrazte si požadovaný snímek.
- 2 Vyberte možnost CROP (OŘÍZNOUT) v nabídce přehrávání.
- 3 Zadním ovládacím voličem nazoomujte snímek a stisknutím páčky ostření nahoru, dolů, doleva nebo doprava najeďte na požadovanou oblast snímku.
- 4 Tlačítkem MENU/OK si zobrazte potvrzovací okno.
- 5 Dalším stisknutím tlačítka **MENU/OK** uložíte oříznutou kopii do samostatného souboru.
- Čím větší je oříznutá oblast, tím větší je kopie; všechny kopie mají poměr stran 3:2. Jestliže je velikost finální kopie 600, zobrazí se žlutý nápis YES (ANO).

### RESIZE (ZMĚNIT VELIKOST)

Umožňuje vytvořit menší kopii aktuálního snímku.

- 1 Zobrazte si požadovaný snímek.
- 2 Vyberte možnost RESIZE (ZMĚNIT VELIKOST) v nabídce přehrávání.
- **3** Vyberte velikost a tlačítkem **MENU/OK** si zobrazte potvrzovací okno.
- 4 Dalším stisknutím tlačítka **MENU/OK** uložíte upravenou kopii do samostatného souboru.

Dostupné velikosti závisí na velikosti původního snímku.

#### PROTECT (OCHRANA)

Umožňuje chránit snímky před neúmyslným vymazáním. Zvýrazněte jednu z následujících možností a stiskněte tlačítko **MENU/OK**.

- FRAME (JEDEN SNÍMEK): Ochrana jednotlivých snímků. Stisknutím páčky ostření doleva nebo doprava si zobrazte snímky a tlačítkem MENU/OK je vyberte nebo výběr zrušte. Máte-li hotovo, stiskněte tlačítko DISP/BACK.
- SET ALL (NASTAVIT NA VŠE): Ochrana všech snímků.
- RESET ALL (RESETOVAT VŠE): Vypne ochranu všech snímků.

V případě formátování paměťové karty budou smazány i chráněné snímky.

Aktivací ochrany snímků vybraných k nahrání na spárované smartphony nebo tablety toto označení pro nahrání zrušíte.

## IMAGE ROTATE (OTOČIT SNÍMEK)

Umožňuje otočit snímek.

- 1 Zobrazte si požadovaný snímek.
- 2 Vyberte možnost IMAGE ROTATE (OTOČIT SNÍMEK) v nabídce přehrávání.
- 3 Stisknutím páčky ostření dolů otočíte snímek o 90° po směru ručiček, stisknutím nahoru o 90° proti směru ručiček.
- 4 Stiskněte tlačítko MENU/OK. Snímek se poté při zobrazení na fotoaparátu zobrazí vždy ve vybrané orientaci.
- Chráněné snímky nelze odstranit. Před otočením musíte ochranu vypnout.

Může se stát, že snímky pořízené jiným fotoaparátem nebude možné otočit. Snímky otočené ve fotoaparátu nebudou otočené při zobrazení na počítači nebo na jiném fotoaparátu.

Snímky pořízené s funkcí SCREEN SET-UP (NASTAVENÍ DISPLEJE) > AUTOROTATE PB (AUTOMATICKY OTÁČET PB) se při přehrávání automaticky zobrazí ve správné orientaci.

#### RED EYE REMOVAL (POTLAČENÍ ČERVENÝCH OČÍ)

Umožňuje potlačit červené oči na snímku. Fotoaparát analyzuje snímek a najde-li efekt červených očí, vytvoří kopii snímku s potlačením tohoto jevu:

- 1 Zobrazte si požadovaný snímek.
- 2 Vyberte možnost RED EYE REMOVAL (POTLAČENÍ ČERVENÝCH OČÍ) v nabídce přehrávání.
- 3 Stiskněte tlačítko MENU/OK.
- Výsledek závisí na scéně a na úspěšnosti detekce obličejů. Červené oči nelze potlačit na snímcích, které již jednou byly zpracovány pomocí funkce potlačení červených očí, které jsou během přehrávání označeny symbolem

Čas potřebný na zpracování snímku závisí na počtu rozpoznaných obličejů.

Potlačení červených očí není k dispozici pro snímky ve formátu RAW.

## VOICE MEMO SET. (NASTAVENÍ HLASOVÝCH POZNÁMEK)

Umožňuje přidat k aktuálnímu snímku hlasovou poznámku.

- 1 Vyberte možnost ON (ZAP) v nastavení VOICE MEMO SETTING (NASTAVENÍ HLASOVÝCH POZNÁMEK) v nabídce přehrávání.
- 2 Zobrazte si snímek, k němuž chcete přidat hlasovou poznámku.
- 3 Stiskněte a držte střed předního ovládacího voliče; nyní můžete nahrát poznámku. Záznam bude ukončen po 30 s nebo po uvolnění voliče.
- Nová poznámka nahradí veškeré dosavadní poznámky. Při odstranění snímku je odstraněna i poznámka.

Hlasové poznámky nelze přidávat k videím a chráněným snímkům.

#### Přehrávání hlasových poznámek-

Snímky s hlasovými poznámkami jsou při přehrávání označeny ikonou Q. Chcete-li si poznámku přehrát, vyberte daný snímek a stiskněte střed předního ovládacího voliče; při přehrávání poznámky se zobrazuje lišta průběhu. Chcete-li upravit hlasitost, pozastavte přehrávání tlačítkem MENU/OK a nastavte hlasitost stisknutím páčky ostření nahoru nebo dolů. Dalším stisknutím tlačítka MENU/OK nyní obnovíte přehrávání. Hlasitost lze nastavit v nabídce SOUND SET-UP (NAST. ZVUKU) > PLAYBACK VOLUME (HLASITOST PŘEHRÁVÁNÍ).

#### IM. TRANS. ORDER (POŘADÍ PŘENOSU SNÍMKŮ)

Vyberte snímky, které chcete nahrát na spárovaný smartphone nebo tablet.

- 1 Vyberte možnost IMAGE TRANSFER ORDER (POŘADÍ PŘENOSU SNÍMKŮ) v nabídce přehrávání.
- 2 Zvýrazněte snímky a tlačítkem MENU/OK je vyberte nebo výběr zrušte. Opakujte tento postup, dokud nemáte vybrány všechny požadované snímky.
- 3 Ukončete přehrávání tlačítkem MENU/OK.
  - Je-li vybrána možnost ON v nastavení CONNECTION SET. (NASTAVENÍ PŘIPOJENÍ) > Bluetooth SETTINGS (NASTAVENÍ Bluetooth) > AUTO IMAGE TRANSFER (AUTO. PŘENOS SNÍMKŮ), bude přenos zahájen krátce poté, co ukončíte přehrávání nebo vypnete fotoaparát.
- Nořadí přenosu snímků může obsahovat až 999 snímků.

Chráněné snímky, snímky ve formátu RAW, "dárkové" snímky a videa nelze vybrat k nahrávání.

K označení snímků, které chcete nahrát, můžete též použít tlačítko **AF-L**.

## WIRELESS COM. (BEZDRÁTOVÁ KOMUNIKACE)

Fotoaparát lze připojit ke smartphonu, na němž běží aktuální verze aplikace FUJIFILM Camera Remote. Na smartphonu si pak můžete prohlížet snímky ve fotoaparátu, stahovat vybrané snímky, ovládat fotoaparát na dálku a kopírovat do fotoaparátu data o poloze.

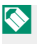

Materiály ke stažení a další informace najdete na webových stránkách:.

http://app.fujifilm-dsc.com/en/camera\_remote/

# SLIDE SHOW (PREZENTACE)

Umožňuje prohlížení snímků v podobě automatické prezentace. Tlačítkem **MENU/OK** prezentaci spustíte, stisknutím páčky ostření nahoru nebo dolů můžete přeskakovat dopředu nebo dozadu. Stisknutím tlačítka **DISP/BACK** během prezentace si můžete zobrazit nápovědu na displeji. Prezentaci můžete kdykoli ukončit tlačítkem **MENU/OK**.

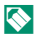

Fotoaparát se během prezentace automaticky nevypne.

#### PHOTOBOOK ASSIST (ASISTENT FOTOKNIHY)

Umožňuje vytvářet z oblíbených snímků fotoknihy.

#### Vytvoření fotoknihy

- 1 Vyberte možnost NEW BOOK (NOVÁ KNIHA) v nabídce PLAY BACK MENU (NABÍDKA PŘEHRÁVÁNÍ) > PHOTOBOOK ASSIST (ASISTENT FOTOKNIHY).
- Procházejte snímky a stisknutím páčky ostření nahoru vyberte ty, které chcete použít. Máte-li knihu hotovou, stiskněte tlačítko MENU/OK.

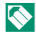

Do fotoknihy nelze vybírat snímky 640 a menší ani videa.

První vybraný snímek bude zobrazen na titulní straně. Stisknutím páčky ostření dolů můžete na titulní stranu vybrat aktuální snímek.

COMPLETE 3 Zvýrazněte položku PHOTOBOOK (DOKONČIT FOTOKNIHU) a stiskněte tlačítko MENU/OK (chcete-li vybrat všechny snímky v knize, vyberte možnost SELECT ALL (VYBRAT VŠE)). Nová kniha bude přidána do seznamu v nabídce asistenta fotoknihy.

Fotokniha může obsahovat až 300 snímků. Knihy neobsahující žádné snímky jsou automaticky mazány.

#### Fotoknihv-

Fotoknihy lze kopírovat do počítače pomocí softwaru MyFinePix Studio.

# Prohlížení fotoknih

Zvýrazněte fotoknihu v nabídce asistenta fotoknihy a stisknutím tlačítka **MENU/OK** si ji zobrazte; poté můžete stisknutím páčky ostření doleva nebo doprava listovat snímky.

# Úpravy a mazání fotoknih

Zobrazte si požadovanou fotoknihu a stiskněte tlačítko **MENU/OK**. Zobrazí se následující možnosti; vyberte požadovanou možnost a postupujte podle pokynů na displeji.

- EDIT (UPRAVIT): Umožňuje upravit knihu, jak popisuje odstavec "Vytvoření fotoknihy".
- ERASE (SMAZAT): Vymaže knihu.

#### PC AUTO SAVE (AUTOMATICKÉ UKLÁDÁNÍ DO PC)

Tato funkce umožňuje nahrávat snímky z fotoaparátu do počítače pomocí aktuální verze aplikace FUJIFILM PC AutoSave (mějte na paměti, že nejprve musíte nainstalovat software a nakonfigurovat počítač jako cílové umístění snímků kopírovaných z fotoaparátu).

Materiály ke stažení a další informace najdete na webových stránkách:.

http://app.fujifilm-dsc.com/en/pc\_autosave/
# PRINT ORDER (DPOF) (TISKOVÝ PŘÍKAZ (DPOF))

Umožňuje vytvořit digitální "tiskový příkaz" pro tiskárny kompatibilní s DPOF.

- 1 Vyberte možnost DPLAY BACK MENU (NABÍDKA PŘEHR.) > PRINT ORDER (DPOF) (TISK. PŘÍKAZ (DPOF)).
- 2 Vyberte možnost WITH DATE (S DATEM) , jestliže chcete na snímky vytisknout datum pořízení, nebo WITHOUT DATE (BEZ DATA), chcete-li snímky tisknout bez data, nebo RESET ALL (RESETOVAT VŠE), pokud chcete nejprve odebrat z tiskového příkazu všechny snímky.
- 3 Zobrazte snímek, který chcete zahrnout nebo odebrat z tiskového příkazu.
- 4 Stisknutím páčky ostření nahoru nebo dolů nastavte počet kopií (max. 99). Chcete-li snímek odebrat z příkazu, tiskněte páčku ostření dolů, dokud není počet kopií nastaven na 0.

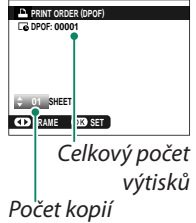

- 5 Opakováním kroků 3-4 doplňte tiskový příkaz.
- **6** Na displeji se zobrazí celkový počet výtisků. Ukončete operaci tlačítkem **MENU/OK**.

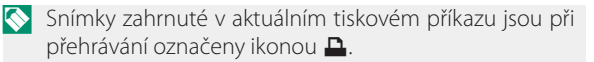

Tiskový příkaz může obsahovat až 999 snímků.

Je-li do přístroje vložena paměťová karta s tiskovým příkazem vytvořeným v jiném fotoaparátu, je třeba tento tiskový příkaz nejprve odstranit.

Nabídka přehrávání

# instax PRINTER PRINT (TISK NA TISKÁRNĚ instax)

Chcete-li tisknout snímky na volitelné tiskárně FUJIFILM instax SHARE, vyberte možnost **Z** CONNECTION SET. (NAST. PŘIPOJENÍ) > instax PRINTER CON. SET. (NAST. PŘIPOJENÍ K TISKÁRNĚ instax), zadejte název tiskárny instax SHARE (SSID) a heslo a postupujte podle níže uvedených kroků.

- 1 Zapněte tiskárnu.
- 2 Vyberte možnost □ PLAY BACK MENU (NAB. PŘEHRÁVÁNÍ) > instax PRINTER PRINT (TISK NA TISKÁRNĚ instax). Fotoaparát se spojí s tiskárnou.

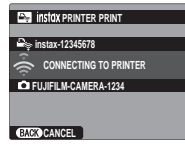

- Chcete-li vytisknout snímek ze série, zobrazte si nejprve daný snímek a pak teprve vyberte příkaz instax PRINTER PRINT (TISK NA TISKÁRNĚ instax).
- 3 Pomocí páčky ostření si zobrazte snímek, který chcete tisknout, a stiskněte tlačítko MENU/OK. Snímek je odeslán na tiskárnu a zahájí se tisk.

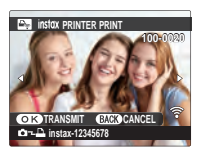

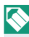

Snímky pořízené jiným fotoaparátem nelze vytisknout.

Vytištěná oblast je menší než oblast zobrazená na LCD displeji.

## DISP ASPECT (POMĚR STRAN ZOBRAZENÍ)

Určuje, jak se budou zobrazovat snímky s poměrem stran 3:2 na zařízení High Definition (HD) (tato možnost je k dispozici pouze tehdy, je-li připojen kabel HDMI). Vyberete-li možnost 16:9, zobrazí se snímek tak, aby vyplnil celý displej, přičemž se ořízne jeho horní a dolní část; možnost 3:2 znamená zobrazení celého snímku s černými pruhy po obou stranách.

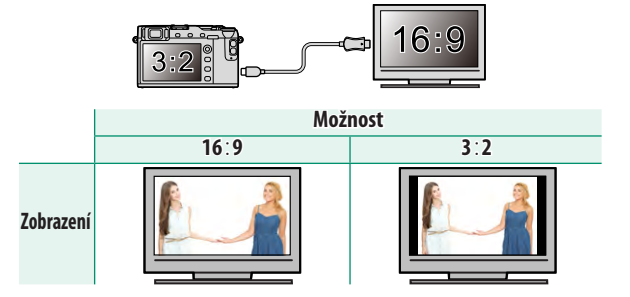

# Nabídky nastavení

# USER SETTING (UŽIVATELSKÉ NASTAVENÍ)

Slouží k úpravám základního nastavení fotoaparátu.

Nabídku základního nastavení fotoaparátu otevřete tak, že stisknete tlačítko **MENU/OK**, vyberete záložku (SET UP (NASTAVENÍ)) a zde položku USER SETTING (UŽIVATELSKÉ NASTAVENÍ).

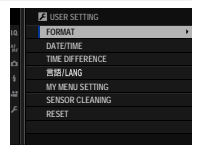

## FORMAT (FORMÁT)

Paměťovou kartu naformátujete takto:

- 1 Vyberte možnost ☑ USER SETTING (UŽIVATELSKÉ NASTAVENÍ) > FORMAT (FORMÁT) na záložce ☑ (SET UP (NASTAVENÍ)).
- 2 Zobrazí se potvrzovací okno. Chcete-li paměťovou kartu naformátovat, vyberte OK a stiskněte MENU/OK. Chcete-li nabídku opustit bez formátování, vyber-

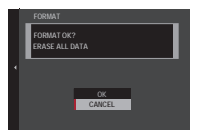

te možnost CANCEL (ZRÚŠIT) nebo stiskněte tlačítko DISP/BACK.

Z paměťové karty budou odstraněna veškerá data včetně chráněných snímků. Nezapomeňte tedy zkopírovat důležité soubory do počítače nebo do jiného úložiště.

Během formátování neotevírejte přihrádku baterie.

Nabídku pro formátování lze otevřít i tak, že stiskněte střed zadního ovládacího voliče a stisknete a podržíte tlačítko mí.

## DATE/TIME (DATUM/ČAS)

Při nastavování hodin fotoaparátu postupujte takto:

- 1 Vybertemožnost USERSETTING (UŽIVATELSKÉ NASTAVENÍ) > DATE/TIME (DATUM/ČAS) na záložce (SET UP (NASTAVENÍ)).
- 2 Stisknutím páčky ostření doleva nebo doprava vyberte rok, měsíc, den, hodinu nebo minutu a stisknutím nahoru nebo dolů upravte nastavení. Chcete-li změnit pořadí zobrazení roku, měsíce a dne, zvýrazněte formát data a stiskněte páčku ostření nahoru nebo dolů.
- 3 Stiskněte tlačítko MENU/OK a nastavte hodiny.

# TIME DIFFERENCE (ČASOVÝ ROZDÍL)

Umožňuje ihned přepnout hodiny fotoaparátu z vašeho domácího časového pásma na místní čas v cíli cesty. Rozdíl mezi místním časem a vaším domácím časovým pásmem nastavíte takto:

- 1 Zvýrazněte položku + LOCAL (MÍSTNÍ) a stiskněte tlačítko MENU/OK.
- 2 Pomocí páčky ostření nastavte časový rozdíl mezi místním časem a vaším domácím časovým pásmem. Máte-li nastavení hotovo, stiskněte tlačítko MENU/OK.

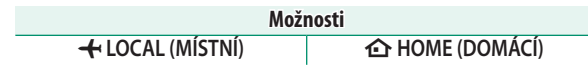

Volba jazyka.

# MY MENU SET. (NASTAVENÍ VLASTNÍ NABÍDKY)

Umožňuje upravit položky na záložce **(MY MENU** (MOJE NABÍDKA)), což je vlastní nabídka s často používanými funkcemi.

 Vyberte položku Z USER SET. (UŽIVATELSKÉ NASTAVENÍ) > MY MENU SETTING (NASTAVENÍ VLASTNÍ NABÍDKY na záložce Z (SET UP (NASTAVENÍ)) a stisknutím tlačítka MENU/OK si zobrazte příslušné možnosti.

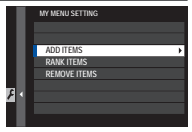

#### UŽIVATELSKÉ NASTAVENÍ

2 Stisknutím páčky ostření nahoru nebo dolů vyberte položku ADD ITEMS (PŘIDAT POLOŽKY) a stiskněte tlačítko MENU/OK. Možnosti, které lze přidat do nabídky "My Menu" (Moje nabídka), jsou zvýrazněny modře.

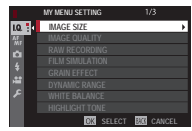

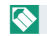

### Možnosti již vložené do nabídky jsou označeny zatržítkem.

3 Vyberte požadovanou položku a stisknutím tlačítka MENU/OK ji přidejte do nabídky "My Menu" (Moje nabídka).

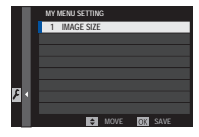

- 4 Tlačítkem MENU/OK se vrátíte zpět do režimu úprav.
- 5 Opakujte kroky 3 a 4, dokud nemáte přidány všechny požadované položky.

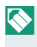

Nabídka "My Menu" (Moje nabídka) může obsahovat až 16 položek.

#### Úprava nabídky "My Menu" (Moje nabídka)–

Chcete-li položky nabídky uspořádat jinak nebo odstranit, vyberte v kroku 1 možnost **RANK ITEMS (SEŘADIT POLOŽKY)** nebo **REMOVE ITEMS (ODEBRAT POLOŽKY)**.

# SENSOR CLEANING (ČIŠTĚNÍ SNÍMAČE)

Umožňuje očistit obrazový snímač fotoaparátu od prachu.

- **0K**: Snímač bude vyčištěn ihned.
- WHEN SWITCHED ON (PO ZAPNUTÍ): Čištění snímače bude provedeno po každém zapnutí fotoaparátu.
- WHEN SWITCHED ON (PŘI VYPNUTÍ): Čištění snímače provedeno při vypnutí fotoaparátu (při vypnutí fotoaparátu v režimu přehrávání ale čištění neproběhne).

Jestliže se nepodaří prach odstranit pomocí funkce čištění snímače, je třeba jej odstranit ručně.

## **RESET (RESETOVAT)**

Umožňuje resetovat možnosti v nabídce fotografování a nastavení na výchozí hodnoty. Reset nemá vliv na uživatelské vyvážení bílé, sady uživatelských nastavení vytvořené pomocí možností EDIT/SAVE CUSTOM SETTING (UPRAVIT/ULOŽIT UŽIVATELSKÉ NASTAVENÍ), WIRELESS SETTINGS (NASTAVENÍ BEZDRÁTOVÉHO PŘIPOJENÍ) a položky nabídky nastavení DATE/TIME (DATUM/ČAS), TIME DIFFERENCE (ČASOVÝ ROZDÍL).

- 1 Zvýrazněte požadovanou možnost a stiskněte tlačítko MENU/OK.
- 2 Zobrazí se potvrzovací okno; zvýrazněte položku OK a stiskněte tlačítko MENU/OK.

# **SOUND SET. (NASTAVENÍ ZVUKU)**

Umožňuje nastavení zvuků fotoaparátu.

Nastavení zvuků otevřete tak, že stisknete tlačítko MENU/OK, vyberete záložku 2 (SET UP (NASTAVENÍ)) a zde položku SOUND SET-UP (NASTAVENÍ ZVUKU).

| SELF-TIMER BEEP VOL<br>OPERATION VOL<br>SHUTTER VOLUME<br>SHUTTER SOUND<br>PLAYBACK VOLUME | AF BEEP VOL.         |  |
|--------------------------------------------------------------------------------------------|----------------------|--|
| OPERATION VOL.<br>SHUTTER VOLUME<br>SHUTTER SOUND<br>PLAYBACK VOLUME                       | SELF-TIMER BEEP VOL. |  |
| SHUTTER VOLUME<br>SHUTTER SOUND<br>PLAYBACK VOLUME                                         | OPERATION VOL.       |  |
| SHUTTER SOUND<br>PLAYBACK VOLUME                                                           | SHUTTER VOLUME       |  |
| PLAYBACK VOLUME                                                                            | SHUTTER SOUND        |  |
|                                                                                            | PLAYBACK VOLUME      |  |
|                                                                                            |                      |  |

# AF BEEP VOL. (HLAS. PÍPNUTÍ AF)

Nastavení hlasitosti pípnutí, které zazní při zaostření. Je-li vybrána možnost **4 OFF**, nezazní pípnutí vůbec.

|                         | Možr              | nosti       |                         |
|-------------------------|-------------------|-------------|-------------------------|
| ∎ <b>【 ■】</b> (hlasitě) | (středně hlasitě) | 📭 (potichu) | ■ <b>■OFF</b> (ztlumit) |

## SELF-TIMER BEEP VOL. (HLAS. PÍPNUTÍ SAMOSPOUŠTĚ)

Nastavení hlasitosti pípnutí, které zazní při aktivaci samospouště. Je-li vybrána možnost **4 OFF**, nezazní pípnutí vůbec.

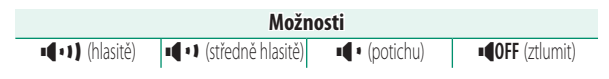

# OPERATION VOL. (HLASITOST OVLÁDÁNÍ)

Umožňuje nastavit hlasitost zvuků vydávaných při obsluze ovládacích prvků fotoaparátu. Zvolíte-li možnost **••• OFF**, budou zvuky ovládání deaktivovány.

|             | Moži                  | nosti       |               |
|-------------|-----------------------|-------------|---------------|
| 📭 (hlasitě) | 📲 🕩 (středně hlasitě) | 📭 (potichu) | OFF (ztlumit) |

## SHUTTER VOLUME (HLASITOST ZÁVĚRKY)

Umožňuje nastavit hlasitost zvuků elektronické závěrky. Zvolíte-li možnost **••• OFF**, budou zvuky závěrky deaktivovány.

|                                       | Možn                                  | osti        |                                                                                                    |
|---------------------------------------|---------------------------------------|-------------|----------------------------------------------------------------------------------------------------|
| ■●●●●●●●●●●●●●●●●●●●●●●●●●●●●●●●●●●●● | <ul> <li>(středně hlasitě)</li> </ul> | 📭 (potichu) | <pre>Image: Content of the second second sec</pre> |

# SHUTTER SOUND (ZVUK ZÁVĚRKY)

Volba zvuku vydávaného elektronickou závěrkou.

| Možnosti             |                      |                      |  |  |  |
|----------------------|----------------------|----------------------|--|--|--|
| ♪ 1 SOUND 1 (ZVUK 1) | ♪ 2 SOUND 2 (ZVUK 2) | ♪ 3 SOUND 3 (ZVUK 3) |  |  |  |

# PLAYBACK VOLUME (HLASITOST PŘEHRÁVÁNÍ)

Umožňuje nastavit hlasitost při přehrávání videa. Můžete vybrat některou z úrovní od 10 (hlasitě) do 1 (potichu) nebo zvuk zcela vypnout nastavením možnosti **0**.

| Možnosti |   |   |   |   |   |   |   |   |   |   |
|----------|---|---|---|---|---|---|---|---|---|---|
| 10       | 9 | 8 | 7 | 6 | 5 | 4 | 3 | 2 | 1 | 0 |

# SCREEN SET. (NASTAVENÍ DISPLEJE)

Umožňuje změnit nastavení displeje.

Nastavení displeje otevřete tak, že stisknete tlačítko MENU/OK, vyberete záložku Z (SET UP (NASTAVENÍ)) a zde položku SCREEN SET-UP (NASTAVENÍ DISPLEJE).

| SCREEN SETTING       |            |
|----------------------|------------|
| EVF BRIGHTNESS       |            |
| EVF COLOR            |            |
| LCD BRIGHTNESS       |            |
| LCD COLOR            |            |
| IMAGE DISP.          |            |
| AUTOROTATE DISPLAY   |            |
| PREVIEW EXP./WB IN M | ANUAL MODE |
| PREVIEW PIC. EFFECT  |            |

# EVF BRIGHTNESS (JAS EVF)

Umožňuje upravit jas displeje v elektronickém hledáčku. Zde můžete vybrat možnost **MANUAL** (**RUČNĚ**) a potom některou z 13 úrovní od +5 (vysoký jas) do -7 (nízký jas) nebo možnost **AUTO**, která zajišťuje automatické nastavení jasu.

| Moži           | nosti |
|----------------|-------|
| MANUAL (RUČNĚ) | AUTO  |

# **EVF COLOR (BARVA EVF)**

Umožňuje upravit odstín displeje v elektronickém hledáčku. Máte na výběr z jedenácti úrovní v rozsahu +5 až -5.

| Možnosti |    |    |    |    |   |    |    |    |    |    |
|----------|----|----|----|----|---|----|----|----|----|----|
| +5       | +4 | +3 | +2 | +1 | 0 | -1 | -2 | -3 | -4 | -5 |

# LCD BRIGHTNESS (JAS LCD)

Umožňuje nastavit jas displeje. Máte na výběr z jedenácti úrovní v rozsahu +5 až -5.

| Možnosti |    |    |    |    |   |    |    |    |    |    |
|----------|----|----|----|----|---|----|----|----|----|----|
| +5       | +4 | +3 | +2 | +1 | 0 | -1 | -2 | -3 | -4 | -5 |

## LCD COLOR (BARVA LCD)

Umožňuje nastavit odstín displeje. Máte na výběr z jedenácti úrovní v rozsahu +5 až -5.

| Možnosti |    |    |    |    |   |    |    |    |    |    |
|----------|----|----|----|----|---|----|----|----|----|----|
| +5       | +4 | +3 | +2 | +1 | 0 | -1 | -2 | -3 | -4 | -5 |

# IMAGE DISP. (ZOBRAZENÍ SNÍMKŮ)

Určuje, jak dlouho bude zobrazen snímek po fotografování. Barvy se mohou od barev finálního snímku mírně lišit a při vysoké citlivosti na nich může být viditelný "šum".

| Možnost         | Popis                                                            |
|-----------------|------------------------------------------------------------------|
|                 | Snímek bude zobrazen, dokud nestisknete tlačítko MENU/           |
| CONTINUOUS      | <b>OK</b> nebo nestisknete napůl tlačítko závěrky. Chcete-li na- |
| (PRŮBĚŽNĚ)      | zoomovat na aktivní bod zaostření, stiskněte střed zadní-        |
|                 | ho ovládacího voliče; dalším stisknutím zoom zrušíte.            |
| 1.5 SEC (1,5 S) | Snímek bude zobrazen po nastavenou dobu nebo dokud               |
| 0.5 SEC (0,5 S) | nestisknete napůl tlačítko závěrky.                              |
| OFF             | Snímek se po vyfotografování nezobrazí.                          |

# AUTOROT. DISPLAYS (AUTO ROTACE ZOBRAZENÍ)

Volba, zda se budou indikátory v hledáčku a na LCD displeji otáčet podle orientace fotoaparátu.

| Možnosti |     |
|----------|-----|
| ON       | OFF |

## PREVIEW EXP./WB IN MAN. MOD. (NÁHLED EXP./VYV. BÍLÉ V RUČ. REŽ.)

Když vyberete možnost PREVIEW EXP./WB (NÁHLED EXP./VYV. BÍLÉ), aktivujete náhled expozice a vyvážení bílé v režimu ruční expozice; vyberete-li možnost PREVIEW WB (NÁHLED VYV. BÍLÉ), bude se zobrazovat pouze náhled vyvážení bílé (možnost PREVIEW WB (NÁHLED VYV. BÍLÉ) doporučujeme použít v případech, kdy se expozice a vyvážení bílé bude během fotografování pravděpodobně měnit – např. při použití blesku se žárovkovým světlem). Používáte-li blesk nebo v případech, kdy se může v okamžiku pořízení snímku změnit expozice, vyberte možnost OFF.

#### Možnosti

## PREVIEW PIC. EFFECT (NÁHLED EFEKTU)

Když zvolíte možnost **ON**, zobrazí se náhled efektů simulace filmu, vyvážení bílé a dalších nastavení; možnost **OFF** zviditelní tmavá místa s malým kontrastem, scény osvětlené zezadu a jiné špatně viditelné objekty.

| Možnosti |     |
|----------|-----|
| ON       | OFF |

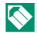

Je-li vybrána možnost **OFF**, nebude se nastavení fotoaparátu projevovat na displeji a zobrazené barvy a odstín se budou lišit od finálního snímku. Na displeji se nicméně stále budou zobrazovat efekty rozšířených filtrů a nastavení černobílého/sépiového efektu.

## FRAMING GUIDELINE (PRŮVODCE CÍLENÍM)

Umožňuje zvolit mřížku pro cílení v daném režimu fotografování.

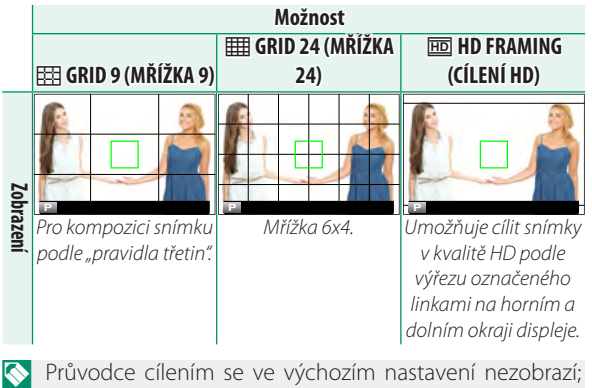

Ize je ale zobrazit pomocí nastavení Z SCREEN SET-UP (NASTAVENÍ DISPLEJE) > DISP. CUSTOM SETTING (VLASTNÍ NASTAVENÍ DISPLEJE) ( 221).

## AUTOROTATE PB (AUTOMATICKY OTÁČET PB)

Vyberete-li možnost **ON**, budou se snímky "na výšku" při přehrávání automaticky otáčet.

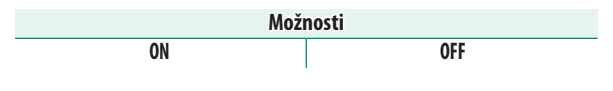

# FOCUS SCALE UNITS (JEDNOTKY OSTŘENÍ)

Volba jednotek indikátoru vzdálenosti zaostření.

| Možnosti       |              |  |
|----------------|--------------|--|
| METERS (METRY) | FEET (STOPY) |  |

# DISP. CUST. SET. (VLASTNÍ NASTAVENÍ DISPLEJE)

Následujícím postupem můžete zvolit položky ve standardním zobrazení.

- 1 Tlačítko **DISP/BACK** slouží k zobrazení standardních indikátorů v režimu fotografování.
- 2 Stiskněte tlačítko MENU/OK a vyberte možnost SCREEN SET-UP (NASTAVENÍ DISPLEJE) > DISP. CUSTOM SETTING (VLASTNÍ NASTAVENÍ DISPLEJE) na záložce (SET UP (NASTAVENÍ)).
- 3 Zvýrazněte položku a tlačítkem **MENU/OK** ji vyberte nebo výběr zrušte.

#### NASTAVENÍ DISPLEJE

| Položka                                   | Výchozí      | Položka                             | Výchozí      |
|-------------------------------------------|--------------|-------------------------------------|--------------|
| FR. GUID. (PRŮVODCE CÍLENÍM)              |              | SHUTTER TYPE (TYP ZÁVĚRKY)          | $\checkmark$ |
| EL. LEVEL (ELEKTRON. LIBELA)              |              | FLASH (BLESK)                       | $\checkmark$ |
| FOC. FR. (OSTŘICÍ RÁMEČEK)                | $\checkmark$ | CONT. MODE (NEPŘETRŽITÝ REŽ.)       | $\checkmark$ |
| AF DIST. IND. (IND. VZDÁL. AF)            |              | DUAL IS MODE (REŽIM DUÁLNÍ IS)      | $\checkmark$ |
| MF DIST. IND. (IND. VZDÁL. MF)            | $\checkmark$ | TOUCH SCREEN MODE (REŽIM            |              |
| HISTOGRAM                                 |              | DOTYKOVĖHO DISPLEJE)                |              |
| LIVE VIEW HL ALERT (VÝSTRAHA SV.          |              | WB (VYVAZENI BILE)                  | $\checkmark$ |
| MÍST PŘI ZOBR. V REÁLNÉM ČASE)            |              | FILM SIM. (SIMULACE FILMU)          | $\checkmark$ |
| SHOOTING MODE (REŽIM                      |              | DYN. RANGE (DYN. ROZSAH)            | $\checkmark$ |
| FOTOGRAFOVÁNÍ)                            |              | FR. REMAINING (ZBÝVAJÍCÍ SNÍMKY)    | $\checkmark$ |
| APERTURE/S-SPEED/ISO                      | $\checkmark$ | IM. SIZE/QUALITY (VEL/KVALITA OBR.) |              |
| (CLONA/DOBA EXP/ISO)                      |              | MOVIE MODE & REC TIME (REŽIM        |              |
| INF. BACKGR. (DOPLN. INFORM.)             | $\checkmark$ | VIDEA A DORA ZÁZNAMU)               | $\checkmark$ |
| Expo. Comp. (Digit) (Korekce exp. (čís.)) |              | IMAGE TRANSFER ORDER                |              |
| Expo. Comp. (Scale) (Korekce exp. (měř.)) | $\checkmark$ | (POŘADÍ PŘENOSU SNÍMKŮ)             |              |
| FOCUS MODE (REŽIM OSTŘENÍ)                | $\checkmark$ | BATTERY LEVEL (STAV BATERIE)        | $\checkmark$ |
| PHOTOMETRY (FOTOMETRIE)                   | $\checkmark$ | FR. OUTLINE (OBRYS CÍLENÍ)          |              |

- 4 Tlačítkem DISP/BACK uložte provedené změny.
- 5 Tlačítkem DISP/BACK se postupně vraťte z nabídek do režimu fotografování.
- V některých režimech se některé indikátory nezobrazují.

# BUTTON/DIAL SETTING (NASTAVENÍ TLAČÍTEK/VOLIČŮ)

Umožňuje přístup k ovládacím prvkům fotoaparátu.

Možnosti ovládání otevřete tak, že stisknete tlačítko MENU/OK, vyberete záložku (SET UP (NAST.)) a zde položku BUT./ DIAL SET. (NAST. TLAČÍTEK/VOLIČŮ).

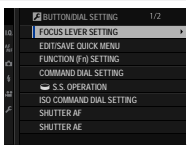

# FOC. LEVER SET. (NASTAVENÍ PÁČKY OSTŘENÍ)

Volba funkcí páčky ostření.

| Možnost                                         | Popis                                                                                          |
|-------------------------------------------------|------------------------------------------------------------------------------------------------|
| LOCK (OFF) (ZÁMEK<br>(VYP.))                    | Páčku ostření nelze při fotografování použít.                                                  |
| PUSH © TO UNLOCK<br>(ODEMKNOUT<br>STISKNUTÍM ©) | Stisknutím páčky se zobrazí body zaostření; nakloně-<br>ním páčky můžete vybrat bod zaostření. |
| ON                                              | Nakloněním páčky se zobrazí body zaostření; nyní<br>můžete vybrat bod zaostření.               |

## EDIT/SAVE QUICK MENU (UPRAVIT/ULOŽIT RYCHLOU NABÍDKU)

Následujícím postupem můžete vybrat položky v rvchlé nabídce.

- 1 Vyberte možnost 🛛 BUT./DIAL SET. (NAST. TLAČ./ VOLIČŮ) > EDIT/SAVE QUICK MENU (UPRAVIT/ULOŽIT RYCHLOU NABÍDKU) na záložce 🖾 (SET UP (NAST.)).
- 2 Zobrazí se aktuální rychlá nabídka; pomocí páčky ostření vyberte položku, kterou chcete změnit, a stiskněte tlačítko MENU/OK.
- 3 Vyberte některou z možností a stisknutím tlačítka MENU/OK ji přiřaďte k vybrané pozici.
  - IM. SIZE (VELIKOST SNÍMKU)
  - IM. QUALITY (KVALITA SNÍMKU)
     NOISE REDUCTION
  - FILM SIM, (SIM, FILMU)\*
  - GRAIN EFFECT (EFEKT ZRNĚNÍ)\*
  - DYNAMIC RANGE (DYNAMICKÝ ROZSAH)\*
  - WHITE BALANCE (VYVÁŽENÍ BÍLÉ)\*
  - HIGHLIGHT TONE (ODSTÍN SVĚTLÝCH MÍST)\*
  - SHADOW TONE (ODSTÍN TMAVÝCH MÍST)\*
  - COLOR (BARVA)\*

- SHARPNESS (OSTROST)\*
- (REDUKCE ŠUMU)\*
- SELECT CUST. SET. (VYBRAT UŽIVATELSKÉ NASTAVENÍ)\*
- AF MODE (REŽIM AF)
- AF-C CUST. SET. (UŽ. NASTAVENÍ AF-C)
- FACE/EYE DETECTION SETTING (NASTAVENÍ DET. OBLIČEJŮ/OČÍ)
- ME ASSIST (ASISTENT ME)
- TOUCH SCREEN MODE (REŽIM DOTYKOVÉHO DISPLEJE)

- SELF-TIMER (SAMOSPOUŠŤ)
- PHOTOMETRY (FOTOMETRIE)
- SHUTTER TYPE (TYP ZÁVĚRKY)
- ISO (CITLIVOST)
- FLASH FUN. SET. (NASTAVENÍ FUNKCE BLESKU)
- FLASH COMPENSATION
   (KOREKCE BLESKU)

NASTAVENÍ TLAČÍTEK/VOLIČŮ

- MOVIE MODE (REŽIM VIDEA)
- MIC LEVEL ADJUSTMENT (NASTAVENÍ HLASITOSTI MIKROFONU)
- EVF/LCD BRIGHTNESS (JAS EVF/LCD)
- LCD COLOR (BARVA LCD)
- NONE (NIC)
- \* Uloženo v aktuální sadě uživatelských nastavení.
- Vyberete-li možnost NONE (NIC), nebude k vybrané pozici přiřazena žádná možnost. Jestliže vyberete možnost SELECT CUSTOM SETTING (VYBRAT UŽIVATELSKÉ NASTAVENÍ) zobrazí se v rychlé nabídce aktuální nastavení označená štítkem BASE (ZÁKLADNÍ).
- 4 Vyberte požadovanou položku a stisknutím tlačítka MENU/OK ji přiřaďte k vybrané pozici.
- Rychlou nabídku otevřete tak, že v režimu fotografování podržíte tlačítko **Q**.

## FUNCTION (Fn) SET. (NASTAVENÍ FUNKCÍ (Fn))

Volba funkcí pro funkční tlačítka.

- 1 Vyberte možnost BUT./DIAL SET. (NAST. TLAČ./VOLIČŮ) > FUN. (Fn) SET. (NAST. FUNKCÍ (Fn)) na záložce G (SET UP (NAST.)).
- 2 Zvýrazněte požadované tlačítko a stiskněte tlačítko MENU/OK.
- 3 Vyberte některou z možností a stisknutím tlačítka MENU/OK ji přiřaďte k vybranému ovládacímu prvku.
  - IM. SIZE (VELIKOST SNÍMKU)
  - IM. QUALITY (KVALITA SNÍMKU)
  - RAW
  - FILM SIM. (SIMULACE FILMU)
  - GRAIN EFFECT (EFEKT ZRNĚNÍ)
  - DYN. RANGE (DYN. ROZSAH)
  - WB (VYVÁŽENÍ BÍLÉ)
  - SELECT CUST. SET. (VYBRAT UŽIVATELSKÉ NASTAVENÍ)
  - FOC. AREA (OBLAST ZAOSTŘENÍ)
  - FOC. CHECK (KONTROLA OSTŘENÍ)
  - AF MODE (REŽIM AF)
  - AF-C CUST. SET. (UŽIVAT. NASTAVENÍ AF-C)
  - FACE/EYE DETECTION SETTING (NASTAVENÍ DET. OBLIČEJŮ/OČÍ)
  - SELF-TIMER (SAMOSPOUŠŤ)
  - AE BKT SET. (NAST. BRACK. AE)

- PHOTOMETRY (FOTOMETRIE)
- SHUT. TYPE (TYP ZÁVĚRKY)
- ISO (CITLIVOST)
- WIRELESS COM. (BEZDRÁTOVÁ KOM.)
- FLASH FUN. SET. (NAST. FUN. BLESKU)
- TTL-LOCK (ZÁMEK TTL)
- MOD. FLASH (MODELOVACÍ BLESK)
- MIC LEV. ADJ. (NASTAVENÍ HLASITOSTI MIKROFONU)
- PR. DEPTH OF FIELD (NÁHLED HLOUBKY OSTROSTI)
- PREVIEW EXP,/WB IN MANUAL MODE (NÁHLED EXP/VYV. BÍLÉ V RUČ. REŽIMU)
- PR. PIC. EFFECT (NÁHLED EFEKTU)
- HISTOGRAM
- AE LOCK ONLY (ZAMKNOUT POUZE AE)
- AF LOCK ONLY (ZAMKNOUT POUZE AF)
- AE/AF LOCK (ZÁMEK AE/AF)

NASTAVENÍ TLAČÍTEK/VOLIČŮ

- AF-ON
- AP. SET. (NASTAVENÍ CLONY)
- AUTO IM. TRANS. (AUTO. PŘENOS SNÍMKŮ)
- Bluetooth ON/OFF
- PLAYBACK (PŘEHRÁVÁNÍ)
- NONE (NIC) (ovládání vypnuto)

Možnosti přiřazení funkčních tlačítek lze otevřít také podržením tlačítka **DISP/BACK**.

Funkce AE LOCK ONLY (POUZE ZÁMEK AE), AF LOCK ONLY (POUZE ZÁMEK AF), AE/AF LOCK (ZÁMEK AE/AF) a AF-ON (AF ZAP) nelze přiřadit k dotykovým tlačítkům (T-Fn1 až T-Fn4).

# AF-ON

Vyberete-li možnost**AF-ON**, můžete místo polovičního stisknutí tlačítka závěrky stisknout daný ovládací prvek.

# MODELING FLASH (MODELOVACÍ BLESK)

Je-li na fotoaparátu nasazen kompatibilní blesk do sáněk a je-li nastaven režim **MODELING FLASH (MODELOVACÍ BLESK)**, můžete stisknutím tlačítka blesk vyzkoušet, zkontrolovat stíny apod. (modelovací blesk).

# TTL-LOCK (ZÁMEK TTL)

Je-li vybrána možnost TTL-LOCK (ZÁMEK TTL), můžete stisknutím daného ovládacího prvku zamknout výstup blesku podle možnosti vybrané v nastavení EFLASH SETTING (NASTAVENÍ BLESKU) > TTL-LOCK MODE (REŽIM ZÁMKU TTL) (E 166).

# COM. DIAL SETTING (NAST. OVLÁD. VOLIČE)

### Umožňuje zvolit funkce ovládacích voličů.

| Možnost                      | Popis                                                    |
|------------------------------|----------------------------------------------------------|
| <b>→</b> F <del>→</del> S.S. | Přední ovládací volič ovládá clonu, zadní ovládací volič |
|                              | dobu expozice.                                           |
| <b>∽</b> S.S. <del>▼</del> F | Přední ovládací volič ovládá dobu expozice, zadní ovlá-  |
|                              | dací volič clonu.                                        |

# S.S. OPERATION (OBSLUHA)

Vyberete-li možnost **OFF**, nebude možné pomocí ovládacích voličů jemně nastavovat rychlost závěrky.

| Možnosti |     |  |
|----------|-----|--|
| ON       | OFF |  |

# ISO COM. DIAL SET. (NAST. OVLÁD. VOLIČE ISO)

Vyberete-li možnost **ON**, bude možno upravovat citlivost pomocí předního ovládacího voliče.

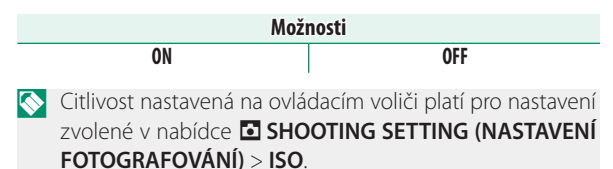

# SHUTTER AF (ZÁVĚRKA AF)

Volba, zda fotoaparát při polovičním stisknutí tlačítka závěrky zaostří.

| Možnost | Popis                                                                                                    |
|---------|----------------------------------------------------------------------------------------------------|
| AF-S    | <ul> <li>ON: Dokud držíte tlačítko závěrky částečně stisknuté, je ostření zablokováno.</li> <li>OFF: Dokud držíte tlačítko závěrky částečně stisknuté, neprobíhá žádné ostření.</li> </ul> |
| AF-C    | <ul> <li>ON: Fotoaparát při polovičním stisknutí tlačítka závěrky zaostří.</li> <li>OFF: Dokud držíte tlačítko závěrky částečně stisknuté, neprobíhá žádné ostření.</li> </ul>             |

## SHUTTER AE (ZÁVĚRKA AE)

Je-li vybrána možnost **ON**, dojde při polovičním stisknutí tlačítka závěrky k uzamčení doby expozice.

| Možnost | Popis                                                                                                    |
|---------|----------------------------------------------------------------------------------------------------|
| AF-S/MF | <ul> <li>ON: Dokud držíte tlačítko závěrky částečně stisknuté, je<br/>expozice zablokována.</li> <li>OFF: Při polovičním stisknutí tlačítka závěrky se expozice<br/>nezablokuje.</li> </ul> |
| AF-C    | <ul> <li>ON: Dokud držíte tlačítko závěrky částečně stisknuté, je<br/>expozice zablokována.</li> <li>OFF: Při polovičním stisknutí tlačítka závěrky se expozice<br/>nezablokuje.</li> </ul> |

Když vyberete možnost OFF, bude fotoaparát moci upravovat expozici před každým snímkem pořízeným v sériovém režimu.

## SHOOT WITHOUT LENS (FOTOGRAFOVÁNÍ BEZ OBJEKTIVU)

Možnost **ON** povolí aktivaci závěrky bez nasazeného objektivu.

| Možnosti |     |  |
|----------|-----|--|
| ON       | OFF |  |

# SHOOT WITHOUT CARD (FOTOGRAFOVÁNÍ BEZ KARTY)

Umožňuje zvolit, zda bude možné uvolnit závěrku bez paměťové karty vložené do fotoaparátu.

| Možnost                                            | Popis                                                        |
|----------------------------------------------------|--------------------------------------------------------------|
|                                                    | Závěrku lze uvolnit i tehdy, není-li vložena žádná paměťo-   |
| ON                                                 | vá karta, a vyzkoušet tak funkci fotoaparátu; zároveň si lze |
|                                                    | zobrazit nabídku fotografování a nastavení.                  |
| Není-li vložena žádná paměťová karta, je závěrka z |                                                              |
| OFF                                                | vaná, aby nehrozilo neúmyslné fotografování bez pamě-        |
|                                                    | ťové karty.                                                  |

# FOCUS RING (OSTŘICÍ KROUŽEK)

Nastavení směru otáčení ostřicího kroužku, při kterém se zvětšuje vzdálenost zaostření.

| Možnosti                     |                                |  |
|------------------------------|--------------------------------|--|
| 🔿 CW (po směru hod. ručiček) | CCW (proti směru hod. ručiček) |  |

# AE/AF-LOCK MODE (REŽIM ZÁMKU AE/AF)

Je-li vybrána možnost AE & AF ON WHEN PRESSING (ZAPNOUT AE+AF STISKNUTÍM), zablokuje se stisknutím tlačítka AE-L nebo AF-L expozice a/nebo ostření. Je-li vybrána možnost AE & AF ON/OFF SWITCH (PŘEPÍNÁNÍ AE+AF ZAP/VYP), zablokuje se stisknutím tlačítka AE-L nebo AF-L expozice a/nebo ostření a zablokování zůstane aktivní až do příštího stisknutí tlačítka.

| Možnosti                   |                                                 |
|----------------------------|-------------------------------------------------|
| AE & AF ON WHEN PRESSING   | ΛΕ 9. ΛΕ ΛΝ/ΛΕΕ <u>CWITCH</u> (WVDÍNAČ ΛΕ + ΛΕ) |
| (ZAPNOUT AE+AF STISKNUTÍM) | AE & AF UN/UFF SWITCH (VIFINAC AE+AF)           |

# APERTURE SETTING (NASTAVENÍ CLONY)

Volba metody nastavení clony při použití objektivu bez clonového kroužku.

| Možnost                           | Popis                                                                                                    |
|-----------------------------------|----------------------------------------------------------------------------------------------------|
| AUTO + ♀ MANUAL<br>(AUTO + RUČNĚ) | Otáčením předního ovládacího voliče nastav-<br>te clonu. Přejetím minimální hodnoty vyberete<br>režim <b>A</b> (auto).                             |
| AUTO                              | Clona bude nastavena automaticky; fotoaparát je v režimu expozice <b>P</b> (program AE) nebo <b>S</b> (AE s prioritou expozice).                   |
| MANUAL (RUČNĚ)                    | Nastavte clonu otáčením předního ovládacího voli-<br>če; fotoaparát je v režimu expozice <b>A</b> (AE s prioritou<br>clony) nebo <b>M</b> (ručně). |
### TOUCH SCREEN SET. (NAST. DOTYK. DISPLEJE)

#### Aktivace/deaktivace dotykového ovládání.

| Možnost                                                                        | Popis                                                                                                    |
|--------------------------------------------------------------------------------|----------------------------------------------------------------------------------------------------|
| TOUCH SCREEN<br>ON/OFF<br>(DOTYKOVÝ<br>DISPLEJ ZAP/<br>VYP)                    | <ul> <li>ON: dotykové ovládání je aktivní a LCD displej funguje<br/>jako dotykový panel.</li> <li>OFF: dotykové ovládání je zablokované a LCD displej<br/>nelze použít jako dotykový panel.</li> </ul>                                                              |
| EVF TOUCH<br>SCREEN AREA<br>SETTINGS<br>(NASTAVENÍ<br>DOTYKOVÉ<br>OBLASTI EVF) | Vyberte oblast LCD displeje ( <b>ALL (VŠE), RIGHT</b><br>( <b>VPRAVO)</b> nebo <b>LEFT (VLEVO</b> )), která bude sloužit<br>k dotykovému ovládání při aktivním hledáčku; pomocí<br>možnosti <b>OFF</b> lze dotykové ovládání při použití hledáč-<br>ku deaktivovat. |

## POWER MANAGEMENT (ŘÍZENÍ NAPÁJENÍ)

Umožňuje nastavit řízení napájení.

Nabídku nastavení řízení napájení otevřete tak, že stisknete tlačítko MENU/OK, vyberete záložku 2 (SET UP (NASTAVENÍ)) a zde položku POWER MANAGEMENT (ŘÍZENÍ NAPÁJENÍ).

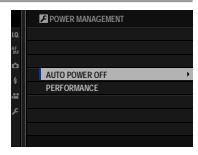

#### AUTO POWER OFF (AUTOMATICKÉ VYPNUTÍ)

Nastavení doby, po jejímž uplynutí se fotoaparát automaticky vypne, jestliže neprovedete žádnou operaci. Kratší doba znamená delší výdrž baterie; jestliže vyberete možnost **OFF**, je nutno fotoaparát vypnout ručně.

|       |       | Mož   | nosti         |               |     |
|-------|-------|-------|---------------|---------------|-----|
| 5 MIN | 2 MIN | 1 MIN | 30 SEC (30 S) | 15 SEC (15 S) | OFF |

### PERFORMANCE (VÝKON)

Umožňuje nastavit řízení napájení.

| Možnost                               | Funkce (rychlost)<br>AF | Kvalita zobrazení<br>LCD/EVF | Výdrž<br>baterie |
|---------------------------------------|-------------------------|------------------------------|------------------|
| HIGH<br>PERFORMANCE<br>(VYSOKÝ VÝKON) | Rychle                  | Velmi vysoká                 | Nízká            |
| STANDARD<br>(STANDARDNÍ)              | Normální                | Vysoká                       | Normální         |

Je-li vybrána možnost STANDARD a nejsou prováděny žádné operace, sníží se frekvence snímků. Při aktivaci ovládacích prvků fotoaparátu se frekvence vrátí na normální hodnotu.

## SAVE DATA SETTING (NASTAVENÍ UKLÁDÁNÍ DAT)

Umožňuje nastavit správu souborů.

Nabídku nastavení správy souborů otevřete tak, že stisknete tlačítko MENU/OK, vyberete záložku 🖾 (SET UP (NASTAVENÍ)) a zde položku SAVE DATA SET-UP (NASTAVENÍ UKLÁDÁNÍ DAT).

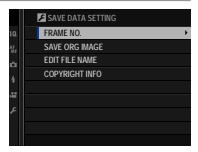

#### FRAME NO. (Č. SNÍMKU)

Nové snímky budou ukládány v obrazových souborech se čtyřčíselnými názvy, přičemž číslo každého snímku bude rovno číslu předchozího snímku zvětšenému o jedničku. Číslo souboru se při přehrávání zobrazuje tak, jak ukazuje

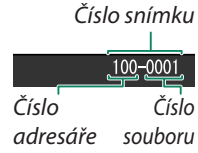

obrázek. Nastavení **FRAME NO. (Č. SNÍMKU)** určuje, zda se při vložení nové paměťové karty nebo přeformátování aktuální karty číslování souborů vyresetuje na 0001.

| Možnost                  | Popis                                                                                                    |
|--------------------------|----------------------------------------------------------------------------------------------------|
| CONTINUOUS<br>(PRŮBĚŽNĚ) | Číslování pokračuje od posledního použitého čísla sou-<br>boru nebo od prvního volného čísla souboru podle toho,<br>které číslo je vyšší. Pomocí této možnosti můžete snížit<br>počet snímků s duplicitními názvy souborů. |
| RENEW<br>(OBNOVIT)       | Číslování se po formátování paměťové karty nebo vlože-<br>ní nové karty vyresetuje na 0001.                                                                                                    |

Když číslování snímků dospěje k hodnotě 999-9999, dojde k deaktivaci uvolnění závěrky. Poté, co potřebné snímky přenesete do počítače, naformátujte paměťovou kartu.

Zvolíte-li možnost **Z USER SET. (UŽ. NAST.)** > **RESET** (**RESETOVAT**), bude hodnota **FR. NO. (Č. SNÍMKU**) nastavena na možnost **CONT. (PRŮBĚŽNĚ**), ale číslo snímku se nevynuluje.

Čísla snímků pořízených jiným fotoaparátem se mohou lišit.

#### SAVE ORG IMAGE (ULOŽIT ORIG. OBRÁZEK)

Vyberete-li možnost ON, budou se ukládat nezpracované kopie snímků vytvořené funkcí RED EYE REMOVAL (POTLAČENÍ ČERVENÝCH OČÍ).

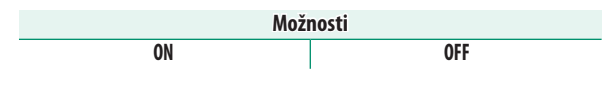

#### EDIT FILE NAME (UPRAVIT NÁZEV SOUBORU)

Umožňuje změnit předponu souboru. U obrázků sRGB se používá čtyřmístná předpona (výchozí je "DSCF"), zatímco obrázky Adobe RGB mají trojmístnou předponu ("DSF") s podtržítkem na začátku.

|          |                  | Ukázkový název |
|----------|------------------|----------------|
| Možnost  | Výchozí předpona | souboru        |
| sRGB     | DSCF             | ABCD0001       |
| AdobeRGB | _DSF             | _ABC0001       |

#### COPYRIGHT INFO (INFO O AUTOR. PRÁVECH)

Do nových snímků lze při fotografování vkládat informace o autorských právech ve formě tagů Exif. Změny v těchto informacích se projeví pouze na snímcích pořízených po provedení změny.

| Možnost                                                              | Popis                                                                                                    |
|----------------------------------------------------------------------|----------------------------------------------------------------------------------------------------|
| DISP COPYRIGHT<br>INFO (ZOBRAZIT<br>INFO O AUTORSKÝCH<br>PRÁVECH)    | Zobrazí aktuální informace o autorských právech.                                                                                                    |
| ENTER AUTHOR'S<br>Info (zadat info<br>o autorovi)                    | Umožňuje zadat jméno autora snímku.                                                                                                    |
| ENTER COPYRIGHT<br>INFO (ZADAT INFO<br>O AUTORSKÝCH<br>PRÁVECH)      | Umožňuje zadat jméno držitele autorských práv.                                                                                                    |
| DELETE COPYRIGHT<br>INFO (ODSTRANIT<br>INFO O AUTORSKÝCH<br>PRÁVECH) | Odstraní aktuální informace o autorských právech.<br>Tato změna se projeví pouze na snímcích poříze-<br>ných po nastavení této možnosti; informace ulo-<br>žené u stávajících snímků zůstanou beze změny. |

## CONNECTION SETTING (NASTAVENÍ PŘIPOJENÍ)

Umožňuje nastavit připojení k jiným zařízením.

Nastavení připojení otevřete tak, že stisknete tlačítko **MENU/OK**, vyberete záložku **Z** (SET UP (NASTAVENÍ)) a zde položku **CONNECTION SETTING** (NAST. PŘIPOJENÍ).

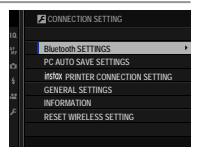

Další informace o bezdrátovém připojení najdete na adrese: http://fujifilm-dsc.com/wifi/

#### Bluetooth SETTINGS (NASTAVENÍ Bluetooth)

#### Umožňuje upravit nastavení Bluetooth.

| Možnost                | Popis                                                     |
|------------------------|-----------------------------------------------------------|
| PAIRING                | Chcete-li fotoaparát spárovat se smartphonem nebo tab-    |
| REGISTRATION           | letem, vyberte tuto možnost, spusťte na mobilním zařízení |
| (REGISTRACE            | aplikaci FUJIFILM Camera Remote a klepněte na možnost     |
| PÁROVÁNÍ)              | PAIRING REGISTR. (REGISTRACE PÁROVÁNÍ).                   |
| <b>DELETE PAIRING</b>  |                                                           |
| <b>REG. (ODSTRANIT</b> | Ukončí párování.                                          |
| REG. PÁROVÁNÍ)         |                                                           |
|                        | • ON: Fotoaparát naváže připojení přes                    |
| Bluetooth              | Bluetooth automaticky po zapnutí.                         |
| ON/OFF                 | • OFF: Fotoaparát nenavazuje připojení přes               |
|                        | Bluetooth.                                                |
|                        | • ON: Snímky budou označovány pro nahrávání ve            |
| AUTO IMAGE             | chvíli pořízení.                                          |
| TRANSFER               | • OFF: Snímky nejsou při pořízení označeny pro            |
| (AUTOMATICKÝ           | nahrání; snímky JPEG lze ale vybrat pomocí                |
| PŘENOS SNÍMKŮ)         | možnosti IM. TRANSFER ORDER (POŘADÍ                       |
|                        | PŘENOSU SNÍMKŮ) v nabídce přehrávání.                     |

Abyste mohli spárovat mobilní zařízení s fotoaparátem nebo kamerou a nahrávat do něj snímky, nainstalujte na mobilním zařízení aktuální verzi aplikace FUJIFILM Camera Remote.

Je-li vybrána možnost ON v nastavení Bluetooth ON/OFF a AUTO IM. TRANS. (AUTO. PŘENOS SNÍMKŮ), bude přenos na spárované zařízení zahájen krátce poté, co ukončíte přehrávání nebo vypnete fotoaparát.

#### PC AUTO SAVE SET. (NAST. AUTO. UKLÁDÁNÍ DO PC)

Umožňuje nastavit připojení k počítači prostřednictvím bezdrátové sítě.

| Možnost                                                                | Popis                                                                                                    |
|------------------------------------------------------------------------|----------------------------------------------------------------------------------------------------|
| PC AUTO SAVE<br>Setting (nastavení<br>Automatického<br>Ukládání do PC) | <ul> <li>Umožňuje zvolit způsob připojení k počítači přes bezdrátovou síť LAN.</li> <li>SIMPLE SETUP (JEDNODUCHÉ NASTAVENÍ): Připojení přes WPS.</li> <li>MANUAL SETUP (RUČNÍ NASTAVENÍ): Vyberte síť ze seznamu (SELECT FROM NETWORK LIST (VYBRAT ZE SEZNAMU SÍTÍ)) nebo zadejte její název ručně (ENTER SSID (ZADAT SSID)).</li> </ul> |
| DELETE REG. DEST. PC<br>Vymazat registr. cílové PC)                    | Umožňuje odebrat vybraná cílová umístění.                                                                                                    |
| DETAILS OF PREV. CON. (ÚDAJE                                           | Zobrazí počítače, k nimž byl fotoaparát v nedáv-                                                                                                    |

**O PREDCHOZIM PRIPOJ.)** né době připojen.

#### instax PRINTER CON. SET. (NASTAVENÍ PŘIPOJENÍ K TISKÁRNĚ instax)

Umožňuje nastavit připojení k tiskárnám FUJIFILM instax SHARE.

#### Název tiskárny (SSID) a heslo-

Název tiskárny (SSID) je uveden na spodní straně tiskárny; výchozí heslo je "1111". Jestliže jste již nastavili jiné heslo pro tisk ze smartphonu, zadejte toto heslo.

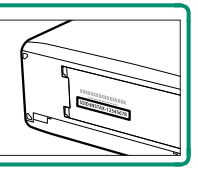

### GENERAL SETTINGS (OBECNÁ NASTAVENÍ)

#### Umožňuje nastavit připojení k bezdrátovým sítím.

| Možnost                                                                      | Popis                                                                                                    |
|------------------------------------------------------------------------------|----------------------------------------------------------------------------------------------------|
| NAME (NÁZEV)                                                                 | Zvolte název ( <b>NAME</b> ), který bude fotoaparát identifiko-<br>vat v bezdrátové síti (fotoaparát má přidělen unikátní<br>výchozí název).                                                                                                    |
| RESIZE<br>IMAGE FOR<br>SMARTPHONE<br>(UPRAVIT<br>VELIKOST PRO<br>SMARTPHONE) | Vyberete-li možnost <b>ON</b> (výchozí nastavení, doporuče-<br>no ve většině případů), budou větší snímky upraveny<br>na IIII pro nahrávání do smartphonů; možnost <b>OFF</b><br>znamená, že snímky budou nahrávány v původní veli-<br>kosti. Změna velikosti se týká pouze kopie nahrané do<br>smartphonu; na originál nemá tato funkce vliv. |
| GEOTAGGING                                                                   | Volba, zda budou se snímky po fotografování ukládána<br>polohová data stažená ze smartphonu.                                                                                                    |
| LOCATION INFO<br>(INFO O POLOZE)                                             | Umožňuje zobrazit informace o poloze stažené ze smartphonu.                                                                                                    |

#### INFORMATION (INFORMACE)

Zobrazí adresu MAC a Bluetooth fotoaparátu.

### RESET WIRELESS SET. (RESETOVAT NAST. BEZDRÁT. PŘIPOJENÍ)

Obnoví nastavení bezdrátového připojení do výchozího stavu.

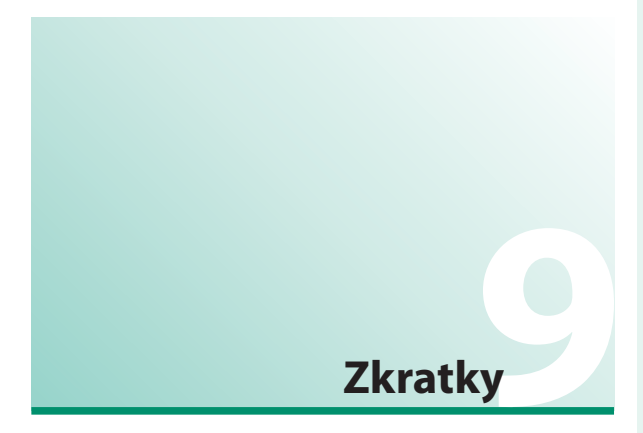

## Možnosti zkratek

Zde si můžete přizpůsobit ovládání fotoaparátu podle vašich potřeb.

Často používané funkce lze přidat do nabídky **Q** nebo do vlastní nabídky nebo přiřadit k funkčnímu tlačítku **Fn** pro přímý přístup.

- Nabídka Q (247): Nabídku Q si zobrazíte stisknutím tlačítka Q. V nabídce Q si lze zobrazit a upravovat možnosti vybrané pro často používané položky nabídek.
- "My menu" (Moje nabídka) () 256): Do této vlastní nabídky můžete přidávat často používané funkce; nabídku otevřete stisknutím tlačítka MENU/OK a výběrem záložky () ("MY MENU" (MOJE NABÍDKA)).
- Funkční tlačítka (252) Funkční tlačítka slouží pro přímý přístup k vybraným funkcím.

## Tlačítko Q (Rychlá nabídka)

Stisknutím tlačítka **Q** si můžete rychle zobrazit vybrané možnosti.

### Zobrazení rychlé nabídky

Ve výchozím nastavení obsahuje rychlá nabídka následující položky:

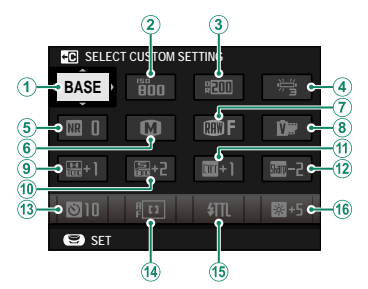

- (1) SEL. CUST. SET. (VYBRAT UŽIVATELSKÉ NASTAVENÍ)
- 2 ISO (CITLIVOST)
- 3 DYN. RANGE (DYN. ROZSAH)
- WB (VYVÁŽENÍ BÍLÉ)
- 5 NOISE RED. (REDUKCE ŠUMU)
- 6 IMAGE SIZE (VELIKOST SNÍMKU)
- (7) IM. QUALITY (KVALITA SNÍMKU)
- (8) FILM SIM. (SIMULACE FILMU)

- (9) HL. TONE (ODSTÍN SVĚTLÝCH MÍST)
- 10 SHADOW TONE (ODSTÍN TM. MÍST)
- (11) COLOR (BARVA)
- (12) SHARPNESS (OSTROST)
- (13) SELF-TIMER (SAMOSPOUŠŤ)
- (14) AF MODE (REŽIM AF)
- (15) FLASH FUN. SET. (NAST. FUN. BLESKU)
- (16) EVF/LCD BRIGHTNESS (JAS EVF/LCD)

Rychlá nabídka obsahuje aktuálně vybrané možnosti pro (2) - (16), což lze změnit podle postupu na straně 250.

#### SELECT CUSTOM SETTING (VYBRAT UŽIVATELSKÉ NASTAVENÍ)

Položka III. QUALITY SET. (NAST. KVALITY SNÍMKU) > SEL. CUST. SET. (VYBRAT UŽ. NAST.) (položka (1)) zobrazuje aktuální sadu uživatelských nastavení:

- BASE: Není vybrána žádná sada uživatelských nastavení.
- 😂 😂 : Aktuální sada uživatelských nastavení.

#### Tlačítko Q (Rychlá nabídka)

#### Zobrazení a úpravy nastavení

- Během fotografování můžete rychlou nabídku otevřít stisknutím tlačítka Q.
- 2 Pomocí páčky ostření vyberte požadovanou položku a otáčením zadním ovládacím voličem upravte hodnotu.
  - Změny nebudou uloženy do aktuální sady nastavení. Změny oproti nastavení v aktuálně sadě nastavení (C1– C7) jsou zobrazeny červeně.

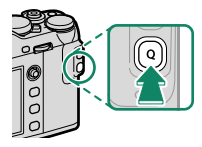

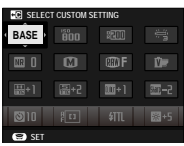

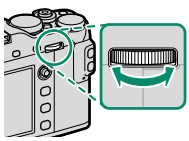

### 3 Máte-li nastavení hotovo, ukončete jej tlačítkem Q.

#### Úprava rychlé nabídky

Následujícím postupem můžete vybrat položky v rychlé nabídce:

1 Během fotografování stiskněte a držte tlačítko **Q**.

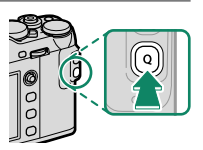

2 Zobrazí se aktuální rychlá nabídka; pomocí páčky ostření vyberte položku, kterou chcete změnit, a stiskněte tlačítko MENU/OK.

#### 3 Vyberte některou z možností a stisknutím tlačítka MENU/OK ji přiřaďte k vybrané pozici.

- IM. SIZE (VELIKOST SNÍMKU)
- IM. QUALITY (KVALITA SNÍMKU)
- FILM SIM. (SIM. FILMU)\*
- GRAIN EFFECT (EFEKT ZRNĚNÍ)\*
- DYN. RANGE (DYN. ROZSAH)\*
- WB (VYVÁŽENÍ BÍLÉ)\*
- HL. TONE (ODSTÍN SV. MÍST)\*
- SH. TONE (ODSTÍN TM. MÍST)\*
- COLOR (BARVA)\*
- SHARPNESS (OSTROST)\*
- NOISE RED. (REDUKCE ŠUMU)\*
- SEL, CUSTOM SET. (VYBRAT UŽ. NAST.)\*
- AF MODE (REŽIM AF)
- AF-C CUST. SET. (UŽIVAT. NASTAVENÍ AF-C)
- FACE/EYE DET. SET. (NAST. DET. OBLIČEJŮ/OČÍ)
- \* Uloženo v aktuální sadě uživatelských nastavení.
- Vyberete-li možnost NONE (NIC), nebude k vybrané pozici přiřazena žádná možnost. Jestliže vyberete možnost SEL. CUST. SET. (VYBRAT UŽIV. NAST.) zobrazí se v rychlé nabídce aktuální nastavení označená štítkem BASE (ZÁKLADNÍ).

Rychlou nabídku lze též upravovat v nastavení BUT./ DIAL SET. (NAST. TLAČ./VOLIČŮ) > EDIT/SAVE QUICK MENU (UPRAVIT/ULOŽIT RYCHLOU NABÍDKU).

- MF ASSIST (ASISTENT MF)
- TOUCH SCREEN MODE
   (REŽIM DOTYK. DISPLEJE)
- SELF-TIMER (SAMOSPOUŠŤ)
- PHOTOMETRY (FOTOMETRIE)
- SHUT. TYPE (TYP ZÁVĚRKY)
- ISO (CITLIVOST)
- FLASH FUN. SET. (NASTAVENÍ FUNKCE BLESKU)
- FLASH COMP. (KOREKCE BLESKU)
- MOVIE MODE (REŽIM VIDEA)
- MIC LEV. ADJ. (NAST. HLAS. MIKROF.)
- EVF/LCD BRIGHTNESS (JAS EVF/LCD)
- LCD COLOR (BARVA LCD)
- NONE (NIC)

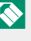

## Tlačítka Fn (funkční tlačítka)

Funkce jednotlivých funkčních tlačítek lze vybrat stisknutím a podržením příslušného tlačítka.

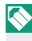

S Funkce přiřazené k tlačítkům **T-Fn1** až **T-Fn4** lze vyvolat přejetím přes displej.

### Výchozí přiřazení je následující:

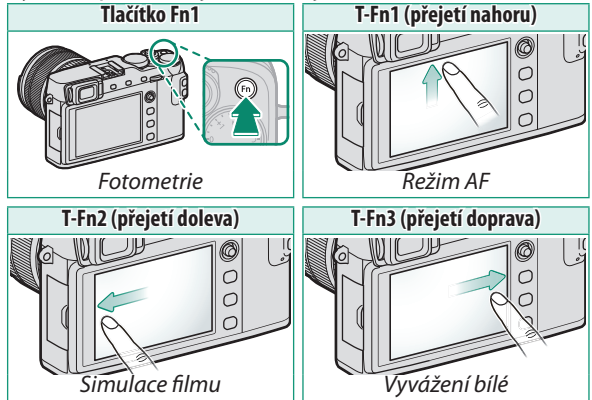

#### Tlačítka Fn (funkční tlačítka)

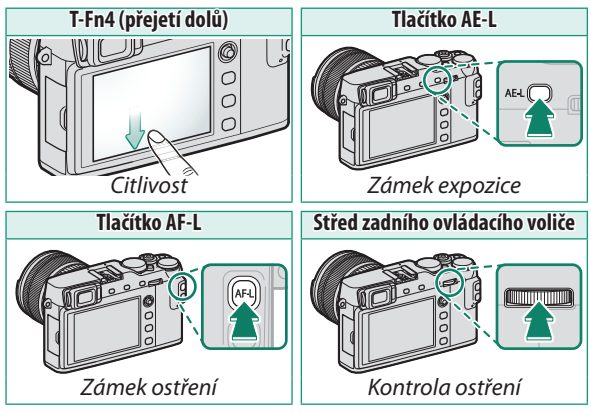

#### Nastavení funkce funkčních tlačítek

Přiřazení funkcí k tlačítkům provedete takto:

 Stiskněte a držte tlačítko DISP/ BACK, dokud se nezobrazí nabídka pro výběr tlačítek.

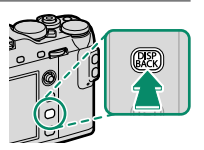

- 2 Vyberte požadované tlačítko a stiskněte MENU/OK.
- 3 Vyberte požadovanou funkci a stisknutím tlačítka MENU/OK ji přiřaďte k vybranému tlačítku. Možnosti jsou následující:
  - IM. SIZE (VELIKOST SNÍMKU)
  - IM. QUALITY (KVALITA SNÍMKU)
  - RAW
  - FILM SIM. (SIMULACE FILMU)
  - GRAIN EFFECT (EFEKT ZRNĚNÍ)
  - DYN. RANGE (DYN. ROZSAH)
  - WB. (VYVÁŽENÍ BÍLÉ)
  - SEL. CUST. SET. (VYBRAT UŽ. NAST.)
  - FOC. AREA (OBLAST ZAOSTŘENÍ)
  - FOC. CHECK (KONTROLA OSTŘENÍ)
  - AF MODE (REŽIM AF)
  - AF-C CUST. SET. (UŽ. NAST. AF-C)
  - FACE/EYE DET. SET. (NAST.DET. OBLIČEJŮ/OČÍ)
  - SELF-TIMER (SAMOSPOUŠŤ)
  - AE BKT SET. (NAST. BRACKETINGU AE)
  - PHOTOMETRY (FOTOMETRIE)
  - SHUT. TYPE (TYP ZÁVĚRKY)

- ISO (CITLIVOST)
- WIRELESS COM. (BEZDRÁT. KOM.)
- FLASH FUN. SET. (NAST. FUN. BLESKU)
- TTL-LOCK (ZÁMEK TTL)
- MOD. FLASH (MODELOVACÍ BLESK)
- MIC LEV. ADJ. (NASTAVENÍ HLASITOSTI MIKROFONU)
- PR. DEPTH OF FIELD (NÁHLED HLOUBKY OSTROSTI)
- PR. EXP,/WB IN MAN. MODE (NÁHLED EXP,/VYV. BÍLÉ V RUČ. REŽIMU)
- PR. PIC. EFFECT (NÁHLED EFEKTU)
- HISTOGRAM
- AE LOCK ONLY (ZAMKNOUT POUZE AE)
- AF LOCK ONLY (ZAMKNOUT POUZE AF)
- AE/AF LOCK (ZÁMEK AE/AF)
- AF-ON

 AUTO IM. TRANSFER (AUTO. PŘENOS SNÍMKŮ) Tlačítka Fn (funkční tlačítka)

- Bluetooth ON/OFF
- PLAYBACK (PŘEHRÁVÁNÍ)
- NONE (NIC) (ovládání vypnuto)

Přiřazení funkcí tlačítkům lze provést i v nabídce ZBUT./DIAL SET. (NAST. TLAČ./VOLIČŮ) > FUNCTION (Fn) SET. (NAST. FUNKCÍ (Fn)).

Funkce AE LOCK ONLY (POUZE ZÁMEK AE), AF LOCK ONLY (POUZE ZÁMEK AF), AE/AF LOCK (ZÁMEK AE/ AF) a AF-ON (AF ZAP) nelze přiřadit k dotykovým tlačítkům (T-Fn1 až T-Fn4).

#### AF-ON

Vyberete-li možnost**AF-ON**, můžete místo polovičního stisknutí tlačítka závěrky stisknout daný ovládací prvek.

### MODELING FLASH (MODELOVACÍ BLESK)

Je-li na fotoaparátu nasazen kompatibilní blesk do sáněk a je-li nastaven režim MOD. FLASH (MODELOVACÍ BLESK), můžete stisknutím tlačítka blesk vyzkoušet, zkontrolovat stíny apod. (modelovací blesk).

### TTL-LOCK (ZÁMEK TTL)

Je-li vybrána možnost TTL-LOCK (ZÁMEK TTL), můžete stisknutím daného ovládacího prvku zamknout výstup blesku podle možnosti vybrané v nastavení I FLASH SET. (NAST. BLESKU) > TTL-LOCK MODE (REŽIM ZÁMKU TTL) ( 166).

## MY MENU (MOJE NABÍDKA)

Umožňuje přístup k vlastní nabídce často používaných funkcí.

Chcete-li zobrazit nabídku "My Menu" (Moje nabídka), stiskněte v režimu fotografování tlačítko MENU/OK a vyberte záložku **(MY** MENU (MOJE NABÍDKA)).

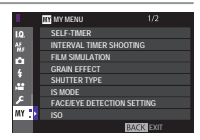

Záložka I je k dispozici pouze tehdy, jestliže nabídka MY MENU (MOJE NABÍDKA) obsahuje nějaké položky.

#### MY MENU SET. (NASTAVENÍ VLASTNÍ NABÍDKY)

Položky zobrazené na záložce **(MY MENU (MOJE NABÍDKA)**) vyberete takto:

1 Zvýrazněte položku DUSER SET. (UŽIVAT. NASTAVENÍ) > MY MENU SET. (NASTAVENÍ VLASTNÍ NABÍDKY na záložce D (SET UP (NASTAVENÍ)) a tlačítkem MENU/OK si zobrazte možnosti na obrázku vpravo.

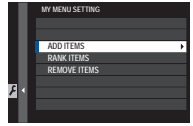

#### MY MENU (MOJE NABÍDKA)

2 Stisknutím páčky ostření nahoru nebo dolů vyberte položku ADD ITEMS (PŘIDAT POLOŽKY) a stiskněte tlačítko MENU/OK. Možnosti, které lze přidat do nabídky "My Menu" (Moje nabídka), isou zvýrazněny modře.

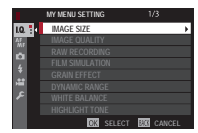

Možnosti již vložené do nabídky jsou označeny zatržítkem.

3 Vyberte požadovanou položku a stisknutím tlačítka MENU/OK ii přidejte do nabídky "My Menu" (Moie nabídka).

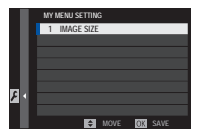

- 4 Tlačítkem MENU/OK se vrátíte zpět do režimu úprav.
- 5 Opakujte kroky 3 a 4, dokud nemáte přidány všechny požadované položky.

Nabídka "My Menu" (Moje nabídka) může obsahovat až

#### Úprava nabídky "My Menu" (Moje nabídka)–

16 položek.

Chcete-li položky nabídky uspořádat jinak nebo odstranit, vyberte v kroku 1 možnost RANK ITEMS (SEŘADIT POLOŽKY) nebo REMOVE ITEMS (ODEBRAT POLOŽKY).

## POZNÁMKY

# Periferní zařízení a volitelné příslušenství

## Externí blesky

Blesk může být nasazen do horkých sáněk nebo připojen k synchronizačnímu konektoru.

Volitelné externí blesky jsou výkonnější než model EF-X8 dodávaný s fotoaparátem. Některé podporují vysokorychlostní synchronizaci (FP) a lze je používat s dobou expozice kratší než rychlost synchronizace, zatímco jiné slouží jako hlavní blesk ovládající externí blesky prostřednictvím optického bezdrátového spojení.

Za určitých okolností můžete blesk aktivovat na zkoušku (např. je-li na displeji fotoaparátu zobrazena nabídka nastavení).

#### Nastavení blesku

Nastavení blesku nasazeného do horkých sáněk nebo připojeného k synchronizačnímu konektoru provedete takto:

- 1 Připojte blesk k fotoaparátu.
- 2 V režimu fotografování vyberte možnost FLASH FUN. SET. (NAST. FUNKCE BLESKU) na záložce E FLASH SET. (NAST. BLESKU). Dostupné možnosti závisí na použitém blesku.

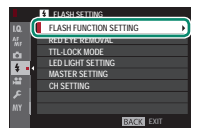

| Nabídka                                   | Popis                                                                                                    |     |
|-------------------------------------------|----------------------------------------------------------------------------------------------------|-----|
| SUPPLIED FLASH<br>(Dodaný Blesk)          | Tato možnost se zobrazí, jestliže je do hor-<br>kých sáněk nasazen dodaný blesk EF-X8<br>a je vyklopen.                                                                                      | 107 |
| SYNC TERM. (SYNCH.<br>Konektor)           | Možnost ŠYNC TERM. (SYNCH. KONEKTOR) se<br>zobrazí tehdy, jestliže je blesk EF-X8 zavřený<br>a v horkých sáňkách není nasazen žádný blesk<br>nebo je v nich nasazen nekompatibilní blesk.    | 263 |
| SHOE MOUNT FLASH                          | Tato možnost se zobrazí, jestliže je do<br>horkých sáněk nasazen volitelný blesk a je<br>zapnutý.                                                                                            | 264 |
| MASTER<br>(OPTICAL) (MASTER<br>(OPTICKY)) | Tato možnost se zobrazí tehdy, jestliže je připojen<br>a zapnut volitelný blesk, který funguje jako hlavní<br>blesk pro ovládání prostřednictvím bezdrátového<br>optického spojení FUJIFILM. | 269 |

10

3 Pomocí páčky ostření vyberte položku a otáčením zadního ovládacího voliče změňte zvýrazněné nastavení.

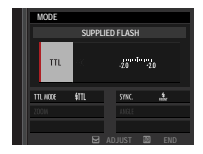

4 Potvrďte nastavení tlačítkem DISP/BACK.

#### Red-Eye Removal (Potlačení červených očí)-

Funkce potlačení červených očí je k dispozici, jestliže je vybrána možnost OFF v nastavení **I** FLASH SETTING (NASTAVENÍ BLESKU) > RED EYE REMOVAL (POTLAČENÍ ČERVENÝCH OČÍ) a v nastavení **III AF/MF SETTING (NASTAVENÍ AF/** MF) > FACE/EYE DETECTION SETTING (NASTAVENÍ DETEKCE OBLIČEJŮ/OČÍ) je vybrána jiná možnost "FACE ON" (OBLIČEJ ANO). Funkce potlačení červených očí minimalizuje efekt červených očí způsobený odrazem světla blesku na sítnici očí objektu.

Externí blesky

### SYNC TERMINAL (SYNCHRONIZAČNÍ KONEKTOR)

Možnost SYNC TERM. (SYNCH. KONEKTOR) se zobrazí tehdy, jestliže je blesk EF-X8 zavřený a v horkých sáňkách není nasazen žádný blesk nebo je v nich nasazen nekompatibilní blesk.

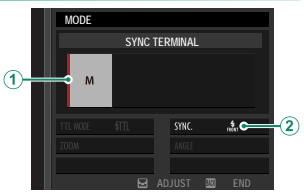

| Nastavení                                          | Popis                                                                                                    |
|----------------------------------------------------|----------------------------------------------------------------------------------------------------|
| (1) Režim ovládání<br>blesku                       | <ul> <li>K dispozici jsou následující možnosti:</li> <li>M: Při fotografování je ze synchronizačních kontaktů horkých sáněk vyslán aktivační signál. Zvolte dobu expozice delší než rychlost synchronizace; v případě dlouhého blesku nebo dlouhé reakční doby může být nutná ještě delší expozice.</li> <li>G (OFF): Aktivační signál je deaktivován</li> </ul> |
| <ul><li>(2) Sync</li><li>(Synchronizace)</li></ul> | Umožňuje zvolit, zda se bude blesk aktivovat ihned<br>po otevření závěrky ( rom /1ST CURTAIN (RYCHLÁ SYNCH.))<br>nebo těsně před jejím zavřením ( rom RYCHLÁ SYNCH.))<br>(NÁSLEDNÁ SYNCH.)). Ve většině případů se doporučuje<br>používat možnost 1ST CURTAIN (RYCHLÁ SYNCH.).                                                                                   |

10

### SHOE MOUNT FLASH (BLESK DO SÁNĚK)

Následující možnosti jsou k dispozici, je-li v sáňkách na přístroji nasazen volitelný blesk.

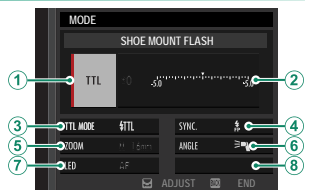

| Režim řízení blesku vybraný pro daný blesk. V něk<br>rých případech lze toto pastavení upravovat pa fot                                                                                                    |
|----------------------------------------------------------------------------------------------------|
| <ol> <li>Režim ovládání blesku</li> <li>Režim ovládání blesku</li> <li>Režim ovládání blesku</li> <li>M: Blesk se aktivuje s vybraným výkonem bez ohle na jas objektu nebo nastavení fotoaparátu. Výkon v některých případech upravovat přímo na fotoa rátu (2).</li> <li>MULTI: Opakované záblesky. Kompatibilní blesky horkých sáněk se tedy při pořízení každého sním aktivují vícekrát.</li> <li>(1) Režim ovládání prove fotoaparátu.</li> </ol> |

Externí blesky

| Nastavení                                                                    | Popis                                                                                                    |
|------------------------------------------------------------------------------|----------------------------------------------------------------------------------------------------|
| <ul> <li>Flash compensation/output<br/>(Korekce/výkon<br/>blesku)</li> </ul> | <ul> <li>Dostupné možnosti závisí na vybraném režimu ovládání.</li> <li>TIL: Umožňuje upravit korekci blesku (je-li překročen maximální rozsah systému ovládání blesku, nelze použít maximální hodnotu). V případě modelů EF-X20, EF-20, EF-42 a EF-X500 je vybraná hodnota přičtena k hodnotě vybrané u blesku.</li> <li>M/MULTI: Umožňuje upravit výkon blesku (pouze pro kompatibilní blesky). Vyberte některou z možností ve formě zlomku maximálního výkonu v rozsahu od 1/1 (režim M) přes ¼ (MULTI) až po 1/512 v krocích po 1/3 EV. Při nízkých hodnotách se může stát, že se nepodaří dosáhnout požadovaného výsledku, pokud tyto hodnoty překročí možnosti systému ovládání blesku; pořídře zkušební snímek a zkontroluite výsledek</li> </ul> |

| Nastavení                                                    | Popis                                                                                                    |
|--------------------------------------------------------------|----------------------------------------------------------------------------------------------------|
| Nastavení<br>(3) Flash mode<br>(TTL) (Režim<br>blesku (TTL)) | Popis<br>Umožňuje vybrat režim blesku pro ovládání blesku<br>TTL. Dostupné možnosti závisí na vybraném režimu<br>fotografování (P, S, A nebo M).<br><b>XTL (FLASH AUTO (AUTO BLESK))</b> : Blesk se aktivuje podle<br>potřeby; jas blesku odpovídá jasu objektu. Jestliže se<br>při polovičním stisknutí tlačítka závěrky zobrazí symbol<br><b>3</b> , znamená to, že se při fotografování aktivuje blesk.<br><b>4TL (STANDARD)</b> : Blesk se aktivuje při každém sním-<br>ku, je-li to možné; jas blesku odpovídá jasu objektu.<br>Blesk se neaktivuje, jestliže není v okamžiku stisknutí<br>tlačítka závěrky zcela nabit. |
|                                                              | <ul> <li> <b>510W SYNC. (POMALÁ SYNCH.))</b>: Umožňuje spojit<br/>blesk s delší dobou expozice při fotografová-<br/>ní portrétů na pozadí noční scenérie. Blesk se<br/>neaktivuje, jestliže není v okamžiku stisknutí<br/>tlačítka závěrky zcela nabit.     </li> </ul>                                                                                                    |

| Nastavení                   | Popis                                                                                                    |
|-----------------------------|----------------------------------------------------------------------------------------------------|
| (4) Sync<br>(Synchronizace) | Nastavení časování blesku.                                                                                                    |
|                             | • FRÔNT (1ST CURTAIN (RYCHLÁ SYNCH.)): Blesk se aktivuje ihned                                                                                                    |
|                             | po otevření závěrky (obvykle optimální možnost).                                                                                                    |
|                             | • REAR (2ND CURTAIN (NÁSLEDNÁ SYNCH.)): Blesk se aktivuje                                                                                                    |
|                             | těsně před zavřením závěrky.                                                                                                    |
|                             | • AUTO FP(HSS): Vysokorychlostní synchronizace                                                                                                    |
|                             | (pouze pro kompatibilní blesky). Při době                                                                                                    |
|                             | expozice kratší než odpovídající rychlosti                                                                                                    |
|                             | synchronizace blesku fotoaparát automatic-                                                                                                    |
|                             | ky použije vysokorychlostní synchronizaci.                                                                                                    |
|                             | Stejné jako <b>1ST CURTAIN (RYCHLA SYNCH.)</b> , je-li                                                                                                    |
|                             | rezim ovladani blesku nastaven na <b>MULII</b> .                                                                                                    |
| (5) Zoom                    | onel paprsku (pokryti blesku) u zanzeni podporujicich                                                                                                    |
|                             | naslavení uniu. Nekleje plesky unioznují lolo nasla-                                                                                                    |
|                             | AllTO budo úbol upravován automaticky tak aby no-                                                                                                    |
|                             | krytí odpovídalo obniskové vzdálenosti                                                                                                    |
| 6 Osvětlení                 | Jestliže váš blesk tuto možnost podporuje, máte výběr                                                                                                    |
|                             | z následujících možností:                                                                                                    |
|                             | • == (FLASH POWER PRIORITY (PRIORITA VÝKONU RLESKU))                                                                                                    |
|                             | Umožňuje poněkud zmenšit pokrytí a zvětšit tak                                                                                                    |
|                             | dosah.                                                                                                    |
|                             | <ul> <li>STANDARD): Pokrvtí odpovídá úblu spímání</li> </ul>                                                                                                    |
|                             | <ul> <li>Control de la control de la con</li></ul> |
|                             | POKRYTÍ)): Umožňuje poněkud zvětšit pokrytí a do-                                                                                                    |
|                             | sáhnout tak rovnoměrnějšího osvětlení.                                                                                                    |

| Nastavení                                                                   | Popis                                                                                                    |
|-----------------------------------------------------------------------------|----------------------------------------------------------------------------------------------------|
| (7) LED light (LED<br>světlo)                                               | Umožňuje zvolit funkci LED světla při fotografování<br>(pouze pro kompatibilní blesky): jako osvětlení (<br>(<br>( |
| Number of<br>flashes (Počet<br>záblesků) *                                  | Vyberte počet záblesků při každé aktivaci závěrky v re-<br>žimu <b>MULTI</b> .                                     |
| <ul> <li>Frequency<br/>(Frekvence)*</li> <li>* Je-li překročen r</li> </ul> | Zvolte frekvenci záblesků v režimu <b>MULTI</b> .<br>naximální rozsah systému ovládání blesku, nelze použít        |

maximální hodnotu.
Externí blesky

# MASTER(OPTICAL) (HLAVNÍ (OPTIKA))

Možnosti vpravo se zobrazí tehdy, jestliže blesk funguje jako hlavní blesk při použití optického bezdrátového ovládání blesku FUJIFILM.

Hlavní a externí jednotky lze seskupit až do tří skupin (A, a C); režim a výkon blesku lze pak nastavit pro každou skupinu zvlášť. Pro komunikaci mezi jednotkami jsou k dispozici čtyři kanály; máte

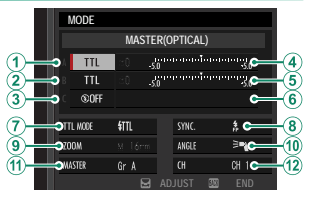

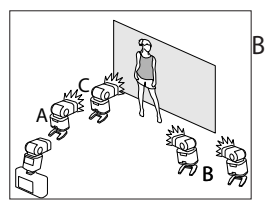

možnost použít samostatné kanály pro různé systémy blesku nebo zabránit vzájemnému rušení, jestliže používáte více systémů blízko sebe.

| Nastavení                                                                      | Popis                                                                                                    |
|--------------------------------------------------------------------------------|----------------------------------------------------------------------------------------------------|
| Flash control<br>mode (group A)<br>(Režim ovládání<br>blesku<br>(skupina A))   | Umožňuje zvolit režim ovládání blesku pro skupinu A,<br>B a C. Možnost <b>TTL%</b> je k dispozici pouze pro skupiny<br>A a B.<br>• TTL: Blesky ve skupině budou aktivovány v režimu<br>TTL. Korekci blesku lze nastavit pro každou skupinu<br>samostatně.                                                                                                    |
| Flash control<br>mode (group B)<br>Režim ovládání<br>blesku<br>(skupina B)     | <ul> <li>TTL%: Je-li pro skupinu A nebo B vybrána možnost<br/>TTL%, můžete nastavit výkon vybrané skupiny jako<br/>procento výkonu druhé skupiny a dále nastavit cel-<br/>kovou korekci blesku pro obě skupiny.</li> <li>M: V režimu M se blesky v dané skupině aktivují s vy-<br/>braným výkonem (vyjádřeným jako zlomek plného<br/>výkonu) bez ohledu na jas objektu nebo nastavení<br/>fotoaparátu.</li> </ul> |
| (3) Flash control<br>mode (group C)<br>Režim ovládání<br>blesku<br>(skupina C) | <ul> <li>MULTI: Vyberete-li pro některou skupinu možnost<br/>MULTI, budou všechny blesky ve všech skupinách<br/>pracovat v režimu opakovaných záblesků. Všechny<br/>blesky se tedy při pořízení každého snímku aktivují<br/>vícekrát.</li> <li>③ (OFF): Je-li vybrána možnost OFF, nebudou se bles-<br/>ky v dané skupině aktivovat vůbec.</li> </ul>                                                             |

#### Externí blesky

| Nastavení     | Popis                                                       |
|---------------|-------------------------------------------------------------|
| 4 Flash com-  |                                                             |
| pensation/    |                                                             |
| output (group |                                                             |
| A) (Korekce/  |                                                             |
| výkon blesku  |                                                             |
| (skupina A))  | Umožňuje nastavit výkon blesku pro vybranou sku-            |
| 5 Flash com-  | pinu podle nastaveného režimu ovládání blesku. Je-li        |
| pensation/    | překročen maximální rozsah systému ovládání blesku,         |
| output (group | nelze použít maximální hodnotu.                             |
| B) (Korekce/  | <ul> <li>TTL: Umožňuje upravit korekci blesku.</li> </ul>   |
| výkon blesku  | <ul> <li>M/MULTI: Umožňuje upravit výkon blesku.</li> </ul> |
| (skupina B))  | • TTL%: Umožňuje nastavit vyvážení mezi skupinou            |
| 6 Flash com-  | A a B a upravit celkovou korekci blesku.                    |
| pensation/    |                                                             |
| output (group |                                                             |
| C) (Korekce/  |                                                             |
| výkon blesku  |                                                             |
| (skupina C))  |                                                             |

| Nastavení                                                    | Popis                                                                                                    |
|--------------------------------------------------------------|----------------------------------------------------------------------------------------------------|
| Nastavení<br>(7) Flash mode<br>(TTL) (Režim<br>blesku (TTL)) | Popis           Umožňuje vybrat režím blesku pro ovládání blesku           TTL. Dostupné možnosti závisí na vybraném režimu           fotografování (P, S, A nebo M).           Image: Statistic Statistic Statistics           potřeby; jas blesku odpovídá jasu objektu. Jestliže se           při polovičním stisknutí tlačítka závěrky zobrazí symbol           Image: Statistic Statistics           Image: Statistic Statistics           Image: Statistic Statistics           Image: Statistic Statistics           Image: Statistic Statistics           Image: Statistic Statistics           Image: Statistic Statistics           Image: Statistic Statistics           Image: Statistic Statistics           Image: Statistic Statistics           Image: Statistic Statistics           Image: Statistics           Image: Statistic Statistics           Image: Statistic Statistics           Image: Statistic Statistics           Image: Statistics           Image: Statistics           Image: Statistics           Image: Statistics           Image: Statistics           Image: Statistics           Image: Statistics           Image: Statistics           Image: Statistics           Image: Statistics |
|                                                              | <ul> <li>333 (SLOW SZYCC. (POMALÁ SYNCH.)): Umožňuje spojit<br/>blesk s delší dobou expozice při fotografování por-<br/>trétů na pozadí noční scenérie. Blesk se neaktivuje,<br/>jestliže není v okamžiku stisknutí tlačítka závěrky<br/>zcela nabit.</li> </ul>                                                                                                    |

| Nastavení           | Popis                                                                                                    |
|---------------------|----------------------------------------------------------------------------------------------------|
|                     | Nastavení časování blesku.                                                                                                    |
|                     | <ul> <li> <del>rom</del> <b>(1ST CURTAIN (RYCHLÁ SYNCH.))</b>: Blesk se aktivuje ihned         po otevření závěrky (obvykle optimální možnost).     </li> </ul> |
|                     | <ul> <li>RÉAR (2ND CURTAIN (NÁSLEDNÁ SYNCH.)): Blesk se aktivuje<br/>těsně před zavřením závěrky.</li> </ul>                                                    |
| 8 Sync              | • AUTO FP(HSS): Vysokorychlostní synchronizace                                                                                                    |
| (Synchronizace)     | (pouze pro kompatibilní blesky). Při době                                                                                                    |
|                     | expozice kratší než odpovídající rychlosti                                                                                                    |
|                     | synchronizace blesku fotoaparát automatic-                                                                                                    |
|                     | ky použije vysokorychlostní synchronizaci.                                                                                                    |
|                     | Stejně jako 1ST CURTAIN (RYCHLÁ SYNCH.), je-li                                                                                                    |
|                     | režim ovládání blesku nastaven na <b>MULTI</b> .                                                                                                    |
|                     | Uhel paprsku (pokrytí blesku) u zařízení podporujících                                                                                                    |
| 7                   | nastavení uhlu. Nektere blesky umoznují toto nasta-                                                                                                    |
| <b>9</b> 200m       | veni provadet na rotoaparatu. Je-ii vybrana moznost                                                                                                    |
|                     | AUTO, bude unel upravovan automaticky tak, aby po-                                                                                                    |
|                     | lestliže váš blesk tuto možnost podporuje máte výběr.                                                                                                    |
|                     | z následujících možností:                                                                                                    |
|                     |                                                                                                    |
|                     | Ilmožňuje popěkud zmenšit pokrytí a zvětšit tak                                                                                                    |
| (10) Osvětlení      | dosah                                                                                                    |
| <b>O</b> obvetterni | <ul> <li>International sector (Standard)</li> <li>International sector (Standard)</li> <li>International sector (Standard)</li> </ul>                           |
|                     |                                                                                                    |
|                     | POKRYTÍ): Umožňuje popěkud zvětšit pokrytí a dosáb-                                                                                                    |
|                     | nout tak rovnoměrnějšího osvětlení.                                                                                                    |

| Nastavení                                    | Popis                                                                                                    |
|----------------------------------------------|----------------------------------------------------------------------------------------------------|
| (1) Master                                   | Umožňuje přiřadit funkci hlavního blesku skupině A<br>(Gr A), B (Gr B) nebo C (Gr C). Je-li vybrána možnost OFF,<br>bude výkon hlavního blesku zablokován na úrovni<br>neovlivňující finální snímek. Tato možnost je k dispo-<br>zici pouze tehdy, je-li blesk nasazen do horkých sáněk<br>fotoaparátu a použit jako hlavní blesk pro optické bez-<br>drátové ovládání blesku FUJIFILM v režimu TTL, TTL%<br>nebo M. |
| (1) Number of<br>flashes (Počet<br>záblesků) | Vyberte počet záblesků při každé aktivaci závěrky v re-<br>žimu <b>MULTI</b> .                                                                                                    |
| (12) Kanál                                   | Umožňuje zvolit kanál, který bude hlavní blesk použí-<br>vat ke komunikaci s externími blesky. Máte možnost<br>použít samostatné kanály pro různé systémy blesku<br>nebo zabránit vzájemnému rušení, jestliže používáte<br>více systémů blízko sebe.                                                                                                    |
| (12) Frequency<br>(Frekvence)                | Zvolte frekvenci záblesků v režimu <b>MULTI</b> .                                                                                                    |

# Objektivy

Fotoaparát lze používat s objektivy určenými pro držák FUJIFILM X.

#### Díly objektivů

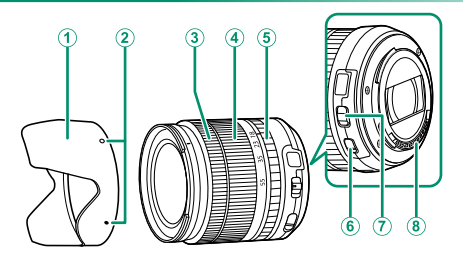

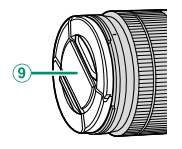

- Clona proti bočnímu světlu
- Montážní značky
- Ostřicí kroužek
- Zoomovací kroužek
- Clonový kroužek

- (6) Spínač OIS
- Přepínač režimu clony
- (8) Signálové kontakty objektivu

-10

- 9) Přední krytka objektivu
- (10) Zadní krytka objektivu

#### Sejmutí krytky objektivu

Krytku z objektivu sejměte tak, jak ukazuje obrázek.

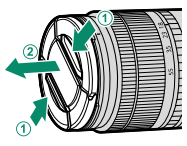

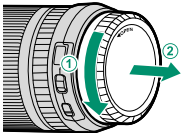

🚫 Krytky objektivu se mohou lišit od obrázku.

#### Nasazení clony proti bočnímu světlu

Clona proti bočnímu světlu omezuje oslňování a chrání přední část objektivu.

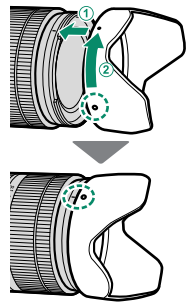

Objektivy

#### Objektivy s clonovým kroužkem

Při nastavení jiném než A můžete otáčením clonového kroužku na objektivu měnit clonu (režim expozice A nebo M).

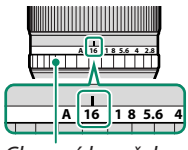

Clonový kroužek

#### Přepínač režimu clony-

Má-li objektiv přepínač režimu clony, můžete clonu ručně upravit posunutím přepínače do polohy 5 a otáčením clonového kroužku.

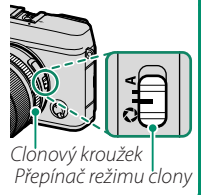

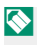

Je-li clonový kroužek v poloze **A**, můžete clonu upravovat otáčením předního ovládacího voliče.

#### Objektivy bez clonového kroužku

Způsob nastavení clony lze zvolit pomocí nabídky **DBUTTON**/ **DIAL SETTING (NASTAVENÍ TLAČÍTEK/VOLIČŮ) > APERTURE SETTING (NASTAVENÍ CLONY)**. Jeli vybrána jiná možnost než **AUTO**,

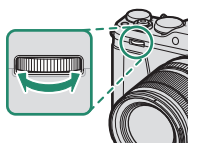

lze clonu nastavit pomocí předního ovládacího voliče.

Ve výchozím nastavení se clona nastavuje předním ovládacím voličem; toto nastavení ale lze přiřadit k zadnímu ovládacímu voliči pomocí nabídky BUTTON/DIAL SETTING (NASTAVENÍTLAČÍTEK/VOLIČŮ) > COMMAND DIAL SETTING (NASTAVENÍ OVLÁDACÍCH VOLIČŮ).

#### Objektivy s OIS Přepínače

Jestliže objektiv podporuje optickou stabilizaci obrazu (Optical Image Stabilization, OIS), můžete v nabídkách fotoaparátu zvolit režim stabilizace obrazu. Stabilizaci obrazu lze aktivovat přesunutím přepínače OIS do polohy **ON**.

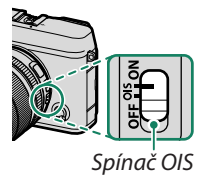

## Objektivy s ručním ostřením

Posunutím ostřicího kroužku do přední polohy aktivujete automatické ostření.

Chcete-li zaostřit ručně, posuňte ostřicí kroužek dozadu, otáčejte jím a kontrolujte na displeji fotoaparátu výsledek. Při ručním ostření pomáhají indikátory vzdálenosti ostření a hloubky ostrosti.

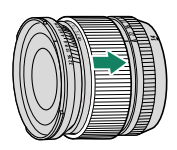

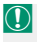

Nezapomeňte, že ruční ostření nemusí být v některých režimech fotografování k dispozici.

| Indikátor hloubky ostrosti                                                                                                    |  |
|----------------------------------------------------------------------------------------------------|--|
| Indikátor hloubky ostrosti ukazuje při-<br>bližnou hloubku ostrosti (vzdálenost<br>před a za bodem zaostření, která se zdá<br>být dobře zaostřená). Indikátor se zobra-<br>zuje ve formátu filmu. |  |

#### Péče o objektiv

Odstraňte prach fukarem a poté jej jemně otřete měkkým suchým hadříkem. Zbývající skvrny lze odstranit jemným otřením kusem papíru FUJIFILM pro čištění objektivu, na který nanesete malé množství čisticího prostředku na čočky. Jestliže objektiv nepoužíváte, nasaďte přední i zadní krytku.

# Připojení

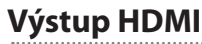

Výstup fotoaparátu při fotografování a přehrávání lze přesměrovat na zařízení HDMI.

#### Připojení k zařízení HDMI

K připojení fotoaparátu k televizoru nebo jinému zařízení HDMI použijte kabel HDMI od jiného výrobce.

- 1 Vypněte fotoaparát.
- 2 Zapojte kabel tak, jak ukazuje obrázek, a dávejte pozor, aby byly konektory zasunuty na doraz.

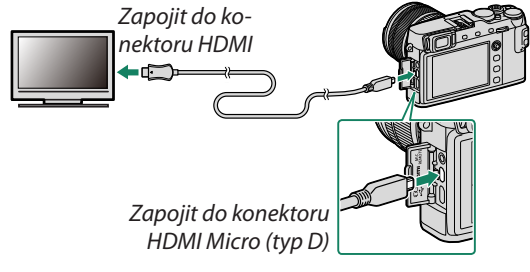

- Použijte kabel HDMI o délce nejvýše 1,5 m.
- 3 Nakonfigurujte zařízení pro vstup HDMI podle návodu dodaného se zařízením.

4 Zapněte fotoaparát. Nyní si můžete při fotografování a přehrávání zobrazovat snímky na televizoru a ukládat je do zařízení HDMI.

) Když je připojen kabel HDMI, nelze použít kabel USB.

#### Fotografování

Při fotografování a záznamu videa můžete sledovat scénu přes objektiv fotoaparátu a zároveň ukládat záznam do zařízení HDMI.

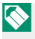

Tuto funkci lze použít k ukládání videa 4K a Full HD do záznamníku HDMI.

#### Přehrávání

Přehrávání spustíte tlačítko **I** na fotoaparátu. Displej fotoaparátu zhasne a snímky a videa budou přehrávána zobrazována na zařízení HDMI. Pozor, ovladače hlasitosti na fotoaparátu nemají vliv na zvuky přehrávané na televizoru; nastavte tedy hlasitost pomocí ovládání televize.

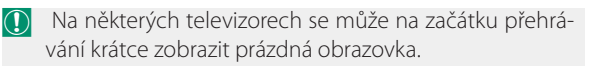

# Bezdrátový přenos

Umožňuje přístup k bezdrátovým sítím a připojení k počítačům, smartphonům nebo tabletům. Více informace zde:

http://fujifilm-dsc.com/wifi/

fujifilm Wi-Fi app

# <u>|</u>

#### Smartphony a tablety: FUJIFILM Camera Remote

Abyste mohli fotoaparát připojit přes Bluetooth<sup>®</sup> ke smartphonu nebo tabletu, nainstalujte na mobilním zařízení aktuální verzi aplikace FUJIFILM Camera Remote. Materiály ke stažení a další informace najdete na webových stránkách:

http://app.fujifilm-dsc.com/en/camera\_remote/

#### Smartphony a tablety: Párování přes Bluetooth

Ke spárování fotoaparátu se smartphonem nebo tabletem slouží funkce CON. SET. (NAST. PŘIPOJENÍ) > Bluetooth SET. (NAST. Bluetooth) > PAIRING REGISTR. (REGISTRACE PÁROVÁNÍ). Párování umožňuje snadno stahovat snímky z fotoaparátu.

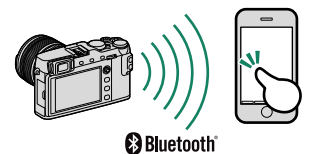

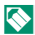

Stahování snímků probíhá prostřednictvím bezdrátového připojení.

#### Smartphony a tablety: Wi-Fi

Nastavení BEZDRÁTOVÁ KOM. v nabídce SHOOTING SET. (NAST. FOTOGRAFOVÁNÍ) nebo v nabídce přehrávání slouží k připojení ke smartphonu nebo tablet přes síť Wi-Fi. Po připojení si můžete prohlížet snímky ve fotoaparátu, stahovat vybrané snímky, ovládat fotoaparát na dálku a kopírovat do fotoaparátu data o poloze.

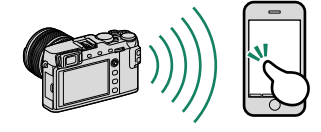

#### Počítače: FUJIFILM PC AutoSave

Abyste mohli stahovat snímky z fotoaparátu po bezdrátové síti, musíte si nainstalovat aktuální verzi aplikace FUJIFILM PC Autosave. Materiály ke stažení a další informace najdete na webových stránkách: http://app.fujifilm-dsc.com/en/pc\_autosave/

#### Počítače: Bezdrátové připojení

Ke stahování snímků z fotoaparátu lze použít funkci PC AUTO SAVE (AUTOMATICKÉ UKLÁDÁNÍ DO PC) v nabídce přehrávání.

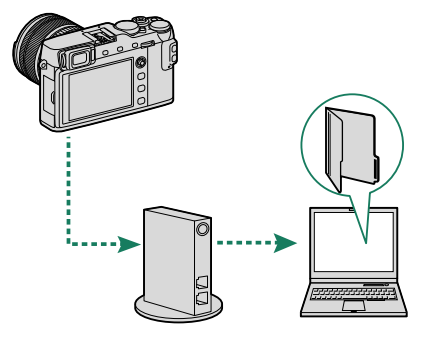

# Připojení k počítači přes USB

Umožňuje kopírovat snímky do počítače prostřednictvím USB.

#### Windows (MyFinePix Studio)

Pomocí softwaru MyFinePix Studio můžete snímky kopírovat do počítače, kde je můžete ukládat, prohlížet, uspořádat a tisknout. Software MyFinePix Studio je k dispozici ke stažení na následující adrese:

http://fujifilm-dsc.com/mfs/

fujifilm mfs

Po stažení klikněte dvakrát na stažený soubor ("MFPS\_Setup. EXE") a proveďte instalaci podle pokynů na obrazovce.

#### Mac OS X/macOS

Snímky lze do počítače zkopírovat pomocí aplikace Image Capture (dodané s počítačem) nebo jiného softwaru.

#### **RAW FILE CONVERTER EX 2.0**

Chcete-li si na počítači prohlížet soubory formátu RAW, použijte aplikaci RAW FILE CONVERTER EX 2.0, kterou si lze stáhnout z adresy

http://fujifilm-dsc.com/rfc/

fujifilm rfc

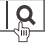

#### Připojení fotoaparátu

- 1 Vezměte paměťovou kartu se snímky, které chcete zkopírovat do počítače, a vložte ji do fotoaparátu.
  - Výpadek napájení během přenosu může vést ke ztrátě dat nebo k poškození paměťové karty. Před připojením fotoaparátu do něj vložte novou nebo plně nabitou baterii.
- 2 Připravte si kabel USB 2.0 od jiného výrobce s konektorem Micro USB (Micro-B). Vypněte fotoaparát a připojte kabel; dbejte při tom na úplné zasunutí konektorů.

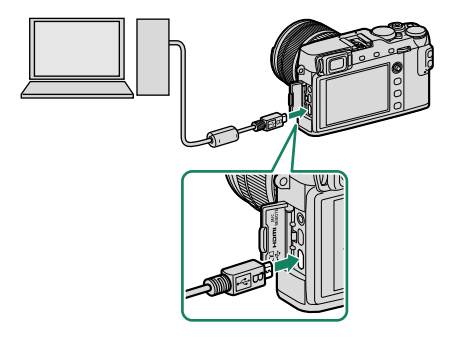

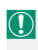

Kabel USB nesmí být delší než 1,5 m a musí být určen pro přenos dat.

Připojení

- 3 Zapněte fotoaparát.
- 4 Zkopírujte snímky do počítače pomocí softwaru MyFinePix Studio nebo s použitím aplikací dodaných s operačním systémem.
- 5 Po dokončení přenosu vypněte fotoaparát a odpojte kabel USB.

Je-li do fotoaparátu vložena paměťová karta s velkým množstvím snímků, může spouštění softwaru nějakou dobu trvat; během této doby nelze snímky importovat ani ukládat. Pro přenos snímků použijte čtečku paměťových karet.

Připojte fotoaparát přímo k počítači; nepoužívejte USB rozbočovač ani klávesnici.

Zkontrolujte, zda na počítači není zobrazeno hlášení, že probíhá kopírování, a zda kontrolka nesvítí; teprve poté vypněte fotoaparát nebo odpojte kabel USB (jestliže kopírujete velký počet snímků, může kontrolka svítit i poté, co hlášení na monitoru počítače zhasne). V opačném případě může dojít ke ztrátě dat nebo k poškození paměťové karty.

Před vložením nebo vyjmutím paměťové karty fotoaparát odpojte.

V některých případech se může stát, že přístup ke snímkům uloženým na síťovém serveru pomocí softwaru je jiný než v případě samostatného počítače.

Uživatel musí uhradit veškeré poplatky účtované telefonním operátorem nebo poskytovatelem připojení k internetu v souvislosti s připojením k internetu.

290

# **Tiskárny instax SHARE**

Snímky z digitálního fotoaparátu můžete tisknout na tiskárnách instax SHARE.

#### Navázání spojení

Vyberte možnost CONNECTION SETTING (NASTAVENÍ PŘIPOJENÍ) > instax PRINTER CONNECTION SETTING (NASTAVENÍ PŘIPOJENÍ K TISKÁRNĚ instax) a zadejte název (SSID) tiskárny instax SHARE a příslušné heslo.

#### Název tiskárny (SSID) a heslo-

Název tiskárny (SSID) je uveden na spodní straně tiskárny; výchozí heslo je "1111". Jestliže jste již nastavili jiné heslo pro tisk ze smartphonu, zadejte toto heslo.

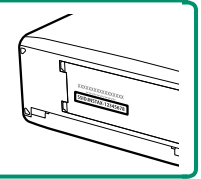

#### Tisk snímků

- Zapněte tiskárnu.
- 2 Vyberte možnost □ PLAY BACK MENU (NABÍDKA PŘEHRÁVÁNÍ) > instax PRINTER PRINT (TISK NA TISKÁRNĚ instax). Fotoaparát se spojí s tiskárnou.

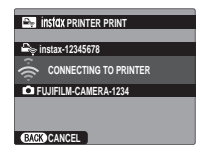

Chcete-li vytisknout snímek ze série, zobrazte si nejprve daný snímek a pak teprve vyberte příkaz instax PRINTER PRINT (TISK NA TISKÁRNĚ instax).

3 Pomocí páčky ostření si zobrazte snímek, který chcete tisknout, a stiskněte tlačítko MENU/OK.

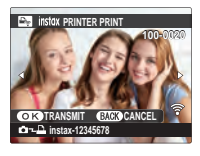

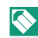

Snímky pořízené jiným fotoaparátem se nevytisknou.

Vytištěná oblast je menší než oblast zobrazená na LCD displeji.

4 Snímek je odeslán na tiskárnu a zahájí se tisk.

# Technické údaje

# Příslušenství od společnosti FUJIFILM

Společnost FUJIFILM nabízí následující volitelné příslušenství. Aktuální informace o příslušenství dostupném ve vašem regionu, obraťte se na místního prodejce produktů FUJIFILM nebo navštivte web

http://www.fujifilm.com/products/digital\_cameras/index.html.

Dobíjecí baterie Li-ion

NP-W126/NP-W1265: V případě potřeby lze dokoupit vysokokapacitní dobíjecí baterie NP-W126/NP-W126S.

#### Nabíječky baterií

BC-W126: V případě potřeby lze dokoupit náhradní nabíječku baterií. Při teplotě +20°C dokáže nabíječka BC-W126 nabít baterii NP-W126/NP-W126S zhruba za 150 minut.

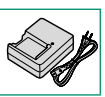

#### Síťové adaptéry

AC-9V (vyžaduje DC spojku CP-W126): Síťový adaptér 100–240 V, 50/60 Hz lze použít pro delší fotografování a přehrávání nebo při kopírování snímků do počítače.

#### Spojovací články DC

CP-W126: Pro připojení zdroje AC-9V k fotoaparátu.

Fechnické údaje

12

#### Dálkové spouště

RR-90: Pomáhají omezit chvění fotoaparátu nebo držet závěrku otevřenou při dlouhodobé expozici.

#### Stereo mikrofonv

MIC-ST1: Externí mikrofon pro záznam videa.

#### Obiektivy FUJINON

Objektivy řady XF: Vyměnitelné objektivy pro použití s adaptérem FUJIFII M X

Objektivy řady XC: Vyměnitelné objektivy pro použití s adaptérem FUJIFII M X.

#### Blesky do horkých sáněk

EF-X500: Nasazovací blesk se směrným číslem 50/164 (ISO 100, m/ft.), který podporuje FP (vysokorychlostní synchronizaci), takže jej lze použít při době expozice kratší než odpovídající rychlosti synchronizace blesku. Napájení zajišťují baterie AA nebo volitelný akumulátor EF-BP1; blesk podporuje ruční ovládání blesku i TTL a automatický zoom v rozsahu 24–105 mm (ekvivalent 35mm filmu) a nabízí možnost optického bezdrátového ovládání blesku FUJIFILM, které umožňuje jeho použití jako hlavního (master) nebo externího blesku při fotografování s bezdrátovým bleskem. Hlavu blesku lze natočit o 90° vzhůru, o 10° dolů, o 135° doleva nebo o 180° doprava pro ambientní osvětlení.

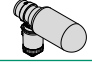

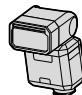

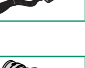

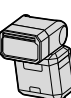

#### Blesky do horkých sáněk (pokračování)

EF-42: Tento nasazovací externí blesk (s napájením ze čtyř baterií AA) má směrné číslo 42/137 (ISO 100, m/ft.) a podporuje ruční ovládání blesku i TTL a automatický zoom v rozsahu 24–105 mm (ekvivalent 35mm filmu). Hlavu lze natočit o 90° vzhůru, o 180° doleva nebo o 120° doprava pro ambientní osvětlení.

**EF-X20**: Nasazovací externí blesk se směrným číslem 20/65 (ISO 100, m/ft.). Lehké kompaktní zařízení napájené dvěma bateriemi AAA, které má volič pro nastavení korekce blesku TTL nebo ruční nastavení výkonu.

EF-20: Tento nasazovací externí blesk (s napájením ze dvou baterií AA) má směrné číslo 20/65 (ISO 100, m/ft.) a podporuje ovládání blesku TTL (ruční ovládání blesku podporováno není). Hlavu lze natočit o 90° vzhůru pro ambientní osvětlení.

#### Rukojeti

MHG-XE3: Pro lepší úchop. Baterie a paměťové karty lze vyjmout bez odstranění úchopu, který má kolejničku pro nasazení fotoaparátu do rychlospojných sáněk.

#### Kožená pouzdra

BLC-XE3: Toto pouzdro spojuje praktičnost s luxusem koženého výrobku a obsahuje textilii pro zabalení fotoaparátu před vložením do pouzdra i při jiných příležitostech. Když je fotoaparát uložen v pouzdře, lze s ním stále fotografovat a vkládat/vyjímat z něj baterie.

Úchopové pásky

GB-001: Zlepšuje pevný úchop. Ve spojení s rukojetí bude úchop ještě pevnější.

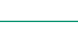

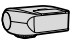

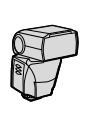

#### Makro nástavce

MCEX-11/16: Instaluje se mezi fotoaparát a objektiv pro fotografování s velkým zvětšením.

#### Telekonvertory

**XF1.4X TC WR**: Zvětší ohniskovou vzdálenost kompatibilního objektivu asi 1,4x.

XF2X TC WR: Zvětší ohniskovou vzdálenost kompatibilního objektivu asi 2,0x.

#### Adaptéry pro blesk

ADAPTÉR FUJIFILM M: Úmožňuje použití široké palety objektivů na adaptér.

#### Krytka těla

BCP-001: Chrání držák objektivu, není-li objektiv nasazen.

#### Tiskárny instax SHARE

SP-1/SP-2: Připojení přes bezdrátovou síť LAN pro tisk snímků na film instax.

# Software od společnosti FUJIFILM

Fotoaparát lze používat s následujícím softwarem FUJIFILM X.

#### FUJIFILM Camera Remote

Fotoaparát lze bezdrátově propojit se smartphonem nebo tabletem (

284).

http://app.fujifilm-dsc.com/en/camera\_remote/

#### FUJIFILM PC AutoSave

Umožňuje stahovat snímky z fotoaparátu přes bezdrátovou síť (22).

http://app.fujifilm-dsc.com/en/pc\_autosave/

#### **MyFinePix Studio**

http://fujifilm-dsc.com/mfs/

fujifilm mfs

## **RAW FILE CONVERTER EX 2.0**

Slouží k prohlížení snímků RAW na počítači a k jejich převodu do jiných formátů (🗐 287).

http://fujifilm-dsc.com/rfc/

fujifilm rfc

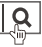

# Pro vaši bezpečnost

# DŮLEŽITÉ BEZPEČNOSTNÍ POKYNY

- Přečtěte si pokyny: Před prací s přístrojem je nutno Ventilace: Štěrbiny a otvory ve skřínce isou určeny k obsluze.
- sluze je nutno uchovat pro budoucí použití.
- Chovejte se podle varování: Je třeba dodržovat veškerá nebo jiný podobný povrch. varování na přístroji a v návodu k obsluze.
- Dodržujte pokyny: Dodržujte všechny návody k obsluze a další pokyny.

#### Instalace

Zdroie napáiení: Tento video aparát lze používat výhradně se zdrojem napájení uvedeném na štítku. Nejste-li si jisti typem napájení ve vaší domácnosti, obratte se na prodejce přístroje nebo na dodavatele elektrické energie. V případě video aparátů určených pro napájení z baterie nebo z jiných zdrojů si přečtěte návod k obsluze.

Uzemnění nebo polarizace: Tento video aparát je vybaven polarizovanou síťovou zástrčkou na střídavé napětí (s jedním kontaktem širším než ostatní). Tuto zástrčku lze zasunout do zásuvky pouze jedním způsobem. Jde o bezpečnostní opatření. Jestliže se vám nedaří zasunout zástrčku do zásuvky až na doraz, zkuste ji otočit. Jestliže problém přetrvává, přivolejte elektrikáře, aby vám vyměnil zásuvku za současný typ. Tento bezpečnostní prvek zástrčky se nepokoušejte nijak obejít.

Další varování: Tento video aparát je vybaven tříkolíkovou zástrčkou s uzemněním, ti, se třetím (zemnicím) kolíkem. Tuto zástrčku lze zasunout pouze do elektrické zásuvky se zemnicím vodičem. Jde o bezpečnostní opatření. Jestliže se vám nedaří zasunout zástrčku do zásuvky, přivolejte elektrikáře, aby vám vyměnil zásuvku za současný typ. Tento bezpečnostní prvek zástrčky se nepokoušejte nijak obejít.

Přetížení: Nepřetěžujte elektrické zásuvky a prodlužovací šňůry; hrozí požár nebo úraz elektrickým proudem.

si přečíst veškeré bezpečnostní pokvny a návody k ventilaci; pro spolehlivý provoz video aparátu a pro ochranu před přehříváním nesmí být tyto otvory ni-• Uchovejte návod: Bezpečnostní pokyny a návody k ob- čím blokovány či překryty. Neblokujte otvory ani položením video aparátu na postel, pohovku, koberec

> Tento video aparát není určen pro vestavnou instalaci (např. v knihovně nebo polici), pokud nelze zajistit dostatečnou ventilaci podle pokynů výrobce. Video aparát nikdv neumisťuite v blízkosti radiátoru nebo výduchu tepla ani nad ním.

> Doplňky: Nepoužívejte doplňky nedoporučené výrobcem video aparátu; mohlo by to být nebezpečné.

> Voda a vlhkost: Nepoužívejte video aparát v blízkosti vody, např. u vany, umyvadla dřezu nebo v prádelně, ve vlhkém sklepě, u plaveckého bazénu apod.

> Ochrana napájecího kabelu: Napájecí kabely musí být vedeny tak, aby přes ně pokud možno nechodili lidé a aby je nemohly poškodit předměty nad nimi nebo na ně přitlačené; zvláštní pozornost je nutno věnovat kabelů u zástrček, zásuvkových lišt a v místech, kde vycházejí ze spotřebičů.

> Příslušenství: Video aparát nepokládejte na nestabilní poiezd, stojan, stativ, konzolu či stůl. Přístroj by mohl spadnout a způsobit vážný úraz dítěti či dospělému a mohl by se též vážně poškodit. Použijte pouze pojezd, stojan, stativ, konzolu nebo stůl doporučený výrobcem nebo zakoupený s video aparátem. Při instalaci přístroje dodržujte pokyny výrobce a použijte montážní příslušenství výrobcem doporučené.

přesunu pojezdu s přístrojem je nutno si počínat opatrně. Rychlé zastavení, příliš velká síla či nerovný povrch může způsobit převrácení poiezdu s přístroiem.

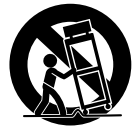

#### Pro vaši bezpečnost

#### Antény

Uzemňeňi venkovní antény. Jestilže je video apařa připojen k venkovní anténě nebo kabelový svytému, musí být anténa nebo kabelový systém uzemňen, aby byl do určité míry chráněn proti napěťovým rázům a elektrostatickým výbojům. V havě 810 normy National Electrical Code, ANS//NFPA No. 70 jsou uvedeny informace o správném uzemnění stožánu a nosné konstrukce, uzemnění přivodního kabelu k vybíjecí jednotce, velíkosti zemnicích konektorů, umístění vybíjecí jednotky antěny, připojení k zemnicím elektrodám a požadavcích na zemnicí elektrodů.

PŘÍKLAD UZEMNĚNÍ ANTÉNY PODLE NÁRODNÍCH PŘEDPISŮ PRO

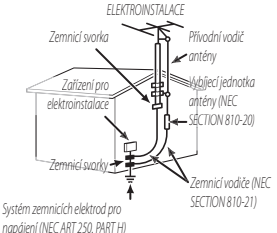

Napájed kabely: Venkovní anténní systém nesmí být umístěn v blízkosti vedení vysokého napětí a jiných elektrických napájecich či osvětlovacích obvodů ani v místě, kde by mohl do takového vedení spadnout. Při instalaci venkovního anténního systému je třeba věnovat zvláštní pozornost tomu, aby se anténa těchto vedení nedotkla; následky by mohly být smrtelné.

#### Používání

**Lištění:** Před čištěním odpojte video aparát od elektrické zásuvky. Nepoužívejte tekuté čisticí prostředky a aerosoly. Pro čištění použijte vlhký hadřík.

Vniknutí předmětu nebo vody: Do otvorů video aparátu nikdy nezasunujte žádné předměty; mohli byste se dotknout nebezpečných míst pod napětím nebo způsobit zkrat, který může vést k požáru nebo úrazu

elektrickým proudem. Nikdy na video aparát nevylévejte žádnou kapalinu.

Blesk: Pro účinnější ochranu video aparátu při bouři nebo v případě, že jej nebudete delší dobu používat, odpojte přístroj ze zásuvky i od antény či kabelového systému. Zabránite tak poškození video aparátu vlivem blesku či napětových rázů.

#### Servis

Servis: Nepokoušejte se přístroj opravovat; po odstranění krytů byste se mohli dotknout částí pod nebezpečným napětím. Veškerý servis přenechejte kvalifikovaným pracovníkům.

Poškození vyžadující servis: Dojde-li k některému z níže uvedených poškození, odpojte video aparát ze zásuvky a odneste jej kvalifikovanému pracovníkovi do servisu:

- Poškození napájecího kabelu nebo zástrčky
- Přístroj byl polit kapalinou nebo do něj vnikly cizí předměty
- Video aparát byl vystaven dešti nebo vodě
- Video aparát spadl na zem nebo bylo poškozeno jeho pouzdro.

Video aparát nefunguje správně podle návodu Manipulujte pouze stěmi ovládacími prvky, které jsou uvedeny v návodu k obsluze; nesprávná manipulace s jinými ovládacími prvky by mohla vést k poškození přístroje, které často znamená rozsáhlý zásah kvalifikovaného technika.

Jestliže se video aparát začne chovat výrazně jinak než dosud, znamená to, že vyžaduje servisní zásah.

Náhradní díly. Je-li nutno použít náhradní díly, zkontrolujte, zda technik použíl náhradní díly specifikované výrobcem nebo díly o stejných charakteristikách jako původní díly. Neoprávněná výměna dílu může vést k požáru, úrazu elektrickým proudem nebo jiným nebezpečným situacím.

Bezpečnostní kontrola: Po dokončení jakéhokoli servisního zásahu či opravy video aparátu požádejte servisního technika, aby provedl bezpečnostní kontrolu, zda je video aparát v bezvadném funkčním stavu.

#### Před použitím fotoaparátu si přečtěte následující poznámky

#### Bezpečnostní poznámky

- S fotoaparátem je nutno zacházet správným způsobem. Před jeho použitím si přečtěte tyto bezpečnostní poznámky a celou Uživatelskou příručku.
- Po přečtení tyto bezpečnostní poznámky uložte na bezpečném místě.

#### 0 ikonách

Níže uvedené ikony použité v tomto dokumentu označují vážnost úrazu nebo škod, které mohou vzniknout v důsledku nedodržení takto označených pokynů a tedy nesprávného použití výrobku.

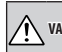

Tato ikona znamená, že v případě VAROVÁNÍ nedodržení pokynů hrozí smrt nebo vážný úraz.

Tato ikona znamená, že v případě UPOZORNĚNÍ nedodržení pokynů hrozí úraz nebo hmotné škody.

Níže uvedené ikony označují charakter pokynů, které je nutno dodržovat.

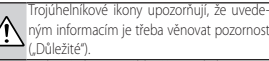

Kruhové ikony s úhlopříčnou linkou upozorňují, že uvedená operace je zakázána ("Zákaz").

Plný kroužek s vykřičníkem říká, že uvedená operace je nutná ("Nutné").

Symboly na produktu (včetně příslušenství) mají následující význam:

| $\sim$ | AC  |
|--------|-----|
|        |     |
|        | DC. |

Zařízení II. třídy (Produkt má dvojitou izolaci.)

#### <u>î</u> varování

Jestifie dojde k problému. vypněte fotoaparát, vyjměte bateril a odpojte štorý adapté ad přistroje ize zásurky. Jestifize z fotoaparátu vychází kouří nebo neobvyklý zápach nebo je-li přistroj v jakémkoli abnormálním stavu, nelze s ním die pracovat, protože hrozí požár nebo úraz elektrickým proudem. Obratte se na prodejce výrobků FUJIFILM.

<u>Bávejte pozor, aby do fatoaparátu nemikla voda nebo</u> <u>carodo pizdměty</u>. Jestiliže do fatoaparátu vnikne voda nebo cizorodý předmět, vypněte jej, vyjměte baterii a odpojte sťlový adaptér od přístroje i ze zásuvky. Při dalším používání fotaaparátu hrozi požár nebo úraz elektrickým proudem. Obratte se na prodejce výrobků

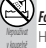

Fotoaparát nepoužívejte v koupelně ani ve sprše. Hrozí požár nebo úraz elektrickým proudem.

Nikdy se nepokoušejte fotoaparát upravovat či rozebírat (neotevirejte jeho pouzdro). V případě nedodržení tohoto zákazu hrozí požár nebo úraz elektrickým proudem.

Dojde-li např. při pádu nebo jiné nehodě k prasknutí pouzdra, nedotýkejte se vnitřních částí fotoaparátu.

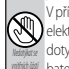

V případě nedodržení tohoto zákazu hrozí úraz elektrickým proudem nebo jiný úraz způsobený dotykem poškozených částí. Okamžité vyjměte baterii (dávejte pozor na poranění a zásah elektrickým proudem) a odneste přístroj k prodejci, který vám poradí.

<u>Neupravujte, nezahřívejte, nekrutte a netahejte nad-</u> měrně za napájecí kabel a nepokládejte na něj těžké

priedměty. Mohlo byt dojít k poškození kabelu a následnému požáru nebo úrazu elektrickým proudem. Je-li kabel poškozený, obratte se na prodejte výrobků FUJIFILM.

#### Pro vaši bezpečnost

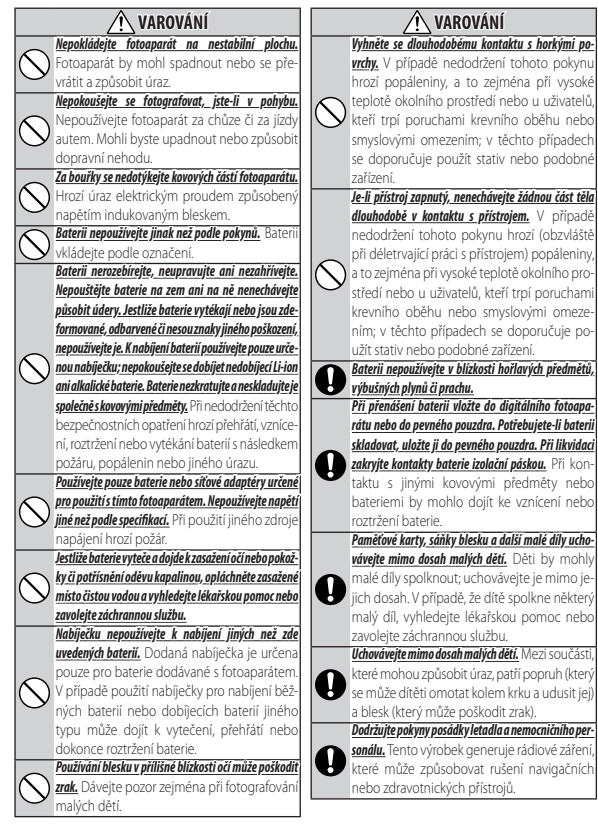

|                 | 🕂 UPOZORNĚNÍ                                                                                                    |
|-----------------|----------------------------------------------------------------------------------------------------|
|                 | Fotoaparát nepoužívejte v prostorách, kde se vysky-                                                                                                    |
| ()              | tují olejové výpary, pára, vysoká vlhkost nebo prach.                                                                                                    |
| $\bigcirc$      | Hrozí požár nebo úraz elektrickým proudem.                                                                                                    |
|                 | Fotoaparát nenechávejte na místech vystavených                                                                                                    |
| $\wedge$        | extrémně vysokým teplotám. Nenechávejte foto-                                                                                                    |
| S               | aparát např. v zavřeném automobilu nebo na                                                                                                    |
|                 | přímém slunečním světle. Hrozí riziko požáru.                                                                                                    |
| $\sim$          | <u>Nepokládejte na fotoaparát těžké předměty.</u>                                                                                                    |
| $(\mathcal{N})$ | Předmět by mohl spadnout nebo se převrátit                                                                                                    |
| <u> </u>        | a způsobit úraz.                                                                                                    |
|                 | <u>Je-li fotoaparát připojen k síťovému adaptéru, nehý-</u>                                                                                                    |
| $\sim$          | bejte s ním. Při odpojování síťového adaptéru                                                                                                    |
| $(\mathbf{n})$  | netahejte za kabel. Mohlo by dojit k poškozeni                                                                                                    |
| $\sim$          | kabelu a následnému požáru či úrazu elektric-                                                                                                    |
|                 | kým proudem.                                                                                                    |
| _               | Fotoaparat ani sitovy adapter nezakryvejte a nebal-                                                                                                    |
| $\bigcirc$      | te do textilie ci deky. Mohlo by dojit k prehrati                                                                                                    |
| S               | a deformaci pouzdra nebo dokonce k po-                                                                                                    |
|                 | zaru.                                                                                                    |
|                 | I = A A A A A A A A A A A A A A A A A A                                                                                                    |
|                 | delčí debu používat vytistit nebo nebudeteni jej                                                                                                    |
| •               | delší dobu používat, vyjměte z něj baterii a odpojte<br>síťový adaptér od přístroje i ze zásuvky. V opačném                                                                                                    |
| 0               | delší dobu používat, vyjmět z něj bateril a odpojte<br>sítový adaptér od přístroje i ze zásuvky. V opačném<br>případě brozí požís pebo úraz elektrickým                                                                                                    |
| 0               | delší dobu používat, vyjměte z něj baterii a odpojte<br>sítový adaptér od přístroje i ze zásuvky. V opačném<br>případě hrozí požár nebo úraz elektrickým<br>proudem                                                                                                    |
| 0               | Knece m tokupinat vytaki nebo nekotečni pji<br>deši dobu používat, vyjmět z neb jakteri a odpojte<br>sítový adaptér ad přístroje i ze zásuvky. V opačném<br>případě hrozí požár nebo úraz elektrickým<br>proudem.                                                                                                    |
| 0               | directi novopula vytaka neov neovaceta jej<br>deši dobu pozivirat, vyimėte z nėj baterii a odpojte<br>sitový adaptėr od pristruje i ze zásuky. V opačném<br>případě hrozí požár nebo úraz elektrickým<br>proudem. Po dokončení nabijeňu odpojte nabiječku ze zásuky.<br>Nacháte-li nabiječku za ponienou v zásuvec.                                                                                                    |
| 0               | Linterer i rotopinu vymiete z nij bateri a odpiet<br>siłow dala do pristroje i ze zásuvky. V opačném<br>případe hrozi požár nebo úraz elektrickým<br>proudem. Po dokončení nabijení odpojte nabiječku ze zásuvky. Necháte-li nabiječku zapojenou v zásuvce,<br>může doli tk orážnu.                                                                                                    |
| 0               | Linceré novopulu vyměte z něj bateril a doplet<br>dělá dobu použint, vyměte z něj bateril a doplet<br>sítový adaptér od přistroje i ze zásuvky. V opačném<br>připade hrozí požár nebo úraz elektrickým<br>proudem.<br>Pa dokončení nabíjení odpojte nabíječku ze zásuvky.<br>Necháte-li nabíječku zapojenou v zásuvce,<br>může dojít k požáru.                                                                                                    |
| 0               | taketér i kolopital vytiněte z něj bateril a dopite<br>éklí dobu použinkt, vytiněte z něj bateril a dopite<br>sítový adaptér od přístroje i ze zásuvky. V opačném<br>připadé hrozí požár nebo úraz elektrickým<br>proudem.<br>Po dokončení nabíjení odpojte nabíječku ze zásuvky.<br>Necháte-li nabíječku zapojenou v zásuvce,<br>může dojit k požáru.<br>Při vytimání paměťové karty se může stát, že se karta<br>vymstří ze sloko tříší srváhe. Přádřite i instem a osnadu.                                                                                                    |
| 0<br>E          | Linterier i rotopinu vymiete z něj botnerech pr<br>deši dobu použnat, vymiete z něj botnerech pr<br>sitovi dadptér ad pistroje i ze zásuvky. V opačném<br>případě hrozí požár nebo úraz elektrickým<br>proudem.<br>Po dokončení nabijení adpojte nabiječku ze zásuvky.<br>Nechátel i nabiječku zapojenou v zásuvce,<br>může dojít k požáru.<br>Při vyjimání pamětové karty se může stát, že se karta<br>vymští zeslotu přiliš vydůe. Přidržej prsem apomalu<br>ji uvohte. Při zásahu vymštřen ou pamědrova<br>tenotek stáshu vymštřeno pamětové karty se může stát, že se karta                                                                                                    |
| 0<br>&<br>0     | Linceré novopinu vyměte z něj bateril a doplet<br>děli dobu použinat, vyměte z něj bateril a doplet<br>sitový adaptér od přistroje i ze zásuvky. V opačném<br>připadé hrozí požár nebo úraz elektrickým<br>proudem. Po dokončení nabijení odpojte nabíječku ze zásuvky.<br>Necháte-li nabijecku zapojenou v zásuvce,<br>může dojit k požáru. Přivyjinání pamětové karty se může stát, že se karta<br>vymštis solva přiliš vydně Pridržte i prstem a pomalu<br>ji uvolněte. Při zásahu vymí stěnou paměťovou<br>kartou může dojit k úrazu.                                                                                                    |
| 0               | Linceré n tovopniu ryviněte z něj bateril a dopide<br>delá dobu použinat, vyměte z něj bateril a dopide<br>sitový adaptér od přistroje i ze zásuvky. V opačném<br>připade hrozí požár nebo úraz elektrickým<br>proudem.<br>Pa dokončení nabíjení odpojte nabíječku ze zásuvky.<br>Necháte-li nabíječku zapojenou v zásuvce,<br>může dojt k požáru.<br>Při vyijmání paměřové karty se může stát, že se karta<br>nymští ze slotu přilišrychle. Přidrite ji pstem a pomalu<br>ji uvohte. Při zásahu vymřitěnou paměťovou<br>kartou může doji k úrazu.                                                                                                    |
| 0               | Intereir indoupidu Visian indou neoderito je oj<br>deśl dobu podzinat, vyjmiete z nej baterii a odopiet<br>sitový adaptér od přistroje i ze zásuvky. V opačném<br>připadé hrozí požár nebo úraz elektrickým<br>proudem.<br>Po dokončeni nabijeni odpojte nabiječku ze zásuvky.<br>Necháte-li nabiječku zapojenou v zásuvce,<br>může dojit k požáru.<br>Při vyjimání pamětové karty se může stát, že se karta<br>vymsří ze slotu přiliš rychle. Přidržte ji prstem a pomdul<br>ji uvolněte. Při zásahu vymrštěnou paměťovou<br>kartou může dojit k úrazu.<br>Nechte fotoaparát pravidelně zkontrolovat a vyčis-<br>tů. Prach nahromaděný uvnitť fotoaparátu                                                                                                    |
| 0               | Intereir involopiau rymietz anji baterira adopte<br>deli dobu použinat, vymietz anji baterira adopte<br>sitovi adapter od pristroje i ze zásuvky. V opačném<br>připadé hrozi požár nebo úraz elektrickým<br>proudem. Po dokončení nabijení odpojte nabiječku ze zásuvky.<br>Necháteli nabijecku zapojenou v zásuvce,<br>může dojit k požáru. Při vyjimání pamětové karty se může stát, že se karta<br>vymršit zelotu přiliš vydůe. Pridžte ji postem o pomalu<br>ji uvolněte. Při zásahu vymrštěnou pamětovou<br>kartou může dojit k úrazu. Nechátel fotoaparát pravídelně žkontrolovat a vyčás-<br>tít. Prach nahromaděný uvnitř fotoaparátu<br>může způstobí požár nebo úraz elektrickým                                                                                                    |
| 0               | Linceir i rodopůdi vyjměte z něj bateril a dohjeté<br>sítový adaptér od přistroje i ze zásuvky. V opačném<br>připadé hrozí požár nebo úraz elektrickým<br>proudem. Po dokončení nabíjení adpojte nabíječku ze zásuvky. Necháte-li nabíječku zapojenou v zásuvce,<br>může dojit k požáru. Přivyjinání pamětové karty se může stát, že se karta<br>vymštíze slotu přilišrychle. Přidržte ji prstem a pomalu<br>ji uvohtele. Při zásahu vymřištěnou paměťovou<br>kartou může dojit k úrazu. Rethe fotopandt pravidelně zkontrolovat a ryčis-<br>tit. Prach nahromaděný uvnití fotopaprátu<br>může způsobit požár nebo úraz elektrickým<br>proudem. Nechte fotopanát každé dva                                                                                                    |
|                 | Lincerén ruoopinut vyměte z něj bateril a dopine<br>delá dobu použinat, vyměte z něj bateril a dopine<br>sitový adaptér od přistroje i ze zásuvky. V opačném<br>připade hrozí požár nebo úraz elektrickým<br>proudem.<br>Pa dokončení nabijení odpojte nabiječku ze zásuvky.<br>Necháte-li nabiječku zapojenou v zásuvce,<br>může dojit k požáru.<br>Při vyimátí pamětové karty se může stát, že se karta<br>privnýmátí pamětové karty se může stát, že se karta<br>privnýmáte. Při zásahu vymřitěnou paměťovou<br>kartou může dojit k úrazu.<br>Nechte fotapardit pavidelně čontrolovat a vyšiš-<br>tít. Prach nahromaděný uvnitř fotoaparátu<br>může způsobit požár nebo úraz elektrickým<br>proudem. Nechte fotoaparát každé dva<br>roky vyčistí u prodejte výrokůk TuliřiLNU.                                                                                                    |
| 0<br>E<br>0     | Linterer i rotopinal vymiete z něj bateril a dohjet<br>sítoví adaptér od přistroje i ze zásuvky. V opačném<br>případě hrozi požár nebo úraz elektrickým<br>proudem. Po dokončení nabíjení adpojte nabíječku ze zásuvky. Necháte-li nabíječku zapojenou v zásuvce,<br>může dojit k požáru. Při vyjimání pamětové karty se může stát, že se karta<br>vymisti zeslotu přiliš vydů. Přidřte ji prstene apomalu<br>ji uvolněte. Při zásahu vymřstěnou paměťovou<br>kartou může dojit k vírazu. Retnátecí při zásahu vymřstěnou pamětové<br>tartou může dojit k vírazu. Nechátecí batoparát pravídelné žontrolovat a vyšá-<br>tít. Prach nahromaděný uvnitř fotoaparátu<br>může způslobit požár nebo úraz elektrickým<br>proudem. Nechte fotoaparát každé dva<br>roky vyčistit u prodejte výrobků FUJIFLIM. Upozorňujeme, že tato služba je zpoplat-                                                                                                    |
| 0<br>E<br>0     | Linceré novopinu vyměte z něj bateril a doplet<br>děli dobu použinat, vyměte z něj bateril a doplet<br>střavý adaptér od přistroje i ze zásuvky. V opačném<br>připadé hrozí požár nebo úraz elektrickým<br>proudem. Po dokončení nabijení odpojte nabiječku ze zásuvky.<br>Necháte-li nabijecku zapojenou v zásuvce,<br>může dojit k požáru. Přivyjinání pamětové karty se může stát, že se karta<br>vymšti soltu přilištychle. Přidřtel jpstema pomalu<br>ji uvolněte. Při zásahu vymrštěnou pamětovou<br>kartou může dojit k úrazu. Necháte fotoaparát pravidelně zkontrolovat a vyčis-<br>tůt. Prach nahromaděný uvnitř fotoaparátu<br>může způsobit požár nebo úraz elektrickým<br>proudem. Nechte fotoaparát každé dva<br>roky vyčistit u prodejte výrobků FUJIFILM. Upozorňujeme, že tato služba je zpoplat-<br>néna.                                                                                                    |
|                 | Linceir i rodopidu Vijini neov neoviti neovi neoviti neovit |
#### Baterie a napájecí zdroj

fotoaparátu a přečtěte si příslušné kapitoly.

Následující text popisuje správné použití baterií 
Skladování a způsoby, jak prodloužit jejich životnost. Nesprávné Necháte-li baterii v plně nabitém stavu, aniž byste nosti nebo k jejímu vytečení, přehřátí, vznícení nebo parametrů. Před uskladněním baterie ji zcela vybijte. výbuchu.

#### Baterie Li-ion

Je-li ve vašem fotoaparátu použita dobíjecí baterie Liion, přečtěte si tento odstavec.

Baterie se dodává ve vybitém stavu. Před použitím ji nabijte. Jestliže baterii nepoužíváte, nechte ji uloženou v pouzdru.

#### Poznámky k baterii

Jestliže se baterie nepoužívá, postupně se vybíjí, Nabijte baterii den nebo dva před použitím.

Výdrž baterie lze prodloužit tím, že fotoaparát vypnete, pokud jej nepoužíváte.

Při nízkých teplotách kapacita baterie klesá; málo nabitá baterie nemusí v mrazu fungovat. Plně nabitou • Nenechte na baterii působit vodu. náhradní baterii uchovávejte na teplém místě a v případě potřeby ij vyměňte: druhou možností je mít • Baterie a pouzdro fotoaparátu může být po delším baterii v kapse nebo na jiném teplém místě a vložit ji do fotoaparátu jen při fotografování. Nepokládejte baterii přímo na ohřívače rukou či jiná topná tělesa.

#### Dobíjení baterie

Pro dobíjení baterie používejte dodanou nabíječku. Doba nabíjení se při okolní teplotě pod +10°C či nad +35℃ může prodloužit. Baterii nenabíjejte při teplotě vyšší než 40°C; při teplotě po 0 °C se baterie nebude nabíjet.

Nepokoušejte se dobíjet plně nabitou baterii. Baterie ale nemusí být zcela vybitá, aby ji bylo možno nabít.

Baterie může být bezprostředně po použití nebo po nabíjení teplá na dotek. Jde o normální stav.

#### Životnost baterie

Baterii lze za normálních teplot dobít asi 300x. Jestliže se znatelně zkrátí doba, po kterou baterie vydrží v na-

Poznámka: Zkontrolujte typ baterie použité ve vašem bitém stavu, znamená to, že je na konci své životnosti a je nutno ji vyměnit.

používání baterie může vést ke zkrácení její život- ji delší dobu používali, může dojít ke zhoršení jejích

Nebudete-li fotoaparát delší dobu používat, vviměte z něj baterii a uložte ji na suchém místě při teplotě +15 °C až +25 °C. Neuchováveite ii na místě vystaveném extrémním teolotám.

#### Upozornění: Manipulace s baterií

- Baterii nepřepravujte a neuchovávejte společně s kovovými předměty, jako jsou náramky či vlásenky.
- Nevystavujte baterii ohni a teplu.
- Baterii nerozebírejte a neupravujte.
- Používejte pouze schválené nabíječky.
- Použitou baterii řádně zlikviduite.
- Nepouštějte baterii na zem a nevystavujte ji nárazům.
- Udržujte kontakty baterie v čistotě.
- používání na dotek teplé. Jde o normální stav.

#### Likvidace

Použité baterie zlikviduite podle platných místních předpisů.

#### Síťové adaptéry (dodávány zvlášť)

Používejte pouze síťové adaptéry FUJIFILM určené • Adaptér nerozebírejte. pro použití s tímto fotoaparátem. Při použití jiného • Nevystavujte adaptér velkému teplu či vlhkosti. adaptéru může dojít k poškození fotoaparátu.

- riéru.
- do fotoaparátu.
- Před odpojením adaptéru fotoaparát vypněte. Adaptér při odpoiování uchopte za zástrčku, ne za kabel,

- Nepoužívejte adaptér s jiným zařízením.

- Nevystavujte adaptér silným nárazům.
- Síťový adaptér je určen pouze pro použití v inte Adaptér může při použití bzučet nebo se zahřívat. Jde o normální stav.
- Dbejte na to, aby DC zástrčka byla pevně zapojena
   Jestliže adaptér způsobuje rádiové rušení, natočte nebo přemístěte anténu přijímače.

#### Práce s fotoaparátem

- Nemiřte fotoaparátem na zdroj extrémně jasného Tekuté krystaly
- Viewfinder, EVF). Nemiřte elektronickým hledáčkem na slunce.

#### Zkušební snímkv

Před fotografováním při významných příležitostech (např. na svatbách nebo před výletem) pořiďte zkušební snímek a zkontrolujte výsledek, abyste věděli, zda fotoaparát funguje normálně. Společnost FUJIFILM Corporation nenese odpovědnost za škody či ušlý zisk v důsledku závady produktu.

#### Poznámky k autorským právům

Snímky pořízené vaším digitálním fotoaparátem je zakázáno používat způsobem porušujícím autorské právo bez souhlasu vlastníka těchto práv; výjimkou jsou snímky určené výhradně pro osobní použití. Mějte na paměti, že na fotografování některých představení či výstav, a to i pro osobní potřebu, se mohou vztahovat určitá omezení. Dále je třeba mít na paměti, že přenos paměťových karet s obrázky či daty chráněnými autorskými právy je přípustný pouze v rámci ustanovení příslušných zákonů.

#### Manipulace

Pro zajištění správného záznamu obrázků nevystavujte přístroj při fotografování nárazům či otřesům.

světla (např. na slunce bez oblačnosti). Mohlo by V případě poškození displeje je třeba dávat pozor na dojít k poškození obrazového snímače fotoaparátu. kontakt s tekutými krystaly. Nastane-li některá z ná-Silné sluneční záření zaostřené hledáčkem může sledujících situací, je nutno ihned reagovat:

- poškodit panel elektronického hledáčku (Electronic Dojde-li k zasažení pokožky tekutými krystaly, očistěte zasažené místo hadříkem a opláchněte jej důkladně tekoucí vodou a mýdlem.
  - Vnikne-li vám tekutý krvstal do očí, proplachuite zasažené oko alespoň 15 minut čistou vodou a vyhledejte lékařskou pomoc.
  - V případě spolknutí tekutého krystalu si důkladně vypláchněte ústa vodou. Vypijte velké množství vody a vyvolejte zvracení; poté vyhledejte lékařskou pomoc.

Displej je sice vyroben s použitím extrémně přesné technologie, ale může obsahovat pixely, které neustále svítí nebo naopak nesvítí nikdy. Nejde o závadu; na pořízené snímky nemá tento jev žádný vliv.

### Pro vaši bezpečnost

#### Informace o ochranných známkách

Digital Split Image je ochranná známka nebo re- NTSC (National Television System Committee) je gistrovaná ochranná známka společnosti FUJIFILM specifikace pro barevné televizní vysílání, která je Corporation. xD-Picture Card a 🕮 jsou ochran- uplatňována především v USA, Kanadě a Japonsku. Písma použitá v této příručce vytvořila společnost barevné televize používaný převážně v evropských DynaComware Taiwan Inc. Macintosh, a Mac OS jsou zemích a v Číně. ochrannými známkami společnosti Apple Inc. v USA a jiných zemích. Windows je registrovaná obchodní známka společnosti Microsoft Corporation v USA a jiných zemích. Wi-Fi® a Wi-Fi Protected Setup® jsou registrovanými ochrannými známkami organizace Wi-Fi Alliance. Slovo a loga Bluetooth® jsou registrované ochranné známky společnosti Bluetooth SIG, přímý i nepřímý export licencovaného softwaru Inc. a jejich použití společností FUJIFILM Corporation podléhá licenci. Loga SDHC a SDXC logos jsou ochrannými známkami společnosti SD-3C, LLC. Logo HDMI je ochrannou známkou. Všechny ostatní obchodní názvy použité v této příručce jsou obchodními známkami nebo registrovanými obchodními známkami příslušných vlastníků.

#### Elektrické rušení

Fotoaparát může vyvolávat rušení zdravotnických nebo leteckých přístrojů. Před použitím fotoaparátu v nemocnici nebo v letadle projednejte situaci s příslušnými zaměstnanci.

#### Systémy barevné televize

nými známkami společnosti FUJIFILM Corporation. PAL (Phase Alternation by Line) je systém přenosu

#### Exif Print (Exif Version 2.3)

Exif Print je nově přepracovaný formát souborů pro digitální fotoaparáty, který využívá informace uložené s fotografiemi k optimální reprodukci barev při tisku.

#### DŮLEŽITÉ UPOZORNĚNÍ: Čtěte před použitím softwaru

nebo jeho části bez souhlasu příslušných orgánů je zakázán

### UPOZORNĚNÍ

Nevystavujte přístroj dešti a působení vlhkosti, aby nedošlo k požáru nebo úrazu elektrickým proudem.

Před použitím fotoaparátu si přečtěte "Bezpečnostní poznámky" a pečlivě si je prostudujte.

Chloristan – mohou platit speciální pokyny pro nakládání. Viz: http://www.dtsc.ca.gov/hazardouswaste/perchlorate

#### Pro zákazníky v USA Testováno podle norem FCC PRO DOMÁCÍ A KANCELÁŘSKÉ POUŽITÍ

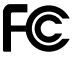

Prohlášení podle FCC: Zařízení splňuje ustanovení odstavce 15 normy FCC. Za provozu musí splňovat následující dvě podmínky: (1) Toto zařízení nesmí generovat škodlivé rušení a (2) toto zařízení musí odolávat jakémukoli rušení a (2) toto zařízení musí odolávat jakémukoli rušení včetně takového rušení, které může způsobit nesprávnou funkci.

UP020RNĚNĚ Toto zařízení bylo testováno a podle výsledků testů splňuje limitní hodnoty pro digitální zařízení třídy B podle odstavce 15 norem FCC. Tyto limitní hodnoty zajíšťují přiměřenou ochranu proti škodlivému rušení při instalaci v obytných prostorách. Toto zařízení generuje, využívá a může vyzařovat energin na rádiových frekvencích a v případě nesprávné instalace a používání může vyvolávat škodlivé rušení rádiové komunikace. Nelze ale zaručit, že v konkrétní instalaci k rušení nedojde. Jestliže zařízení vyvoľává škodlivé rušení rádiové ieho vypnutím a zapnutím, může se uživatel pokusit rušení eliminovat některým z následujících opatření:

- Změnit orientaci nebo přemístit přijímací anténu.
- Zvětšit vzdálenost mezi zařízením a přijímačem.
- Zapojit zařízení do zásuvky na jiném okruhu, než do kterého je zapojen přijímač.
- Obratte se pro pomoc na prodejce nebo technika pro rádiový/televizní příjem.

Upozomění podle FCC: Jakékoli změny či úpravy provedené bez výslovného svolení subjektu odpovědného za dodržení norem mohou zrušit oprávnění uživatele pracovat s tímto zařízením.

Tento vysílač nesmí být umístěn u jiné antény či vysílače ani pracovat ve spojení s ním.

Prohlášení o expozici rádiovému záření: Toto zařízení splňuje požadavky předpisů na expozici rádiovým vlnám. Zařízení bylo navrženo a vyrobeno tak, aby nepřekračovalo emisní limity pro expozici energii

na rádiových frekvencích (RF) stanovené komisí Federal Communications Commission USA.

V normách pro expozice pro bezdrátová zařízení je používána jednotka měření známá pod žkratkou SAR (Specific Absorption Rate, specifická míra absorpce). Limitní hodnota SAR stanovená normou FCC je 1,6 W/kg. Testy na SAR se prováději ve standardních provoznich polohách zařízení podle norem FCC, přičemž zařízení pracuje na nejvyšší výkon podle certifikace, a to ve všech testovaných frekvenčních pásmech.

Další poznámky: Aby tento produkt splňoval požadavky odstavce 15 norem FCC, musí být používán s audio/ video kabelem s feritovým jádrem, kabelem USB a napájecím DC kabelem podle specifikací společnosti Fujifim.

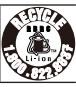

Výrobek, který jste zakoupili, je napájen z recyklovatelné baterie Li-ion. Informace o recyklaci baterii získáte na telefonním čísle 1-800-8-BATTERY.

Prozákazníky v Kanadě CAN ICES-3 (B)/NMB-3(B)

UPOZORNĚNÍ: Tento digitální přístroj splňuje kanadskou normu ICES-003.

Prohlášení o shodě s normami Industry Canada: Toto zařízení spihuje podmínky výjimku Industry Canada RSJ. Za provozu musí spihovat následující dvě podmínky: (1) Toto zařízení nesmí generovat rušení a (2) toto zařízení musí odolávat jakémukoli rušení včetně takového rušení, které může způsobit nesprávnou funkci.

Toto zařízení a jeho anténa nesmí být umístěna a pracovat ve spojení s jinou anténou či vysilačem s výjimkou testovaných integrovaných řádiových přístrojů. U výrobků pro trh v USA a Kanadě je deaktivována funkce výběru kód provincie.

Prohlášení o expozici rádiovému záření: Podle současných vědeckých poznatků nejsou známy žádné zdravotní obtíže spojené s používáním nízkovýkonových bezdrátových zařízení. Důkaz, že jsou tato nízkovýkonová bezdrátová zařízení naprosto bezpečná, nicméně ne- nebo akumulátorů, obratte se na místní úřady a zeexistuje. Nízkovýkonová bezdrátová zařízení generují ptejte se na správný způsob likvidace. během provozu rádiové záření o malé intenzitě v pásmu mikrovln. Rádiové záření o vysoké intenzitě může způsobovat zdravotní potíže (ohřev tkání), v případě tříděný odpad. expozice slabému rádiovému záření nejsou známy žádné nepříznivé vlivy na zdraví. Byla provedena celá řada studií účinků expozice slabému rádiovému záření, ale žádné biologické účinky nebyly zjištěny. Některé studie naznačují, že určité biologické účinky existují, ale další výzkum tyto nálezy nepotvrdil. Přístroj X-E3 byl testován a prohlášen za odpovídající expozičním limitům podle IC stanoveným pro nekontrolované prostředí a normě RSS-102 o expozici rádiovému záření

#### Likvidace elektrických a elektronických zařízení v domácnostech

Evropská unie. Norsko. Island a Lichtenštejnsko: Tento symbol na výrobku, v návodu nebo v záručních podmínkách nebo na obalu znamená, že produkt nelze likvidovat jako komunální

odpad. Je nutno odnést jej na příslušné sběrné místo pro recyklaci elektrických a elektronických zařízení.

Zajištěním řádné likvidace tohoto produktu pomůžete zabránit případným nežádoucím vlivům na životní prostředí a veřejné zdraví, k nimž může v případě nesprávného nakládání s odpadem tohoto typu dojít.

Tento symbol na bateriích nebo akumulátorech znamená, že s bateriemi nelze nakládat jako s běžným komunálním odpadem.

Jestliže vaše zařízení obsahuje snadno vviímatelné baterie nebo akumulátory, zlikvidujte je samostatně podle místních předpisů.

Recyklace materiálů pomáhá zachovávat přírodní zdroie. Podrobněiší informace o recyklaci produktu získáte u místního úřadu, u společnosti zajišťující svoz komunálního odpadu nebo v prodejně, kde jste produkt zakoupili.

Země mimo Evropskou unii, Norsko, Island a Lichtenštejnsko: Chcete-li zlikvidovat tento produkt včetně baterií

Japonsko: Tento symbol na bateriích znamená, že je nutno je likvidovat jako

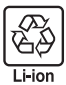

#### Zařízení pro bezdrátové připojení a Bluetooth: Upozornění

| Tento produkt splňuje následující směrnice                         | <ul> <li>Zařízení používejte pouze v zemi, kde jste jej zakoupili. Toto</li> </ul>     |
|--------------------------------------------------------------------|----------------------------------------------------------------------------------------|
| EU:                                                                | zařízení odpovídá předpisům pro zařízení bezdráto-                                     |
| <ul> <li>Směrnice 2011/65/EU o omezení používání někte-</li> </ul> | vých sítí a Bluetooth v zemi, kde bylo zakoupeno.                                      |
| rých nebezpečných látek v elektrických a elektro-                  | Při práci se zařízením dodržujte veškeré místní před-                                  |
| nických zařízeních                                                 | pisy. Společnost FUJIFILM nenese odpovědnost za                                        |
| <ul> <li>Směrnice 2014/53/EU</li> </ul>                            | potíže vzniklé v důsledku použití zařízení pod jinou                                   |
| Společnost FUJIFILM Corporation tímto prohlašuje,                  | jurisdikcí.                                                                            |
| že rádiové zařízení typu FF170001 splňuje požadavky                | <ul> <li>Nepoužívejte zařízení v místech, kde působí magnetická pole,</li> </ul>       |
| směrnice 2014/53/EU.                                               | statická elektřina nebo rádiové rušení. Nepoužívejte vysí-                             |
| lÍplné znění problášení o sbodě pro ELLie k dispozici              | lač v blízkosti mikrovlnné trouby ani na jiných mís-                                   |
| na následující webové adrese: http://www.fujifilm                  | tech, kde působí magnetická pole, statická elektřina                                   |
| com/products/digital_camerac/v/fuijfilm_v_e3/pdf/                  | nebo rádiové rušení, které by mohlo narušit příjem                                     |
| indev/fuifilm x e3 cod.pdf                                         | bezdrátového signálu. Je-li vysílač použit v blízkosti                                 |
|                                                                    | jiných bezdrátových zařízení pracujících na frekven-                                   |
| luto shodu oznacuji nasledujici znacky na produktu:                | ci 2,4 GHZ, může docházet ke vzájemnému rušení.                                        |
| ((                                                                 | <ul> <li><u>Bezdrátový vysílač pracuje na frekvenci 2,4 GHz s modulací</u></li> </ul>  |
|                                                                    | DSSS, OFDM a GFSK.                                                                     |
| Tato značka platí pro jiná než telekomunikační                     | <ul> <li>Zabezpečení: Zařízení pro bezdrátové sítě a zařízení</li> </ul>               |
| zařízení a telekomunikační zařízení harmonizo-                     | Bluetooth využívají k přenosu dat rádiové frekvence                                    |
| vaná podle EU (např. Bluetooth®).                                  | a jejich použití tedy vyžaduje větší důraz na zabez-                                   |
| NŮI FŽITÉ. Dřad nau žíváním integravaného hozdrátového             | pečení než v případě pevných sítí.                                                     |
| DULEZITE. Pred podzivanim miegrovaneno bezaratoveno                | <ul> <li>Nepřipojujte se k neznámým sítím a sítím,</li> </ul>                          |
| vysnace rotouparatu si prectete nasiedujici upozorneni.            | k nimž nemáte přístupová práva, a to ani tehdy,                                        |
| ① Tento produkt, který obsahuje funkci šifrování vy-               | jestliže se na vašem zařízení zobrazí. Přístup do                                      |
| vinutou v USA, podléhá předpisům United States                     | sítě totiž může být neoprávněný. Připojujte se                                         |
| Export Administration Regulations a jeho export                    | pouze k sítím, k nimž máte přístupová práva.                                           |
| nebo reexport do zemí, na které USA uvalily em-                    | <ul> <li>Mějte na paměti, že bezdrátový přenos může</li> </ul>                         |
| bargo dovozu zboží, je zakázán.                                    | být rušen třetími stranami.                                                            |
| • Používejte výhradně zařízení pro bezdrátové připojení nebo       | <ul> <li><u>Následující jednání může být trestné podle platných zákonů:</u></li> </ul> |
| Bluetooth. Společnost FUJIFILM nenese odpověd-                     | <ul> <li>Demontáž nebo úpravy tohoto zařízení</li> </ul>                               |
| nost za škody vzniklé v důsledku neoprávněného                     | <ul> <li>Odstranění štítků potvrzujících certifikaci</li> </ul>                        |
| použití. Nepoužívejte zařízení pro aplikace vyžadu-                | <ul> <li>Toto zařízení pracuje na stejné frekvenci jako běžně dostupná</li> </ul>      |
| jící vysokou spolehlivost, např. ve zdravotnických                 | vzdělávací a zdravotnická zařízení a bezdrátové vysílače.                              |
| přístrojích nebo v jiných systémech, které mohou                   | Pracuje též na stejné frekvenci jako licencované                                       |
| mít přímý nebo nepřímý vliv na lidské zdraví. Při                  | vysílače a speciální nelicencované nízkonapěťové                                       |
| použití zařízení v počítačových a jiných systémech                 | vysílače používané ve sledovacích systémech RFID                                       |
| vyžadujících vyšší míru spolehlivosti, než nabízejí                | v montážních linkách a podobných systémech.                                            |
| bezdrátové sítě nebo Bluetooth, přijměte veškerá                   |                                                                                        |
| potřebná opatření pro zajištění bezpečnosti a pre-                 |                                                                                        |

venci poruch.

- Aby nedocházelo k rušení uvedených zařízení, dodržujte ná Nepoužívejte zařízení na palubě letadla. Pozor, sledující pokyny. Před použitím zařízení zkontrolujte, zda není vysílač RFID zapnutý. Zjistíte-li, že zařízení způsobuje rušení licencovaných vysílačů používaných pro sledování RFID, přestaňte ihned používat příslušnou frekvenci nebo přesuňte zařízení na jiné místo. Jestliže zjistíte, že zařízení způsobuje rušení v nízkonapěťových systémech RFID, obraťte se na zastoupení společnosti FUJIFILM.
- připojení Bluetooth může zůstat aktivní i při vypnutém fotoaparátu. Bluetooth lze deaktivovat výběrem možnosti OFF v nastavení CONNECTION SETTING (NASTAVENÍ PŘIPOJENÍ) > Bluetooth SETTINGS (NASTAVENÍ Bluetooth) > Bluetooth ON/ OFF (Bluetooth ZAP/VYP).

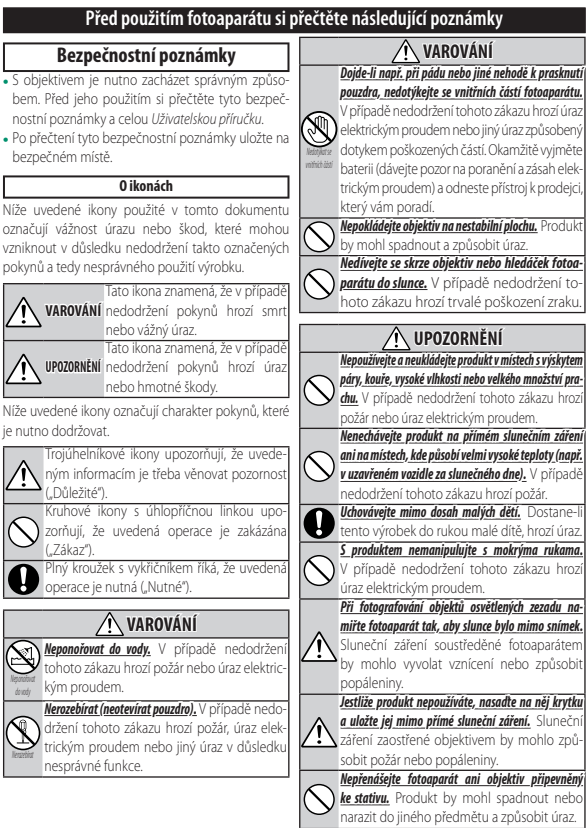

## Péče o produkt

Pro prodloužení životnosti fotoaparátu dodržujte následující pokyny.

Tělo fotoaparátu: Očistěte tělo přístroje po každém použití měkkým suchým hadříkem. Nepoužívejte alkohol, ředidlo ani jiné těkavé chemikálie; mohlo by dojít k odbarvení nebo deformaci kůže na těle fotoaparátu. Odstraňte z fotoaparátu měkkým suchým, hadříkem veškerou kapalinu. Pomocí fukaru odstraňte prach z monitoru a dávejte pozor, abyste jej nepoškrábali. Zbývající skvrny lze odstranit jemným otřením kusem papíru FUJIFILM pro čištění objektivu, na který nanesete malé množství čisticího prostředku na čočky. Není-li na fotoaparátu nasazen objektiv, nasaďte na něj krytku, aby do fotoaparátu nevnikal prach.

**Obrazový snímač**: Jsou-li na více fotografiích na stejném místě skvrny, může to signalizovat znečištění obrazového snímače. Očistěte snímač pomocí funkce **DUSER SETTING (UŽIVATELSKÉ NASTAVENÍ)** > **SENSOR CLEANING (ČIŠTĚNÍ SNÍMAČE)**.

# Čištění obrazového snímače

Prach, který nelze odstranit pomocí funkce DSER SETTING (UŽIVATELSKÉ NASTAVENÍ) > SENSOR CLEANING (ČIŠTĚNÍ SNÍMAČE), je třeba odstranit ručně – viz níže.

- Mějte na paměti, že oprava či výměna obrazového snímače v případě jeho poškození při čištění je zpoplatněna.
  - Odstraňte ze snímače pomocí fukaru (ne kartáčkem).
    - Nepoužívejte kartáč ani kartáč s ofukováním. Mohlo by dojít

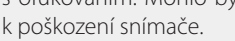

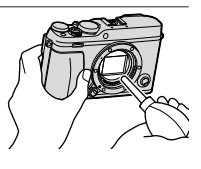

- 2 Zkontrolujte, zda se vám podařilo odstranit všechny nečistoty. V případě potřeby opakujte kroky 1 a 2.
- 3 Nasaďte zpět krytku těla nebo objektiv.

# Aktualizace firmwaru

Aktualizace firmwaru může způsobit změny, které v této příručce nejsou popsány. Více informace zde:

http://www.fujifilm.com/support/digital\_cameras/ software

Q

fujifilm firmware

### Zobrazení verze firmwaru

- Fotoaparát zobrazí verzi firmwaru pouze tehdy, je-li do něj vložena paměťová karta.
- Vypněte fotoaparát a zkontrolujte, zda je do něj vložena paměťová karta.
- 2 Zapněte fotoaparát a držte při tom tlačítko DISP/ BACK. Zobrazí se aktuální verze firmwaru.
- 3 Vypněte fotoaparát.
- Chcete-li si zobrazit verzi firmwaru nebo aktualizovat firmware pro volitelné příslušenství (výměnné objektivy, blesky pro montáž do sáněk a adaptéry), nasaďte dané příslušenství na fotoaparát.

# Řešení problémů

Narazíte-li při práci s fotoaparátem na problémy, podívejte se do následující tabulky. Jestliže zde nenajdete řešení, obraťte se na svého prodejce produktů FUJIFILM.

### Napájení a baterie

| Problém           | Řešení                                                                    |
|-------------------|---------------------------------------------------------------------------|
|                   | <ul> <li>Baterie je vybitá: Nabijte baterii nebo vložte plně</li> </ul>   |
|                   | nabitou náhradní baterii (💓 32).                                          |
| Fotoaparát nelze  | • Nesprávně vložená baterie: Vložte baterii ve správné ori-               |
| zapnout.          | entaci (📰 36).                                                            |
|                   | • Přihrádka baterie není správně dovřená: Dovřete přihrádku               |
|                   | baterie (📰 37).                                                           |
| Displai sa paraz- | Displej se nemusí rozsvítit, jestliže fotoaparát vypnete                  |
| vítí              | a velmi rychle znovu zapnete. Držte tlačítko závěrky na-                  |
| sviu.             | půl stisknuté, dokud se displej nerozsvítí.                               |
|                   | • Baterie je studená: Zahřejte baterii v kapse nebo na ji-                |
|                   | ném teplém místě a vložte ji do fotoaparátu těsně                         |
|                   | před fotografováním.                                                      |
|                   | <ul> <li>Znečištěné kontakty baterie: Očistěte kontakty měkkým</li> </ul> |
| Baterie se velmi  | suchým hadříkem.                                                          |
| rychle vybíjí.    | • Je vybrána možnost ON v nastavení 🕅 AF/MF SETTING                       |
|                   | (NASTAVENÍ AF/MF) > PRE-AF (PŘEDOSTŘENÍ):                                 |
|                   | Vypněte funkci <b>PRE-AF</b> (PŘEDOSTŘENÍ) (📺 137).                       |
|                   | • Baterie byla příliš mnohokrát nabíjená: Baterie dosáhla kon-            |
|                   | ce životnosti. Kupte novou baterii.                                       |

Řešení problémů

| Problém                                                  | Řešení                                                                    |
|----------------------------------------------------------|---------------------------------------------------------------------------|
| Fotoaparát se náhle                                      | Baterie je vybitá: Nabijte baterii nebo vložte plně                       |
| vypíná.                                                  | nabitou náhradní baterii (🗐 32).                                          |
| Baterie se nezačne                                       | Vložte baterii do nabíječky správně a zkontrolujte, zda                   |
| nabíjet.                                                 | je nabíječka zapojená do zásuvky (🚎 32).                                  |
| Nabíjení je pomalé.                                      | Nabíjejte baterii při pokojové teplotě.                                   |
| Kontrolka nabíjení<br>bliká, ale baterie se<br>nenabíjí. | <ul> <li>Znečištěné kontakty baterie: Očistěte kontakty měkkým</li> </ul> |
|                                                          | suchým hadříkem.                                                          |
|                                                          | • Baterie byla příliš mnohokrát nabíjená: Baterie dosáhla kon-            |
|                                                          | ce životnosti. Kupte novou baterii. Jestliže se stále                     |
|                                                          | nedaří baterii nabít, obraťte se na prodejce produktů                     |
|                                                          | FUJIFILM (E) 294).                                                        |

### Nabídky a displeje

| Problém                       | Řešení                                                                                                    |
|-------------------------------|----------------------------------------------------------------------------------------------------|
| Displej není<br>v angličtině. | Vyberte možnost ENGLISH v nastavení Z USER<br>SETTING (UŽIVATELSKÉ NASTAVENÍ) > 言語/LANG.<br>(回到 46, 206). |

### Fotografování

| Problém                           | Řešení                                                                   |
|-----------------------------------|--------------------------------------------------------------------------|
| D                                 | <ul> <li>Paměťová karta je plná: Vložte novou paměťovou kartu</li> </ul> |
|                                   | nebo vymažte snímky (🚎 36, 183).                                         |
|                                   | • Paměťová karta není naformátovaná: Naformátujte pamě-                  |
| zaverky není pori-<br>zen snímek. | ťovou kartu (📺 203).                                                     |
|                                   | • Znečištěné kontakty paměťové karty: Očistěte kontakty                  |
|                                   | měkkým suchým hadříkem.                                                  |

| Problém                                                                                                    | Řešení                                                                                                    |
|----------------------------------------------------------------------------------------------------|----------------------------------------------------------------------------------------------------|
| Po stisknutí tla-<br>čítka závěrky není<br>pořízen snímek<br>(pokračování).                                     | <ul> <li>Paměťová karta je poškozená: Vložte novou paměťovou kartu () 36).</li> <li>Baterie je vybitá: Nabijte baterii nebo vložte plně nabitou náhradní baterii () 32).</li> <li>Fotoaparát se automaticky vypnul: Zapněte fotoaparát ().</li> <li>Používáte adaptér od jiného výrobce: Vyberte možnost ON v nastavení SHOOT WITHOUT LENS (FOTOGRAFOVÁNÍ BEZ OBJEKTIVU) () 230).</li> <li>Kontrolka svítí při pokusu o panoramatický snímek oranžově: Počkejte, dokud kontrolky nezhasnou () 10).</li> </ul> |
| Na displeji nebo<br>v hledáčku se při<br>polovičním stisknutí<br>tlačítka závěrky ob-<br>jeví zrnitost ("šum"). | V případě nedostatečného osvětlení při zablokované<br>cloně je zvýšen zisk, což vede ke vzniku znatelné zrni-<br>tosti při zobrazení snímků na displejích. Na snímky po-<br>řízené fotoaparátem nemá tento jev vliv.                                                                                                    |
| Fotoaparát neza-<br>ostřuje.                                                                                    | <b>Objekt není vhodný pro automatické ostření</b> : Použijte zámek<br>ostření nebo ruční ostření ( 92).                                                                                                    |

| Problém              | Řešení                                                                             |
|----------------------|------------------------------------------------------------------------------------|
|                      | <ul> <li>Obličej fotografované osoby byl je zakryt slunečními brýlemi,</li> </ul>  |
|                      | čepicí, dlouhými vlasy nebo jiným předmětem: Odstraňte                             |
|                      | překážky (📖 139).                                                                  |
|                      | <ul> <li>Obličej fotografované osoby zabírá příliš malou oblast snímku:</li> </ul> |
|                      | Změňte kompozici snímku tak, aby obličej fotografo-                                |
| Nebyl rozpoznán      | vané osoby zabíral větší oblast (📰 139).                                           |
| obličej.             | <ul> <li>Fotografovaná osoba má hlavu nakloněnou nebo ve vodorovné</li> </ul>      |
|                      | poloze: Požádejte fotografovaného, aby držel hlavu                                 |
|                      | rovně (📰 139).                                                                     |
|                      | <ul> <li>Fotoaparát je nakloněný: Držte fotoaparát rovně.</li> </ul>               |
|                      | • Obličej fotografované osoby je málo osvětlený: Fotografujte                      |
|                      | při dobrém osvětlení.                                                              |
|                      | Vybraná osoba je blíže ke středu snímku než hlavní osoba.                          |
| byi vybran nesprav-  | Upravte kompozici snímku nebo vypněte detekci obličejů                             |
| ny objekt.           | a pořiďte snímek s použitím zámku ostření (🗐 92).                                  |
|                      | <ul> <li>Blesk je deaktivován: Upravte nastavení () 107).</li> </ul>               |
| Blesk se neaktivuje. | <ul> <li>Blesk je zatažen: Vysuňte blesk () 107).</li> </ul>                       |
|                      | • Baterie je vybitá: Nabijte baterii nebo vložte plně na-                          |
|                      | bitou náhradní baterii (📺 32).                                                     |
|                      | <ul> <li>Fotoaparát je v režimu bracketingu nebo průběžného fotografo-</li> </ul>  |
|                      | vání: Vyberte režim jednoho snímku (🗐 6).                                          |

| Problém                               | Řešení                                                                                                    |
|---------------------------------------|----------------------------------------------------------------------------------------------------|
| Blesk dostatečně<br>neosvětlí objekt. | Objekt není v dosahu blesku: Umístěte objekt do oblasti                                                                                                    |
|                                       | <ul> <li>Okénko blesku je zablokováno: Držte fotoaparát správně.</li> <li>Doba expozice je kratší než rychlost synchronizace: Zvolte delší</li> </ul>            |
|                                       | dobu expozice ( == 64, 72).<br>• Znečištěný objektiv: Vyčistěte objektiv ( == 280).                                                                              |
| Snímky jsou<br>rozmazané.             | <ul> <li>Zakrytý objektiv: Odstraňte překážky od objektivu (# 49).</li> <li>Během fotografování se zobrazí ikona <b>!AF</b> a ostřicí rámeček je čer-</li> </ul> |
|                                       | vený: Před fotografováním zkontrolujte zaostření () 50).                                                                                                    |
|                                       | ní jev, který není příznakem žádné poruchy.                                                                                                    |
| Snímky jsou zrnité.                   | <ul> <li>Je třeba provést mapování pixelů: Proveďte mapování pixelů pomocí funkce</li></ul>                                                                      |

## Přehrávání

| Problém             | Řešení                                                                                             |
|---------------------|----------------------------------------------------------------------------------------------------|
| Snímky jsou zrnité. | Snímky byly pořízeny jiným modelem fotoaparátu.                                                    |
| Nelze použít zoom   | Snímky byly vytvořeny pomocí funkce <b>RESIZE</b><br>(ZMĚNIT VELIKOST) nebo pořízeny jiným modelem |
| při přehrávání.     | fotoaparátu.                                                                                       |

Řešení problémů

| Problém             | Řešení                                                       |
|---------------------|--------------------------------------------------------------|
|                     | Nízko nastavená hlasitost přehrávání: Upravte hlasitost pře- |
|                     | hrávání (📖 213).                                             |
| Videa se přehrávají | • Mikrofon byl zakrytý: Držte fotoaparát při natáčení správ- |
| bez zvuku.          | ně.                                                          |
|                     | • Reproduktor je zakrytý: Držte fotoaparát při přehrávání    |
|                     | správně.                                                     |
| Wybranó cnímky io   | Některé snímky vybrané pro smazání jsou chráněné.            |
| nosmažou            | Zrušte ochranu pomocí zařízení, s jehož použitím jste        |
| nesinazou.          | ji aktivovali (📖 188).                                       |
| Číslování souborů   | Otevřeli jste přihrádku baterie, když byl fotoaparát za-     |
| bylo neočekávaně    | pnutý. Před otevřením přihrádky baterie vypněte foto-        |
| vynulováno.         | aparát (🔲 237).                                              |

| Připojení                 |                                                                  |
|---------------------------|------------------------------------------------------------------|
| Problém                   | Řešení                                                           |
| Displej je zhasnutý.      | Fotoaparát je připojen k televizoru: Snímky se místo na dis-     |
|                           | pleji fotoaparátu zobrazují na televizoru (🗐 282).               |
|                           | • Fotoaparát není správně připojen: Připojte fotoaparát          |
| Na talavizaru naní        | správně (📺 282).                                                 |
|                           | • Vstup televizoru je nastaven na "TV": Nastavte vstup na "HDMI" |
| obraz nebo nezni<br>zvuk. | ( 282).                                                          |
|                           | • Hlasitost na televizoru je ztlumená: Upravte hlasitost na      |
|                           | televizoru.                                                      |
| Obrazovka                 | Režim displeje vybraný tlačítkem VIEW MODE (REŽIM ZOBRAZENÍ)     |
| televizoru i displej      | je EVF ONLY + sensor (POUZE EVF + sensor): Přiložte oko k hle-   |
| fotoaparátu je            | dáčku nebo vyberte pomocí tlačítka <b>VIEW MODE (REŽIM</b>       |
| zhasnutý.                 | ZOBRAZENÍ) jiný režim displeje.                                  |
| Počítač nerozpozná        | Zkontrolujte, zda je fotoaparát a počítač správně pro-           |
| fotoaparát.               | pojen (📰 287).                                                   |
| Nelze přenášet            | Použiito k přoposu softwaro MyEinoDiv Studio (pouzo              |
| soubory RAW nebo          |                                                                  |
| JPEG do počítače.         | system windows; 📺 207).                                          |

### Bezdrátový přenos

Další informace o řešení problémů s bezdrátovým připojením najdete zde:

http://digital-cameras.support.fujifilm.com/app?pid=x

| Problém                                                               | Řešení                                                                                                    |
|-----------------------------------------------------------------------|----------------------------------------------------------------------------------------------------|
| Problém při<br>připojování nebo<br>nahrávání snímků<br>do smartphonu. | <ul> <li>Smartphone je příliš daleko: Přesuňte zařízení blíže k sobě<br/>() 284).</li> <li>Blízká zařízení způsobují rádiové rušení: Přemístěte fotoaparát a smartphone dále od mikrovlnné trouby nebo bezdrátového telefonu () 284).</li> </ul>                                                                                                    |
| Nelze nahrát<br>snímky.                                               | <ul> <li>Smartphone je připojen k jinému zařízení: Smartphone a fotoaparát lze připojit vždy k jednomu zařízení. Ukončete připojení a zkuste to znovu () 284).</li> <li>V blízkosti se nachází více smartphonů: Zkuste spojení navázat znovu. Přítomnost více smartphonů může způsobovat potíže při navazování spojení () 284).</li> <li>Aktuální snímek je video nebo byl vytvořen na jiném zařízení a nelze jej do smartphonu nahrát ) 284).</li> </ul> |
| Nelze zobrazit<br>snímky na smart-<br>phonu.                          | Vyberte možnost ON v nastavení RESIZE IMAGE<br>FOR SMARTPHONE (UPRAVIT VELIKOST PRO<br>SMARTPHONE) I Vyberete-li možnost OFF, potrvá<br>nahrávání větších snímků déle; některé telefony kro-<br>mě toho nezobrazují snímky větší než určité velikosti<br>(() 243).                                                                                                    |

| Další                 |                                                                               |
|-----------------------|-------------------------------------------------------------------------------|
| Problém               | Řešení                                                                        |
|                       | <ul> <li>Dočasná závada fotoaparátu: Vyjměte a vložte zpět baterii</li> </ul> |
|                       | (🗐 36).                                                                       |
| Fotoaparát            | • Baterie je vybitá: Nabijte baterii nebo vložte plně nabitou                 |
| nereaguje.            | náhradní baterii (📖 32).                                                      |
|                       | • Fotoaparát je připojen k bezdrátové síti LAN: Ukončete při-                 |
|                       | pojení.                                                                       |
| Fotoaparát            | Vyjměte a vložte zpět baterii (🗐 36). Jestliže                                |
| nefunguje podle       | problém přetrvává, obraťte se na prodejce výrobků                             |
| očekávání.            | FUJIFILM.                                                                     |
| Nezní zvuk.           | Upravte hlasitost (📰 210).                                                    |
| Po stisknutí tlačítka |                                                                               |
| <b>Q</b> se nezobrazí | <b>Je aktivní zámek TTL</b> : Ukončete zámek TTL (🗐 255).                     |
| rychlá nabídka.       |                                                                               |

# Varovná hlášení a signalizace

Na displeji se mohou zobrazovat následující varování.

| Varování                                                                                                    | Popis                                                                                                    |
|----------------------------------------------------------------------------------------------------|----------------------------------------------------------------------------------------------------|
| (čorvoná)                                                                                                    | Baterie je téměř vybitá. Nabijte baterii nebo vlož-                                                                                |
|                                                                                                    | te plně nabitou náhradní baterii.                                                                                                  |
| (bliká čorvoně)                                                                                                    | Baterie je vybitá. Nabijte baterii nebo vložte plně                                                                                |
|                                                                                                    | nabitou náhradní baterii.                                                                                                    |
| <b>?AF</b> (červeně v červeném                                                                                                    | Fotoaparát nezaostřuje. Pomocí zámku ostření zaostřete na jiný                                                                     |
| ostřicím rámečku)                                                                                                    | objekt ve stejné vzdálenosti a vraťte se k původní kompozici.                                                                      |
| Clona nebo doba                                                                                                    | Objekt je příliš jasný nebo příliš tmavý a snímek                                                                                  |
| expozice je zobrazena                                                                                                    | bude pře- nebo podexponován. Použijte při fo-                                                                                      |
| červeně                                                                                                    | tografování špatně osvětlených objektů blesk.                                                                                      |
| FOCUS ERROR<br>(CHYBA OSTŘENÍ)<br>LENS CONTROL ERROR<br>(CHYBA OVLÁDÁNÍ<br>OBJEKTIVU)<br>TURN OFF THE CAMERA<br>AND TURN OFF THE CAMERA<br>AND TURN ON AGAIN<br>(VYPNĚTE A ZNOVU<br>ZAPNĚTE FOTOAPARÁT) | Závada fotoaparátu. Vypněte a znovu zapněte<br>fotoaparát. Jestliže problém přetrvává, obraťte<br>se na prodejce výrobků FUJIFILM. |
|                                                                                                    | Závěrku lze aktivovat pouze tehdy, je-li vložena                                                                                   |
| NU CAKD (ZADNA KAKIA)                                                                                                    | paměťová karta. Vložte paměťovou kartu.                                                                                            |
|                                                                                                    | <ul> <li>Paměťová karta není naformátovaná nebo byla</li> </ul>                                                                    |
| CARD NOT INITIALIZED                                                                                                    | naformátována v počítači nebo v jiném zařízení:                                                                                    |
| (KARTA NENÍ                                                                                                    | Naformátujte paměťovou kartu pomo-                                                                                                 |
| INICIALIZOVÁNA)                                                                                                    | cí funkce 🖪 USER SET. (UŽ. NAST.) >                                                                                                |
|                                                                                                    | FORMAT (FORMÁT).                                                                                                    |

| Varování                                                                | Popis                                                                                                    |  |  |  |
|-------------------------------------------------------------------------|----------------------------------------------------------------------------------------------------|--|--|--|
| CARD NOT INITIALIZED<br>(KARTA NENÍ<br>INICIALIZOVÁNA)<br>(pokračování) | <ul> <li>Je třeba vyčistit kontakty paměťové karty: Očistěte kontakty měk-<br/>kým suchým hadříkem. Jestliže se hlášení zobrazuje opako-<br/>vaně, naformátujte kartu. Pokud problém přetrvává, vyměňte<br/>kartu.</li> <li>Závada fotoaparátu: Obraťte se na prodejce výrobků FUJIFILM.</li> </ul>                                                                                                    |  |  |  |
| LENS ERROR<br>(CHYBA OBJEKTIVU)                                         | Vypněte fotoaparát, odpojte objektiv a očistěte kontakti<br>plošky; nasaďte objektiv a zapněte fotoaparát. Jestliže pro<br>blém přetrvává, obraťte se na prodejce výrobků FUJIFILM.                                                                                                    |  |  |  |
| CARD ERROR (CHYBA<br>Karty)                                             | <ul> <li>Paměťová karta není naformátována pro použití ve fotoaparátu:<br/>Naformátujte kartu.</li> <li>Je nutno očistit kontakty paměťové karty nebo je karta poškozená:<br/>Očistěte kontakty měkkým suchým hadříkem. Zobrazuje-li<br/>se hlášení opakovaně, naformátujte kartu. Pokud problém<br/>přetrvává, vyměňte kartu.</li> <li>Nekompatibilní paměťová karta: Použijte kompatibilní kartu.</li> <li>Závada fotoaparátu: Obraťte se na prodejce výrobků<br/>FUJIFILM.</li> </ul> |  |  |  |
| PROTECTED CARD<br>(Chráněná Karta)                                      | Paměťová karta je uzamčena. Odemkněte ji.                                                                                                    |  |  |  |
| BUSY (ZANEPRÁZDNĚN)                                                     | Paměťová karta je nesprávně naformátovaná.<br>Naformátujte kartu pomocí fotoaparátu.                                                                                                    |  |  |  |
| 🗊 MEMORY FULL<br>(Plná paměť)                                           | Paměťová karta je plná a snímky nelze uložit. Smažte snímky<br>nebo vložte paměťovou kartu s dostatkem volného místa.                                                                                                    |  |  |  |
| WRITE ERROR<br>(CHYBA ZÁPISU)                                           | <ul> <li>Chyba paměťové karty nebo chyba připojení: Vložte<br/>kartu znovu nebo vypněte a znovu zapněte<br/>fotoaparát. Jestliže problém přetrvává, obraťte<br/>se na prodejce výrobků FUJIFILM.</li> </ul>                                                                                                    |  |  |  |

| Varování              | Popis                                                                   |  |  |  |  |
|-----------------------|-------------------------------------------------------------------------|--|--|--|--|
|                       | <ul> <li>Nezbývá dostatek paměti pro uložení dalších snímků:</li> </ul> |  |  |  |  |
| WRITE ERROR           | Smažte snímky nebo vložte paměťovou kartu                               |  |  |  |  |
| (CHYBA ZÁPISU)        | s větším volným místem.                                                 |  |  |  |  |
| (pokračování)         | • Paměťová karta není naformátovaná: Naformátujte                       |  |  |  |  |
|                       | paměťovou kartu.                                                        |  |  |  |  |
|                       | Fotoaparát dosáhl maximálního čísla (číslo aktuálního                   |  |  |  |  |
|                       | snímku je 999-9999). Vložte naformátovanou paměťovou                    |  |  |  |  |
|                       | kartu a vyberte možnost RENEW (OBNOVIT) v nastavení                     |  |  |  |  |
| FKAME NU. (C. SNIMKU) | SAVE DATA SET. (NAST. UKLÁDÁNÍ DAT) >FRAME NO.                          |  |  |  |  |
| FULL (MAA. C. SNIMKU) | (Č. SNÍMKU). Pořiďte snímek, čímž resetujete číslování na hodno-        |  |  |  |  |
|                       | tu 100-0001; poté vyberte možnost CONTINUOUS (PRŮBĚŽNĚ)                 |  |  |  |  |
|                       | v nastavení <b>FRAME NO. (Č. SNÍMKU)</b> .                              |  |  |  |  |
|                       | • Soubor je poškozen nebo nebyl vytvořen ve fotoaparátu: Soubor         |  |  |  |  |
|                       | nelze zobrazit.                                                         |  |  |  |  |
|                       | • Je třeba vyčistit kontakty paměťové karty: Očistěte kontakty          |  |  |  |  |
| READ ERROR            | měkkým suchým hadříkem. Zobrazuje-li se hlášení opa-                    |  |  |  |  |
| (CHYBA ČTENÍ)         | kovaně, naformátujte kartu. Pokud problém přetrvává,                    |  |  |  |  |
|                       | vyměňte kartu.                                                          |  |  |  |  |
|                       | • Závada fotoaparátu: Obraťte se na prodejce výrobků                    |  |  |  |  |
|                       | FUJIFILM.                                                               |  |  |  |  |
| PROTECTED FRAME       | Pokusili jste se smazat nebo otočit chráněný sní-                       |  |  |  |  |
| (CHRÁNĚNÝ SNÍMEK)     | mek. Vypněte ochranu a zkuste to znovu.                                 |  |  |  |  |
| CAN NOT CROP          | Snímek je poškozen nebo nebyl vytvořen ve                               |  |  |  |  |
| (NELZE OŘÍZNOUT)      | fotoaparátu.                                                            |  |  |  |  |
|                       | Tiskový příkaz může obsahovat nejvýše 999 snímků.                       |  |  |  |  |
|                       | Chcete-li vytisknout další snímky, zkopírujte je na jinou pa-           |  |  |  |  |
|                       | měťovou kartu a vytvořte další tiskový příkaz.                          |  |  |  |  |

### Varovná hlášení a signalizace

| Varování                                                                                                    | Popis                                                                                                    |
|----------------------------------------------------------------------------------------------------|----------------------------------------------------------------------------------------------------|
| CAN NOT ROTATE<br>(Nelze otočit)                                                                                                   | Vybraný snímek nelze otočit.                                                                                                    |
| 🞥 CAN NOT ROTATE<br>(Nelze otočit)                                                                                                 | Videa nelze otáčet.                                                                                                    |
| CAN NOT SET DPOF<br>(NELZE NASTAVIT DPOF)                                                                                          | Snímek nelze vytisknout pomocí DPOF.                                                                                                    |
| CAN NOT SET DPOF<br>(NELZE NASTAVIT DPOF)                                                                                          | Videa nelze tisknout pomocí DPOF.                                                                                                    |
| CANNOT EXECUTE (NELZE PROVÉST)                                                                                                    | Potlačení červených očí nelze použít pro video.                                                                                                    |
| 🛱 CANNOT EXECUTE<br>(NELZE PROVÉST)                                                                                                | Potlačení červených očí nelze použít u snímků<br>vytvořených v jiných zařízeních.                                                                                                    |
| MISMATCH: 4K MODE AND<br>External Monitor<br>Change Movie Mode<br>(Konflikt: Režim 4k<br>A Externí Monitor,<br>Změňte Režim Videa) | Režim videa vybraný na fotoaparátu není kom-<br>patibilní se zařízením, k němuž je fotoaparát při-<br>pojen přes HDMI. Zkuste vybrat jiný režim videa.                                      |
| ! <b>₿</b> (žlutá)                                                                                                    | Vypněte fotoaparát a počkejte, dokud nevy-<br>chladne. Zobrazuje-li se toto varování, může se<br>na snímcích objevit výraznější zrnitost.                                                   |
| ! <b>∦</b> (červená)                                                                                                    | Vypněte fotoaparát a počkejte, dokud nevy-<br>chladne. Je-li zobrazeno toto varování, nelze na-<br>táčet video, může vzrůst zrnění a klesnout výkon<br>(frekvence snímků a kvalita obrazu). |

# Kapacita paměťové karty

V následující tabulce je uvedena délka videa nebo počet snímků, které lze uložit při různé velikosti snímku. Všechny údaje jsou orientační; velikost souboru se mění v závislosti na scéně a počet uložených souborů se tedy může lišit. Zbývající počet snímků nebo délka videa se tedy nemusí zmenšovat rovnoměrně.

|      | Kapacita                                                  | 8 GB    |        | 1    | 6 GB   |
|------|-----------------------------------------------------------|---------|--------|------|--------|
|      | *                                                         | FINE    | NORMAL | FINE | NORMAL |
|      | 3:2                                                       | 540     | 800    | 1110 | 1660   |
| Sním | RAW (UNCOMPRESSED) (RAW (BEZ<br>KOMPRESE))                | 150 320 |        | 320  |        |
| ধ    | RAW (LOSSLESS COMPRESSED) (RAW<br>(BEZZTRÁTOVÁ KOMPRESE)) |         | 300    |      | 630    |
| <    | 2160/29.97P, 25P, 24P, 23.98P <sup>2</sup>                | 91      | ninut  | 20   | minut  |
| idea | 1080/59.94P, 50P, 29.97P, 25P, 24P, 23.98P <sup>3</sup>   | 26      | minut  | 54   | minut  |
| -    | HD 720/59.94P, 50P, 29.97P, 25P, 24P, 23.98P <sup>4</sup> | 51      | minut  | 105  | minut  |

1 Použijte kartu UHS třídy 3 nebo lepší.

- 2 Jednotlivá videa nesmí být delší než 10 minut resp. 30 minut při natáčení s použitím pomocné rukojeti.
- 3 Jednotlivá videa nesmí být delší než 15 minut resp. 30 minut při natáčení s použitím pomocné rukojeti.
- 4 Maximální délka jednoho videa je 30 minut.

Záznam videa může pokračovat i po dosažení velikosti souboru 4 GB, ale následující data budou zapisována do samostatného souboru, který je nutno si přehrát zvlášť.

# Specifikace

| Systém                  |                                                                             |  |  |  |  |
|-------------------------|-----------------------------------------------------------------------------|--|--|--|--|
| Model                   | FUJIFILM X-E3                                                               |  |  |  |  |
| Číslo produktu          | FF170001                                                                    |  |  |  |  |
| Efektivní rozlišení     | Asi 24,3 milionů pixelů                                                     |  |  |  |  |
| Obrazový snímač         | 23,5 mm × 15,6 mm (APS-C), snímač X-Trans                                   |  |  |  |  |
|                         | CMOS III s primárním barevným filtrem                                       |  |  |  |  |
| Úložiště                | Paměťové karty SD/SDHC/SDXC doporučené                                      |  |  |  |  |
|                         | společností FUJIFILM                                                        |  |  |  |  |
| Slot na paměťovou kartu | Slot na paměťovou kartu SD (UHS-1)                                          |  |  |  |  |
| Souborový systém        | Odpovídá požadavkům systémů Camera File                                     |  |  |  |  |
|                         | System (DCF), Exif 2.3 a Digital Print Order Format                         |  |  |  |  |
|                         | (DPOF)                                                                      |  |  |  |  |
| Formát souborů          | • Snímky: Exif 2.3 JPEG (komprimované); RAW (origi-                         |  |  |  |  |
|                         | nální formát RAF bez komprese nebo s bezztráto-                             |  |  |  |  |
|                         | vou kompresí, nutno použít speciální software);                             |  |  |  |  |
|                         | lze použít RAW+JPEG                                                         |  |  |  |  |
|                         | <ul> <li>Videa: Standard H.264 se stereo zvukem (MOV)</li> </ul>            |  |  |  |  |
|                         | <ul> <li>Hlasová poznámka: Stereo (WAVE)</li> </ul>                         |  |  |  |  |
| Velikost snímku         | <b>11:1</b> (4000×4000)                                                     |  |  |  |  |
|                         | M3:2 (4240×2832) M16:9 (4240×2384) M1:1 (2832×2832)                         |  |  |  |  |
|                         | <b>S 3:2</b> (3008×2000) <b>S 16:9</b> (3008×1688) <b>S 1:1</b> (2000×2000) |  |  |  |  |
|                         | <b>KAW</b> (6000×4000)                                                      |  |  |  |  |
|                         | <b>L</b> panorama: svisle (2160 × 9600)/vodorovné (9600 × 1440)             |  |  |  |  |
|                         | <b>M</b> panorama: svisle (2160 × 6400)/vodorovně (6400 × 1440)             |  |  |  |  |
| Adapter na objektiv     | Adaptér FUJIFILM X                                                          |  |  |  |  |

| Systém                                                        |                                                                |                |                  |                |  |  |  |
|---------------------------------------------------------------|----------------------------------------------------------------|----------------|------------------|----------------|--|--|--|
| Citlivost                                                     | Snímky: Standardní výstupní citlivost ekvivalentní             |                |                  |                |  |  |  |
|                                                               | ISO 200-12                                                     | 2800 v kroku   | po 1/3 EV; A     | UTO; rozšíře-  |  |  |  |
|                                                               | ná citlivost                                                   | : ekvivalentni | ISO 100, 125     | 5, 160, 25600  |  |  |  |
|                                                               | nebo 5120                                                      | 0              |                  |                |  |  |  |
|                                                               | • Videa: Stanc                                                 | lardní výstup  | ní citlivost ekv | /ivalentní ISO |  |  |  |
|                                                               | 200-12800                                                      | ) v kroku po ʻ | 1/3 EV, AUTO     |                |  |  |  |
| Měření                                                        | 256dílkové r                                                   | něření throu   | gh-the-lens (    | (TTL); MULTI,  |  |  |  |
|                                                               | BOD, PRŮMĚ                                                     | R, NA STŘED    |                  |                |  |  |  |
| Ovládání expozice                                             | Program AE                                                     | (s alternativn | ím programe      | em); AE s pri- |  |  |  |
|                                                               | oritou expozice; AE s prioritou clony; ruční expozice          |                |                  |                |  |  |  |
| Korekce expozice                                              | <ul> <li>Snímky: -5 EV až +5 EV v krocích po 1/3 EV</li> </ul> |                |                  |                |  |  |  |
| <ul> <li>Videa: -2 EV až +2 EV v krocích po 1/3 EV</li> </ul> |                                                                |                |                  |                |  |  |  |
| Doba expozice                                                 |                                                                |                | Režimy S         |                |  |  |  |
|                                                               | Režim P                                                        | Režim A        | a M              | Baňka          |  |  |  |
| Mechanická                                                    | 4 s až                                                         | 30 s až        | 15 min. až       | Max.           |  |  |  |
| závěrka                                                       | 1⁄4000 s                                                       | 1⁄4000 s       | 1⁄4000 s         | 60 min.        |  |  |  |
| Elektronická                                                  | 4 s až                                                         | 30 s až        | 15 min. až       | Eivní 1 c      |  |  |  |
| závěrka                                                       | 1/32000 s                                                      | 1/32000 s      | 1/32000 s        | 1 17111, 1 2   |  |  |  |
| Mechanická+                                                   | 4 s až                                                         | 30 s až        | 15 min. až       | Max. 60        |  |  |  |
| elektronická                                                  | 1/32000 s 1/32000 s 1/32000 s min.                             |                |                  |                |  |  |  |

| Systém                                                                                                    |                                                                                         |                                        |  |  |
|----------------------------------------------------------------------------------------------------|-----------------------------------------------------------------------------------------|----------------------------------------|--|--|
| Průběžně                                                                                                    | Počet snímků za                                                                         |                                        |  |  |
|                                                                                                    | sekundu (JPEG)                                                                          | Snímků v sérii                         |  |  |
|                                                                                                    | 14 fps*                                                                                 | Až 35 (zhruba)                         |  |  |
|                                                                                                    | 11 fps*                                                                                 | Až 50 (zhruba)                         |  |  |
|                                                                                                    | 8,0 fps                                                                                 | Až 53 (zhruba)                         |  |  |
|                                                                                                    | 5,0 fps                                                                                 | Až 56 (zhruba)                         |  |  |
|                                                                                                    | 4,0 fps                                                                                 | Až 58 (zhruba)                         |  |  |
|                                                                                                    | 3,0 fps                                                                                 | Až 62 (zhruba)                         |  |  |
|                                                                                                    | * K dispozici pouze s e                                                                 | elektronickou závěrkou.                |  |  |
| grafování a počtu uložených snímků. Počet snímků za<br>sekundu nebo počet snímků v sérii se dále může měnit<br>podle tvpu použité paměťové karty. |                                                                                         |                                        |  |  |
| Režim                                                                                                    | <ul> <li>ostření: Jednorázový nebo průběžný AF; ruční os-<br/>tření kroužkem</li> </ul> |                                        |  |  |
|                                                                                                    | <ul> <li>Volba oblasti zaostření:</li> </ul>                                            | SINGLE POINT (JEDEN BOD),              |  |  |
|                                                                                                    | ZONE (ZÓNA), WI                                                                         | DE/TRACKING (NA ŠÍŘKU/                 |  |  |
|                                                                                                    | SLEDOVÁNÍ), ALL (VŠ                                                                     | E)                                     |  |  |
|                                                                                                    | Systém automatického                                                                    | <b>ostření</b> : Inteligentní hybridní |  |  |
|                                                                                                    | AF (detekce kontrast                                                                    | u TTL/fázová detekce AF) se            |  |  |
|                                                                                                    | světlem asistenta AF                                                                    |                                        |  |  |
| Vyvážení bílé                                                                                                    | Vlastní 1, Vlastní 2, Vlastní 3, volba barevné teploty,                                 |                                        |  |  |
|                                                                                                    | auto, přímé sluneční záření, stín, zářivka s denním                                     |                                        |  |  |
|                                                                                                    | světlem, zářivka s teplým bílým světlem, zářivka se                                     |                                        |  |  |
|                                                                                                    | studeným bílým světle                                                                   | m, žárovka, pod vodou                  |  |  |
| Samospoušť                                                                                                    | Vypnuto, 2 s, 10 s                                                                      |                                        |  |  |

| Systém                  |                                           |                                  |                       |  |  |
|-------------------------|-------------------------------------------|----------------------------------|-----------------------|--|--|
| Režim blesku            | <ul> <li>MODE (REŽIM): TTL</li> </ul>     | MODE (REŽIM TTL)                 | (FLASH AUTO           |  |  |
|                         | (AUTO BLESK), STANDARD, SLOW SYNC (POMALÁ |                                  |                       |  |  |
|                         | SYNCH.))                                  |                                  |                       |  |  |
|                         | MANUAL (RUČNĚ)                            | , COMMANDER (OVL                 | .ADAČ), OFF (VYP)     |  |  |
|                         | SYNC, MODE (SYNCH)                        | RONIZACE): 1ST CURT              | AIN (RYCHI Á          |  |  |
|                         | SYNCH), NÁSLEF                            | )NÁ SYNCH )                      |                       |  |  |
|                         | RED FYF REMOVAL (P                        | OTI AČENÍ ČERVENÝCH (            | )ČÍ)∙ osts FLASH +    |  |  |
|                         | REMOVAL (BLESK                            | ( + POTI AČENÍ) 👩                | FLASH (BLESK)         |  |  |
|                         | ON REMOVAL (P                             | OTI AČENÍ). OFF (V)              | (P)                   |  |  |
| Sáňky blesku            | Sáňky s kontakty TTI                      |                                  |                       |  |  |
| Svnchronizační konektor | Kontakt X: podp                           | oruie rvchlost svr               | nchronizace až        |  |  |
|                         | 1/18 <sub>0</sub> s                       |                                  |                       |  |  |
| Hledáček                | Hledáček OLED 0,3                         | 39", 2360 bodů, bai              | evný, s regulací di-  |  |  |
|                         | optrií (−4 až +2 m⁻                       | <sup>1</sup> ); zvětšení 0,62× s | objektivem 50 mm      |  |  |
|                         | (ekv. formátu 35 m                        | m) na nekonečno p                | ři nastavení dioptrií |  |  |
|                         | -1,0 m <sup>-1</sup> ; úhlopříčk          | a zorného pole cc                | a 30,0° (vodorovné    |  |  |
|                         | zorné pole cca 25,0                       | )°); poloha oka cca              | 17,5 mm               |  |  |
| LCD displej             | Pevný barevný d                           | otykový LCD disp                 | olej 7,6 cm, 1040k    |  |  |
| Video                   | 2160/29,97P                               | 1080/59,94P                      | HD 720/59,94P         |  |  |
| (se stereo zvukem)      | 2160/25P                                  | 1080/50P                         | HD 720/50P            |  |  |
|                         | 213 2160/24P                              | 1080/29,97P                      | HD 720/29,97P         |  |  |
|                         | 2160/23,98P                               | 1080/25P                         | HD 720/25P            |  |  |
|                         |                                           | 1080/24P                         | HD 720/24P            |  |  |
|                         |                                           | 1080/23,98P                      | HD 720/23,98P         |  |  |

| Vstupní/výstupní ko             | nektory                                               |  |  |  |
|---------------------------------|-------------------------------------------------------|--|--|--|
| Digitální vstup/výstup          | USB 2.0 High-Speed                                    |  |  |  |
|                                 | Konektor Micro USB (Micro-B)                          |  |  |  |
| Výstup HDMI                     | Konektor HDMI Micro (typ D)                           |  |  |  |
| Konektor mikrofonu/             | ø3pólový mini jack 2,5 mm                             |  |  |  |
| dálkové spouště                 |                                                       |  |  |  |
| Napájení/ostatní                |                                                       |  |  |  |
| Napájení                        | Dobíjecí baterie NP-W126S (dodávána s fotoaparátem)   |  |  |  |
| Rozměry fotoaparátu             | 121,3 mm × 73,9 mm × 42,7 mm (32,4 mm bez výstup-     |  |  |  |
| $(\tilde{S} \times V \times L)$ | ků, měřeno v nejtenčím místě)                         |  |  |  |
| Hmotnost fotoaparátu            | Asi 287 g bez baterie, příslušenství a paměťové       |  |  |  |
|                                 | karty                                                 |  |  |  |
| Hmotnost při fotogra-           | Asi 337 g včetně baterie a paměťové karty             |  |  |  |
| fování                          |                                                       |  |  |  |
| Pracovní podmínky               | • Teplota: 0 °C až +40 °C                             |  |  |  |
|                                 | <ul> <li>VIhkost: 10–80 % (bez kondenzace)</li> </ul> |  |  |  |

|                  |                                                       |                     |          |          | эреспікасе    |
|------------------|-------------------------------------------------------|---------------------|----------|----------|---------------|
| Napájení/ostatní |                                                       |                     |          |          |               |
| Výdrž baterie    | <ul> <li>Typ bateri</li> </ul>                        | <b>e</b> : NP-W126S |          |          |               |
|                  | <ul> <li>Fotografie</li> </ul>                        | e: Počet snímků     | závisí   | na mo    | žnosti vybra- |
|                  | né v nastavení <b>PERFORMANCE (VÝKON)</b> :           |                     |          |          |               |
|                  | PER                                                   | FORMANCE            |          |          |               |
|                  | (                                                     | VÝKON)              | LCD      |          | EVF           |
|                  | HIGH                                                  | PERFORMANCE         | Asi      | 260      | Asi 260       |
|                  | (VYS                                                  | OKÝ VÝKON)          | 7 (5)    | 200      | 7.51 200      |
|                  | STANDAR                                               | RD (STANDARDNÍ)     | Asi      | 350      | Asi 350       |
|                  | • Videa: M                                            | ožná doba zázr      | namu     | závisí r | na režimu vi- |
|                  | dea:                                                  |                     |          |          |               |
|                  |                                                       | Skutečná výdr       | ž ba-    | Nej      | přetržitě     |
|                  |                                                       | terie při zázna     | amu      | Výdrž    | baterie při   |
|                  | Režim                                                 | videa               |          | zázna    | amu videa     |
|                  | 4K                                                    | Asi 50 min          |          | Asi      | 70 min.       |
|                  | HD                                                    | Asi 60 min          |          | Asi      | 95 min.       |
|                  | Norma CIPA, měřeno v režimu <b>P</b> , s plně nabitou |                     |          |          |               |
|                  | baterií (N                                            | IP-W126S), obj      | ektive   | m XF3    | 35mmF1.4 R    |
|                  | a paměťo                                              | vou kartou SD.      |          |          |               |
|                  | Poznámka:                                             | Výdrž baterie z     | závisí i | na stav  | u nabití a za |
|                  | nízkých te                                            | plot je kratší.     |          |          |               |

| Bezdrátový vysílač   |                                                   |
|----------------------|---------------------------------------------------|
| Bezdrátová síť LAN   |                                                   |
| Standardy            | IEEE 802.11b/g/n (standardní bezdrátový           |
|                      | protokol)                                         |
| Pracovní frekvence   | • USA, Kanada, Tchaj-wan: 2 412 MHz-2 462 MHz (11 |
| (středová frekvence) | kanálů)                                           |
|                      | • Ostatní země: 2 412 MHz-2 472 MHz (13 kanálů)   |
| Přístupové protokoly | Podle sítě                                        |
| Bluetooth®           |                                                   |
| Standardy            | Bluetooth ver. 4.0 (Bluetooth Low Energy)         |
| Pracovní frekvence   | 2402 MHz–2480 MHz                                 |
| (středová frekvence) |                                                   |
|                      |                                                   |
| Blesk EF-X8, do sáně | k                                                 |

| Blesk EF-X8, do sanek   |                             |  |  |  |  |
|-------------------------|-----------------------------|--|--|--|--|
| Směrné číslo            | GN8 (ISO100), GN11 (ISO200) |  |  |  |  |
| Rozměry                 | 39,7 mm × 24,2 mm × 63,4 mm |  |  |  |  |
| $(Š \times V \times L)$ |                             |  |  |  |  |
| Hmotnost                | Asi 41 g                    |  |  |  |  |
| Dobíjecí baterie NI     | P-W126S                     |  |  |  |  |
| Jmenovité napětí        | 7,2 V                       |  |  |  |  |
| Jmenovitá kapacita      | 1260 mAh                    |  |  |  |  |
| Pracovní                | 0 °C až +40 °C              |  |  |  |  |
| teplota                 |                             |  |  |  |  |
| Rozměry                 | 36,4 mm × 47,1 mm × 15,7 mm |  |  |  |  |

Přibl. 47 g

### 336

| Nabíječka baterií BC-W126       |                                      |  |  |  |  |
|---------------------------------|--------------------------------------|--|--|--|--|
| Jmenovitý vstup                 | 100-240 VAC, 50/60 Hz                |  |  |  |  |
| Vstupní kapacita                | 13-21 VA                             |  |  |  |  |
| Jmenovitý výstup                | 8,4 VDC, 0,6 A                       |  |  |  |  |
| Podporované baterie             | Dobíjecí baterie NP-W126S            |  |  |  |  |
| Doba nabíjení                   | Přibl. 150 minut (+20 °C)            |  |  |  |  |
| Pracovní                        | 5°C až +40°C                         |  |  |  |  |
| teplota                         |                                      |  |  |  |  |
| Rozměry                         | 65 mm × 91,5 mm × 28 mm bez výstupků |  |  |  |  |
| $(\tilde{S} \times V \times L)$ |                                      |  |  |  |  |
| Hmotnost                        | Asi 77 g                             |  |  |  |  |

Hmotnost a rozměry se mohou lišit podle země nebo regionu. Štítky, nabídky a další okna na displeji se mohou lišit od skutečnosti.

Specifikace a výkon se může bez předchozího upozornění měnit. Společnost FUJIFILM nenese odpovědnost za případné chyby v této příručce. Vzhled produktu se může lišit od popisu v této příručce.

# POZNÁMKY

# POZNÁMKY

# FUJIFILM

### **FUJIFILM Corporation**

7-3, AKASAKA 9-CHOME, MINATO-KU, TOKYO 107-0052, JAPAN http://www.fujifilm.com/products/digital\_cameras/index.html

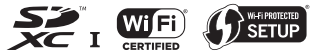

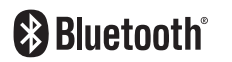

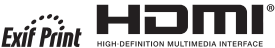